# **LEXMARK**

# C510

Guida di riferimento

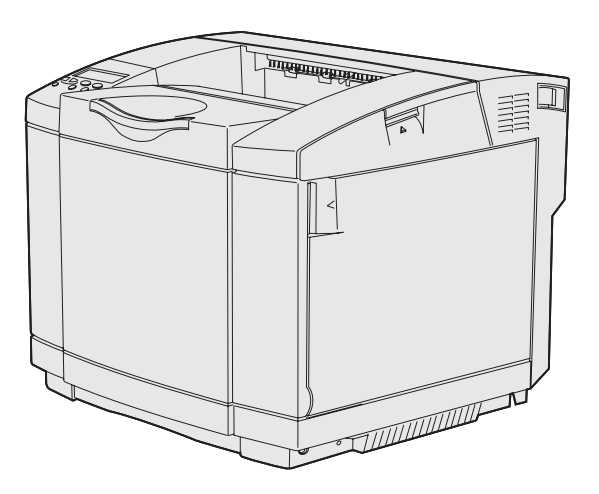

Dicembre 2003

www.lexmark.com

| Avvertenze                                                                                       | 7  |
|--------------------------------------------------------------------------------------------------|----|
| Marchi                                                                                           |    |
| Informazioni sulla licenza                                                                       |    |
| Informazioni sulla sicurezza                                                                     |    |
| Convenzioni tipografiche                                                                         | 11 |
| Avvertenze sulle emissioni elettroniche                                                          |    |
| The United Kingdom Telecommunications Act 1984<br>Livelli di emissione del rumore<br>ENERGY STAR |    |
| Avvertenze sui prodotti laser                                                                    |    |
| Etichetta di avviso per i prodotti laser                                                         |    |
| Dichiarazione per prodotti laser di Classe 1                                                     |    |
| Capitolo 1: Panoramica                                                                           | 16 |
| Modello base                                                                                     |    |
| Modello configurato                                                                              | 16 |
| Capitolo 2: Stampa                                                                               | 17 |
| Suggerimenti per una stampa ottimale                                                             |    |
| Suggerimenti per la conservazione dei supporti                                                   | 17 |
| Prevenzione degli inceppamenti                                                                   |    |
| Invio di un processo in stampa                                                                   |    |
| Stampa di un processo riservato                                                                  |    |
| Inserimento del numero di identificazione personale (PIN)                                        |    |
| Annullamento di un processo di stampa                                                            |    |
| Annullamento tramite il pannello operatore della stampante                                       |    |
| Annullamento di un processo in ambiente Windows                                                  |    |
| Stampa di una pagina delle impostazioni del menu                                                 |    |
| Stampa di un elenco di directory                                                                 |    |
| Stampa di un elenco di campioni di font                                                          |    |
| Stampa delle pagine di prova della qualità di stampa                                             |    |

| Capitolo 3: Specifiche dei supporti                                 | 23 |
|---------------------------------------------------------------------|----|
| Istruzioni sull'uso dei supporti                                    | 23 |
| Carta                                                               | 23 |
| Lucidi                                                              | 27 |
| Buste                                                               | 28 |
| Etichette                                                           | 29 |
| Cartoncini                                                          | 30 |
| Conservazione dei supporti                                          | 30 |
| Specifiche e origini dei supporti                                   | 31 |
| Collegamento dei vassoi                                             | 38 |
| Uso della funzione fronte/retro (stampa su due lati)                | 39 |
| Stampa fronte/retro su carta intestata                              | 39 |
| Uso della funzione Rilegatura f/r                                   | 39 |
| Uso del raccoglitore di uscita                                      | 40 |
| Caricamento dei vassoi                                              | 41 |
| Caricamento di buste nel vassoio standard                           | 45 |
| Uso del supporto del materiale di stampa nel raccoglitore di uscita | 48 |
| Uso del fermo dei supporti                                          | 49 |

#### Capitolo 4: Rimozione degli inceppamenti ......50

| Suggerimenti su come evitare gli inceppamenti | 50 |
|-----------------------------------------------|----|
| Individuazione del percorso carta             | 51 |
| Come accedere alle aree di inceppamento       | 52 |

| Capitolo 5: Manutenzione                                                                                                    | .61                  |
|----------------------------------------------------------------------------------------------------|----------------------|
| Manutenzione della stampante                                                                                                    | . 61                 |
| Verifica dello stato dei materiali di consumo                                                                                                    | 61                   |
| Conservazione dei materiali di consumo                                                                                                    | . 62                 |
| Richiesta di materiali di consumo e componenti di manutenzione                                                                                                    | . 63                 |
| Richiesta di cartucce di toner<br>Richiesta di un'unità di fusione                                                                                                    | 63<br>63             |
| Richiesta di un contenitore del toner di scarto<br>Richiesta di una cartuccia del fotosviluppatore                                                                                                    | 63                   |
| Manutenzione della stampante per una conservazione prolungata nel tempo                                                                                                    | 64                   |
| Conservazione dei materiali di consumo                                                                                                    | 64                   |
| Conservazione dei supporti<br>Conservazione delle cartucce di toner                                                                                                    | 64<br>64             |
| Sostituzione delle cartucce di toner                                                                                                    | 65                   |
| Riciclaggio dei prodotti Lexmark                                                                                                    | . 68                 |
| Sostituzione dell'unità di fusione                                                                                                    | 68                   |
| Sostituzione del contenitore del toner di scarto                                                                                                    | 71                   |
| Sostituzione della cartuccia del fotosviluppatore                                                                                                    | 73                   |
| Impostazione del pannello operatore quando si sostituisce un materiale di consumo<br>Modifica della resa della cartuccia di toner<br>Indicazione del materiale sostituito<br>Pulizia della lente della testina di stampa | 76<br>76<br>76<br>77 |

# Capitolo 6: Risoluzione dei problemi ......80

| Risoluzione dei problemi di stampa di base             | . 80 |
|--------------------------------------------------------|------|
| Controllo di una stampante che non risponde            | . 80 |
| Risoluzione dei problemi del display                   | . 81 |
| Risoluzione dei problemi di stampa                     | . 82 |
| Risoluzione dei problemi di qualità della stampa       | . 84 |
| Risoluzione dei problemi di qualità del colore         | . 89 |
| FAQ (Frequently Asked Questions) sulla stampa a colori | . 89 |
| Risoluzione di problemi relativi alle opzioni          | . 93 |
| Soluzione dei problemi di alimentazione dei supporti   | . 94 |
| Risoluzione dei problemi di stampa in rete             | . 95 |
| Risoluzione di altri problemi                          | . 95 |
| Come contattare il servizio di assistenza              | . 95 |

| Capitolo 7: Amministrazione                                       | 96  |
|-------------------------------------------------------------------|-----|
| Requisiti di memoria                                              |     |
| Disabilitazione dei menu del pannello operatore                   |     |
| Abilitazione dei menu                                             | 97  |
| Ripristino delle impostazioni predefinite di fabbrica             | 97  |
| Regolazione del risparmio energetico                              |     |
| Configurazione degli avvisi della stampante                       |     |
| Uso del menu Impostaz.                                            | 99  |
| Informazioni sui font                                             | 100 |
| Tipi di carattere e font                                          | 100 |
| Font scalabili e font bitmap                                      |     |
| Font residenti<br>Esclusione di responsabilità per la leggibilità |     |
| Set di simboli                                                    |     |
| Font trasferibili                                                 | 110 |
| Uso della funzione Stampa e mantieni                              | 110 |
| Selezione di un nome utente                                       | 110 |
| Stampa ed eliminazione dei processi in attesa                     |     |
| Come riconoscere gli errori di formattazione                      |     |
| Ripeti stampa                                                     |     |
| Posponi stampa                                                    | 112 |
| Verifica stampa                                                   |     |
| Processi riservati<br>Pimozione delle schede onzionali            |     |
| Rimozione della scheda di sistema                                 |     |
| Rimozione delle schede di memoria opzionali                       |     |
| Rimozione di una scheda di memoria Flash o firmware opzionale     | 116 |
| Sostituzione della scheda di sistema                              | 117 |
| Rimozione delle opzioni                                           | 118 |
| Rimozione della stampante dal cassetto opzionale da 530 fogli     |     |
| Rimozione dell'unità fronte/retro opzionale                       |     |

| Capitolo 8: Uso dei menu                                                  | 129 |
|---------------------------------------------------------------------------|-----|
| Informazioni sul pannello operatore della stampante                       | 129 |
| Spia luminosa                                                             | 129 |
| Pulsanti                                                                  | 129 |
| Uso del pannello operatore per modificare le impostazioni della stampante | 131 |
| Menu disabilitati                                                         | 132 |
| Menu Colore                                                               | 134 |
| Menu Config                                                               | 137 |
| Menu Finitura                                                             | 140 |
| Menu Guide                                                                | 143 |
| Menu Processo                                                             | 144 |
| Menu Rete                                                                 |     |
| Menu Parallela                                                            | 150 |
| Menu Emulaz. PCL                                                          | 153 |
| Menu Carta                                                                | 156 |
| Menu PostScript                                                           | 162 |
| Menu Seriale                                                              |     |
| Menu Impostaz.                                                            | 168 |
| Menu Mat. di consumo                                                      | 174 |
| Menu USB                                                                  | 177 |
| Menu Utilità                                                              | 180 |
|                                                                           |     |

#### 

| Indice |  | 200 |
|--------|--|-----|
|--------|--|-----|

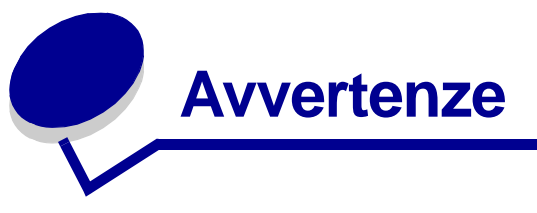

- Nota all'edizione
- Marchi
- Informazioni sulla licenza
- Informazioni sulla sicurezza
- Convenzioni tipografiche
- Avvertenze sulle emissioni elettroniche
- Livelli di emissione del rumore
- ENERGY STAR
- Avvertenze sui prodotti laser

#### Avvertenze

#### Edizione: dicembre 2003

Il presente paragrafo non è valido nei Paesi in cui le disposizioni qui riportate non sono ammissibili ai sensi di legge: LEXMARK INTERNATIONAL, INC. FORNISCE LA PRESENTE PUBBLICAZIONE "COSÌ COM'È" SENZA ALCUN TIPO DI GARANZIA, IMPLICITA O ESPLICITA, INCLUSE, TRA L'ALTRO, EVENTUALI GARANZIE DI COMMERCIABILITÀ O IDONEITÀ A UNO SCOPO SPECIFICO. Per particolari transazioni, alcuni stati non accettano l'esclusione di responsabilità per garanzie espresse o implicite: pertanto tale dichiarazione potrebbe risultare non applicabile.

La presente pubblicazione potrebbe contenere imprecisioni tecniche o errori tipografici. Le informazioni qui riportate vengono periodicamente aggiornate. Le modifiche verranno incorporate nelle edizioni successive. In qualunque momento, i prodotti o programmi qui descritti possono essere soggetti a modifiche e perfezionamenti.

Eventuali commenti sulla presente pubblicazione possono essere inviati a Lexmark International, Inc., Department F95/032-2, 740 West New Circle Road, Lexington, Kentucky 40550, U.S.A. Per il Regno Unito e l'Eire, l'indirizzo è Lexmark International Ltd., Marketing and Services Department, Westhorpe House, Westhorpe, Marlow Bucks SL7 3RQ. Lexmark si riserva il diritto di utilizzare o divulgare le informazioni ricevute nei modi ritenuti adeguati, senza incorrere in alcun obbligo nei confronti del mittente. Per acquistare copie aggiuntive delle pubblicazioni relative al presente prodotto, contattare il rivenditore.

Eventuali riferimenti a prodotti, programmi o servizi non implicano la disponibilità degli stessi in tutti i Paesi in cui il produttore opera. I riferimenti a particolari prodotti, programmi o servizi non implicano che tali prodotti, programmi o servizi siano gli unici utilizzabili. Qualsiasi prodotto, programma o servizio equivalente che non violi eventuali diritti di proprietà intellettuale può essere utilizzato. La responsabilità della valutazione e della verifica del funzionamento con prodotti, programmi o servizi diversi da quelli indicati dal produttore ricade esclusivamente sull'utente.

#### © 2003 Lexmark International, Inc. Tutti i diritti riservati.

#### DIRITTI DEL GOVERNO DEGLI STATI UNITI

Il presente software e tutta la documentazione fornita secondo i termini di questo accordo sono di carattere commerciale e sviluppati esclusivamente con fondi privati.

# Marchi

Lexmark, Lexmark con il simbolo del diamante, MarkNet e MarkVision sono marchi di Lexmark International, Inc., registrati negli Stati Uniti e/o in altri Paesi.

PCL<sup>®</sup> è un marchio registrato della Hewlett-Packard Company. PCL è la denominazione Hewlett-Packard Company di una serie di comandi (linguaggio) e funzioni inclusi nelle stampanti. La stampante è compatibile con il linguaggio PCL. Ciò significa che la stampante riconosce i comandi PCL utilizzati nei diversi programmi applicativi ed è in grado di emulare le funzioni corrispondenti.

PostScript<sup>®</sup> è un marchio registrato di Adobe Systems Incorporated. PostScript 3 è la denominazione Adobe Systems di una serie di comandi (linguaggio) e funzioni della stampante inclusi nel software. La stampante è compatibile con il linguaggio PostScript 3. Ciò significa che la stampante riconosce i comandi PostScript 3 utilizzati nei diversi programmi applicativi ed è in grado di emulare le funzioni corrispondenti.

#### Avvertenze

I dettagli relativi alla compatibilità sono inclusi nel Technical Reference.

I seguenti nomi sono marchi o marchi registrati delle società indicate:

| Albertus                  | The Monotype Corporation plc                                                                              |
|---------------------------|----------------------------------------------------------------------------------------------------|
| Antique Olive             | Monsieur Marcel OLIVE                                                                                     |
| Apple-Chancery            | Apple Computer, Inc.                                                                                      |
| Arial                     | The Monotype Corporation plc                                                                              |
| Candid                    | Agfa Corporation                                                                                          |
| CG Omega                  | Product di Agfa Corporation                                                                               |
| CG Times                  | Basato su Times New Roman su licenza di The<br>Monotype Corporation, è un prodotto di Agfa<br>Corporation |
| Chicago                   | Apple Computer, Inc.                                                                                      |
| Clarendon                 | Linotype-Hell AG e/o società consociate                                                                   |
| Eurostile                 | Nebiolo                                                                                                   |
| Geneva                    | Apple Computer, Inc.                                                                                      |
| GillSans                  | The Monotype Corporation plc                                                                              |
| Helvetica                 | Linotype-Hell AG e/o società consociate                                                                   |
| Hoefler                   | Jonathan Hoefler Type Foundry                                                                             |
| ITC Avant Garde<br>Gothic | International Typeface Corporation                                                                        |
| ITC Bookman               | International Typeface Corporation                                                                        |
| ITC Lubalin Graph         | International Typeface Corporation                                                                        |
| ITC Mona Lisa             | International Typeface Corporation                                                                        |
| ITC Zapf Chancery         | International Typeface Corporation                                                                        |
| Joanna                    | The Monotype Corporation plc                                                                              |
| Marigold                  | Arthur Baker                                                                                              |
| Monaco                    | Apple Computer, Inc.                                                                                      |
| New York                  | Apple Computer, Inc.                                                                                      |
| Oxford                    | Arthur Baker                                                                                              |
| Palatino                  | Linotype-Hell AG e/o società consociate                                                                   |
| Stempel<br>Garamond       | Linotype-Hell AG e/o società consociate                                                                   |
| Taffy                     | Agfa Corporation                                                                                          |
| Times New Roman           | The Monotype Corporation plc                                                                              |
| TrueType                  | Apple Computer, Inc.                                                                                      |
| Univers                   | Linotype-Hell AG e/o società consociate                                                                   |
| Wingdings                 | Microsoft Corporation                                                                                     |

Gli altri marchi appartengono ai rispettivi proprietari.

# Informazioni sulla licenza

Il software residente nella stampante contiene:

- Software sviluppato da Lexmark e protetto da copyright.
- Software modificato da Lexmark e concesso in licenza secondo le clausole GNU General Public Licence versione 2 e GNU Lesser General Public License versione 2.1.
- Software concesso in licenza secondo le dichiarazioni di garanzia e licenza BSD.

Fare clic sul titolo del documento che si desidera consultare.

BSD License and Warranty statements

#### SNU General Public License

Il software concesso in licenza secondo le clausole GNU e modificato da Lexmark è gratuito; è possibile ridistribuirlo e/o modificarlo in base ai termini delle licenze descritte sopra. Queste licenze non concedono all'utente diritti di alcun genere sul software Lexmark protetto da copyright, fornito con questa stampante.

Poiché il software concesso in licenza in base alle clausole GNU, sulle quali si basano le modifiche di Lexmark, viene fornito senza garanzia espressa, anche la versione modificata da Lexmark viene fornita senza alcun tipo di garanzia. Per ulteriori informazioni, consultare le esclusioni di garanzia contenute nelle suddette licenze.

Per ottenere i file del codice di origine per il software concesso in licenza secondo le clausole GNU e modificato da Lexmark, avviare il CD dei driver fornito con la stampante e fare clic su Contatta Lexmark.

# Informazioni sulla sicurezza

- Se il prodotto *non* è contrassegnato da questo simbolo 
   , deve essere collegato a una presa elettrica con messa a terra.

   ATTENZIONE Non installare questo prodotto o effettuare i collegamenti elettrici o dei cavi, come il cavo di alimentazione o del telefono, durante un temporale.
- Il cavo di alimentazione deve essere collegato a una presa elettrica posta nelle vicinanze del prodotto e facilmente raggiungibile.
- Per la manutenzione o le riparazioni, escluse quelle descritte nelle istruzioni operative, consultare il personale di assistenza autorizzato.
- Il prodotto è stato progettato, testato e approvato in conformità a severi standard di sicurezza e per l'utilizzo con componenti Lexmark specifici. Le funzioni di sicurezza di alcune parti non sempre sono di immediata comprensione. Lexmark non è responsabile per l'utilizzo di parti di ricambio di altri produttori.

• Il prodotto utilizza un laser.

**ATTENZIONE** L'uso di controlli, regolazioni o procedure diversi da quelli qui specificati può causare l'esposizione a radiazioni pericolose.

• Il prodotto utilizza un processo che sottopone a riscaldamento i supporti di stampa; il calore generato può determinare l'emissione di sostanze nocive da parte dei supporti. Leggere attentamente la sezione riguardante la scelta dei supporti di stampa in modo da evitare il rischio di emissioni nocive.

# Convenzioni tipografiche

ATTENZIONE Segnala il rischio di lesioni personali.

Avvertenza Segnala la possibilità che l'hardware o il software del prodotto vengano danneggiati.

#### Attenzione!

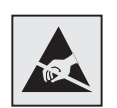

Questo simbolo identifica le parti che accumulano elettricità statica. Evitare il contatto con le aree contrassegnate da questi simboli senza prima aver scaricato l'elettricità statica toccando la struttura metallica della stampante.

# Avvertenze sulle emissioni elettroniche

# Dichiarazione di conformità alle norme FCC (Federal Communications Commission)

Le stampanti di base e di rete Lexmark C510, modello 5021-000 e 5021-010, risultano conformi ai limiti stabiliti per i dispositivi digitali di classe B, Parte 15 delle norme FCC. Il relativo funzionamento è soggetto alle seguenti condizioni: (1) questa apparecchiatura non deve causare interferenze dannose e (2) deve accettare le interferenze ricevute, incluse quelle che potrebbero causare il malfunzionamento dell'apparecchiatura stessa.

Questi limiti hanno lo scopo di garantire una protezione adeguata dalle interferenze dannose che possono originarsi quando l'apparecchiatura viene utilizzata in ambiente residenziale. Questa apparecchiatura genera, usa e può emettere energia in radiofrequenza; se non viene installata e utilizzata secondo le istruzioni può causare interferenze alle comunicazioni radio. Non è comunque garantita l'assenza di interferenze in alcune installazioni. Qualora l'apparecchiatura dovesse provocare interferenze nella ricezione radiotelevisiva, cosa che può verificarsi spegnendo e riaccendendo l'apparecchio, si consiglia di eliminare l'interferenza in uno dei seguenti modi:

- Riorientare e riposizionare l'antenna ricevente.
- Aumentare la distanza tra l'apparecchiatura e il ricevitore.
- Collegare l'apparecchiatura a una presa di un circuito diverso da quello a cui è collegato il ricevitore.
- Rivolgersi al rivenditore o a un tecnico dell'assistenza per ulteriori suggerimenti.

#### Avvertenze

Il produttore non è responsabile delle interferenze radiotelevisive causate dall'uso di cavi diversi da quelli consigliati o da modifiche o alterazioni non autorizzate all'apparecchiatura. Le modifiche o le alterazioni non autorizzate possono invalidare il diritto all'utilizzo dell'apparecchiatura.

**Nota** Per garantire la conformità alle norme FCC sulle interferenze elettromagnetiche dei dispositivi elettronici di Classe B, utilizzare un cavo schermato e dotato di messa a terra, ad esempio il cavo Lexmark Codice 1329605 per collegamento parallelo o Codice 12A2405 per collegamento USB. L'uso di un altro cavo non adeguatamente schermato e dotato di messa a terra può comportare la violazione delle norme FCC.

Eventuali informazioni sulla conformità possono essere richieste a:

Direttore Divisioni Tecnologia e Supporto Lexmark Lexmark International, Inc. 740 West New Circle Road Lexington, KY 40550 (859) 232-3000

#### Industry Canada compliance statement

This Class B digital apparatus meets all requirements of the Canadian Interference-Causing Equipment Regulations.

#### Avis de conformité aux normes de l'industrie du Canada

Cet appareil numérique de la classe B respecte toutes les exigences du Règlement sur le matériel brouilleur du Canada.

#### Conformità alle direttive della Comunità Europea (CE)

Questo prodotto è conforme ai requisiti di protezione stabiliti dalle direttive del Consiglio della Comunità Europea 89/336/CEE e 73/23/CEE sull'avvicinamento e sull'armonizzazione delle leggi degli stati membri in relazione alla compatibilità elettromagnetica e alla sicurezza delle apparecchiature elettriche destinate all'uso entro determinati limiti di voltaggio.

La dichiarazione di conformità ai requisiti delle direttive è stata firmata dal Direttore della produzione e dell'assistenza tecnica di Lexmark International, S.A., Boigny, Francia.

Questo prodotto è conforme alle restrizioni previste per la Classe B dell'EN 55022 e ai requisiti di sicurezza EN 60950.

#### **Avvertenze**

#### Dichiarazione di conformità della Repubblica di Corea

Se il prodotto presenta il seguente simbolo sull'etichetta normativa: la seguente dichiarazione è applicabile al prodotto.

> 이 기기는 가정용으로 전자뽜적합등록을 한 기기로서 주거 지역 에서는 물론 모든 지역에서 사용할 수 있습니다.

L'apparecchio ha superato le prove di compatibilità elettromagnetica come prodotto domestico. Può essere utilizzato ovunque, anche in una zona residenziale.

#### Avvertenza VCCI per il Giappone

**V**©I

MIC

Se il prodotto presenta il seguente simbolo sull'etichetta normativa: la seguente dichiarazione è applicabile al prodotto.

> この装置は、情報処理装置等電波障害自主規制協議会(VCCI)の基準 に基づくクラスB情報技術装置です。この装置は、家庭環境で使用すること、 を目的としていますが、この装置がラジオやテレビジョン受信機に近接して 使用されると、受信障害を引き起こすことがあります。 取扱説明書に従って正しい取り扱いをして下さい。

#### The United Kingdom Telecommunications Act 1984

This apparatus is approved under the approval number NS/G/1234/J/100003 for the indirect connections to the public telecommunications systems in the United Kingdom.

#### Livelli di emissione del rumore

Le seguenti misurazioni sono state effettuate in conformità agli standard ISO 7779 e notificate secondo gli standard ISO 9295.

| Pressione del suono<br>media per 1 metro, dBA | C510 |
|-----------------------------------------------|------|
| Stampa                                        | 53   |
| A riposo                                      | 42   |

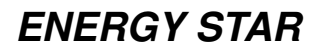

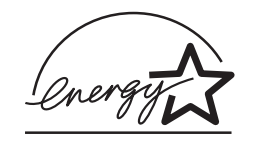

Il programma EPA ENERGY STAR Office Equipment è basato sulla partnership di alcuni produttori di attrezzature per ufficio per promuovere l'uso di prodotti a basso consumo energetico con conseguente riduzione dell'inquinamento atmosferico.

Le aziende che aderiscono a questo programma offrono prodotti in grado di limitare il consumo energetico quando non sono utilizzati. Questa caratteristica è in grado di ridurre il consumo di energia fino al 50%. Lexmark è fiera di partecipare a questo programma.

Come membro del programma ENERGY STAR, Lexmark International, Inc. dichiara che questo prodotto è conforme alle direttive ENERGY STAR per l'ottimizzazione del consumo di energia elettrica.

# Avvertenze sui prodotti laser

#### Etichetta di avviso per i prodotti laser

Le etichette di avviso possono essere applicate sulla stampante come indicato di seguito:

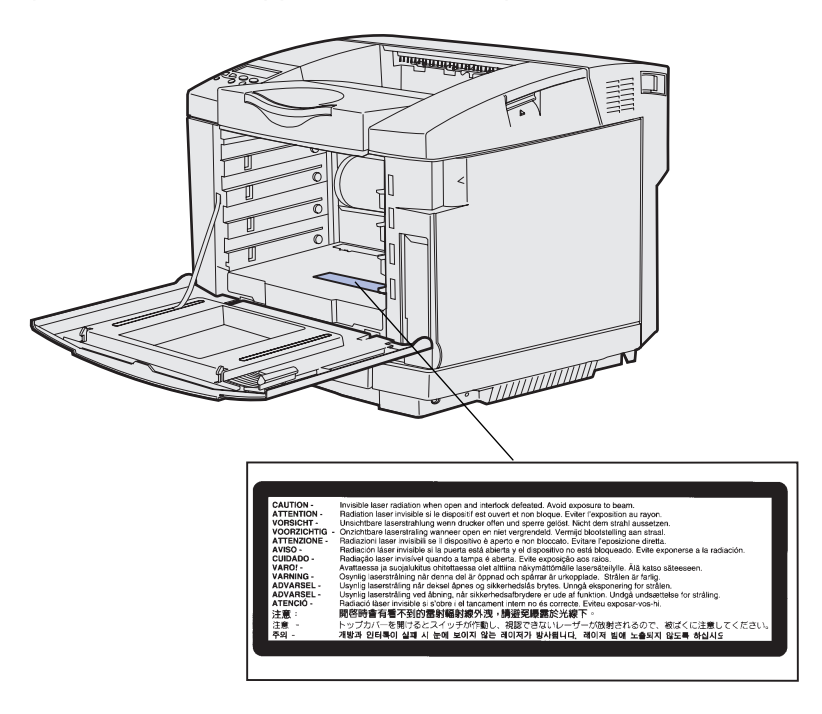

Avvertenze sui prodotti laser 14

#### Dichiarazione per prodotti laser di Classe 1

La stampante è certificata negli Stati Uniti come stampante conforme ai requisiti DHHS 21 CFR Sottocapitolo J per i prodotti laser di Classe I (1), mentre in altri paesi è certificata come prodotto laser di Classe I conforme ai requisiti IEC 60825-1.

I prodotti laser di Classe I non sono considerati pericolosi. La stampante contiene al suo interno un laser di Classe IIIb (3b), che è nominalmente un laser ad arseniuro di gallio a 5 milliwatt funzionante a una lunghezza d'onda di 770-795 nanometri. Il sistema laser e la stampante sono stati progettati in modo da impedire l'esposizione dell'uomo alle radiazioni laser superiori al livello previsto dalla Classe I durante le normali operazioni di stampa, di manutenzione o di assistenza previste.

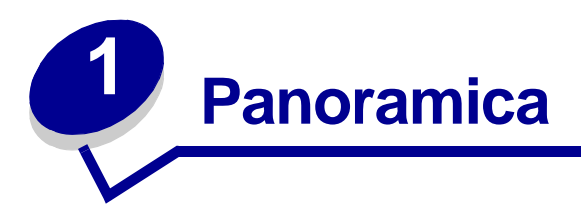

# Modello base

L'illustrazione riportata di seguito mostra il modello base e le caratteristiche della stampante Lexmark™ C510.

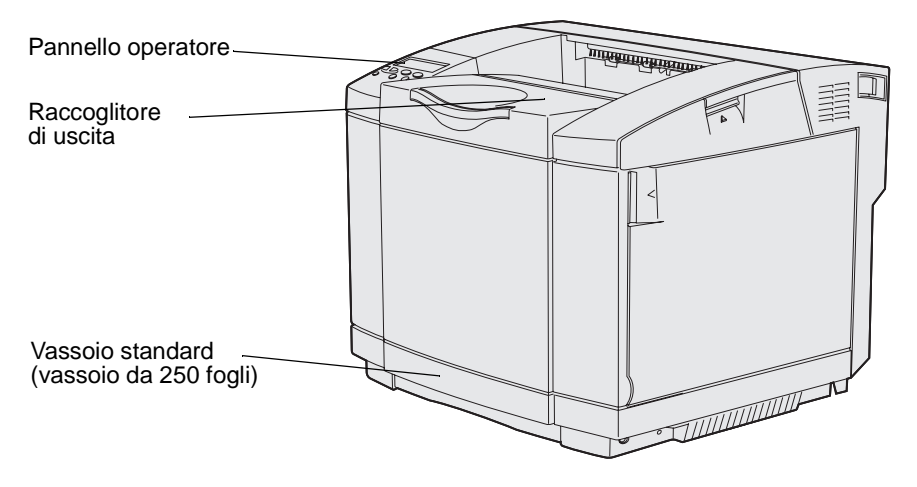

# Modello configurato

L'illustrazione riportata di seguito indica le opzioni disponibili per la stampante Lexmark C510. Le opzioni sono raffigurate a colori. Per maggiori informazioni sulla procedura di installazione delle opzioni, consultare la *Guida all'installazione*.

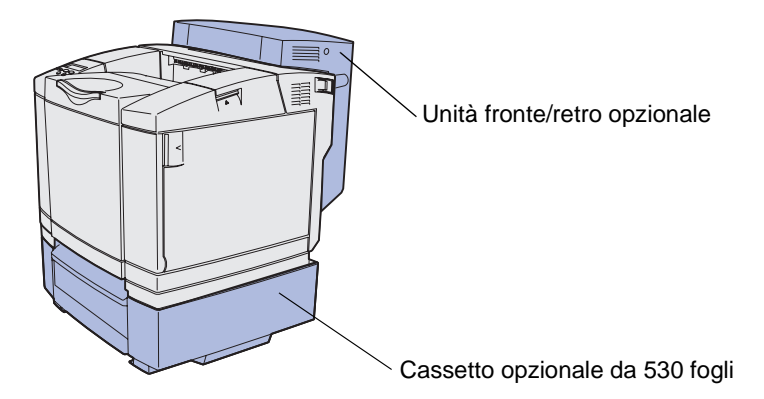

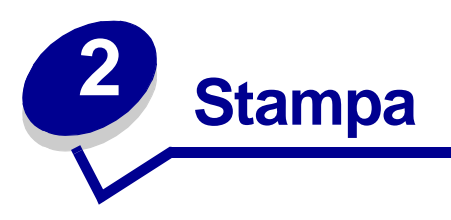

In questo capitolo vengono fornite indicazioni sulle principali operazioni di stampa, sull'annullamento dei processi e sulla stampa di alcuni elenchi di informazioni.

# Suggerimenti per una stampa ottimale

#### Suggerimenti per la conservazione dei supporti

Conservare i supporti in modo appropriato. Per ulteriori informazioni, vedere **Conservazione dei supporti**.

#### Prevenzione degli inceppamenti

Se si seleziona la carta o i supporti speciali appropriati (lucidi, etichette e cartoncini), è possibile ottenere stampe senza problemi. Per ulteriori informazioni, vedere **Suggerimenti su come evitare gli inceppamenti**.

**Nota** Prima di acquistare notevoli quantità della carta o del supporto speciale che si intende utilizzare, si raccomanda di eseguire alcune prove di stampa.

La scelta del tipo appropriato di carta, o dei supporti di stampa più adatti, e il loro corretto caricamento nella stampante consentono di evitare inceppamenti. Per informazioni sul caricamento della carta e dei supporti speciali nel vassoio standard, nel vassoio opzionale da 250 fogli di formato Legal e nel vassoio opzionale da 530 fogli, vedere **Caricamento dei vassoi**.

Se si verifica un inceppamento, vedere **Rimozione degli inceppamenti** per istruzioni su come rimuoverlo. Per suggerimenti su come evitare gli inceppamenti, vedere **Suggerimenti su come evitare gli inceppamenti**.

# Invio di un processo in stampa

Il driver è un software che consente al computer di comunicare con la stampante. Quando si seleziona **Stampa** da un'applicazione software, viene visualizzata la finestra del driver della stampante. Selezionare le impostazioni relative al processo da stampare. Le impostazioni di stampa selezionate dal driver hanno la priorità sulle impostazioni predefinite selezionate dal pannello operatore della stampante.

#### Stampa

Per visualizzare tutte le impostazioni disponibili, fare clic su **Proprietà** o **Imposta** dalla finestra iniziale. Per maggiori informazioni sulle funzioni visualizzate nella finestra del driver della stampante, aprire la Guida online.

Per il supporto completo di tutte le funzioni della stampante, utilizzare i driver Lexmark. L'elenco dei driver aggiornati e una descrizione esauriente dei pacchetti disponibili e del supporto per driver Lexmark sono disponibili presso il sito Web Lexmark. È possibile utilizzare anche i driver del sistema operativo. Per maggiori informazioni sulla scelta e sull'installazione dei driver, consultare la *Guida all'installazione*.

Per stampare un processo da una qualsiasi applicazione Windows:

- **1** Aprire il file che si desidera stampare.
- 2 Nel menu File, selezionare Stampa.
- **3** Controllare che nella finestra di dialogo sia selezionata la stampante corretta. Modificare le impostazioni della stampante come desiderato, ad esempio il numero di pagine da stampare o il numero di copie.
- 4 Fare clic su **Proprietà** oppure su **Imposta** per regolare le impostazioni di stampa non disponibili nella prima finestra di dialogo, quindi fare clic su **OK**.
- 5 Fare clic su OK o su Stampa per inviare il processo alla stampante selezionata.

# Stampa di un processo riservato

Quando si invia un processo in stampa, è possibile immettere un codice PIN dal driver. Il PIN deve essere composto da quattro cifre, con numeri compresi tra 1 e 6. Il processo resta memorizzato nella stampante finché non viene inserito il PIN dal pannello operatore per stamparlo o eliminarlo. Ciò garantisce la massima riservatezza del processo che può essere stampato e prelevato solo dall'utente che lo ha inviato in stampa.

Questa opzione è disponibile solo con i driver Lexmark personalizzati contenuti nel CD dei driver, fornito con la stampante.

- 1 Nell'elaboratore di testi, foglio elettronico, browser o altro tipo di applicazione, selezionare File → Stampa.
- 2 Fare clic su **Proprietà**. Se non è presente il pulsante Proprietà, fare clic su **Imposta**, quindi su **Proprietà**.
- 3 Fare clic sul pulsante della Guida e consultare l'argomento relativo alla stampa di un processo riservato o alla funzione Stampa e mantieni. Per stampare un processo riservato, seguire le istruzioni fornite al riguardo. (Vedere la sezione Stampa di un processo riservato.)

Recarsi alla stampante per recuperare il processo di stampa e attenersi alla procedura riportata di seguito:

4 Premere e rilasciare Menu fino a visualizzare Menu processo, quindi premere Seleziona.

- 5 Premere e rilasciare **Menu** fino a visualizzare **Processo riserv.**, quindi premere **Seleziona**.
- 6 Premere e rilasciare Menu fino a visualizzare il nome utente, quindi premere Seleziona.
- 7 Vedere la sezione Inserimento del numero di identificazione personale (PIN). Continuare con il passo 8 a pagina 19 per stampare un processo riservato.

#### Inserimento del numero di identificazione personale (PIN)

Quando si seleziona **Processo riserv.** dal **Menu Processo**, dopo aver selezionato il nome utente viene visualizzato il seguente prompt:

#### Immetti PIN

=\_\_\_\_

8 Utilizzare i pulsanti del pannello operatore per immettere il codice PIN a quattro cifre associato al processo riservato.

I numeri accanto ai nomi dei pulsanti indicano quale pulsante premere per immettere le cifre da uno a sei. Quando si immette il codice PIN, vengono visualizzati degli asterischi per garantire la riservatezza.

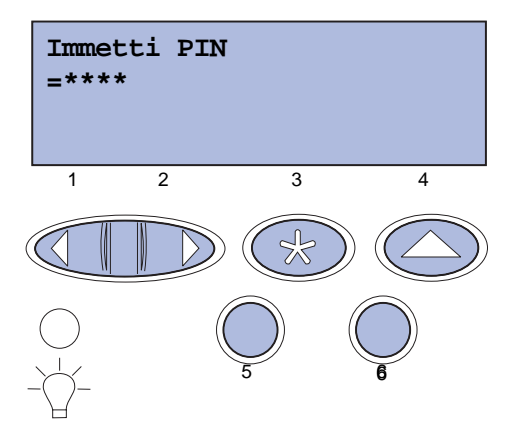

Se si immette un codice PIN non valido, viene visualizzato il messaggio Nessun processo. Riprovare?.

- **9** Premere **OK** per immettere nuovamente il codice PIN o **Stop** per uscire dal menu Processo riserv.
- 10 Premere Seleziona per stampare i processi riservati.

I processi vengono quindi stampati ed eliminati dalla memoria della stampante.

Per ulteriori informazioni sui processi riservati e i processi Stampa e mantieni, vedere **Uso della funzione Stampa e mantieni**.

# Annullamento di un processo di stampa

Esistono diversi modi per annullare un processo di stampa.

#### Annullamento tramite il pannello operatore della stampante

Se è in corso la stampa di un processo e sul display viene visualizzato il messaggio Occupata:

1 Premere Menu per accedere al Menu Processo.

Sulla seconda riga del display viene visualizzato il messaggio Annulla processo.

2 Premere Seleziona.

Viene visualizzato il messaggio Annullamento processo.

#### Annullamento di un processo in ambiente Windows

#### Annullamento di un processo dalla barra delle applicazioni

Quando si invia un processo in stampa, nell'angolo destro sulla barra delle applicazioni viene visualizzata una piccola icona della stampante.

**1** Fare doppio clic sull'icona della stampante.

Nella finestra della stampante viene visualizzato un elenco dei processi di stampa.

- 2 Selezionare il processo che si desidera eliminare.
- 3 Premere il tasto Canc sulla tastiera.

#### Annullamento di un processo dal desktop

- 1 Ridurre a icona i programmi in modo da liberare il desktop.
- 2 Fare doppio clic sull'icona Risorse del computer.
- 3 Fare doppio clic sull'icona Stampanti.

Viene visualizzato un elenco delle stampanti disponibili.

4 Fare doppio clic sulla stampante selezionata al momento dell'invio del processo.

Nella finestra della stampante viene visualizzato un elenco dei processi di stampa.

- 5 Selezionare il processo che si desidera eliminare.
- 6 Premere il tasto Canc sulla tastiera.

#### Annullamento di un processo in ambiente Macintosh

Quando si invia un processo in stampa, l'icona della stampante selezionata appare sulla Scrivania.

**1** Fare doppio clic sull'icona della stampante sulla Scrivania.

Nella finestra della stampante viene visualizzato un elenco dei processi di stampa.

- 2 Premere **Ctrl** e fare clic sul processo di stampa che si desidera eliminare.
- 3 Selezionare Interrompi Coda di Stampa dal menu a comparsa.

# Stampa di una pagina delle impostazioni dei menu

La pagina delle impostazioni dei menu contiene le impostazioni correnti dei menu (impostazioni predefinite dall'utente), un elenco delle opzioni installate e l'indicazione della quantità di memoria disponibile nella stampante. Tale pagina consente di verificare che tutte le opzioni siano correttamente installate e che le impostazioni della stampante siano corrette.

Per informazioni sul display e sui pulsanti del pannello operatore, vedere **Informazioni sul pannello** operatore della stampante.

- 1 Verificare che la stampante sia accesa e che sia visualizzato il messaggio **Pronta**.
- 2 Premere e rilasciare Menu fino a visualizzare Menu Utilità, quindi premere Seleziona.
- 3 Premere e rilasciare Menu fino a visualizzare Stampa menu, quindi premere Seleziona.

Il messaggio Stampa impostaz. menu in corso viene visualizzato durante il processo di stampa. La stampante torna al messaggio Pronta dopo aver stampato la pagina delle impostazioni dei menu.

Se durante la stampa della pagina vengono visualizzati altri tipi di messaggi, vedere **Informazioni** sui messaggi della stampante per informazioni al riguardo.

# Stampa di un elenco di directory

Un elenco di directory mostra tutte le risorse contenute nella memoria Flash o nel disco fisso. Per stampare un elenco:

- 1 Verificare che la stampante sia accesa e che sia visualizzato il messaggio **Pronta**.
- 2 Premere e rilasciare Menu fino a visualizzare Menu Utilità, quindi premere Seleziona.
- 3 Premere e rilasciare Menu fino a visualizzare Stampa directory, quindi premere Seleziona.

Il messaggio **Stampa elenco direct. in corso** rimane visualizzato sul pannello operatore finché la pagina non viene stampata. La stampante torna allo stato **Pronta** dopo aver stampato l'elenco di directory.

#### Stampa

# Stampa di un elenco di campioni di font

Per stampare i campioni di tutti i font disponibili per la stampante:

- 1 Verificare che la stampante sia accesa e che sia visualizzato il messaggio **Pronta**.
- 2 Premere e rilasciare Menu fino a visualizzare Menu Utilità, quindi premere Seleziona.
- 3 Premere e rilasciare Menu fino a visualizzare Stampa font, quindi premere Seleziona.
- 4 Premere e rilasciare **Menu** finché il messaggio **Font PCL** O **Font PS** non viene visualizzato sulla seconda riga del display.
  - Selezionare Font PCL per stampare un elenco dei font disponibili in emulazione PCL.
  - Selezionare Font PS per stampare un elenco dei font disponibili in emulazione PostScript 3.
- 5 Premere Seleziona.

Il messaggio **Stampa elenco font in corso** rimane visualizzato sul pannello operatore finché la pagina non viene stampata. La stampante torna allo stato **Pronta** dopo aver stampato l'elenco dei campioni dei font.

# Stampa delle pagine di prova della qualità di stampa

Per individuare eventuali problemi relativi alla qualità di stampa, stampare le pagine di prova della qualità di stampa.

- 1 Verificare che la stampante sia accesa e che sia visualizzato il messaggio Pronta.
- 2 Premere e rilasciare Menu fino a visualizzare Menu Utilità, quindi premere Seleziona.
- 3 Premere e rilasciare **Menu** fino a visualizzare **Pg. qualità stam.**, quindi premere **Seleziona**.

Le pagine sono formattate. Viene visualizzato il messaggio Stampa pagine prova qualità. Le pagine vengono quindi stampate e il messaggio rimane visualizzato sul pannello operatore finché non sono state stampate tutte le pagine.

Questa opzione prevede la stampa di sette pagine, di cui quattro indicano i colori che la stampante è in grado di riprodurre: ciano, magenta, giallo e nero. Altre due pagine contengono motivi di prova in nero o nelle tonalità di grigio e una pagina di testo contiene le informazioni relative alla stampante quali il numero di pagine, la memoria installata e così via.

La stampante torna allo stato **Pronta** dopo aver stampato le pagine di prova della qualità.

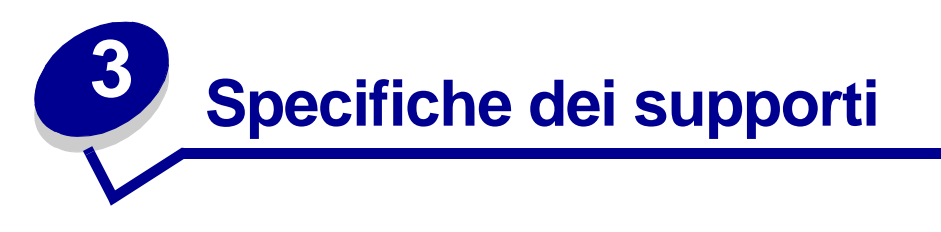

Per *supporti* si intende carta, cartoncini, lucidi, etichette e buste. Gli ultimi quattro tipi vengono anche denominati *supporti speciali*. La stampante garantisce un'alta qualità di stampa su vari supporti. Prima di iniziare a stampare, è tuttavia necessario tener presente una serie di considerazioni relative ai supporti. Nel presente capitolo vengono fornite informazioni sulla selezione, la gestione e il caricamento dei supporti nel vassoio standard (vassoio da 250 fogli formato Letter), nel vassoio opzionale da 250 fogli formato Legal e nel vassoio opzionale che fa parte del cassetto opzionale da 530 fogli.

# Istruzioni sull'uso dei supporti

La scelta del supporto di stampa appropriato consente di evitare problemi di stampa.

Nelle seguenti sezioni vengono fornite istruzioni per la scelta dei supporti di stampa appropriati per la stampante.

Per ulteriori informazioni sulle caratteristiche dei supporti, vedere la *Card Stock & Label Guide* disponibile sul sito Web Lexmark all'indirizzo **www.lexmark.com/publications**.

### Carta

Per garantire una qualità di stampa ottimale e una corretta alimentazione, utilizzare carta xerografica da 90 g/m<sup>2</sup> (24 libbre), a grana lunga. Anche la carta per l'uso professionale può fornire una qualità di stampa accettabile.

Lexmark consiglia carta lucida Lexmark formato Letter codice 12A5950 e carta lucida formato A4 codice 12A5951.

Stampare su vari campioni del tipo di supporto che si desidera utilizzare prima di acquistarne grandi quantità. Quando si sceglie un supporto di stampa, considerare le caratteristiche di peso, contenuto di fibre e colore.

Il processo di stampa laser riscalda la carta a temperature di 170°C (338°F) per applicazioni non MICR. Utilizzare solo carta in grado di resistere a tali temperature senza scolorirsi, sciogliersi o emettere sostanze nocive. Per verificare la compatibilità della carta con le stampanti laser, rivolgersi al produttore o al rivenditore.

Caricare la carta utilizzando il lato di stampa consigliato sulla confezione. Per ulteriori informazioni relative al caricamento della carta, vedere **Caricamento dei vassoi**.

#### Caratteristiche della carta

Le caratteristiche della carta descritte in questa sezione influiscono sulla qualità e sulla riuscita della stampa. È consigliabile attenersi a queste linee guida prima di acquistare nuove risme.

Per ulteriori informazioni, vedere la *Card Stock & Label Guide* disponibile sul sito Web Lexmark all'indirizzo **www.lexmark.com/publications**.

#### Peso

La stampante alimenta automaticamente la carta con peso compreso tra 60 e 90 g/m<sup>2</sup> (da 16 a 24 libbre) a grana lunga. La carta con peso inferiore a 60 g/m<sup>2</sup> (16 libbre) non presenta lo spessore necessario per poter essere alimentata correttamente e può causare inceppamenti. Per ottenere prestazioni ottimali, utilizzare carta a grana lunga da 90 g/m<sup>2</sup> (24 libbre). Per utilizzare carta di dimensioni inferiori a 182 x 257 mm (7,2 x 10,1 poll.), è necessario che il peso sia superiore o pari a 90 g/m<sup>2</sup> (24 libbre).

#### Arricciamento

L'arricciamento è la tendenza della carta a curvarsi ai bordi. Un arricciamento eccessivo può causare problemi di alimentazione. La carta si arriccia generalmente dopo il passaggio nella stampante, dove è esposta ad alte temperature. La conservazione della carta fuori dalla confezione in condizioni di umidità, anche sul vassoio, può favorirne l'arricciamento prima della stampa e causare quindi problemi di alimentazione.

#### Levigatezza

Il grado di levigatezza della carta influisce direttamente sulla qualità di stampa. Se la carta è troppo ruvida, il toner non si fonde correttamente con la carta e si ottiene una scarsa qualità di stampa. Se la carta è troppo levigata, è possibile che si verifichino problemi di alimentazione. I valori di levigatezza devono essere compresi tra 100 e 300 punti Sheffield; un valore di levigatezza compreso tra 150 e 250 punti Sheffield produce la qualità di stampa migliore.

#### Contenuto di umidità

La quantità di umidità presente nella carta influisce sia sulla qualità di stampa che sulla corretta alimentazione. Lasciare la carta nella confezione originale finché non deve essere utilizzata. In questo modo, si limita l'esposizione della carta a variazioni di umidità che possono comprometterne le prestazioni.

#### Direzione della grana

La grana è l'allineamento delle fibre di carta in un foglio. La grana può essere *lunga*, ovvero seguire la lunghezza del foglio, o *corta*, ovvero seguirne la larghezza.

Per la carta con un peso compreso tra 60 e 90 g/m<sup>2</sup> (da 16 a 24 libbre), sono consigliate le fibre a grana lunga.

#### Contenuto di fibre

Generalmente, la carta xerografica di qualità è interamente composta di pasta di legno. Ciò le garantisce un elevato livello di stabilità che comporta un minor numero di problemi di alimentazione e offre una migliore qualità della stampa. La carta che contiene fibre, quali il cotone, può causare problemi di gestione.

#### Specifiche dei supporti

#### Carta non adatta

Si consiglia di non utilizzare i seguenti tipi di carta con la stampante:

- Carte sottoposte a trattamenti chimici utilizzate per eseguire copie senza carta carbone (dette anche carte copiative), CCP (carbonless copy paper) o carta NCR (carbon required paper)
- Carta prestampata contenente sostanze chimiche che potrebbero danneggiare la stampante
- Carta prestampata che può alterarsi a causa della temperatura nell'unità di fusione della stampante
- Carta prestampata che richiede una *registrazione* (l'esatta indicazione dell'area di stampa sulla pagina) superiore a ±0,09 pollici, ad esempio i moduli OCR (optical character recognition)

In alcuni casi è possibile regolare la registrazione tramite l'applicazione software per stampare correttamente su questi moduli.

- Carta patinata (di qualità cancellabile), carta sintetica, carta termica
- Carta con bordi irregolari, ruvida, arricciata o con superficie lavorata
- Carta riciclata con un contenuto di sostanze riciclate superiore al 25%, quindi non conforme alla specifica DIN 19 309
- Carta riciclata di peso inferiore a 60 g/m<sup>2</sup> (16 libbre)
- Moduli o documenti composti da più parti

#### Selezione della carta

Un corretto caricamento della carta consente di prevenire inceppamenti e di eseguire la stampa senza problemi.

Per evitare inceppamenti o una scarsa qualità di stampa:

- Utilizzare sempre carta nuova, senza difetti.
- Prima di caricare la carta, identificare il lato di stampa consigliato. In genere, questa informazione è riportata sulla confezione della carta.
- *Non* utilizzare carta tagliata o ritagliata a mano.
- *Non* caricare supporti di dimensioni, peso o tipo diversi nella stessa origine; ciò potrebbe causare inceppamenti.
- *Non* utilizzare carta patinata.
- *Non* dimenticare di modificare l'impostazione Dimensioni carta quando si utilizza un'origine che non supporta la funzione di rilevamento automatico delle dimensioni.
- *Non* rimuovere alcun vassoio carta durante la stampa o quando sul pannello operatore viene visualizzato il messaggio Occupata.
- Accertarsi che le impostazioni Tipo di carta, Grana carta e Peso carta siano corrette (vedere **Menu Carta** per informazioni dettagliate su queste impostazioni).
- Accertarsi che la carta sia caricata correttamente nell'origine.

• Flettere la carta avanti e indietro. Non piegare o sgualcire la carta. Allineare i bordi su una superficie piana.

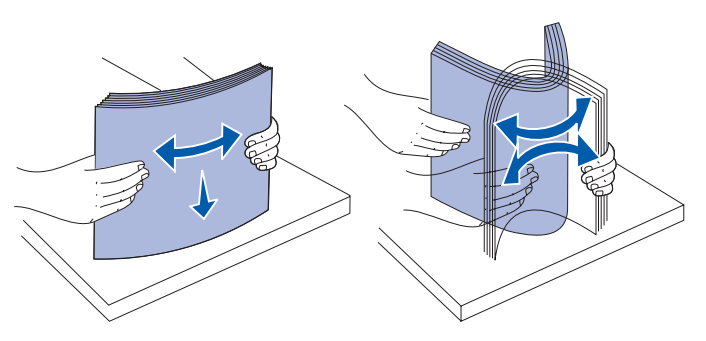

#### Selezione dei moduli prestampati e della carta intestata

Quando si selezionano i moduli prestampati e la carta intestata per la stampante, attenersi alle seguenti istruzioni:

- Utilizzare carta a grana lunga per ottenere risultati ottimali.
- Utilizzare solo moduli e carta intestata ottenuti con un processo di fotolitografia o di stampa a rilievo.
- Evitare tipi di carta con superfici ruvide o lavorate.

Utilizzare carta stampata con inchiostri resistenti alle alte temperature per l'uso con fotocopiatrici xerografiche. L'inchiostro deve resistere a temperature di 170°C (338°F) senza sciogliersi o emettere sostanze nocive. Utilizzare inchiostri che non risentano dell'eventuale presenza di resina nel toner. Tra gli inchiostri che soddisfano tali requisiti sono compresi gli inchiostri stabilizzati per ossidazione od oleosi ma non quelli al lattice. In caso di dubbi, contattare il fornitore della carta.

La carta prestampata, ad esempio la carta intestata, deve resistere a temperature che possono raggiungere i 170°C (338°F) senza sciogliersi o emettere sostanze nocive.

#### Stampa su carta intestata

Per verificare la compatibilità della carta intestata con le stampanti laser, rivolgersi al produttore o al rivenditore.

Quando si esegue la stampa su carta intestata, è importante tenere presente l'orientamento della pagina. Per informazioni su come caricare la carta intestata nelle origini dei supporti di stampa, fare riferimento alla tabella riportata di seguito.

| Origine o processo dei<br>supporti di stampa                            | Lato stampa                                        | Inizio pagina                                                                                |
|-------------------------------------------------------------------------|----------------------------------------------------|----------------------------------------------------------------------------------------------|
| Vassoio 1<br>(vassoio standard)                                         | Carta intestata stampata<br>rivolta verso l'alto   | La parte con l'intestazione<br>deve essere rivolta verso la<br>parte posteriore del vassoio. |
| Vassoio 1<br>(vassoio opzionale da 250<br>fogli formato Legal)          | Carta intestata stampata<br>rivolta verso l'alto   | La parte con l'intestazione<br>deve essere rivolta verso la<br>parte posteriore del vassoio. |
| Vassoio 2<br>Cassetto opzionale da 530<br>fogli                         |                                                    |                                                                                              |
| Stampa fronte/retro (su due<br>lati) con il vassoio 1 o il<br>vassoio 2 | Carta intestata stampata<br>rivolta verso il basso | La parte con l'intestazione<br>deve essere rivolta verso la<br>parte anteriore del vassoio.  |

#### Lucidi

L'alimentazione dei lucidi può essere effettuata dal vassoio standard. Prima di acquistare grandi quantità del tipo di lucidi che si intende utilizzare con la stampante, si consiglia di provarne un campione.

Per la stampa su lucidi:

- Accertarsi di impostare Tipo di carta su Lucidi dal driver della stampante o da MarkVision™ Professional per evitare di danneggiare la stampante.
- Utilizzare i lucidi destinati esclusivamente all'uso con stampanti laser. I lucidi devono resistere a temperature che possono raggiungere i 170°C (338°F) senza sciogliersi, scolorirsi, deformarsi o emettere sostanze nocive.
- Per evitare problemi di qualità di stampa, evitare di lasciare impronte sui lucidi.
- Prima di caricare i lucidi, fletterli per evitare che aderiscano l'uno all'altro.

#### Scelta dei lucidi

È possibile stampare direttamente sui lucidi per l'uso con stampanti laser. La qualità e la durata della stampa dipendono dal tipo di lucido utilizzato. Prima di acquistare notevoli quantità di lucidi, si consiglia di effettuare sempre delle prove di stampa.

Lexmark consiglia lucidi Lexmark formato Letter codice 12A5940 e lucidi formato A4 codice 12A5941.

È necessario impostare Tipo di carta su Lucidi per evitare inceppamenti. Vedere **Tipo di carta** per informazioni dettagliate su questa impostazione. Per verificare la compatibilità dei lucidi con le stampanti laser che supportano temperature di riscaldamento fino a 170°C (338°F), rivolgersi al produttore o al rivenditore. Utilizzare solo lucidi in grado di resistere a tali temperature senza sciogliersi, scolorirsi, deformarsi o emettere sostanze nocive. Per ulteriori informazioni, vedere la *Card Stock & Label Guide* disponibile sul sito Web Lexmark all'indirizzo www.lexmark.com/publications.

#### Buste

È possibile caricare fino a 10 buste nel vassoio standard. Prima di acquistare grandi quantità del tipo di buste che si intende utilizzare con la stampante, si consiglia di provarne un campione. Per istruzioni su come caricare le buste, vedere **Caricamento di buste nel vassoio standard**.

Per la stampa su buste:

- Per ottenere una qualità di stampa ottimale, utilizzare solo buste di alta qualità per stampanti laser.
- Impostare Origine carta nel menu Carta sull'origine che si desidera utilizzare; impostare Tipo di carta su Busta, quindi selezionare le dimensioni corrette delle buste dal pannello operatore, dal driver della stampante o in MarkVision Professional.
- Per ottenere prestazioni ottimali, utilizzare buste da 90 g/m<sup>2</sup> (24 libbre). È possibile utilizzare supporti con peso fino a 105 g/m<sup>2</sup> (28 libbre) per il vassoio standard da 250 fogli o fino a 105 g/m<sup>2</sup> (28 libbre) per buste il cui contenuto di cotone è pari o inferiore al 25%. Le buste con contenuto di cotone pari al 100% non devono avere un peso superiore a 90 g/m<sup>2</sup> (24 libbre).
- Utilizzare solo buste nuove, senza difetti.
- Se si desidera ottimizzare le prestazioni della stampante e limitare il numero degli inceppamenti, non utilizzare buste:
  - eccessivamente curvate
  - incollate o difettose
  - con finestre, fori, perforazioni, ritagli o stampe in rilievo
  - con graffette, spago o barrette pieghevoli di metallo
  - ripiegate in modo complesso
  - con francobolli applicati
  - con parti adesive esposte quando l'aletta è chiusa
  - con bordi rovinati o angoli ripiegati
  - con rifiniture ruvide o ondulazioni
- Utilizzare buste in grado di resistere a temperature di circa 170°C (338°F) senza incollarsi, arricciarsi eccessivamente, piegarsi o emettere sostanze nocive. In caso di dubbi, rivolgersi al fornitore delle buste.
- Regolare la guida di larghezza adattandola alla larghezza delle buste.
- Non caricare mai buste di formato diverso nel vassoio. Le buste possono essere caricate solo nel vassoio standard. Caricare le buste con l'aletta rivolta verso il basso e verso la parte sinistra del vassoio.
- Un alto tasso di umidità (oltre il 60%) in combinazione con le alte temperature raggiunte in fase di stampa potrebbe sigillare le buste.

#### Etichette

È possibile stampare su molte etichette destinate all'uso con stampanti laser, ad eccezione delle etichette in vinile. Le etichette sono applicate su fogli di formato Letter, A4 e Legal. Le etichette adesive, i fogli di supporto (stampabili) e le pellicole protettive devono resistere a temperature che possono raggiungere i 170°C (338°F) e a una pressione di 10 Kg ogni 25 cm.

Prima di acquistare grandi quantità del tipo di etichette che si intende utilizzare con la stampante, si consiglia di provarne un campione.

Per informazioni dettagliate sulla stampa su etichette, le caratteristiche e il design, consultare la *Card Stock & Label Guide* disponibile sul sito Web Lexmark all'indirizzo **www.lexmark.com/ publications**.

Durante la stampa su etichette:

- Impostare Tipo di carta su Etichette nel menu Carta. Impostare il Tipo di carta dal pannello operatore della stampante, dal driver di stampa o da MarkVision Professional.
- Non caricare le etichette con carta o lucidi nella stessa origine; ciò può causare problemi di alimentazione.
- Non utilizzare fogli di etichette contenenti protezioni lucide.
- Non stampare a meno di 1 mm dal bordo.
- Utilizzare fogli di etichette completi. Se si utilizzano fogli non completi, le etichette restanti
  potrebbero sollevarsi durante la stampa e provocare inceppamenti. I fogli dai quali sono state
  staccate delle etichette potrebbero contaminare la stampante con l'adesivo e invalidare le
  garanzie della stampante e della cartuccia.
- Utilizzare etichette in grado di resistere a temperature di circa 170°C (338°F) senza incollarsi, arricciarsi, piegarsi o emettere sostanze nocive.
- Non stampare a meno di 1 mm dal bordo dell'etichetta e delle perforazioni o tra i bordi delle etichette.
- Non utilizzare fogli di etichette che contengono materiale adesivo sui bordi. Si consiglia la patinatura della zona dell'adesivo ad almeno 1 mm di distanza dai bordi. Il materiale adesivo potrebbe contaminare la stampante e invalidare la garanzia.
- Se la patinatura della zona dell'adesivo non è possibile, è necessario rimuovere una striscia di 3 mm sul bordo superiore e inferiore e utilizzare un adesivo che non trasudi.
- Rimuovere una striscia di 3 mm dal bordo superiore per evitare che le etichette si sollevino all'interno della stampante.
- È preferibile utilizzare l'orientamento verticale, in particolar modo per la stampa di codici a barre.
- Non utilizzare etichette con l'adesivo esposto.

Per informazioni dettagliate sulla stampa su etichette, le caratteristiche e il design, consultare la *Card Stock & Label Guide*, disponibile sul sito Web Lexmark all'indirizzo **www.lexmark.com/ publications**.

#### Cartoncini

I cartoncini sono costituiti da un singolo strato e presentano numerose caratteristiche, quali il contenuto di umidità, lo spessore e la grana che possono influire notevolmente sulla qualità della stampa. Per informazioni sul peso ottimale dei supporti di stampa, vedere la sezione **Specifiche e origini dei supporti**.

Prima di acquistare grandi quantità del tipo di cartoncini che si intende utilizzare con la stampante, si consiglia di provarne un campione.

Per informazioni sul peso ottimale dei supporti, vedere la sezione Tipi di supporti e relativi pesi.

Quando si esegue la stampa sui cartoncini:

- Impostare Tipo di carta nel menu Carta su Cartoncino dal pannello operatore, dal driver di stampa o da MarkVision Professional. Impostare Peso carta su Peso cartoncino e impostare questa opzione su Normale o Pesante dal pannello operatore, dal driver della stampante o da MarkVision Professional. Utilizzare l'opzione Pesante per cartoncini di 163 g/m<sup>2</sup> (90 libbre) di peso.
- L'uso di materiale prestampato, perforato e sgualcito può alterare notevolmente la qualità di stampa e causare problemi di gestione o inceppamenti.
- Evitare l'uso di cartoncini che potrebbero emettere sostanze nocive se riscaldati.
- Non utilizzare cartoncini prestampati contenenti sostanze chimiche che potrebbero danneggiare la stampante. I supporti prestampati introducono componenti semiliquidi e volatili all'interno della stampante.
- Si raccomanda l'uso di cartoncini a grana lunga.

# Conservazione dei supporti

Per una corretta conservazione dei supporti, attenersi alle indicazioni riportate di seguito. Tali suggerimenti consentono di evitare i problemi relativi all'alimentazione della carta e alla qualità di stampa.

- Per ottenere risultati ottimali, conservare i supporti in ambienti con una temperatura di circa 21°C (70°F) e un'umidità relativa del 40%.
- Riporre le confezioni su uno scaffale e non direttamente sul pavimento.
- Se si conservano le singole confezioni di carta fuori dall'imballaggio originale, riporle su una superficie piana in modo da non deformare i bordi.
- Non collocare alcun tipo di oggetto sulle risme di carta.

# Specifiche e origini dei supporti

Nelle seguenti tabelle vengono fornite informazioni sulle origini standard e opzionali, sulle dimensioni dei supporti che è possibile selezionare dal menu Dimensioni carta e sui pesi supportati.

Nota Se si utilizza un formato non presente nell'elenco, selezionare il formato più grande successivo.

Per informazioni su cartoncini ed etichette, consultare la Card Stock & Label Guide.

#### Materiali di stampa supportati e relative dimensioni

| Legenda<br>✓ - supportati<br>X - non supportati<br>Dimensioni supporto | Dimensioni                           | Vassoio standard<br>Vassoio da 250 fogli formato Letter<br>(Vassoio 1) | Vassoio opzionale<br>Vassoio da 250 fogli formato Legal<br>(Vassoio 1) | Vassoio opzionale da 530 fogli (Vassoio 2) | Unità fronte/retro |
|------------------------------------------------------------------------|--------------------------------------|------------------------------------------------------------------------|------------------------------------------------------------------------|--------------------------------------------|--------------------|
| A4                                                                     | 210 x 297 mm<br>(8,27 x 11,7 poll.)  | 1                                                                      | 1                                                                      | 1                                          | ~                  |
| A5                                                                     | 148 x 210 mm<br>(5,83 x 8,27 poll.)  | 1                                                                      | 1                                                                      | ×                                          | 1                  |
| JIS B5                                                                 | 182 x 257 mm<br>(7,17 x 10,1 poll.)  | 1                                                                      | <b>√</b>                                                               | ×                                          | 1                  |
| Letter                                                                 | 215,9 x 279,4 mm<br>(8,5 x 11 poll.) | 1                                                                      | <b>√</b>                                                               | 1                                          | ~                  |
| Legal                                                                  | 215,9 x 355,6 mm<br>(8,5 x 14 poll.) | ×                                                                      | <b>√</b>                                                               | ×                                          | ~                  |

\* Con questa impostazione si ottiene un formato di pagina pari a 215,9 x 297 mm (8,5 x 11,7 poll.) per il vassoio da 250 fogli formato Letter e pari a 215,9 x 355,6 mm (8,5 x 14 poll.) per il vassoio opzionale da 250 fogli formato Legal, a meno che le dimensioni non vengano specificate nell'applicazione software.

\*\* Le misure valgono soltanto per la stampa su un solo lato. Per stampa fronte/retro (su due lati), la dimensione minima è 148 x 210 mm (5,83 x 8,27 poll.) per il vassoio da 250 fogli formato Letter (vassoio standard) e 148 x 210 mm (5,83 x 8,27 poll.) per il vassoio opzionale da 250 fogli formato Legal.

| Legenda<br>✓ - supportati<br>≭- non supportati<br>Dimensioni supporto                                                                                                    | Dimensioni                              | Vassoio standard<br>Vassoio da 250 fogli formato Letter<br>(Vassoio 1) | Vassoio opzionale<br>Vassoio da 250 fogli formato Legal<br>(Vassoio 1) | Vassoio opzionale da 530 fogli (Vassoio 2) | Unità fronte/retro |  |
|----------------------------------------------------------------------------------------------------|-----------------------------------------|------------------------------------------------------------------------|------------------------------------------------------------------------|--------------------------------------------|--------------------|--|
| Executive                                                                                                    | 184,2 x 266,7 mm<br>(7,25 x 10,5 poll.) | 1                                                                      | 1                                                                      | ~                                          | ~                  |  |
| Folio                                                                                                    | 216 x 330 mm<br>(8,5 x 13 poll.)        | ×                                                                      | 1                                                                      | ×                                          | ~                  |  |
| Statement                                                                                                    | 139,7 x 215,9 mm<br>(5,5 x 8,5 poll.)   | 1                                                                      | 1                                                                      | ×                                          | 1                  |  |
| <ul> <li>* Con questa impostazione si ottiene un formato di pagina pari a 215,9 x 297 mm (8,5 x 11,7 poll.) per il vassoio da 250 fogli formato Letter e pari a 215,9 x 355,6 mm (8,5 x 14 poll.) per il vassoio opzionale da 250 fogli formato Legal, a meno che le dimensioni non vengano specificate nell'applicazione software.</li> <li>** Le misure valgono soltanto per la stampa su un solo lato. Per stampa fronte/retro (su due lati), la dimensione minima è 148 x 210 mm (5,83 x 8,27 poll.) per il vassoio da 250 fogli formato Letter (vassoio standard) e 148 x 210 mm (5,83 x 8,27 poll.) per il vassoio opzionale da 250 fogli formato Legal.</li> </ul> |                                         |                                                                        |                                                                        |                                            |                    |  |

#### Materiali di stampa supportati e relative dimensioni (continua)

| Legenda<br>✓ - supportati<br>≭- non supportati<br>Dimensioni supporto                                                                                                    | Dimensioni                                                                                                    | Vassoio standard<br>Vassoio da 250 fogli formato Letter<br>(Vassoio 1) | Vassoio opzionale<br>Vassoio da 250 fogli formato Legal<br>(Vassoio 1) | Vassoio opzionale da 530 fogli (Vassoio 2) | Unità fronte/retro |  |
|----------------------------------------------------------------------------------------------------|----------------------------------------------------------------------------------------------------|------------------------------------------------------------------------|------------------------------------------------------------------------|--------------------------------------------|--------------------|--|
| Universale*                                                                                                    | Vassoio da 250 fogli<br>formato Letter**:<br>da 104,8 x 210 mm a<br>215,9 x 297 mm<br>(da 4,125 x 8,27 poll. a<br>8,5 x 11,7 poll.)<br>Vassoio da 250 fogli<br>formato Legal**:<br>da 104,8 x 210 mm a<br>215,9 x 355,6 mm<br>(da 4,125 x 8,27 poll. a<br>8,5 x 14 poll.) |                                                                        | <i>✓</i>                                                               | ×                                          | ✓<br>              |  |
| Busta 9                                                                                                    | 98,4 x 225,4 mm<br>(3,875 x 8,9 poll.)                                                                                                    | 1                                                                      | 1                                                                      | ×                                          | ×                  |  |
| Busta Com 10                                                                                                    | 104,8 x 241,3 mm<br>(4,12 x 9,5 poll.)                                                                                                    | 1                                                                      | 1                                                                      | ×                                          | ×                  |  |
| Busta DL                                                                                                    | 110 x 220 mm<br>(4,33 x 8,66 poll.)                                                                                                    | 1                                                                      | 1                                                                      | ×                                          | ×                  |  |
| Busta C5                                                                                                    | 162 x 229 mm<br>(6,38 x 9,01 poll.)                                                                                                    | 1                                                                      | 1                                                                      | ×                                          | ×                  |  |
| * Con questa impostazione si ottiene un formato di pagina pari a 215,9 x 297 mm (8,5 x 11,7 poll.) per il vassoio da 250 fogli formato Letter e pari a 215,9 x 355,6 mm (8,5 x 14 poll.) per il vassoio opzionale da 250 fogli formato Legal, a meno che le dimensioni non vengano specificate nell'applicazione software. |                                                                                                    |                                                                        |                                                                        |                                            |                    |  |

#### Materiali di stampa supportati e relative dimensioni (continua)

\*\* Le misure valgono soltanto per la stampa su un solo lato. Per stampa fronte/retro (su due lati), la dimensione minima è 148 x 210 mm (5,83 x 8,27 poll.) per il vassoio da 250 fogli formato Letter (vassoio standard) e 148 x 210 mm (5,83 x 8,27 poll.) per il vassoio opzionale da 250 fogli formato Legal.

| Legenda<br>✓ - supportati<br>≭- non supportati<br>Dimensioni supporto                                                                                                    | Dimensioni                                                                                             | Vassoio standard<br>Vassoio da 250 fogli formato Letter<br>(Vassoio 1) | Vassoio opzionale<br>Vassoio da 250 fogli formato Legal<br>(Vassoio 1) | Vassoio opzionale da 530 fogli (Vassoio 2) | Unità fronte/retro |  |
|----------------------------------------------------------------------------------------------------|----------------------------------------------------------------------------------------------------|------------------------------------------------------------------------|------------------------------------------------------------------------|--------------------------------------------|--------------------|--|
| Busta B5                                                                                                    | 176 x 250 mm<br>(6,93 x 9,84 poll.)                                                                    | 1                                                                      | <b>√</b>                                                               | ×                                          | ×                  |  |
| Altri formati <sup>*</sup>                                                                                                    | da 104,8 mm x 210 mm a<br>215,9 mm x 355,6 mm<br>da 4,125 poll. x 827 poll. a<br>8,5 poll. x 14 poll.) | 1                                                                      | <i>✓</i>                                                               | ×                                          | ×                  |  |
| <ul> <li>* Con questa impostazione si ottiene un formato di pagina pari a 215,9 x 297 mm (8,5 x 11,7 poll.) per il vassoio da 250 fogli formato Letter e pari a 215,9 x 355,6 mm (8,5 x 14 poll.) per il vassoio opzionale da 250 fogli formato Legal, a meno che le dimensioni non vengano specificate nell'applicazione software.</li> <li>** Le misure valgono soltanto per la stampa su un solo lato. Per stampa fronte/retro (su due lati), la dimensione minima è 148 x 210 mm (5,83 x 8,27 poll.) per il vassoio da 250 fogli formato Letter (vassoio standard) e 148 x 210 mm (5,83 x 8,27 poll.)</li> </ul> |                                                                                                    |                                                                        |                                                                        |                                            |                    |  |

#### Materiali di stampa supportati e relative dimensioni (continua)

#### Materiali di stampa supportati in base a modelli e origini

| Legenda<br>✓ - supportati<br>X - non supportati<br>Supporto | Vassoio standard<br>Vassoio da 250 fogli<br>formato Letter<br>(Vassoio 1) | Vassoio opzionale<br>Vassoio da 250 fogli<br>formato Legal<br>(Vassoio 1) | Cassetto<br>opzionale da<br>530 fogli<br>(Vassoio 2) | Unità<br>fronte/retro<br>opzionale |
|-------------------------------------------------------------|---------------------------------------------------------------------------|---------------------------------------------------------------------------|------------------------------------------------------|------------------------------------|
| Carta                                                       | 1                                                                         | 1                                                                         | 1                                                    | $\checkmark$                       |
| Cartoncini                                                  | 1                                                                         | 1                                                                         | ×                                                    | ×                                  |
| Lucidi                                                      | 1                                                                         | 1                                                                         | ×                                                    | ×                                  |
| Etichette di carta                                          | ✓                                                                         | ✓                                                                         | ×                                                    | ×                                  |

| Legenda<br>✓ - supportati<br>X - non supportati<br>Supporto | Vassoio standard<br>Vassoio da 250 fogli<br>formato Letter<br>(Vassoio 1) | Vassoio opzionale<br>Vassoio da 250 fogli<br>formato Legal<br>(Vassoio 1) | Cassetto<br>opzionale da<br>530 fogli<br>(Vassoio 2) | Unità<br>fronte/retro<br>opzionale |
|-------------------------------------------------------------|---------------------------------------------------------------------------|---------------------------------------------------------------------------|------------------------------------------------------|------------------------------------|
| Buste                                                       | 1                                                                         | 1                                                                         | ×                                                    | ×                                  |
| Carta lucida                                                | 1                                                                         | ✓                                                                         | ×                                                    | 1                                  |

#### Materiali di stampa supportati in base a modelli e origini (continua)

#### Tipi di supporti e relativi pesi

|                                                                                                    | Peso del supporto                                                                            |                                                                              |                                                                           |                                                                    |  |
|----------------------------------------------------------------------------------------------------|----------------------------------------------------------------------------------------------|------------------------------------------------------------------------------|---------------------------------------------------------------------------|--------------------------------------------------------------------|--|
| Legenda<br>✓ - supportati<br>X - non supportati<br>Supporto                                                                                                    | Тіро                                                                                         | Vassoio standard<br>Vassoio da 250<br>fogli formato<br>Letter<br>(Vassoio 1) | Vassoio opzionale<br>Vassoio da 250<br>fogli formato Legal<br>(Vassoio 1) | Cassetto<br>cassetto da 530<br>fogli<br>(Vassoio 2)                |  |
| Carta                                                                                                    | Carta<br>xerografica o<br>professionale                                                      | A grana lunga da<br>60 a 90 g/m² di<br>peso<br>(da 16 a 24 libbre)           | A grana lunga da<br>60 a 90 g/m² di<br>peso<br>(da 16 a 24 libbre)        | A grana lunga da<br>60 a 90 g/m² di<br>peso<br>(da 16 a 24 libbre) |  |
| Cartoncini - massimo<br>(a grana lunga)                                                                                                    | Bristol per<br>schede                                                                        | Da 90 a 210 g/m <sup>2</sup><br>(da 24 a 55 libbre)<br>di peso               | Da 90 a 210 g/m <sup>2</sup><br>(da 24 a 55 libbre)<br>di peso            | ×                                                                  |  |
| Lucidi                                                                                                    | Stampante<br>laser                                                                           | Da 138 a<br>146 g/m <sup>2</sup><br>(da 37 a 39 libbre)                      | Da 138 a<br>146 g/m <sup>2</sup><br>(da 37 a 39 libbre)                   | ×                                                                  |  |
| Etichette                                                                                                    | Carta                                                                                        | 180 g/m <sup>2</sup><br>(48 libbre)                                          | 180 g/m <sup>2</sup><br>(48 libbre)                                       | ×                                                                  |  |
| <b>Buste</b><br>Con cotone al 100% -<br>peso massimo<br>20 libbre                                                                                                    | Carta al solfito,<br>senza pasta di<br>legno o con<br>contenuto di<br>cotone fino al<br>100% | Da 75 a 90 g/m <sup>2</sup><br>(da 20 a 24 libbre) <sup>**</sup>             | Da 75 a 90 g/m <sup>2</sup><br>(da 20 a 24 libbre) <sup>**</sup>          | ×                                                                  |  |
| <sup>*</sup> È consigliabile utilizzare la grana corta per la carta con peso superiore a 135 g/m <sup>2</sup> .<br><sup>**</sup> Le buste da 28 libbre possono contenere massimo il 25 % di cotone. |                                                                                              |                                                                              |                                                                           |                                                                    |  |

| Legenda<br>N/D = Non<br>disponibile      |                                      | Pe                                                                                                    | so del support                                       | to <sup>1</sup>                           |                    |                                         |
|------------------------------------------|--------------------------------------|----------------------------------------------------------------------------------------------------|------------------------------------------------------|-------------------------------------------|--------------------|-----------------------------------------|
| Supporto                                 | Тіро                                 | Vassoio<br>standard<br>da 250 fogli<br>formato<br>Letter o<br>opzionale<br>Vassoio da<br>250 fogli<br>formato<br>Legal<br>(Vassoio 1) | Cassetto<br>opzionale<br>da 530 fogli<br>(Vassoio 2) | Unità<br>fronte/retro<br>opzionale        | Modalità<br>stampa | Impostazione<br>Peso carta <sup>1</sup> |
| Carta<br>(a grana<br>lunga) <sup>2</sup> | Carta<br>xerografica o<br>di qualità | 60-74 g/m <sup>2</sup><br>(16-19 libbre)                                                                                              | 60-74 g/m <sup>2</sup><br>(16-19<br>libbre)          | 60-74 g/m <sup>2</sup><br>(16-19 libbre)  | Carta<br>normale   | Leggera                                 |
|                                          | Carta<br>xerografica o<br>di qualità | 75-120 g/m <sup>2</sup><br>(20-32 libbre)                                                                                             | 75-105 g/m <sup>2</sup><br>(20-28<br>libbre)         | 75-105 g/m <sup>2</sup><br>(20-28 libbre) |                    | Normale                                 |
|                                          | con cotone al<br>100%                | 75-120 g/m <sup>2</sup><br>(24-32 libbre)                                                                                             | 75-120 g/m <sup>2</sup><br>(24-32<br>libbre)         | 75-120 g/m <sup>2</sup><br>(24-32 libbre) |                    | Pesante                                 |
| Carta lucida <sup>5</sup>                | Carta lucida                         | 120 g/m <sup>2</sup><br>(32 libbre)                                                                                                   | N/D                                                  | 120 g/m <sup>2</sup><br>(32 libbre)       | Carta lucida       | Normale                                 |
| Cartoncini -<br>massimo                  | Indice                               | 163 g/m <sup>2</sup><br>(90 libbre)                                                                                                   | N/D                                                  | N/D                                       | Cartoncini         | Normale                                 |
| (a grana<br>lunga) <sup>2</sup>          | Indice                               | 164-210 g/m <sup>2</sup><br>(91-110 libbre)                                                                                           | N/D                                                  | N/D                                       |                    | Pesante                                 |
| Lucidi                                   | Stampante<br>laser                   | Vedere la sezione <sup>4</sup> .                                                                                                    | N/D                                                  | N/D                                       | Lucidi             | Normale                                 |

#### Impostazione del tipo di supporto in base al supporto e al peso

<sup>1</sup> L'impostazione Peso carta si trova nel menu Carta nei menu del pannello operatore. Selezionare il valore corretto in base alle informazioni visualizzate.

<sup>2</sup> Non è consentito l'utilizzo di carta perforata, lavorata in rilievo, con filigrana, per stampanti a getto d'inchiostro o plastificata.

<sup>3</sup> In un ambiente di ufficio è consentito solo un uso occasionale delle etichette.

<sup>4</sup> Utilizzare i lucidi Lexmark codice 12A5940 per il formato Letter e Lexmark codice 12A5941 per il formato A4 nel vassoio 1.

<sup>5</sup> Utilizzare carta lucida Lexmark codice 12A5950 per il formato Letter e Lexmark codice 12A5951 per il formato A4.
| Impostazione del tipo d | i supporto in | base al supporto | e al peso | (continua) |
|-------------------------|---------------|------------------|-----------|------------|
|                         |               |                  |           | · /        |

| Legenda<br>N/D = Non<br>disponibile |       | Pe                                                                                                    | so del support                                       | :o <sup>1</sup>                    |                    |                                         |
|-------------------------------------|-------|----------------------------------------------------------------------------------------------------|------------------------------------------------------|------------------------------------|--------------------|-----------------------------------------|
| Supporto                            | Тіро  | Vassoio<br>standard<br>da 250 fogli<br>formato<br>Letter o<br>opzionale<br>Vassoio da<br>250 fogli<br>formato<br>Legal<br>(Vassoio 1) | Cassetto<br>opzionale<br>da 530 fogli<br>(Vassoio 2) | Unità<br>fronte/retro<br>opzionale | Modalità<br>stampa | Impostazione<br>Peso carta <sup>1</sup> |
| 3                                   |       |                                                                                                    | · · · · · · · · · · · · · · · · · · ·                | -                                  |                    |                                         |
| Etichette                           | Carta | 90-163 g/m <sup>2</sup><br>(24-90 libbre)                                                                                             | N/D                                                  | N/D                                | Etichette          | Normale                                 |

<sup>1</sup> L'impostazione Peso carta si trova nel menu Carta nei menu del pannello operatore. Selezionare il valore corretto in base alle informazioni visualizzate.

<sup>2</sup> Non è consentito l'utilizzo di carta perforata, lavorata in rilievo, con filigrana, per stampanti a getto d'inchiostro o plastificata.

<sup>3</sup> In un ambiente di ufficio è consentito solo un uso occasionale delle etichette.

<sup>4</sup> Utilizzare i lucidi Lexmark codice 12A5940 per il formato Letter e Lexmark codice 12A5941 per il formato A4 nel vassoio 1.

<sup>5</sup> Utilizzare carta lucida Lexmark codice 12A5950 per il formato Letter e Lexmark codice 12A5951 per il formato A4.

#### Capacità dei supporti

| Legenda<br>✓ - supportati<br>X - non supportati<br>Tipo di supporto                                         | Vassoio standard<br>Vassoio da 250 fogli<br>formato Letter<br>(Vassoio 1) | Vassoio opzionale<br>Vassoio da 250 fogli<br>formato Legal<br>(Vassoio 1) | Cassetto<br>cassetto da 530<br>fogli<br>(Vassoio 2) |
|----------------------------------------------------------------------------------------------------|---------------------------------------------------------------------------|---------------------------------------------------------------------------|-----------------------------------------------------|
| Carta                                                                                                    | 250 fogli*                                                                | 250 fogli*                                                                | 530 fogli*                                          |
| Cartoncini                                                                                                  | 30 fogli**                                                                | 30 fogli**                                                                | ×                                                   |
| Etichette                                                                                                   | 80                                                                        | 80                                                                        | ×                                                   |
| Lucidi                                                                                                    | 50                                                                        | 50                                                                        | ×                                                   |
| Buste                                                                                                    | 10 di Com 10                                                              | 10 di Com 10                                                              | ×                                                   |
| * Con carta da 20 libbre.<br>** 30 fogli di cartoncino da 90 libbre o 25 fogli di cartoncino da 110 libbre. |                                                                           |                                                                           |                                                     |

# Collegamento dei vassoi

Questa funzione consente di collegare automaticamente i vassoi quando si caricano supporti dello stesso tipo e dimensioni in più origini. La stampante collega automaticamente i vassoi; quando un vassoio è vuoto, i supporti vengono alimentati dal vassoio collegato successivo.

Ad esempio, se nei vassoi 1 e 2 è stata caricata carta dello stesso tipo e dimensioni, la stampante seleziona il supporto dal vassoio 1 finché non si svuota, quindi dal successivo vassoio collegato, ovvero dal vassoio 2.

Collegando i vassoi, si crea un'unica origine con una capacità di 780 fogli.

Se si caricano supporti delle stesse dimensioni in ciascun vassoio, accertarsi che i supporti siano dello stesso tipo prima di collegare i vassoi.

Dopo aver caricato i vassoi con lo stesso tipo di supporto, selezionare la stessa impostazione Tipo di carta nel menu Carta per queste origini.

Per disattivare il collegamento dei vassoi, impostare Tipo di carta su un valore univoco per ciascun vassoio. Se quando è attivata la funzione di collegamento, tutti i vassoi non sono caricati con materiale dello stesso tipo, è possibile che un processo venga stampato per errore su materiale diverso da quello desiderato.

# Uso della funzione fronte/retro (stampa su due lati)

La stampa fronte/retro (o *su due lati)* consente di eseguire la stampa su entrambi i lati del foglio riducendo in tal modo i costi di stampa.

Per informazioni sui formati consentiti per questo tipo di stampa, vedere la sezione **Materiali di stampa supportati e relative dimensioni**.

Per eseguire la stampa su entrambi i lati del foglio solo in determinati processi, selezionare Fronte/ retro dal driver della stampante.

#### Stampa fronte/retro su carta intestata

Quando si esegue una stampa fronte/retro (su due lati) su carta intestata proveniente dai vassoi, caricarla con il logo rivolto verso il basso in modo che venga introdotto nella stampante per primo.

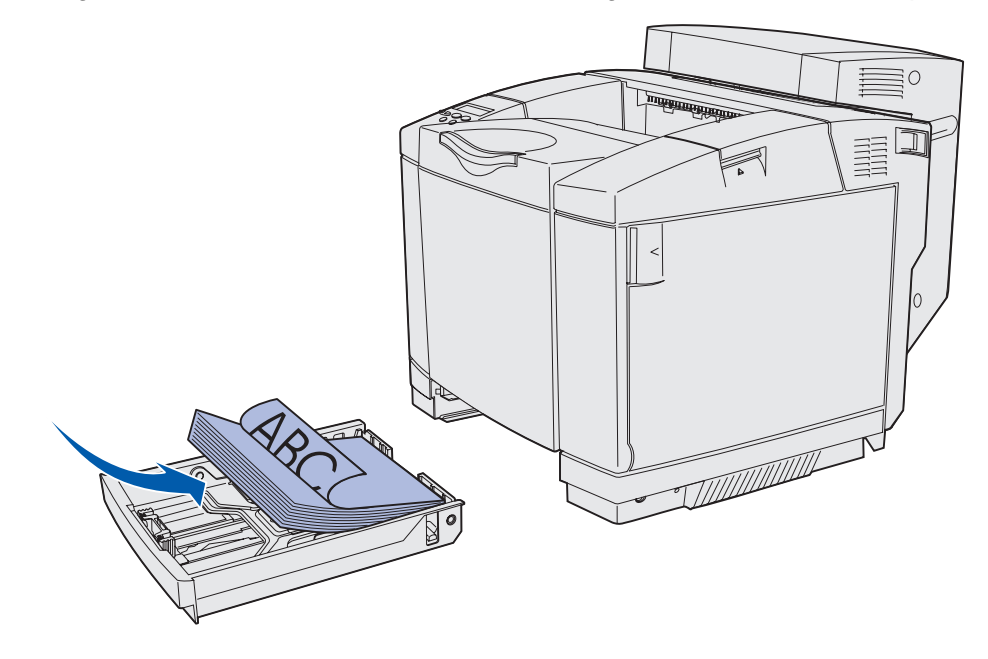

#### Uso della funzione Rilegatura f/r

Quando si seleziona la rilegatura fronte/retro nel driver della stampante oppure Rilegatura f/r nel menu Finitura, è necessario selezionare la rilegatura sul lato lungo o sul lato corto del foglio, che sono i valori per queste impostazioni. Lo scopo della rilegatura fronte/retro è quello di definire la modalità di rilegatura e l'orientamento della stampa sulle pagine posteriori (numeri pari) rispetto alla stampa sulle pagine anteriori (numeri dispari).

Per la rilegatura fronte/retro sono disponibili due impostazioni:

Bordo lungo\*

L'asterisco (\*) indica che si tratta dell'impostazione predefinita di fabbrica La rilegatura viene eseguita sul bordo lungo della pagina (bordo sinistro per l'orientamento verticale e bordo superiore per l'orientamento orizzontale). L'illustrazione riportata di seguito mostra la rilegatura sul bordo lungo per le pagine con orientamento verticale e orizzontale:

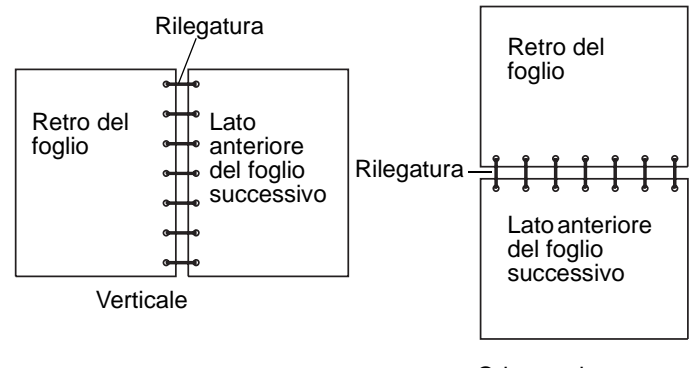

Orizzontale

**Bordo corto** La rilegatura viene eseguita sul bordo corto della pagina (bordo superiore per l'orientamento verticale e bordo sinistro per l'orientamento orizzontale). L'illustrazione riportata di seguito mostra la rilegatura sul bordo corto per le pagine con orientamento verticale e orizzontale:

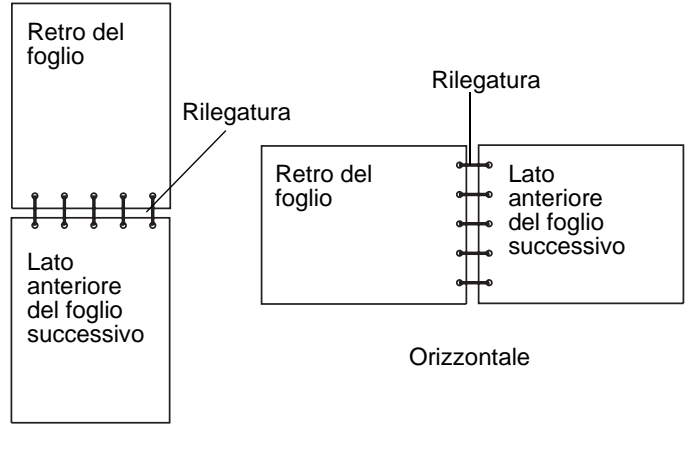

Verticale

# Uso del raccoglitore di uscita

Il raccoglitore di uscita può contenere fino a 250 fogli da 20 libbre ed è installato sulla parte superiore della stampante. Il raccoglitore di uscita fascicola i processi con il lato di stampa rivolto verso il basso.

Il raccoglitore di uscita supporta i materiali di stampa elencati nella sezione Materiali di stampa supportati e relative dimensioni.

# Caricamento dei vassoi

La stampante è dotata di tre vassoi: il vassoio standard (vassoio 1), ovvero il vassoio da 250 fogli o vassoio da 250 fogli formato Letter, il vassoio opzionale da 250 fogli formato Legal (vassoio 1) o un vassoio opzionale da 530 fogli (vassoio 2) che fa parte del cassetto da 530 fogli ed è inserito nell'unità di supporto. Caricare la carta o il supporto speciale utilizzato per la maggior parte dei processi nel vassoio 1. Un corretto caricamento del supporto consente di prevenire inceppamenti e di eseguire la stampa senza problemi.

Nota È possibile utilizzare il vassoio standard o il vassoio opzionale da 250 fogli formato Legal nella stampante. Non è possibile utilizzare questi vassoi contemporaneamente. Entrambi i vassoi sono considerati vassoio 1.

Non rimuovere i vassoi durante la stampa o quando sul pannello operatore lampeggia la spia Occupata. Ciò potrebbe causare un inceppamento della carta.

La modalità di caricamento del vassoio standard e dei vassoi opzionali è la stessa. Le guide di larghezza e di lunghezza sono di aspetto diverso ma vanno strette e spostate nello stesso modo.

**1** Estrarre completamente il vassoio.

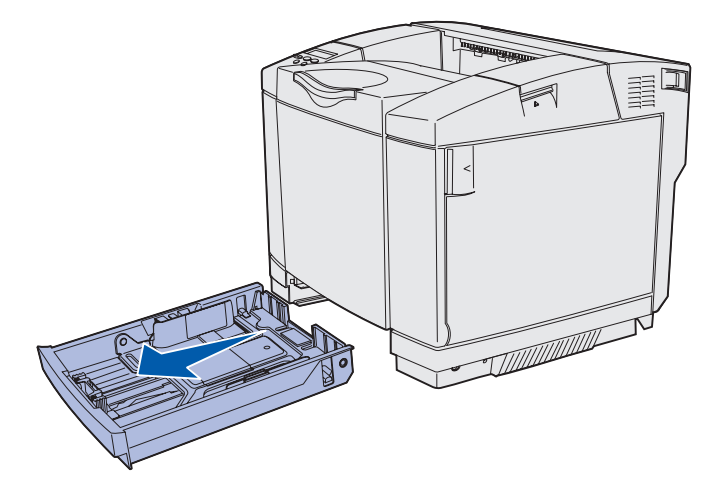

2 Stringere contemporaneamente le linguette delle guide di lunghezza come mostrato in figura. Far scorrere la guida nella posizione corretta per le dimensioni della carta caricata. Per eseguire l'impostazione, caricare i formati Letter o A4 a seconda delle dimensioni standard per il proprio paese. Fare riferimento alle etichette delle dimensioni applicate sul fondo del vassoio su entrambi i lati della guida. Utilizzare tali etichette per sistemare la guida nella posizione corretta.

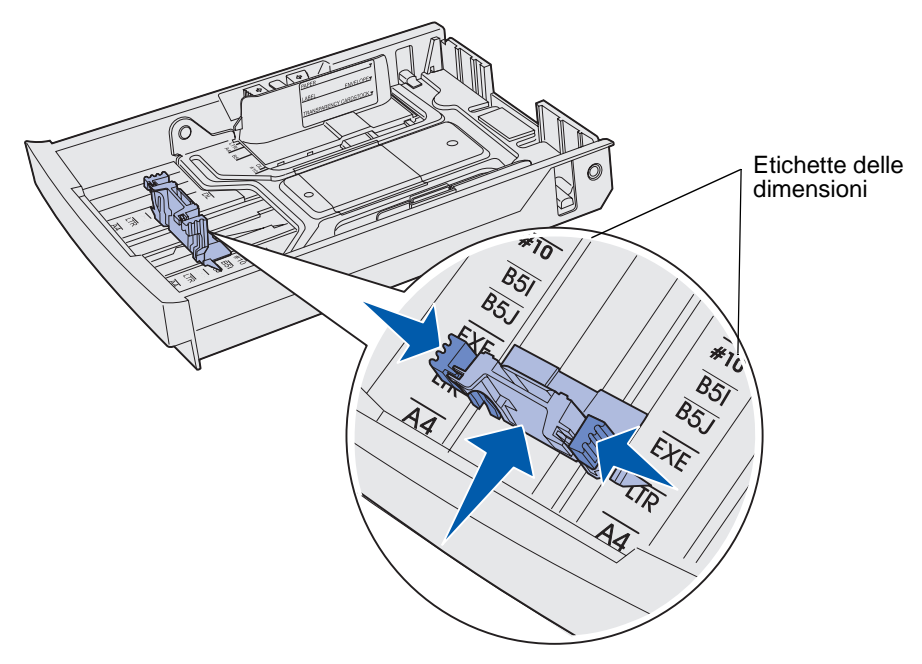

Questa figura mostra le linguette delle guide e le etichette delle dimensioni per il vassoio opzionale da 530 fogli.

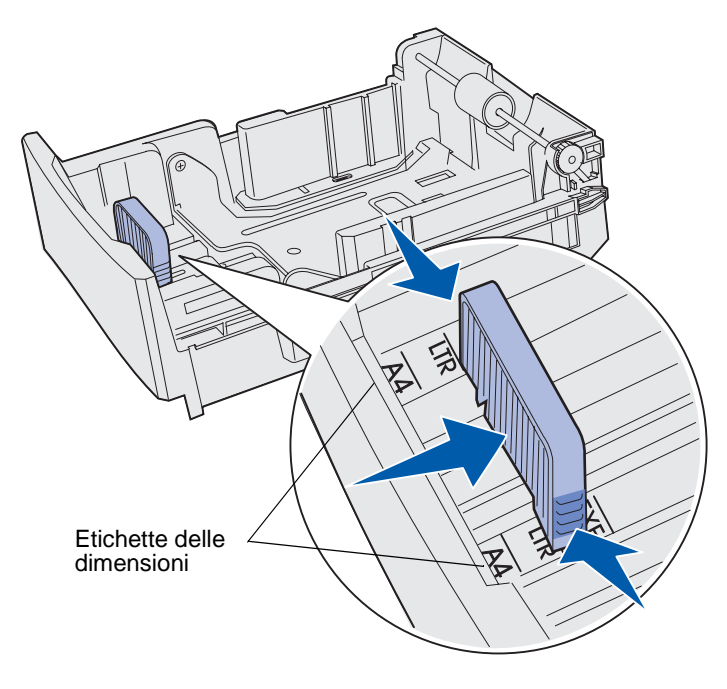

3 Stringere le linguette della guida di larghezza come mostrato in figura. Far scorrere la guida nella posizione corretta per le dimensioni della carta caricata. Per eseguire l'impostazione, caricare i formati Letter o A4 a seconda delle dimensioni standard per il proprio paese. Fare riferimento alle etichette delle dimensioni applicate nella parte inferiore sinistra del vassoio. Tenere presente il limite massimo di caricamento della risma consentito per il supporto indicato sull'etichetta sul lato del vassoio.

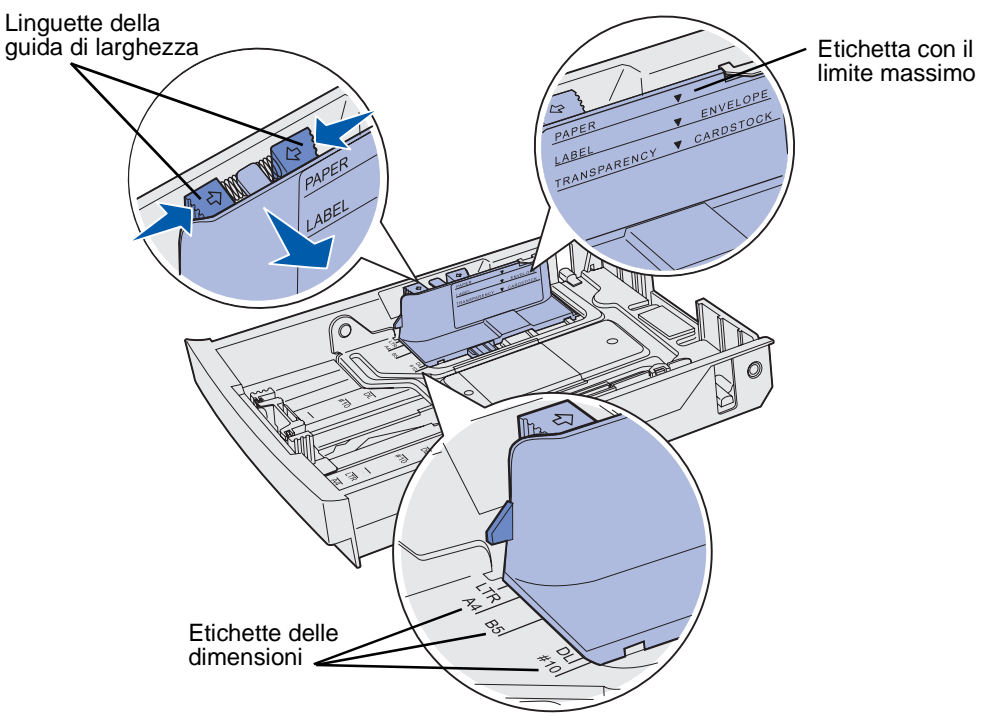

Questa figura mostra le linguette delle guide, le etichette relative alla dimensione e il limite massimo di caricamento per il vassoio opzionale da 530 fogli che fa parte del cassetto opzionale da 530 fogli.

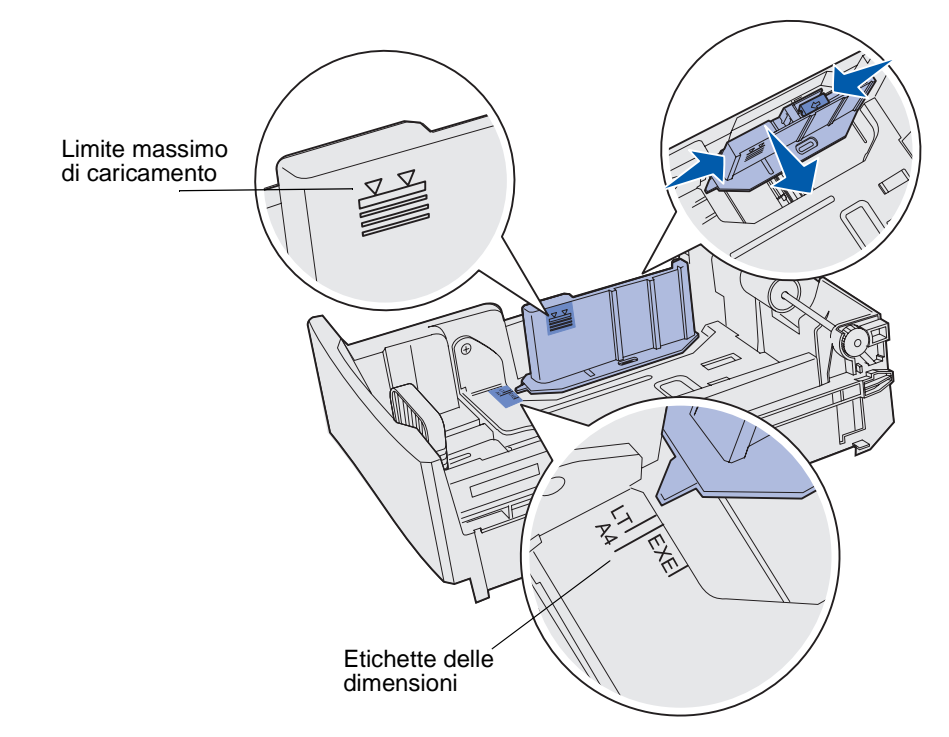

4 Flettere i fogli avanti e indietro per separarli, quindi aprirli a ventaglio. Non piegare o sgualcire i supporti. Allineare i bordi su una superficie piana.

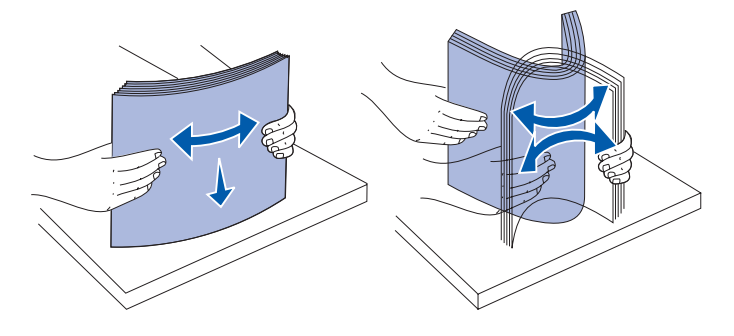

**5** Caricare la risma con il lato di stampa consigliato rivolto verso l'alto. Caricare la risma accostandola al retro del vassoio come illustrato in figura.

Se si carica carta intestata, rivolgere la parte con l'intestazione verso il retro del vassoio.

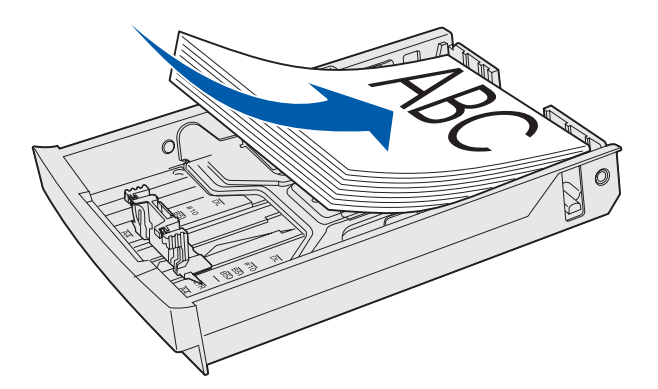

6 Inserire il vassoio.

# Caricamento di buste nel vassoio standard

L'altezza della risma consigliata corrisponde a 10 buste; tuttavia, in ambienti normali è possibile caricare fino a 15 buste, mentre in ambienti con alti valori di temperatura o umidità, è possibile caricare solo sette buste.

- 1 Estrarre completamente il vassoio standard.
- 2 Premere contemporaneamente le linguette della guida di lunghezza come illustrato nel passo 2 a pagina 42. Spostare la guida nella posizione adeguata alle dimensioni del supporto caricato.

- 3 Premere le linguette della guida di larghezza come illustrato nel passo 3 a pagina 43. Spostare la guida nella posizione adeguata alle dimensioni del supporto caricato. Fare riferimento alle etichette delle dimensioni applicate nella parte inferiore sinistra del vassoio.
- 4 Spingere verso l'interno le linguette della risma di buste fino a farle *scattare* in posizione.
  - **Nota** Queste linguette consentono di tenere la risma nella posizione corretta per l'alimentazione.

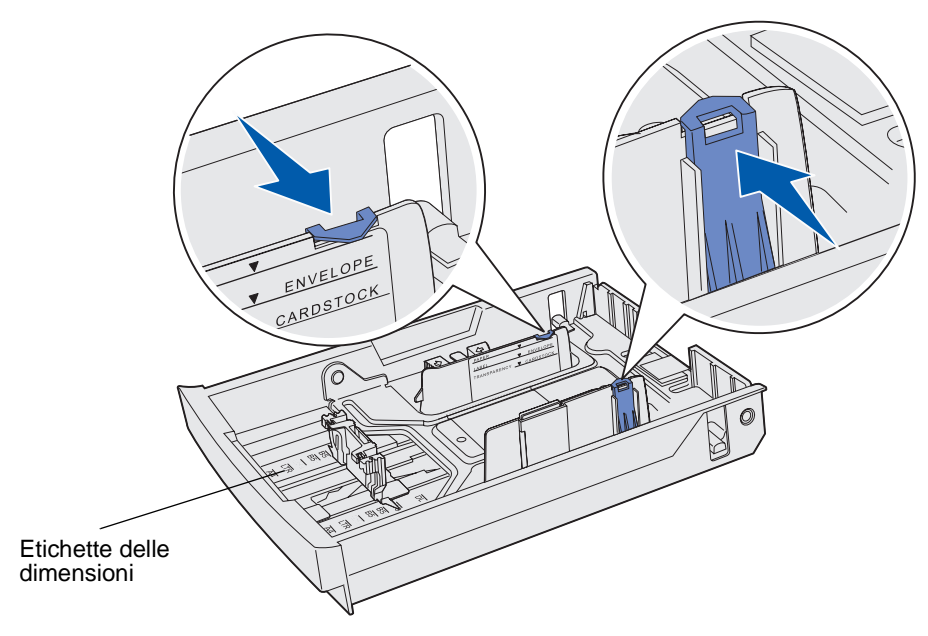

**5** Flettere le buste avanti e indietro e allineare i bordi su una superficie piana. Appiattire gli angoli.

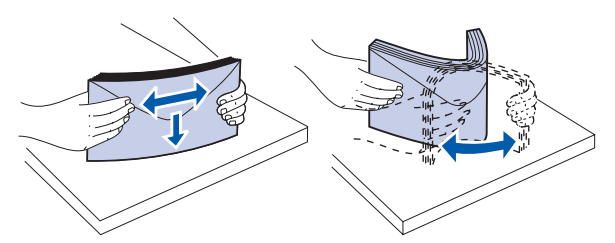

Sfogliare le buste. Ciò impedisce ai bordi di aderire gli uni agli altri e garantisce una corretta alimentazione delle buste.

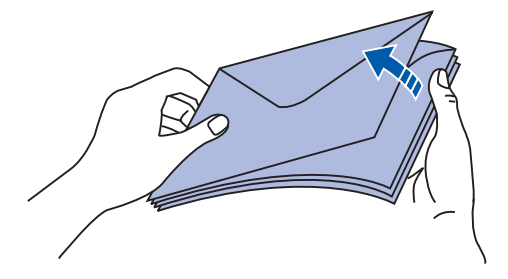

- 6 Caricare le buste con l'aletta rivolta verso il basso e il lato con il francobollo e l'aletta verso destra. L'estremità della busta destinata al francobollo viene alimentata per prima nella stampante.
  - Nota È possibile che l'alimentazione di alcune buste risulti più semplice se l'aletta è rivolta verso sinistra. Provare a stampare alcune buste prima di stamparne grandi quantità.
  - Avvertenza Non utilizzare buste già affrancate o con fermagli, finestre, rivestimenti patinati o adesivi. Tali buste possono danneggiare gravemente la stampante. Il francobollo viene mostrato in figura solo per indicarne la posizione.

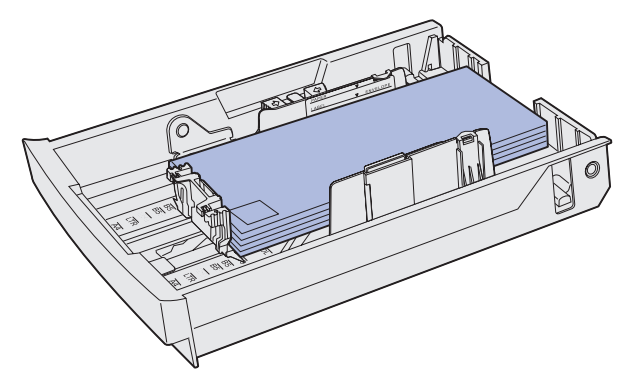

7 Inserire il vassoio standard.

# Uso del supporto del materiale di stampa nel raccoglitore di uscita

Utilizzare il supporto del materiale di stampa in modo che la risma non si disponga obliquamente nel raccoglitore di uscita. Per utilizzare il supporto del materiale di stampa:

- **1** Afferrare il bordo del supporto dei materiali di stampa tramite l'incavo nel raccoglitore.
- 2 Sollevare il supporto del materiale di stampa. Tirare verso di sé la linguetta sulla parte inferiore del supporto del materiale di stampa fino a *bloccarla* in posizione.
- **3** Abbassare il supporto del materiale di stampa fino a bloccarlo in posizione. Il supporto è ora inclinato rispetto alla linguetta.

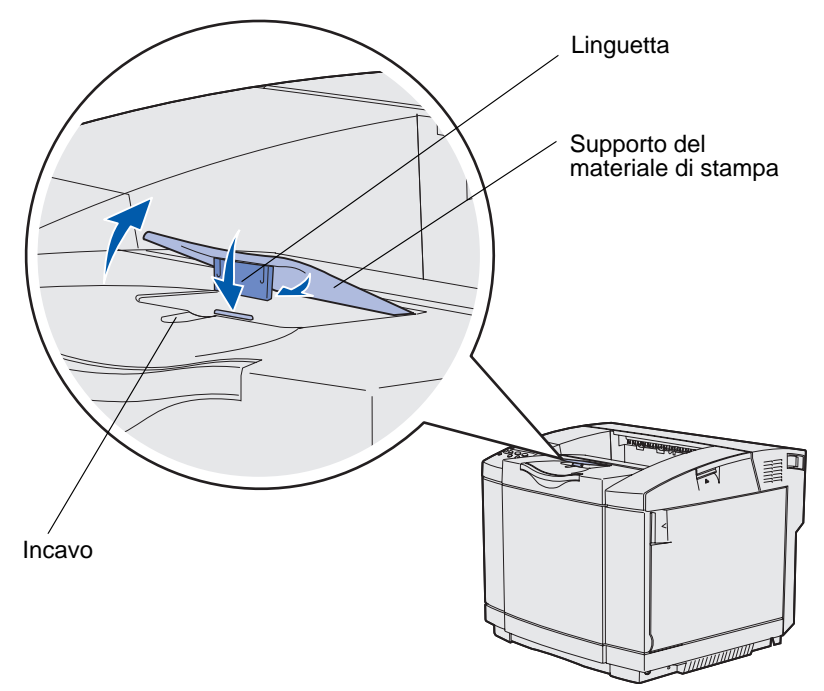

Tale inclinazione consente di mantenere i supporti di stampa ben impilati nel raccoglitore.

**Nota** Non lasciare il supporto del materiale di stampa inclinato quando si stampano lucidi.

# Uso del fermo dei supporti

Utilizzare il fermo dei supporti quando si stampa su carta di formato Letter, Legal o A4.

- 1 Afferrare la maniglia sull'estensione del supporto dei materiali di stampa e tirarla verso di sé.
- 2 Ruotare il fermo dei supporti verso l'alto.

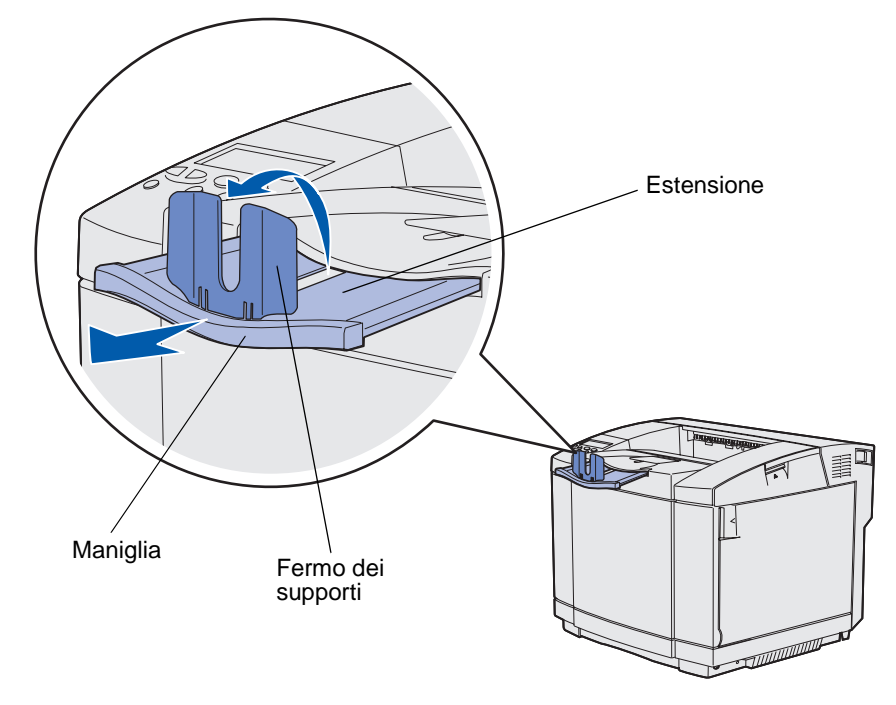

**3** Spingere l'estensione nella posizione corretta per le dimensioni del supporto utilizzato facendo riferimento alle etichette delle dimensioni riportate sull'estensione.

4 Rimozione degli inceppamenti

# Suggerimenti su come evitare gli inceppamenti

I seguenti suggerimenti consentono di prevenire gli inceppamenti:

- Utilizzare solo carta o materiali speciali del tipo consigliato (denominati "supporti"). Per ulteriori informazioni, vedere Istruzioni sull'uso dei supporti. Per ulteriori informazioni sui supporti che garantiscono risultati ottimali per l'ambiente di stampa, consultare la *Card Stock & Label Guide*, disponibile presso il sito Web Lexmark all'indirizzo: www.lexmark.com/ publications.
- Per informazioni dettagliate relative all'acquisto di notevoli quantità di supporti personalizzati, consultare la *Card Stock & Label Guide*.
- Per un corretto caricamento dei supporti, vedere Caricamento dei vassoi.
- Non sovraccaricare le origini dei supporti. Verificare che l'altezza della risma non superi il limite massimo di caricamento indicato dalle apposite etichette nelle origini.
- Non caricare carta piegata, sgualcita, umida o arricciata.
- Flettere, aprire a ventaglio e allineare i supporti prima di caricarli.
- Non utilizzare supporti tagliati o ritagliati a mano.
- Non caricare supporti di dimensioni, peso o tipo diversi nella stessa origine.
- Utilizzare solo carta del tipo consigliato. Vedere la sezione Carta non adatta.
- Accertarsi che il lato di stampa consigliato sia rivolto verso l'alto quando si caricano tutti i vassoi per la stampa su un solo lato.
- Conservare i supporti di stampa in un ambiente adeguato. Vedere la sezione **Conservazione dei supporti**.
- Non rimuovere i vassoi durante un processo di stampa.
- Inserire correttamente i vassoi nella stampante dopo averli caricati.
- Verificare che le guide nei vassoi siano posizionate correttamente per il formato di carta caricato. Accertarsi che le guide non siano troppo accostate alla risma dei supporti.
- Accertarsi che tutti i cavi della stampante siano collegati correttamente. Per ulteriori informazioni, vedere la *Guida all'installazione*.

# Individuazione del percorso carta

La seguente figura mostra il percorso del supporto all'interno della stampante. Il percorso varia a seconda dell'origine di alimentazione (vassoio 1 o vassoio 2) e se si utilizza l'unità fronte/retro opzionale.

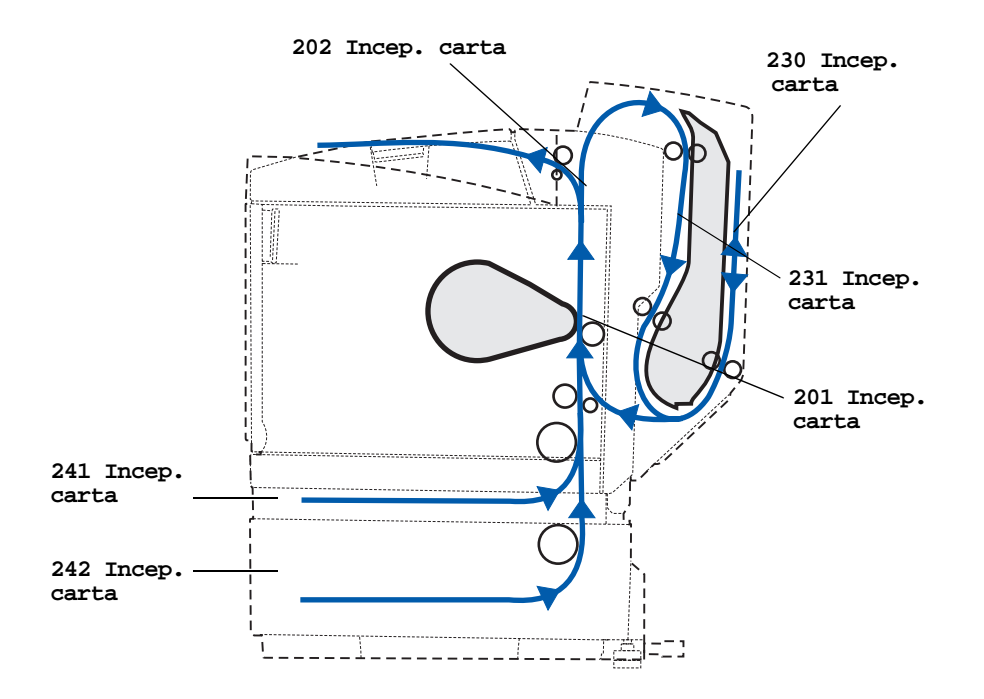

#### Come accedere alle aree di inceppamento

Per accedere alle aree di inceppamento è necessario aprire gli sportelli e i coperchi e rimuovere i vassoi. La seguente figura mostra la posizione delle origini e le possibili aree di inceppamento.

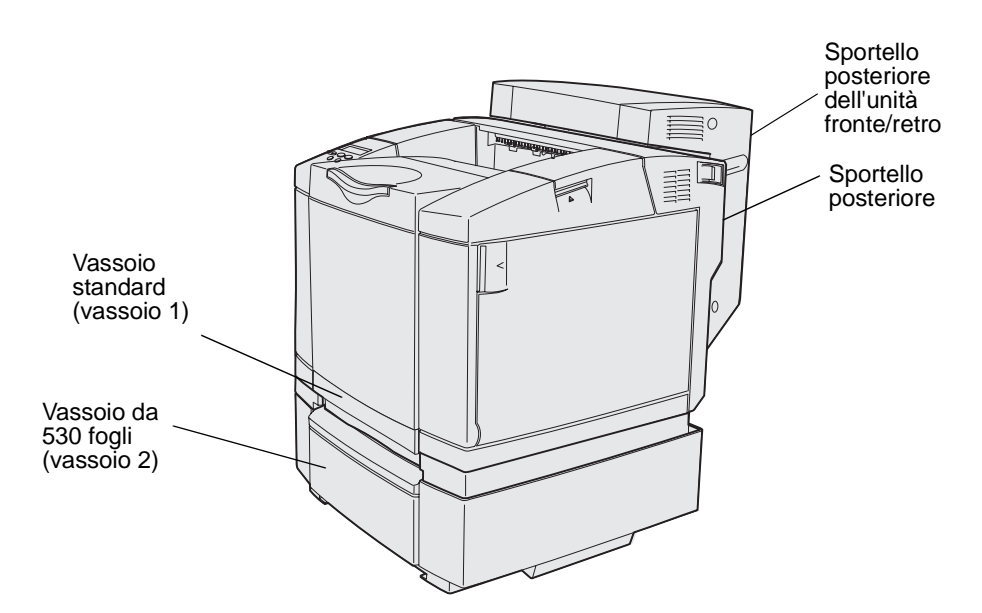

Utilizzare la seguente tabella per individuare le istruzioni relative a un particolare inceppamento. Per eliminare i messaggi visualizzati è comunque necessario rimuovere tutti i supporti dal relativo percorso.

| Messaggio di inceppamento          | Andare a pagina |
|------------------------------------|-----------------|
| 201 Incep. carta Apri sport. post. | 53              |
| 202 Incep. carta Apri sport. post. | 55              |
| 230 Incep. carta Aprire sport. f/r | 56              |
| 231 Incep. carta Aprire sport. f/r | 57              |
| 241 Incep. carta Verifica vass. 1  | 58              |
| 242 Incep. carta Verifica vass. 2  | 59              |

#### 201 Incep. carta Apri sport. post.

Il messaggio 201 Incep. carta indica che il supporto si è inceppato in corrispondenza dello sportello posteriore.

1 Premere il gancio di sblocco dello sportello posteriore.

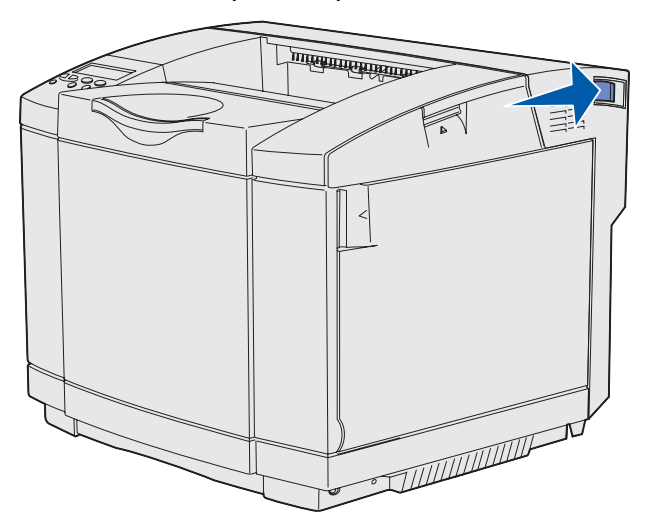

**2** Abbassare delicatamente lo sportello posteriore.

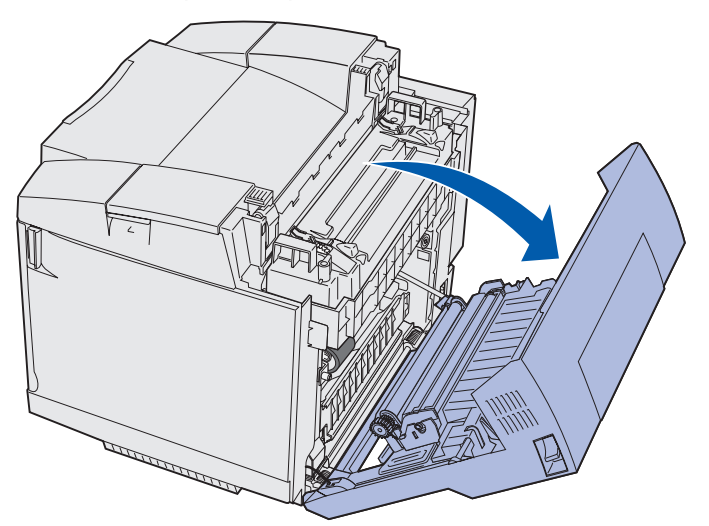

- **3** Tirare le leve di rilascio dell'unità di fusione in modo da ridurre la tensione a carico del supporto.
- **4** Afferrare entrambi i bordi del supporto inceppato. Tirare il supporto verso il retro della stampante ed estrarlo.

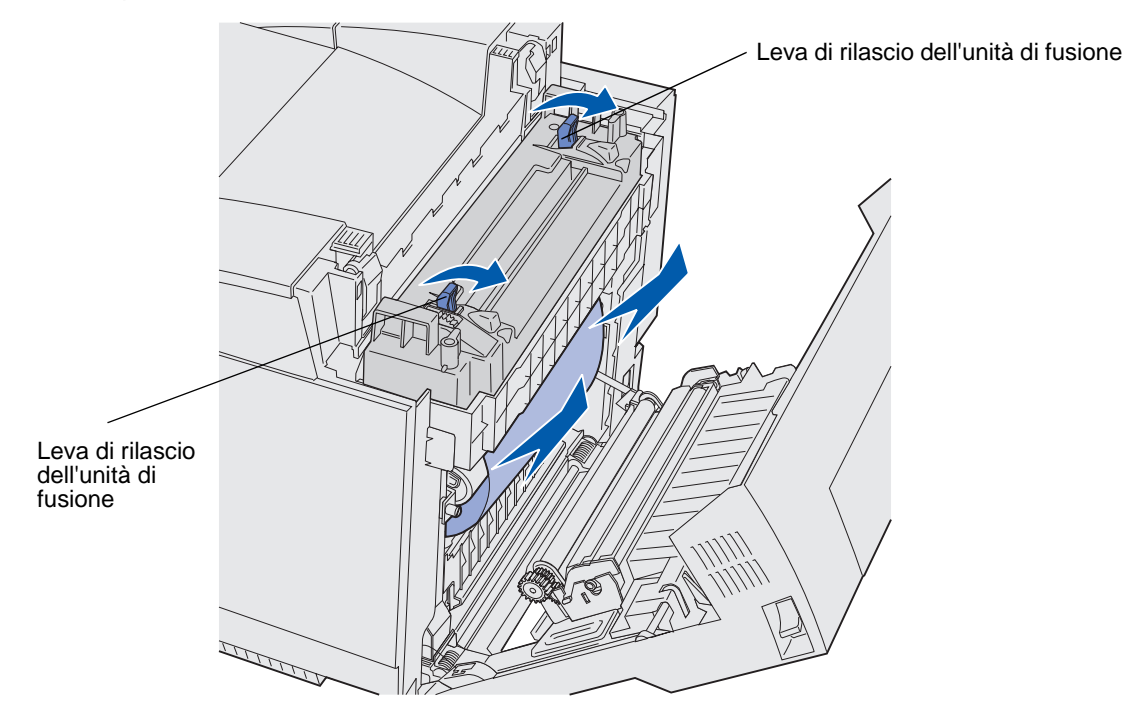

Nota Estrarre con cautela il supporto in modo da non strapparlo.

5 Chiudere lo sportello posteriore.

#### 202 Incep. carta Apri sport. post.

Il messaggio 202 Incep. carta indica che il supporto si è inceppato in corrispondenza dello sportello posteriore, sopra l'unità di fusione.

- 1 Premere il fermo di rilascio dello sportello posteriore e abbassare delicatamente lo sportello. Vedere le illustrazioni a **pagina 53**.
- **2** Tirare le leve di rilascio dell'unità di fusione in modo da ridurre la tensione a carico del supporto.
- **3** Afferrare il supporto tenendolo per gli angoli, tirarlo verso l'alto ed estrarlo.

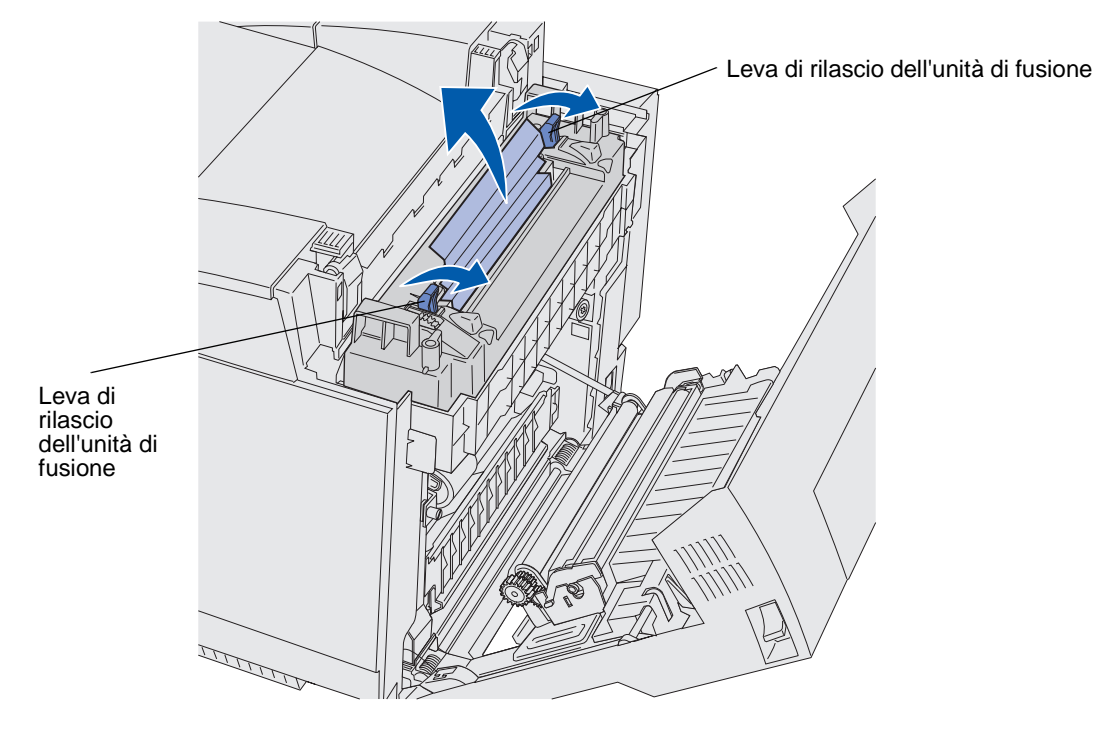

Nota Estrarre con cautela il supporto in modo da non strapparlo.

4 Chiudere lo sportello posteriore.

### 230 Incep. carta Aprire sport. f/r

Il messaggio 230 Incep. carta indica che il supporto si è inceppato tra l'unità di rialimentazione fronte/retro e lo sportello posteriore.

**1** Spingere verso l'alto il fermo di rilascio dello sportello posteriore dell'unità fronte/retro. Abbassare delicatamente lo sportello posteriore dell'unità fronte/retro.

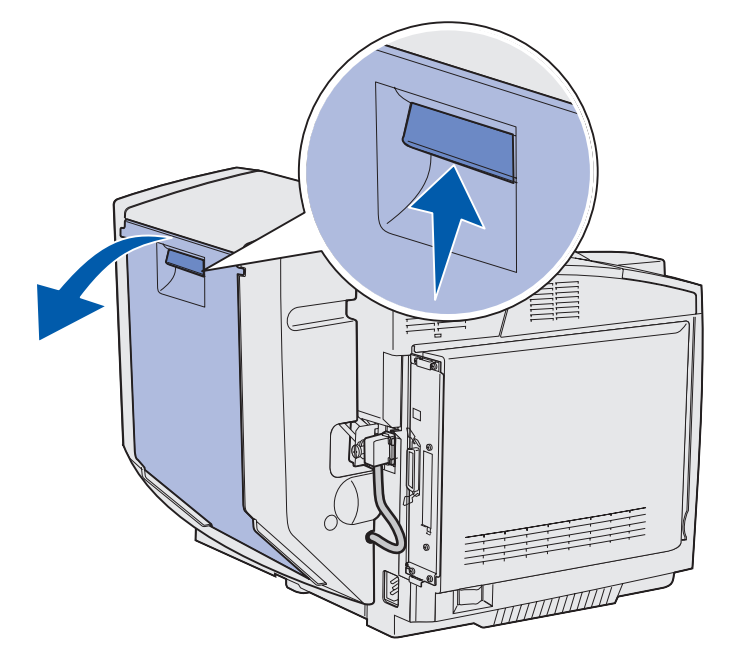

2 Afferrare il supporto inceppato. Tirarlo verso l'alto ed estrarlo.

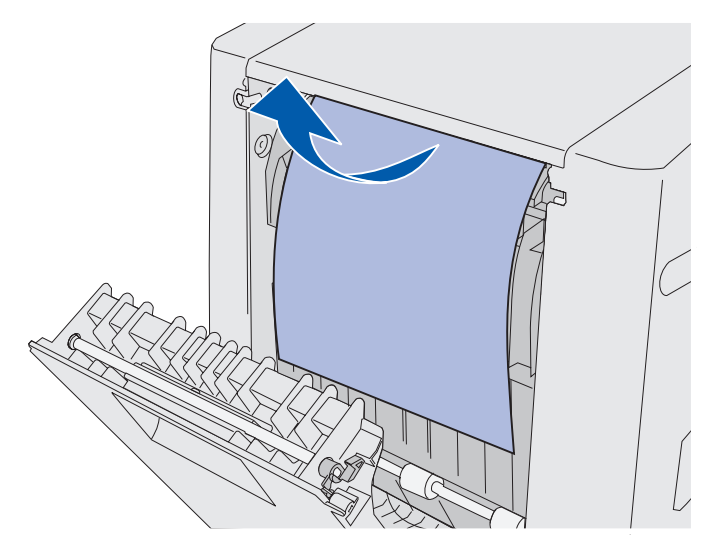

3 Chiudere lo sportello posteriore dell'unità fronte/retro.

### 231 Incep. carta Aprire sport. f/r

Il messaggio 231 Incep. carta indica che il supporto si è inceppato dietro l'unità di rialimentazione fronte/retro.

**1** Spingere verso l'alto il fermo di rilascio dello sportello posteriore dell'unità fronte/retro. Abbassare delicatamente lo sportello posteriore dell'unità fronte/retro.

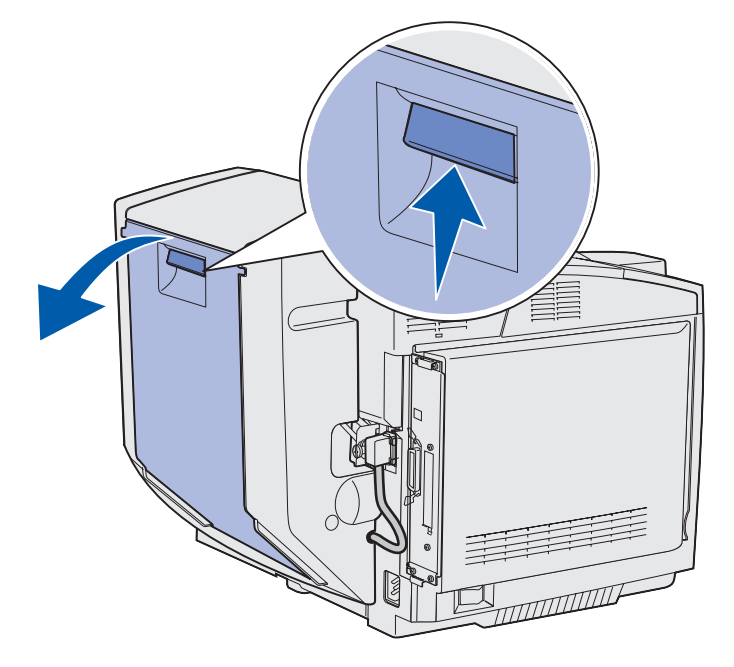

2 Abbassare l'unità di rialimentazione fronte/retro.

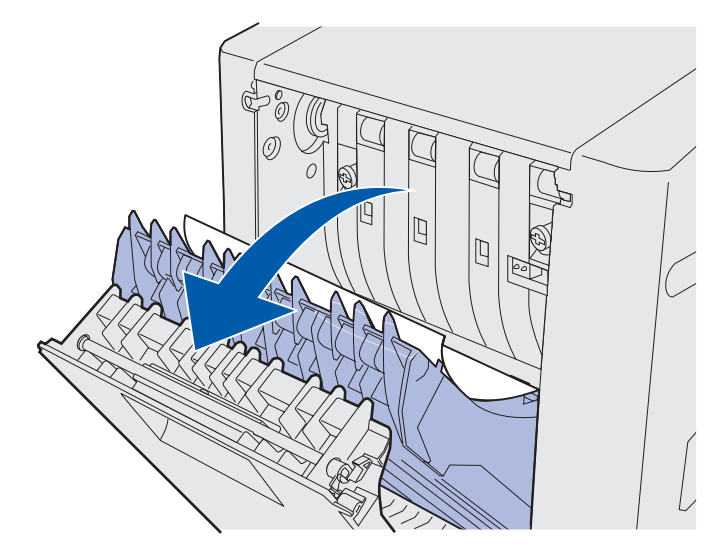

**3** Afferrare il supporto inceppato. Tirarlo verso l'alto ed estrarlo.

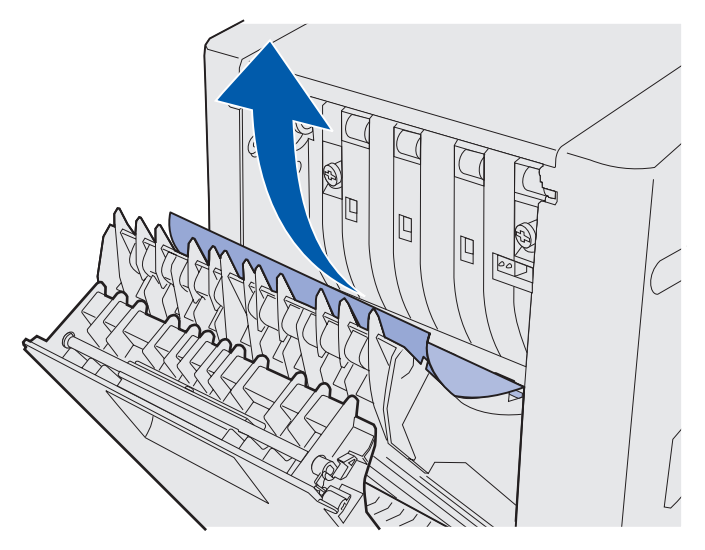

- 4 Chiudere l'unità di rialimentazione fronte/retro.
- 5 Chiudere lo sportello posteriore dell'unità fronte/retro.

#### 241 Incep. carta Verifica vass. 1

Il messaggio **241 Incep. carta** indica che il supporto si è inceppato nel vassoio 1. Il vassoio 1 potrebbe corrispondere al vassoio opzionale da 250 fogli formato Letter o al vassoio opzionale da 250 fogli formato Legal.

- **1** Estrarre completamente il vassoio.
  - In caso di errata alimentazione, il supporto si trova in cima alla risma. Rimuoverlo.

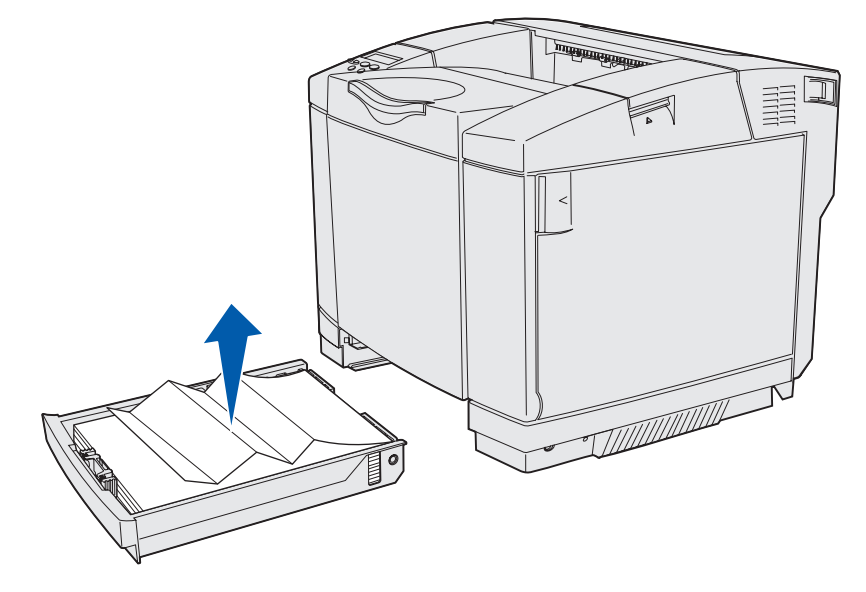

Individuazione del percorso carta 58

 In caso di inceppamento nell'area retrostante il vassoio, individuare l'inceppamento sul fondo dell'alloggiamento del vassoio. Potrebbe essere necessario raggiungere la parte più distante sul fondo della stampante per individuare l'inceppamento, come mostrato nella figura riportata di seguito. Estrarre il supporto inceppato.

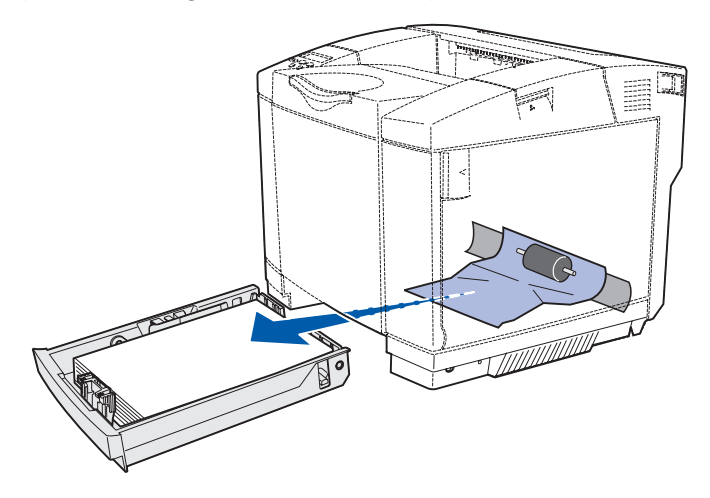

**2** Inserire il vassoio.

## 242 Incep. carta Verifica vass. 2

Il messaggio **242** Incep. carta indica che il supporto si è inceppato nel vassoio opzionale da 530 fogli (vassoio 2).

- **1** Estrarre completamente il vassoio.
  - In caso di errata alimentazione, il supporto si trova in cima alla risma. Rimuoverlo.

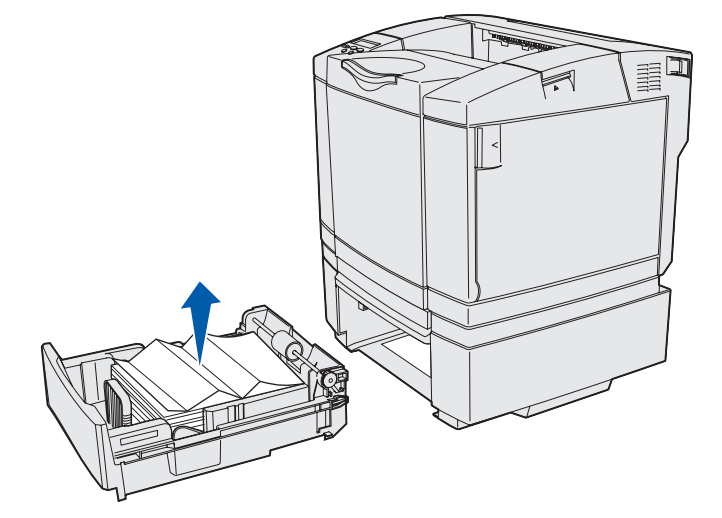

 In caso di inceppamento nell'area retrostante il vassoio, individuare l'inceppamento sul fondo dell'alloggiamento del vassoio. Potrebbe essere necessario aggiungere la parte più distante sul fondo della stampante per individuare l'inceppamento. Estrarre il supporto inceppato.

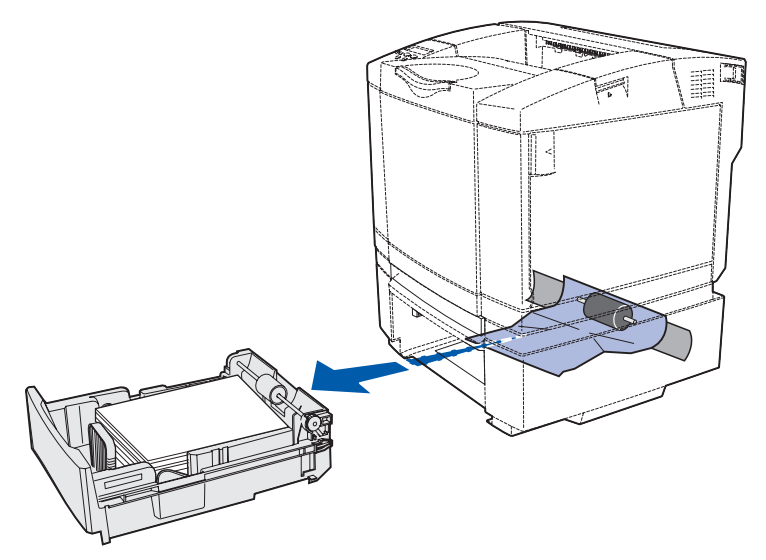

2 Inserire il vassoio nell'unità.

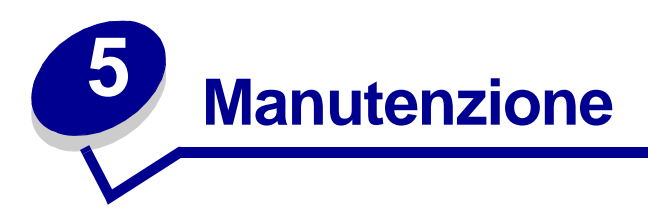

Nelle seguenti sezioni sono riportate indicazioni utili per l'amministratore di rete incaricato della manutenzione della stampante.

# Manutenzione della stampante

Per ottenere una qualità di stampa ottimale, è necessario eseguire periodicamente alcune operazioni di manutenzione di cui viene fornita una descrizione in questo capitolo.

Se la stampante è utilizzata da molti utenti, è consigliabile designare un operatore che si occupi della configurazione, dei problemi di stampa e delle operazioni di manutenzione.

Negli Stati Uniti, chiamare il numero 1-800-539-6275 per informazioni sui fornitori autorizzati Lexmark di zona. In altri paesi o regioni, visitare il sito Web Lexmark all'indirizzo www.lexmark.com o contattare il rivenditore della stampante.

# Verifica dello stato dei materiali di consumo

Per verificare lo stato dei materiali di consumo installati nella stampante, stampare la pagina delle impostazioni dei menu.

Per istruzioni dettagliate, vedere Stampa di una pagina delle impostazioni dei menu.

Vengono stampate una o due pagine, a seconda del numero delle impostazioni di menu disponibili. In corrispondenza della voce "Stato mat. consumo" viene indicata la percentuale relativa alla durata residua di ciascun componente.

# Conservazione dei materiali di consumo

Diverse impostazioni dell'applicazione software o del pannello operativo consentono di risparmiare toner e carta.

| Materiale di<br>consumo      | Impostazione                                                                                                    | Uso dell'impostazione                                                                                                    | Per ulteriori<br>informazioni,<br>vedere                                                                                  |
|------------------------------|----------------------------------------------------------------------------------------------------|----------------------------------------------------------------------------------------------------|----------------------------------------------------------------------------------------------------|
| Toner                        | Intensità toner<br>nel menu Colore                                                                                                    | Consente di regolare la quantità di<br>toner distribuito sul supporto di<br>stampa. I valori sono compresi tra 1<br>(impostazione più chiara) e 5<br>(impostazione più scura).                                                                                                    | Intensità toner                                                                                                    |
| Carta e supporti<br>speciali | Stampa<br>multipag. nel<br>menu Finitura                                                                                                    | Consente di stampare due o più<br>pagine su un lato del foglio. I valori<br>per la stampa multipagina sono 2<br>pagine su 1, 3 pagine su 1, 4 pagine<br>su 1, 6 pagine su 1, 9 pagine su 1,<br>12 pagine su 1 e 16 pagine su 1.<br>Selezionata insieme alla modalità<br>fronte/retro, l'impostazione Stampa<br>multipag. consente di stampare fino<br>a 32 pagine su un unico foglio (16<br>pagine su ogni lato). | Stampa multipag.                                                                                                    |
|                              | Fronte/retro nel<br>menu Finitura                                                                                                    | La stampa fronte/retro (su due lati) è<br>disponibile quando si collega l'unità<br>fronte/retro opzionale. Consente di<br>stampare su entrambi i lati di un<br>foglio di carta.                                                                                                    | Fronte/retro                                                                                                    |
|                              | Utilizzare<br>un'applicazione<br>software o il<br>driver della<br>stampante per<br>avviare un<br>processo di tipo<br>Verifica stampa.<br>Utilizzare Proc.<br>in attesa nel<br>menu Processo<br>per accedere al<br>processo | Consente di controllare la qualità<br>della prima copia di un processo<br>multicopia prima di eseguire ulteriori<br>stampe. Se il risultato non è<br>soddisfacente, è possibile annullare<br>il processo.                                                                                                    | Verifica stampa<br>Annullamento di un<br>processo di stampa<br>Proc. in attesa<br>Uso della funzione<br>Stampa e mantieni |

# Richiesta di materiali di consumo e componenti di manutenzione

Per richiedere i materiali di consumo negli Stati Uniti, chiamare il numero 1-800-539-6275 per informazioni sui fornitori autorizzati Lexmark di zona. In altri paesi o regioni, visitare il sito Web Lexmark all'indirizzo www.lexmark.com o contattare il rivenditore della stampante.

Sostituendo i componenti di manutenzione al momento opportuno si assicurano prestazioni elevate e una qualità di stampa ottimale e si evitano problemi di stampa.

### Richiesta di cartucce di toner

Quando sul pannello operatore viene visualizzato il messaggio 88 Toner ciano in esaurimento, 88 Toner magenta in esaurimento, 88 Toner giallo in esaurimento oppure 88 Toner nero in esaurimento, è necessario ordinare una nuova cartuccia di stampa del tipo appropriato. Dopo la visualizzazione di uno di questi messaggi, è possibile stampare poche centinaia di pagine.

| Codice                                         | Descrizione della cartuccia  | Resa media    |
|------------------------------------------------|------------------------------|---------------|
| 20K0500                                        | Toner ciano                  | 3.000 pagine  |
| 20K0501                                        | Toner magenta                | 3.000 pagine  |
| 20K0502                                        | Toner giallo                 | 3.000 pagine  |
| 20K0503                                        | Toner nero                   | 5.000 pagine  |
| 20K1400                                        | Toner ciano a lunga durata   | 6.600 pagine  |
| 20K1401                                        | Toner magenta a lunga durata | 6.600 pagine  |
| 20K1402                                        | Toner giallo a lunga durata  | 6.600 pagine  |
| 20K1403                                        | Toner nero a lunga durata    | 10.000 pagine |
| La resa si basa su una copertura del 5% circa. |                              |               |

Le cartucce di stampa consigliate e appositamente progettate per la stampante sono:

#### Richiesta di un'unità di fusione

Ordinare il prodotto Lexmark con codice 20K0506 per una stampante a basso voltaggio (120V/50-60Hz) o 20K0507 per una stampante ad alto voltaggio (220-240V/50-60Hz).

#### Richiesta di un contenitore del toner di scarto

Ordinare il prodotto Lexmark con codice 20K0505.

#### Manutenzione

#### Richiesta di una cartuccia del fotosviluppatore

Ordinare il prodotto Lexmark con codice 20K0505.

# Manutenzione della stampante per una conservazione prolungata nel tempo

Se la stampante rimane spenta a lungo, rimuovere l'unità di fusione. Tirare le leve di rilascio dell'unità di fusione e conservare l'unità. Per tirare le leve di rilascio dell'unità di fusione, vedere l'illustrazione a **pagina 54**.

# Conservazione dei materiali di consumo

Attenersi alle seguenti indicazioni per una corretta conservazione dei componenti.

#### Conservazione dei supporti

Tali suggerimenti consentono di evitare i problemi relativi all'alimentazione della carta e alla qualità di stampa.

- Per ottenere risultati ottimali, conservare i supporti in ambienti con una temperatura di circa 21°C (70°F) e un'umidità relativa del 40%.
- Riporre le confezioni su uno scaffale e non direttamente sul pavimento.
- Se si conservano le singole confezioni di carta fuori dall'imballaggio originale, riporle su una superficie piana in modo da non deformare i bordi.
- Non collocare alcun tipo di oggetto sulle risme di carta.

#### Conservazione delle cartucce di toner

Conservare le cartucce di toner nelle confezioni originali fino al momento dell'installazione.

Non conservare le cartucce di toner:

- In ambienti con temperatura superiore a 40°C (104°F)
- In ambienti con sbalzi di umidità e temperatura eccessivi
- Alla luce solare diretta
- In ambienti polverosi
- In auto per un lungo periodo di tempo
- In ambienti con presenza di gas corrosivi
- In ambienti con aria salmastra

# Sostituzione delle cartucce di toner

La visualizzazione di uno dei seguenti messaggi sul pannello operatore indica che entro breve sarà necessario sostituire la cartuccia di toner: 88 Toner ciano in esaurimento, 88 Toner magenta in esaurimento, 88 Toner giallo in esaurimento, 88 Toner nero in esaurimento. Controllare che sia stata ordinata la cartuccia di toner appropriata. Sostituire la cartuccia quando viene visualizzato uno dei seguenti messaggi: 88 Cartuc. toner ciano vuota, 88 Cartuc. toner magenta vuota, 88 Cartuc. toner giallo vuota 0 88 Cartuc. toner nero vuota. Per ulteriori informazioni, vedere Richiesta di cartucce di toner e 88 Cartuccia toner <colore> vuota.

1 Tirare verso di sé il gancio di sblocco dello sportello anteriore e abbassarlo delicatamente.

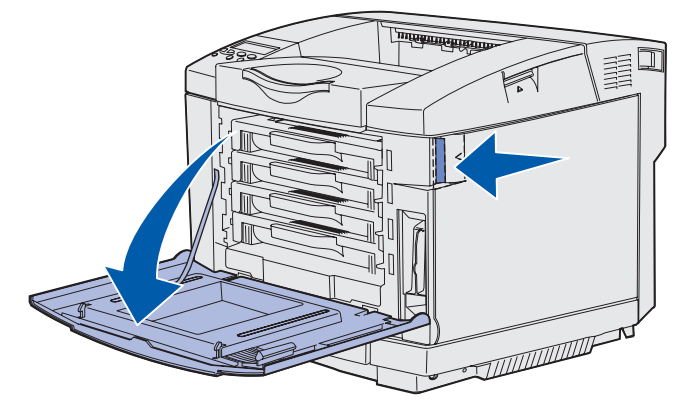

2 Afferrare la cartuccia vuota di toner per la maniglia ed estrarla.

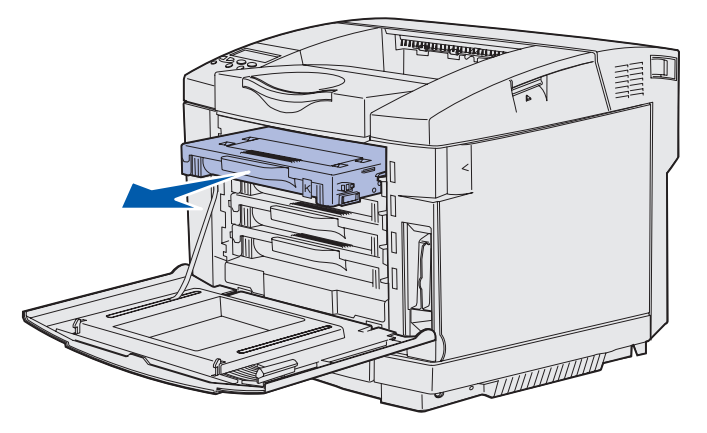

3 Estrarre la nuova cartuccia di toner dalla confezione.

**4** Agitare delicatamente la nuova cartuccia per distribuire uniformemente il toner evitando di capovolgerla.

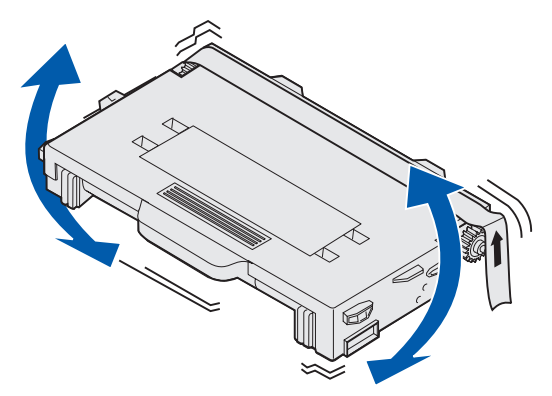

5 Rimuovere il coperchio, il nastro e qualsiasi altro materiale di imballaggio dalla cartuccia.

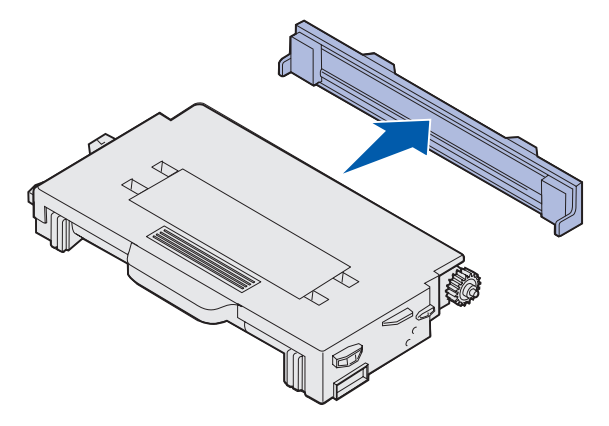

Avvertenza Non toccare la superficie del rullo sotto il coperchio della cartuccia per non danneggiarlo.

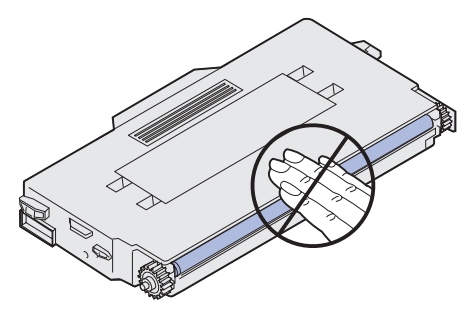

- 6 Afferrare la nuova cartuccia di toner per la maniglia.
- 7 Allineare la cartuccia di toner alla scanalatura appropriata e inserirla facendola scorrere nell'alloggiamento.

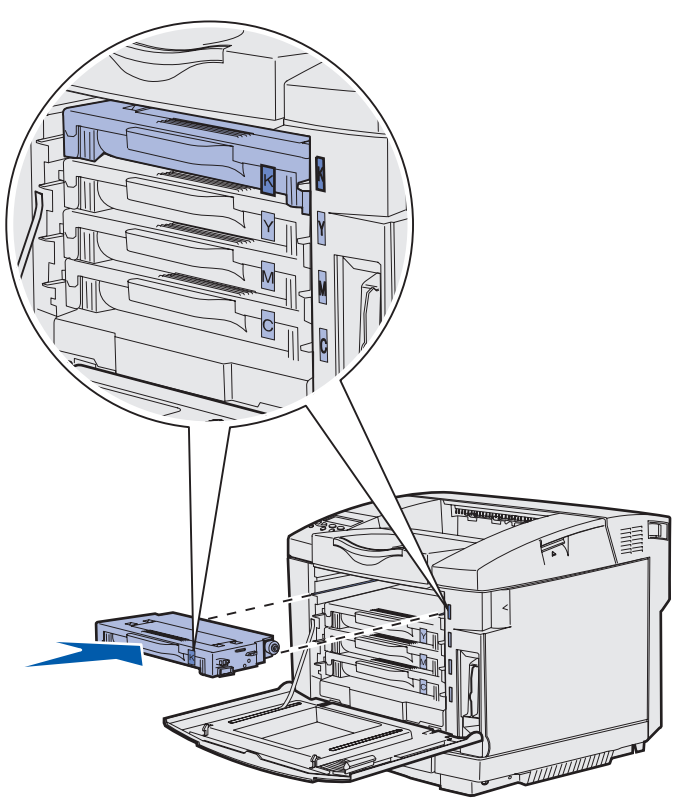

Le cartucce di toner devono rispettare l'ordine indicato; la loro posizione non è interscambiabile. Osservare le etichette poste sul lato destro delle cartucce di toner. Dall'alto verso il basso, le etichette indicano:

- K NeroY GialloM MagentaC Ciano
- 8 Ripetere la procedura dal **passo 2 a pagina 65** al **passo 7 a pagina 67** per sostituire qualsiasi altra cartuccia di toner.
- **9** Chiudere lo sportello anteriore.
- 10 Andare alla sezione Impostazione del pannello operatore quando si sostituisce un materiale di consumo.

#### Manutenzione

**11** Attenersi alle istruzioni riportate sulla confezione della nuova cartuccia di toner per riciclare la cartuccia usata.

Quando si restituisce una cartuccia di toner usata, si partecipa al riciclaggio dei materiali usati senza alcun costo aggiuntivo.

Per risultati ottimali, utilizzare materiali di consumo Lexmark. La garanzia della stampante Lexmark non copre eventuali danni provocati dall'impiego di materiali di consumo di terzi.

# Riciclaggio dei prodotti Lexmark

Per rispedire i prodotti Lexmark all'azienda per il riciclaggio:

1 Visitare il sito Web all'indirizzo:

#### www.lexmark.com/recycle

2 Attenersi alle istruzioni visualizzate sullo schermo.

## Sostituzione dell'unità di fusione

Quando sul pannello operatore viene visualizzato il messaggio 87 Unità fusione in esaurimento, si dovrà presto sostituire l'unità di fusione. Verificare se è già stata ordinata una nuova cartuccia. Per ulteriori informazioni, vedere Richiesta di un'unità di fusione.

Quando sul pannello operatore viene visualizzato il messaggio 87 Unità fusione esaurita, è necessario sostituire immediatamente l'unità di fusione.

**ATTENZIONE** L'interno della stampante potrebbe surriscaldarsi in prossimità dell'unità di fusione. Attendere che si raffreddi prima di sostituire l'unità.

- **1** Spegnere la stampante.
- 2 Premere il gancio di sblocco dello sportello posteriore.

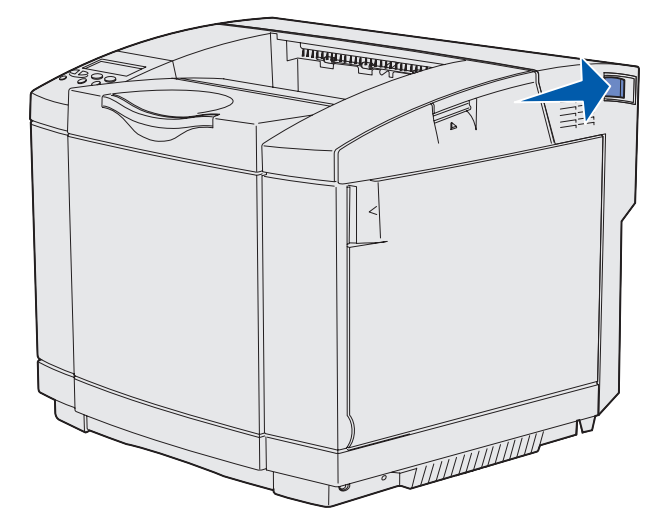

Riciclaggio dei prodotti Lexmark 68 **3** Abbassare delicatamente lo sportello posteriore.

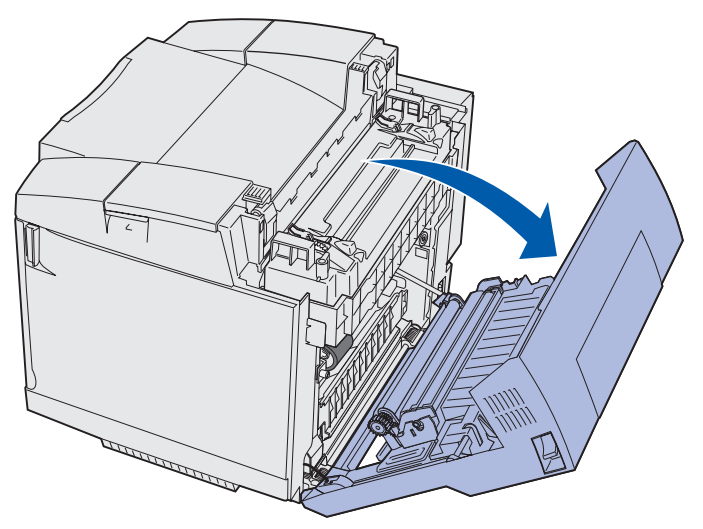

4 Ruotare le due leve di rilascio verdi dell'unità di fusione come illustrato nella figura.

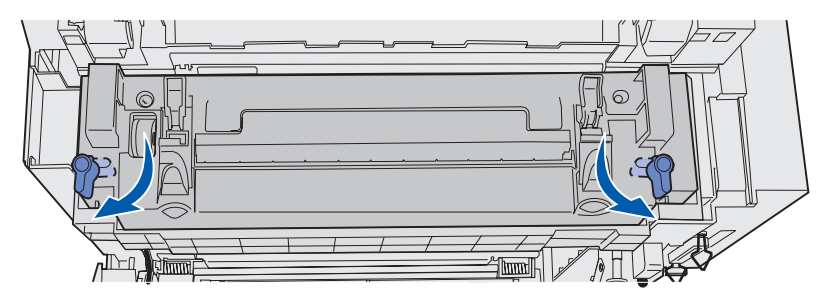

**5** Afferrare l'unità di fusione esaurita per le maniglie ed estrarla. Smaltire l'unità di fusione usata.

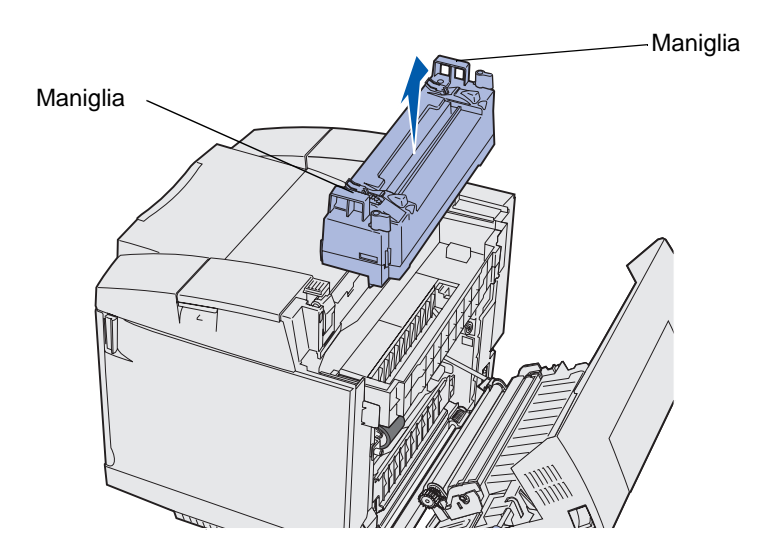

6 Estrarre la nuova unità di fusione dall'imballaggio. Rimuovere qualsiasi nastro o materiale di imballaggio.

#### Manutenzione

- 7 Afferrare la nuova unità di fusione per le maniglie e allinearla all'apertura.
- 8 Inserirla con cautela nella sua sede.

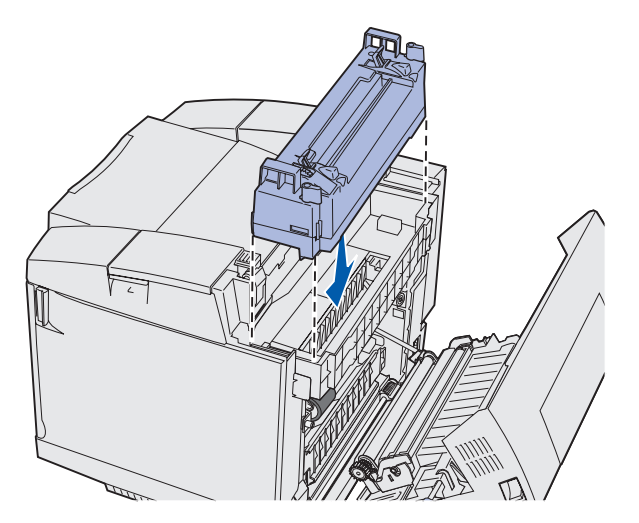

**9** Ruotare le due leve verdi come illustrato nella figura per bloccare la nuova unità di fusione in posizione.

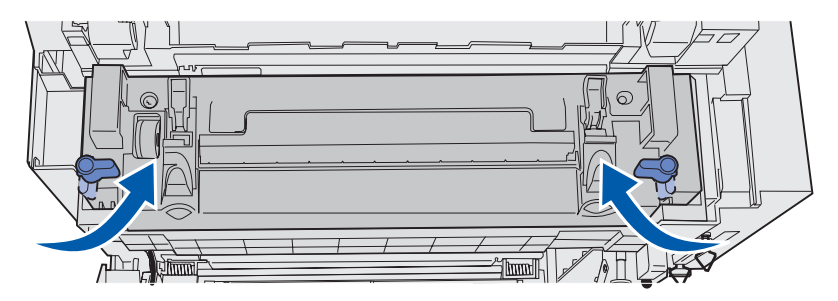

10 Premere le altre due leve di rilascio verdi verso il basso.

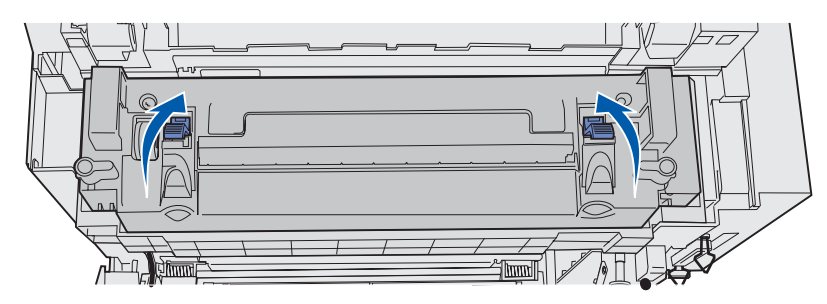

- **11** Chiudere lo sportello posteriore.
- **12** Accendere la stampante.
- 13 Andare alla sezione Impostazione del pannello operatore quando si sostituisce un materiale di consumo.

Se l'unità di fusione non è stata installata correttamente, sul pannello operatore viene visualizzato il messaggio 87 Unità fusione mancante. Se viene visualizzato questo messaggio, rimuovere l'unità di fusione e provare a reinstallarla correttamente.

# Sostituzione del contenitore del toner di scarto

Quando sul pannello operatore viene visualizzato il messaggio 82 Cont. scarti quasi pieno, si dovrà presto sostituire il contenitore del toner di scarto. Verificare se è già stata ordinata una nuova cartuccia. Per ulteriori informazioni, vedere Richiesta di un contenitore del toner di scarto.

Quando sul pannello operatore viene visualizzato il messaggio 82 Conten. scarti pieno o mancante, è necessario sostituire immediatamente il contenitore del toner di scarto.

Aprire la confezione contenente il nuovo contenitore del toner di scarto, un tappo e un sacchetto di plastica. Rimuovere qualsiasi nastro o materiale di imballaggio dai componenti.

1 Tirare in avanti il gancio di sblocco dello sportello anteriore e abbassarlo delicatamente.

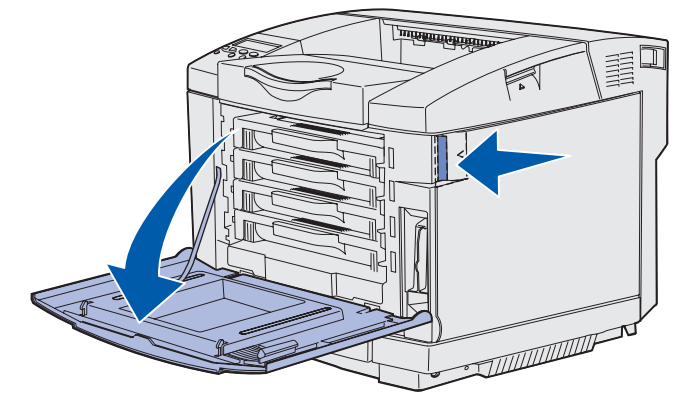

2 Afferrare il contenitore del toner di scarto per la maniglia. Estrarlo tirandolo verso l'alto.

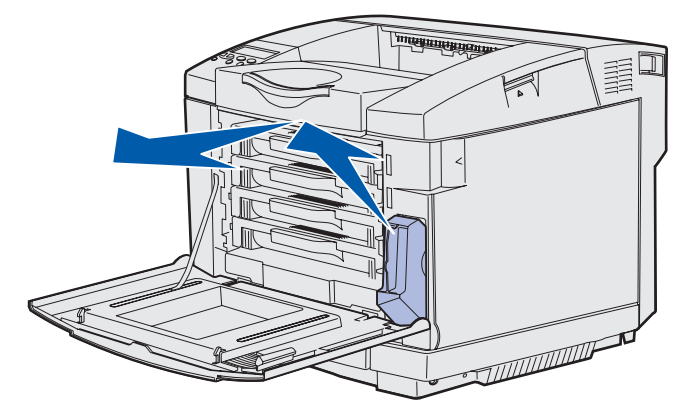

3 Chiudere l'apertura del contenitore del toner di scarto usato con l'apposito tappo.

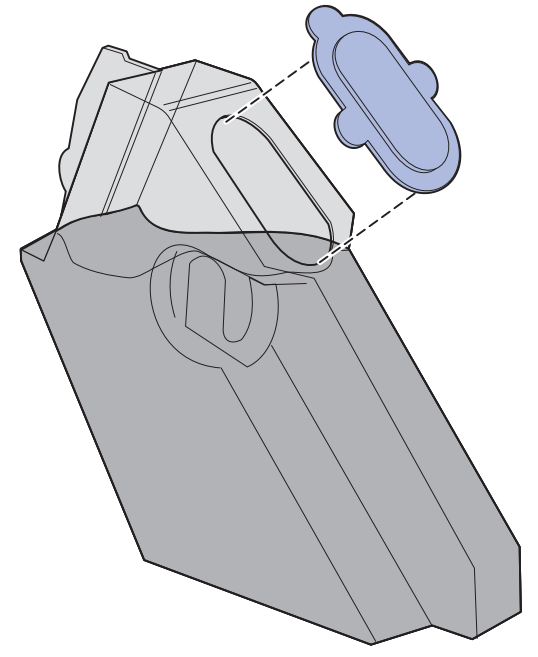

- 4 Chiudere il contenitore del toner di scarto usato nel sacchetto di plastica e smaltirlo attenendosi alle disposizioni vigenti in materia.
- **5** Afferrare il nuovo contenitore del toner di scarto per la maniglia e allinearlo all'apertura.
- 6 Inserirlo nella sua sede.

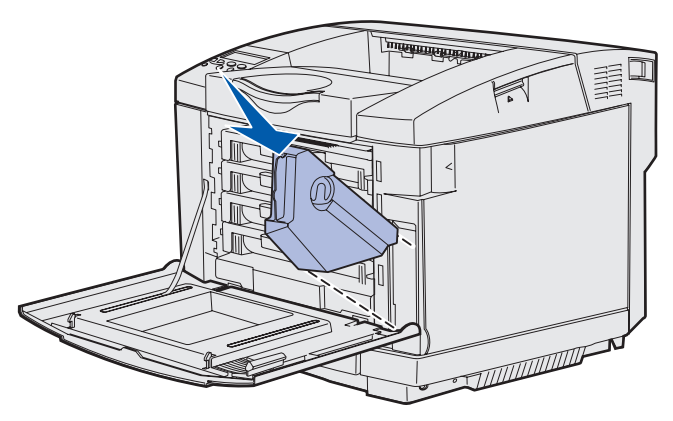

7 Chiudere lo sportello anteriore.
## Sostituzione della cartuccia del fotosviluppatore

Quando sul pannello operatore viene visualizzato il messaggio 83 Cart. fotosv. in esaurimento, si dovrà presto sostituire la cartuccia del fotosviluppatore. Verificare se è già stata ordinata una nuova cartuccia. Per ulteriori informazioni, vedere Richiesta di una cartuccia del fotosviluppatore.

Quando sul pannello operatore viene visualizzato il messaggio 83 Cartuccia fotosv. esaurita, è necessario sostituire immediatamente la cartuccia del fotosviluppatore.

1 Spingere verso l'alto il gancio di sblocco dello sportello superiore. Sollevare lo sportello superiore, quindi ruotarlo verso il retro per aprirlo.

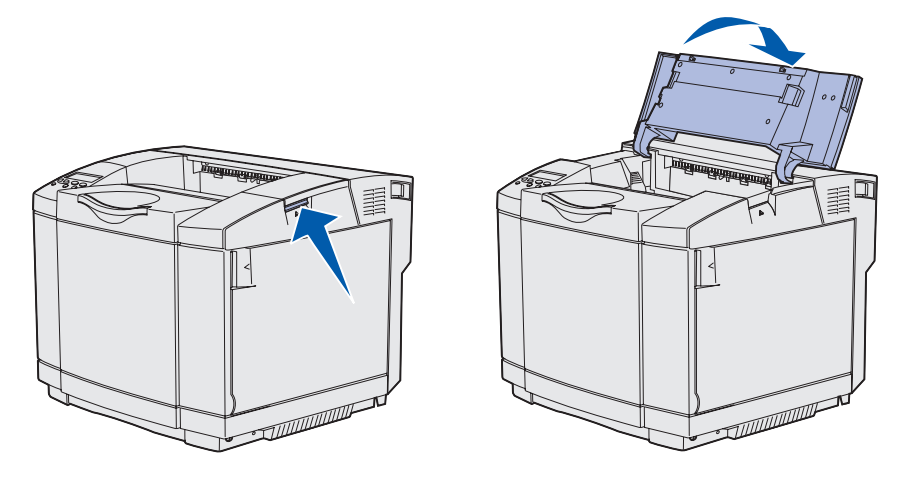

2 Spingere i fermi verso l'interno per liberare la cartuccia del fotosviluppatore.

Nota Seguire la direzione indicata dalla freccia impressa su ciascun fermo.

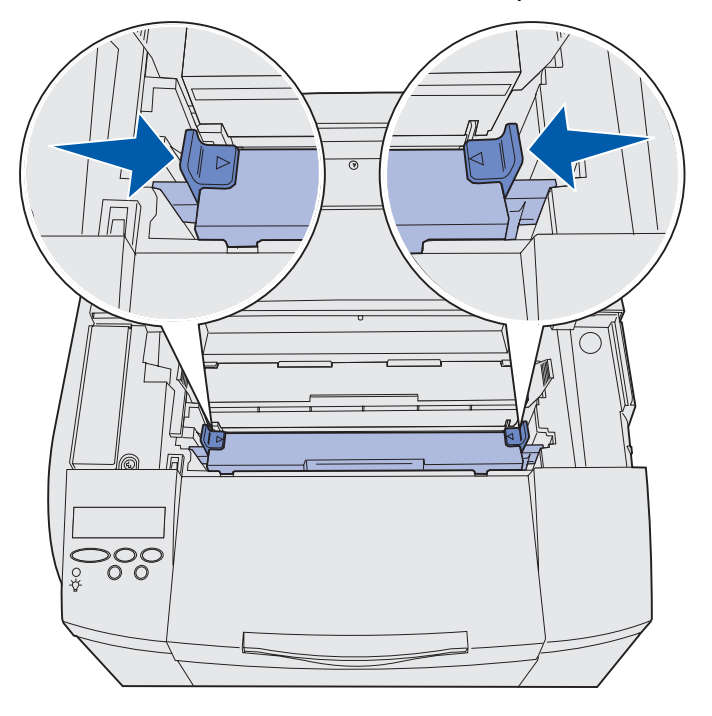

Sostituzione della cartuccia del fotosviluppatore **73** 

**3** Afferrare la maniglia e tirare la cartuccia usata del fotosviluppatore verso l'alto. Smaltirla attenendosi alle disposizioni vigenti in materia.

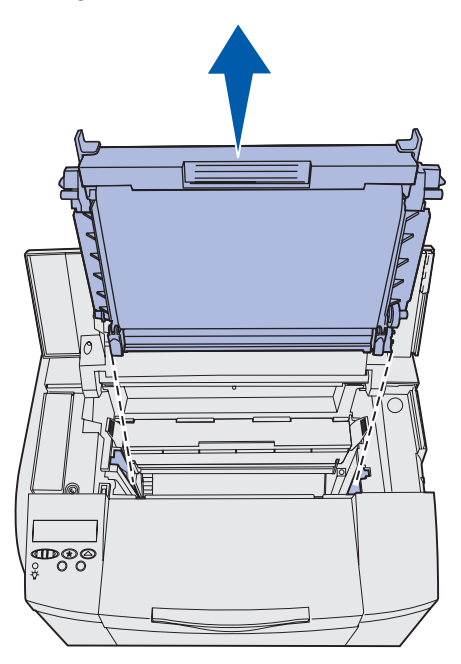

- 4 Estrarre con cautela la nuova cartuccia del fotosviluppatore dall'imballaggio. Rimuovere qualsiasi nastro o materiale di imballaggio.
- 5 Rimuovere i due fermi sui lati della cartuccia del fotosviluppatore.

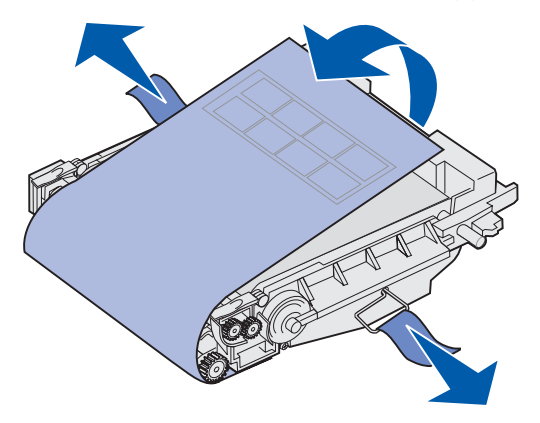

Avvertenza Non toccare la pellicola del fotoconduttore, ovvero la parte verde lucida della cartuccia del fotosviluppatore.

6 Afferrare la nuova cartuccia del fotosviluppatore per la maniglia e allinearla all'apertura. Inserirla con cautela nella sua sede.

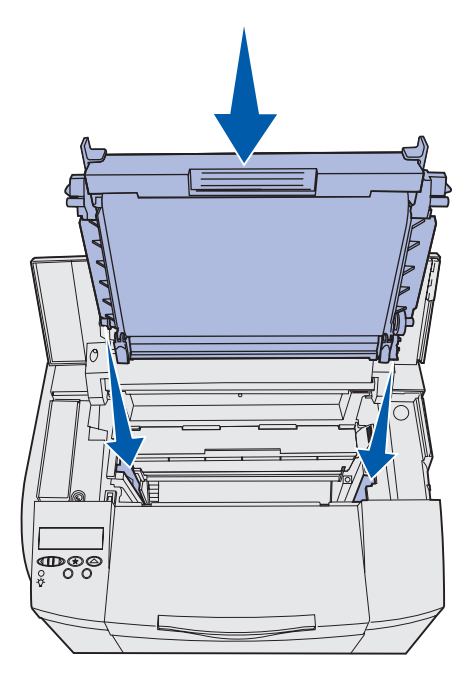

7 Spingere i fermi verso l'esterno per bloccare la cartuccia del fotosviluppatore in posizione.

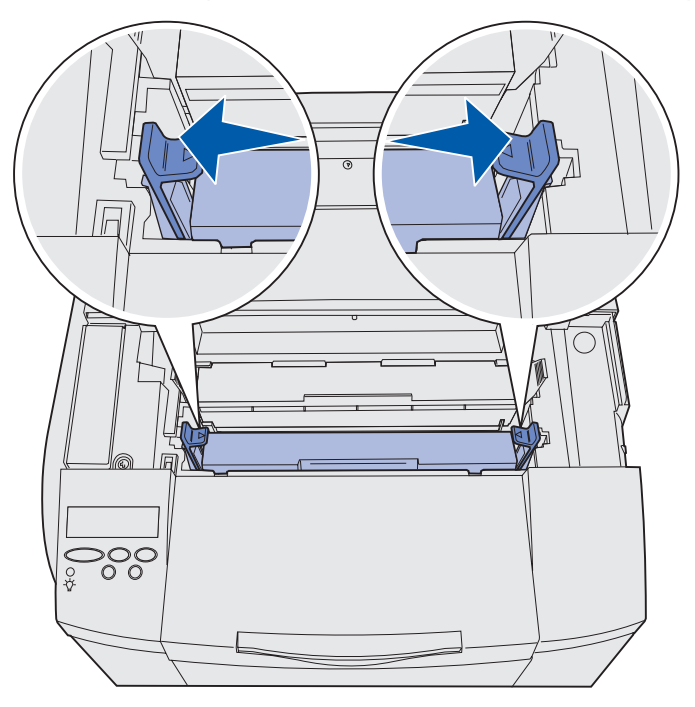

- 8 Chiudere lo sportello superiore.
- 9 Andare alla sezione Impostazione del pannello operatore quando si sostituisce un materiale di consumo.

# Impostazione del pannello operatore quando si sostituisce un materiale di consumo

Se si prevede di sostituire una cartuccia di toner e la nuova cartuccia presenta un codice diverso rispetto a quella precedente, è necessario modificare l'impostazione relativa alla resa della cartuccia prima di installarla. Tale operazione è necessaria affinché il contatore visualizzi con precisione la quantità di toner rimanente. Per istruzioni al riguardo, vedere **Modifica della resa della cartuccia di toner**.

Quando si sostituisce un materiale di consumo, è necessario specificare di quale articolo si tratta. Per istruzioni al riguardo, vedere **Indicazione del materiale sostituito**.

#### Modifica della resa della cartuccia di toner

Modificare l'impostazione relativa alla resa prima di installare la cartuccia di toner.

- 1 Verificare che la stampante sia accesa e che sia visualizzato il messaggio **Pronta**.
- 2 Premere e rilasciare Menu fino a visualizzare Menu Config., quindi premere Seleziona.
- 3 Premere e rilasciare Menu fino a visualizzare Resa cartuccia, quindi premere Seleziona.
- 4 Premere e rilasciare **Menu** fino a visualizzare il colore della cartuccia di toner che si desidera sostituire. Le opzioni disponibili sono **Ciano**, **Magenta**, **Giallo** e **Nero**. Premere **Seleziona**.
- 5 Premere e rilasciare **Menu** fino a visualizzare il tipo di cartuccia di toner che si desidera sostituire. Le opzioni disponibili sono **Resa** standard e **Resa** elevata. Premere **Seleziona**.
- 6 Premere Menu fino a selezionare Esci menu Conf., quindi premere Seleziona.

La modifica apportata all'impostazione relativa alla resa ha effetto alla chiusura del menu di configurazione.

- 7 Installare la cartuccia di toner. Per istruzioni al riguardo, vedere Sostituzione delle cartucce di toner.
- 8 Specificare il materiale sostituito. Per istruzioni al riguardo, vedere **Indicazione del** materiale sostituito.

#### Indicazione del materiale sostituito

Nota Se si sostituisce l'unità di fusione o la cartuccia del fotosviluppatore dopo la visualizzazione del messaggio 87 Unità fusione in esaurimento o
 83 Cart. fotosv. in esaurimento, sul pannello operatore della stampante vengono visualizzate le operazioni da effettuare. Attenersi a tali indicazioni invece di completare le operazioni descritte di seguito.

Dopo aver sostituito la cartuccia di toner, l'unità di fusione o la cartuccia del fotosviluppatore, attenersi alla seguente procedura:

- 1 Verificare che la stampante sia accesa e che sia visualizzato il messaggio **Pronta**.
- 2 Premere e rilasciare Menu fino a visualizzare Menu mat. cons., quindi premere Seleziona.
- 3 Premere e rilasciare Menu fino a visualizzare Sost. mat. cons., quindi premere Seleziona.
- 4 Premere e rilasciare **Menu** fino a visualizzare uno dei seguenti elementi a seconda del componente sostituito. Verificare che l'elemento da selezionare sia visualizzato sulla seconda riga del pannello operatore.

Toner giallo Toner magenta Toner ciano Toner nero Cart. fotosvil. Unità di fusione

- 5 Premere Seleziona.
- 6 Premere e rilasciare **Menu** fino a visualizzare la voce **Sostituito**, quindi premere **Seleziona**.

Per qualche istante viene visualizzato il messaggio Salvato. Premere e rilasciare Ritorna fino a riportare la stampante allo stato Pronta.

### Pulizia della lente della testina di stampa

Pulire la lente della testina di stampa se si riscontrano problemi di qualità di stampa analoghi a quelli descritti nella sezione **Risoluzione dei problemi di qualità della stampa** del capitolo **Risoluzione dei problemi**.

- **1** Spegnere la stampante.
- 2 Tirare in avanti il gancio di sblocco dello sportello anteriore e abbassarlo delicatamente. Per riferimento, osservare la figura del passo 1 a pagina 65.
- 3 Rimuovere una alla volta tutte le cartucce di toner. Per riferimento, osservare la figura del passo 2 a pagina 65.
- 4 Aprire lo sportello superiore. Per riferimento, osservare la figura del **passo 1 a pagina 73**.
- 5 Rimuovere la cartuccia del fotosviluppatore. Per rimuovere la cartuccia del fotosviluppatore, completare la procedura descritta dal **passo 2 a pagina 73** al **passo 3 a pagina 74**.

6 Tirare verso l'alto le linguette per sollevare il coperchio della lente.

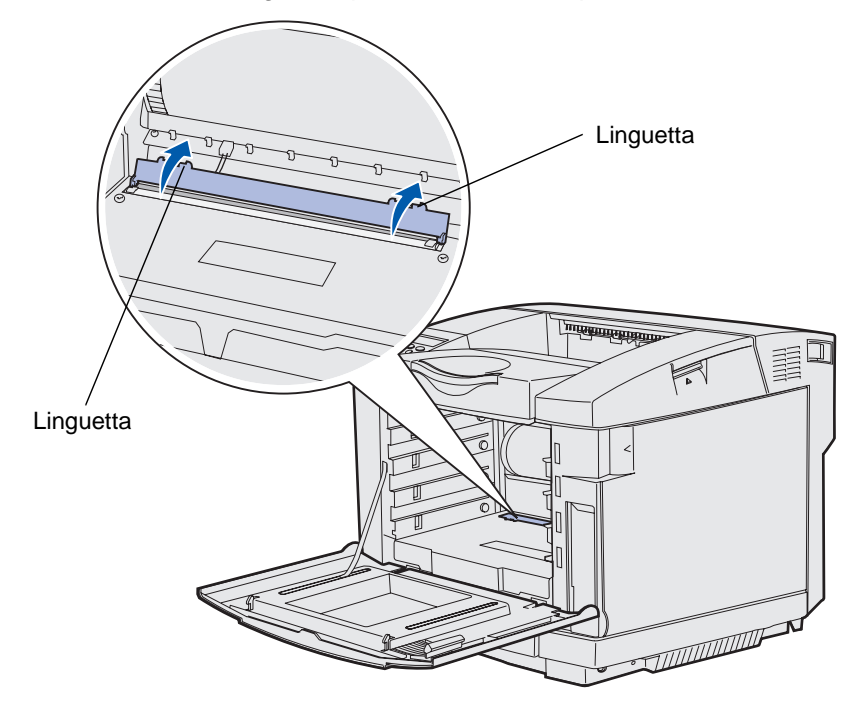

7 Pulire delicatamente la lente della testina di stampa con un panno pulito e privo di lanugine compiendo un movimento sempre nella stessa direzione.

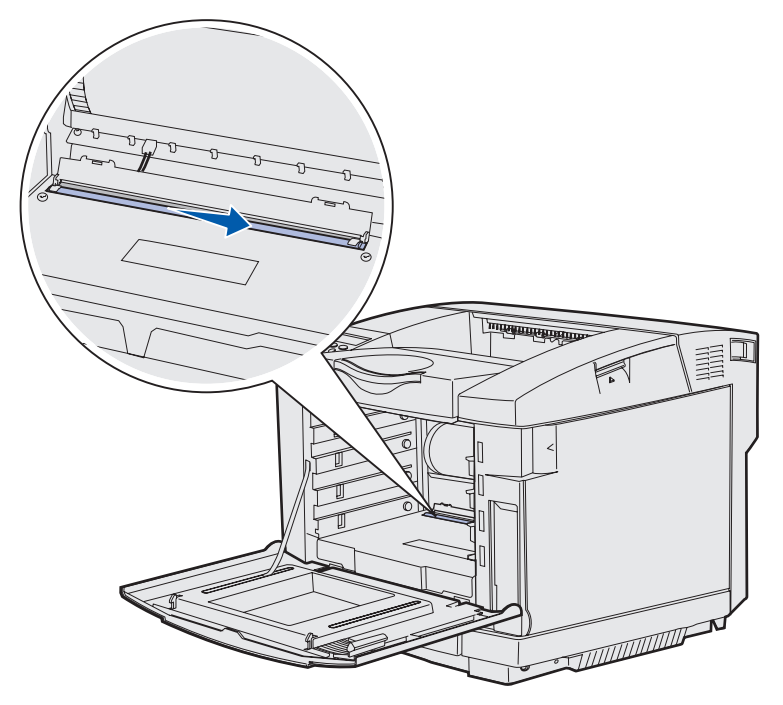

8 Spingere il coperchio della lente verso il basso per richiuderlo.

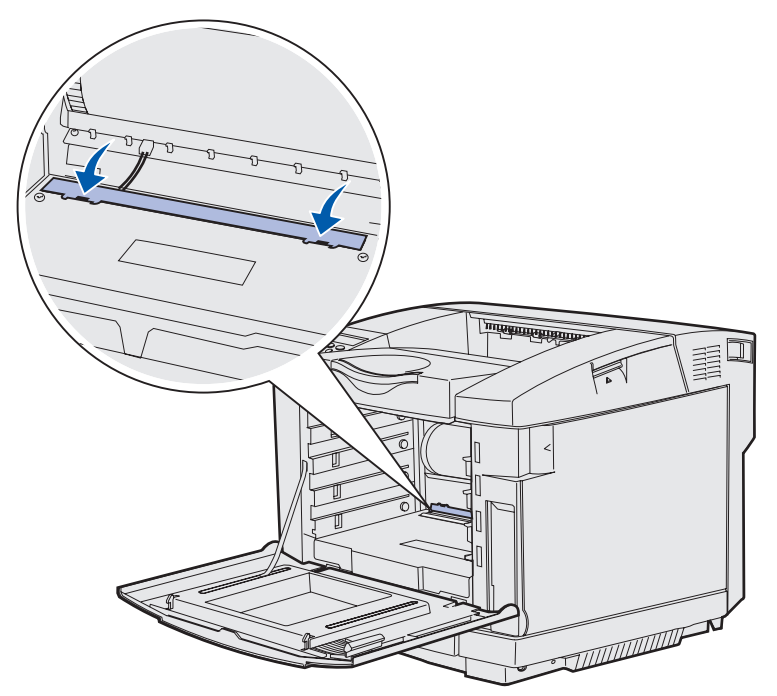

- **9** Allineare la cartuccia del fotosviluppatore all'apertura. Inserirla con cautela nella sua sede. Per riferimento, osservare la figura del **passo 6 a pagina 75**.
- **10** Spingere i fermi verso l'esterno per bloccare la cartuccia del fotosviluppatore in posizione. Per riferimento, osservare la figura del **passo 7 a pagina 75**.
- **11** Chiudere lo sportello superiore.
- 12 Installare tutte le cartucce di toner. Per riferimento, osservare la figura del passo 7 a pagina 67.
- **13** Chiudere lo sportello anteriore.
- **14** Accendere la stampante.

## Risoluzione dei problemi di stampa di base

A volte, i problemi della stampante sono di semplice risoluzione. Quando si riscontra un problema, per prima cosa è necessario verificare che:

- Sul pannello operatore sia visualizzato un messaggio. In tal caso, vedere Informazioni sui messaggi della stampante.
- Il cavo di alimentazione sia collegato alla stampante e inserito correttamente in una presa a muro dotata di messa a terra.
- L'interruttore di accensione si trovi nella posizione di accensione.
- La presa elettrica non sia disattivata da eventuali commutatori o interruttori.
- Le altre apparecchiature elettriche collegate alla presa siano funzionanti.
- Tutte le opzioni siano installate correttamente.

Se il problema non viene risolto dopo aver eseguito tutti i precedenti controlli, spegnere la stampante, attendere 10 secondi e riaccenderla. In genere, tale operazione consente di risolvere il problema.

## Controllo di una stampante che non risponde

Quando si riscontra un problema, verificare innanzitutto che:

- Il cavo di alimentazione sia collegato alla stampante e inserito correttamente in una presa a muro dotata di messa a terra.
- L'interruttore di accensione si trovi nella posizione di accensione.
- La presa elettrica non sia disattivata da eventuali commutatori o interruttori.
- Le altre apparecchiature elettriche collegate alla presa siano funzionanti.
- Il problema si risolva spegnendo la stampante e riaccendendola dopo circa dieci secondi. In genere, tale operazione consente di risolvere il problema.
- Le impostazioni del driver della stampante siano corrette.

Nota Se viene visualizzato un messaggio di errore, vedere Informazioni sui messaggi della stampante.

## Risoluzione dei problemi del display

| Problema                                                            | Causa                                                                                                    | Operazioni da effettuare                                                                                                    |
|---------------------------------------------------------------------|----------------------------------------------------------------------------------------------------|----------------------------------------------------------------------------------------------------|
| Il display del pannello<br>operatore è vuoto o                      | del pannello<br>e è vuoto o<br>solo simboli di                                                                                                    | Spegnere la stampante, attendere circa dieci secondi, quindi riaccenderla.                                                                                  |
| contiene solo simboli di<br>diamanti.                               |                                                                                                    | Sul pannello operatore viene visualizzato il messaggio<br>Prova automatica in corso. Al termine della prova,<br>viene visualizzato il messaggio Pronta.     |
|                                                                     | Se i messaggi non vengono visualizzati, spegnere la<br>stampante e contattare il Centro di assistenza clienti<br>Lexmark al numero 1-859-232-3000 o all'indirizzo http://<br>support.lexmark.com. |                                                                                                    |
| Le modifiche alle<br>impostazioni dei menu<br>effettuate tramite il | Le impostazioni<br>selezionate<br>nell'applicazione                                                                                                    | Modificare le impostazioni dei menu dal driver della<br>stampante, dai programmi di utilità o dall'applicazione<br>software anziché dal pannello operatore. |
| pannello operatore non<br>vengono applicate.                        | software, nel driver<br>della stampante o nei<br>programmi di utilità<br>hanno la precedenza<br>su quelle selezionate<br>dal pannello operatore.                                                  | Disattivare le impostazioni nel driver della stampante, nei<br>programmi di utilità o nell'applicazione software anziché<br>dal pannello operatore.         |

## Risoluzione dei problemi di stampa

| Problema                            | Causa                                                                                                    | Soluzione                                                                                                    |
|-------------------------------------|----------------------------------------------------------------------------------------------------|----------------------------------------------------------------------------------------------------|
| l processi non<br>vengono stampati. | La stampante non è<br>pronta per ricevere i<br>dati.                                                                    | Prima di inviare un processo in stampa, controllare che<br>sul display sia visualizzato il messaggio <b>Pronta</b> o<br><b>Risparm. energia</b> . Premere <b>OK</b> per riportare la<br>stampante allo stato <b>Pronta</b> .                |
|                                     | Il raccoglitore di uscita<br>è pieno.                                                                                   | Rimuovere la risma di carta dal raccoglitore e premere <b>OK</b> .                                                                                                    |
|                                     | Il vassoio specificato è Ca<br>vuoto. Pe<br>va                                                                          | Caricare la carta nel vassoio.                                                                                                    |
|                                     |                                                                                                    | Per istruzioni dettagliate, vedere <b>Caricamento dei</b> vassoi.                                                                                                    |
|                                     | Il driver utilizzato dalla stampante non è                                                                              | Accertarsi di aver selezionato il driver associato alla stampante C510.                                                                                                    |
|                                     | corretto o le stampe<br>vengono eseguite su<br>un file.                                                                 | Se si utilizza una porta USB, controllare che il sistema<br>operativo in esecuzione sia Windows 98/Me,<br>Windows 2000, Windows XP o Windows Server 2003 e<br>che il driver della stampante utilizzato sia compatibile<br>con tale sistema. |
|                                     | II server di stampa<br>MarkNet™ non è<br>configurato o collegato<br>correttamente.                                      | Controllare che la stampante sia configurata correttamente per la stampa in rete.                                                                                                    |
|                                     |                                                                                                    | Per ulteriori informazioni, consultare il CD dei driver o visitare il sito Web Lexmark.                                                                                                    |
|                                     | Il cavo d'interfaccia<br>utilizzato non è<br>conforme ai requisiti<br>richiesti oppure non è<br>inserito correttamente. | Accertarsi di utilizzare il cavo di interfaccia consigliato.                                                                                                    |
|                                     |                                                                                                    | Per le specifiche sul cavo, consultare la <i>Guida all'installazione</i> .                                                                                                    |
| l processi in attesa<br>non vengono | Si è verificato un errore di                                                                                            | Stampare il processo. È possibile stampare solo una parte del processo.                                                                                                    |
| stampati.                           | formattazione.                                                                                                    | Eliminare il processo.                                                                                                    |
|                                     | La stampante non<br>dispone di una<br>quantità di memoria<br>sufficiente.                                               | Liberare ulteriore memoria scorrendo l'elenco dei<br>processi in attesa ed eliminando quelli già inviati alla<br>stampante.                                                                                                    |
|                                     | La stampante ha<br>ricevuto dati non<br>validi.                                                                         | Eliminare il processo.                                                                                                    |

| Problema                                                                                   | Causa                                                                                                    | Soluzione                                                                                                    |  |
|--------------------------------------------------------------------------------------------|----------------------------------------------------------------------------------------------------|----------------------------------------------------------------------------------------------------|--|
| La stampa del<br>processo richiede<br>più tempo del                                        | Il processo è troppo<br>complesso.                                                                                 | Semplificare il processo riducendo il numero e le<br>dimensioni dei font, la quantità e la complessità delle<br>immagini e il numero di pagine.                                                                                                    |  |
| previsto.                                                                                  | L'opzione Protez.<br>pagina è attivata.                                                                            | Disattivare l'opzione Protez. pagina nel Menu<br>Impostaz.                                                                                                    |  |
|                                                                                            |                                                                                                    | Premere <b>Menu</b> fino a visualizzare <b>Menu Impostaz.</b> , quindi premere <b>Seleziona</b> .                                                                                                    |  |
|                                                                                            |                                                                                                    | Premere <b>Menu</b> fino a visualizzare <b>Protez. pagina</b> , quindi premere <b>Seleziona</b> .                                                                                                    |  |
|                                                                                            |                                                                                                    | Premere <b>Menu</b> fino a visualizzare <b>Disattivato</b> , quindi premere <b>Seleziona</b> .                                                                                                    |  |
| Il vassoio o il<br>supporto utilizzato<br>per la stampa del<br>processo non è<br>corretto. | Le impostazioni dei<br>menu del pannello<br>operatore non<br>corrispondono ai<br>supporti caricati nel<br>vassoio. | Verificare che le opzioni Dimensioni carta e Tipo<br>di carta specificate nel pannello operatore e nel<br>driver della stampante siano corrette per il processo in<br>stampa.                                                                                  |  |
| Stampa di caratteri<br>errati.                                                             | Si sta utilizzando un<br>cavo parallelo non<br>compatibile.                                                        | Se si utilizza un'interfaccia parallela, verificare che<br>venga utilizzato un cavo parallelo IEEE 1284<br>compatibile. Si consiglia di utilizzare il cavo Lexmark<br>codice 1329605 (3 metri) o il cavo 1427498 (6 metri)<br>per la porta parallela standard. |  |
|                                                                                            | La stampante è in<br>modalità Traccia<br>esadecim.                                                                 | Se sul display viene visualizzato il messaggio <b>Pronta</b><br><b>Esadec</b> ., è necessario uscire dalla modalità Traccia<br>esadecim. prima di stampare il processo. Per<br>disattivare tale modalità, spegnere e riaccendere la<br>stampante.              |  |
| Il collegamento dei                                                                        | Il collegamento dei                                                                                                | Per configurare il collegamento dei vassoi:                                                                                                    |  |
| vassoi non viene<br>attivato.                                                              | vassoi non è<br>configurato in modo<br>corretto.                                                                   | Verificare che il valore indicato per Tipo vassoio x alla<br>voce Tipo di carta del Menu Carta sia identico per<br>tutti i vassoi collegati.                                                                                                    |  |
|                                                                                            |                                                                                                    | Verificare che il valore indicato per Dimen. vassoio x,<br>alla voce Dimensioni carta del Menu Carta sia<br>identico per tutti i vassoi collegati.                                                                                                    |  |

| Problema                                                                                        | Causa                                                                     | Soluzione                                                                                                    |
|-------------------------------------------------------------------------------------------------|---------------------------------------------------------------------------|----------------------------------------------------------------------------------------------------|
| I processi di notevoli L'opzione<br>dimensioni non fascicolazione non è<br>vengono fascicolati. |                                                                           | Attivare l'opzione <b>Fascicolazione</b> nel <b>Menu Finitura</b> o tramite il driver della stampante.                                                                   |
|                                                                                                 | Il processo è troppo<br>complesso.                                        | Semplificare il processo riducendo il numero e le<br>dimensioni dei font, la quantità e la complessità delle<br>immagini e il numero di pagine.                          |
|                                                                                                 | La stampante non<br>dispone di una<br>quantità di memoria<br>sufficiente. | Aggiungere memoria o un disco fisso opzionale.<br>Per informazioni sulla selezione delle opzioni di<br>memoria da installare, vedere la <i>Guida all'installazione</i> . |
| Vengono<br>visualizzate<br>interruzioni di<br>pagina errate.                                    | Il tempo riservato alla<br>stampa del processo è<br>scaduto.              | Impostare l'opzione <b>Timeout stampa</b> su un valore più alto nel <b>Menu Impostaz.</b> .                                                                              |

## Risoluzione dei problemi di qualità della stampa

Molti problemi di qualità di stampa possono essere risolti sostituendo un materiale di consumo esaurito o un componente usurato. I messaggi relativi ai materiali di consumo della stampante vengono visualizzati sul pannello operatore. Per ulteriori informazioni su altri metodi di individuazione dei materiali o dei componenti da sostituire, vedere Verifica dello stato dei materiali di consumo.

Nella tabella riportata di seguito sono indicate le soluzioni ai problemi di qualità di stampa.

| Problema         | Causa                                                                                                 | Soluzione                                                                                                    |
|------------------|----------------------------------------------------------------------------------------------------|----------------------------------------------------------------------------------------------------|
| Difetti ripetuti | Le cartucce di toner, la<br>cartuccia del fotosviluppatore<br>o l'unità di fusione sono<br>difettose. | l segni sono dello stesso colore e si<br>ripetono più volte su una pagina.                                                                                                    |
|                  |                                                                                                    | Sostituire il componente indicato se il difetto si ripete ogni:                                                                                                    |
|                  |                                                                                                    | 35 mm (1,38 poll.) per le cartucce di toner                                                                                                    |
|                  |                                                                                                    | Per individuare eventuali difetti, stampare le<br>pagine di prova della qualità di stampa. Per<br>ulteriori informazioni, vedere <b>Stampa delle</b><br><b>pagine di prova della qualità di stampa</b> . |
|                  |                                                                                                    | I segni si ripetono più volte sulla pagina in tutti i colori:                                                                                                    |
|                  |                                                                                                    | Sostituire il componente indicato se il difetto si ripete ogni:                                                                                                    |
|                  |                                                                                                    | 35 mm (1,38 poll.) o 95 mm (3,74 poll.) per la cartuccia del fotosviluppatore                                                                                                    |
| -                |                                                                                                    | 95 mm (3,74 poll.) o 128 mm (5,04 poll.) per<br>l'unità di fusione                                                                                                    |

| Pro        | oblema                            | Causa                                                                                                    | Soluzione                                                                                                    |
|------------|-----------------------------------|----------------------------------------------------------------------------------------------------|----------------------------------------------------------------------------------------------------|
| Err<br>dei | ABCDE                             | Il colore fuoriesce dall'area<br>appropriata (dall'alto verso il<br>basso o da destra verso<br>sinistra) o si sovrappone a<br>un'altra area colorata.                                               | Spegnere la stampante. Rimuovere e<br>reinstallare la cartuccia del fotosviluppatore.<br>Accendere la stampante.                                                                   |
| Lin<br>col | ee bianche o<br>orate             | Le cartucce di toner, l'unità di<br>fusione o la cartuccia del<br>fotosviluppatore sono difettose<br>o si è accumulato del toner<br>sulla parte anteriore o sulla<br>lente della testina di stampa. | Sostituire la cartuccia di toner del colore che<br>provoca le linee.<br>Se il problema non viene risolto, sostituire<br>l'unità di fusione e la cartuccia del<br>fotosviluppatore. |
|            | ABCDE<br>ABCDE                    |                                                                                                    | circostante la testina di stampa all'interno della<br>stampante usando un panno pulito e privo di<br>lanugine.                                                                     |
|            |                                   |                                                                                                    | Pulire la lente della testina di stampa. Vedere<br>la sezione <b>Pulizia della lente della testina di</b><br><b>stampa</b> .                                                       |
| Str        | iature orizzontali                | Le cartucce di toner<br>potrebbero essere difettose,<br>vuote o usurate.                                                                                                    | Sostituire le cartucce di toner o l'unità di fusione, se necessario.                                                                                                    |
|            | ABCDE<br><del>ABCD</del> E        | L'unità di fusione potrebbe<br>essere difettosa o usurata.                                                                                                    |                                                                                                    |
|            | ABCDE                             |                                                                                                    |                                                                                                    |
| Str        | iature verticali                  | Il toner fuoriesce prima di<br>fondersi sulla carta.                                                                                                    | Se la carta è rigida, provare a caricarla da un altro vassoio.                                                                                                    |
|            | ABCDE<br>ABODE<br>ABODE<br>ABCIDE | Le cartucce di toner sono<br>difettose.                                                                                                    | Sostituire la cartuccia di toner del colore che<br>provoca le striature.                                                                                                    |

| Problema                                                                                  |                                                                                                    | Causa                                                                                                    | Soluzione                                                                                                    |
|-------------------------------------------------------------------------------------------|----------------------------------------------------------------------------------------------------|----------------------------------------------------------------------------------------------------|----------------------------------------------------------------------------------------------------|
| Stampa<br>Al<br>Al                                                                        | a irregolare<br>RCDE<br>BC「 E<br>PCLE                                                                                                    | La carta ha assorbito molta<br>umidità.<br>La carta utilizzata non è<br>conforme alle specifiche della<br>stampante.<br>L'unità di fusione è difettosa o<br>usurata.<br>Le cartucce di toner                                                                          | Caricare nel vassoio la carta da una nuova<br>confezione.<br>Evitare l'uso di carta con superficie ruvida o<br>poco levigata.<br>Verificare che l'impostazione relativa al tipo di<br>carta corrisponda al tipo di carta effettivamente<br>in uso.<br>Sostituire l'unità di fusione.                                                   |
|                                                                                           |                                                                                                    | potrebbero essere vuote.                                                                                                    | Sostituire la cartuccia di toner esaurita.                                                                                                    |
| La stam<br>chiara                                                                         | npa è troppo                                                                                                    | L'impostazione Intensità toner<br>non è corretta.<br>La carta utilizzata non è<br>conforme alle specifiche della<br>stampante.<br>Le cartucce di toner si stanno<br>esaurendo.<br>Le cartucce di toner sono<br>difettose o sono state<br>installate in più stampanti. | Impostare Intensità toner su un valore diverso<br>dal driver della stampante prima di inviare il<br>processo in stampa.<br>Caricare una nuova risma di carta.<br>Evitare l'uso di carta con superficie ruvida o<br>poco levigata.<br>Accertarsi che la carta inserita nei vassoi non<br>sia umida.<br>Sostituire le cartucce di toner. |
| La stam<br>scura                                                                          | npa è troppo                                                                                                    | L'impostazione Intensità toner<br>nel menu Colore non è<br>corretta.<br>Le cartucce di toner sono<br>difettose.                                                                                                    | Impostare Intensità toner su un valore diverso<br>dal driver della stampante prima di inviare il<br>processo in stampa.<br>Sostituire le cartucce di toner.                                                                                                    |
| La quali<br>dei lucio<br>La stam<br>aree sb<br>macchie<br>verticali<br>oppure<br>viene pr | lità di stampa<br>di è scarsa.<br>npa presenta<br>biadite o scure,<br>e di toner, linee<br>i od orizzontali<br>il colore non<br>roiettato. | I lucidi utilizzati non sono<br>conformi alle specifiche della<br>stampante.<br>Per l'impostazione Tipo di<br>carta relativa al vassoio in uso<br>è stata selezionata un'opzione<br>diversa da Lucidi.                                                                | Utilizzare solo i lucidi consigliati dal produttore<br>della stampante.<br>Verificare che per l'impostazione Tipo di carta<br>nel menu Carta sia stata selezionata l'opzione<br>Lucidi.                                                                                                    |

| Problema                                                                                          | Causa                                                                                                    | Soluzione                                                                                                    |
|---------------------------------------------------------------------------------------------------|----------------------------------------------------------------------------------------------------|----------------------------------------------------------------------------------------------------|
| Puntini di toner                                                                                  | Le cartucce di toner sono<br>difettose.<br>L'unità di fusione è difettosa o<br>usurata.<br>Si sono verificate perdite di<br>toner lungo il percorso della<br>carta. | Sostituire le cartucce di toner.<br>Sostituire l'unità di fusione.<br>Contattare il servizio di assistenza.                                                                                                    |
| Il toner si stacca con<br>facilità dalla carta<br>quando si prelevano i<br>fogli dalla stampante. | L'impostazione Peso carta nel<br>menu Carta non è adatta al<br>tipo di carta o al supporto<br>speciale utilizzato.<br>L'unità di fusione è difettosa o<br>usurata.  | Modificare l'impostazione Peso carta da Peso<br>carta norm. a Cartonc. (o altra impostazione<br>appropriata).<br>Sostituire l'unità di fusione.                                                                  |
| Lo sfondo è grigio<br>ABCDE<br>ABCDE<br>ABCDE<br>ABCDE                                            | L'impostazione Intensità toner<br>non è corretta.<br>Le cartucce di toner sono<br>difettose.                                                                        | Impostare Intensità toner su un valore diverso<br>dal driver della stampante prima di inviare il<br>processo in stampa.<br>Sostituire le cartucce di toner.                                                      |
| La densità di stampa<br>non è uniforme<br>ABCDE<br>ABCDE<br>ABCDE<br>ABCDE                        | Le cartucce di toner e la<br>cartuccia del fotosviluppatore<br>sono difettose.                                                                                      | Sostituire le cartucce di toner e la cartuccia del fotosviluppatore.                                                                                                    |
| Le immagini sono<br>sfocate                                                                       | La cartuccia del<br>fotosviluppatore non funziona<br>correttamente.                                                                                                 | Verificare che l'impostazione Tipo di carta sia<br>corretta per il tipo di carta o il supporto speciale<br>utilizzato.<br>Sostituire la cartuccia del fotosviluppatore.<br>Contattare il servizio di assistenza. |

| Problema                                                                                               | Causa                                                                                                    | Soluzione                                                                                                    |
|----------------------------------------------------------------------------------------------------|----------------------------------------------------------------------------------------------------|----------------------------------------------------------------------------------------------------|
| Le immagini sono<br>tagliate.<br>La stampa risulta<br>tagliata lateralmente,<br>in alto o in basso.    | Le guide nel vassoio<br>selezionato non sono<br>posizionate correttamente per<br>le dimensioni della carta<br>caricata nel vassoio.                                                                                                    | Correggere il posizionamento delle guide nel<br>vassoio in base alle dimensioni del supporto<br>caricato.                                                                                                    |
| I margini sono errati                                                                                  | Le guide nel vassoio<br>selezionato non sono<br>posizionate correttamente per<br>le dimensioni della carta<br>caricata nel vassoio.<br>L'impostazione relativa al<br>rilevamento automatico delle<br>dimensioni è <b>disattivata</b> , ma<br>in uno dei vassoi è stata<br>caricata carta di tipo diverso.<br>Ad esempio, nel vassoio<br>selezionato è stata inserita<br>carta di formato A4 mentre<br>l'opzione Dimensioni carta non<br>è impostata su questo<br>formato. | Correggere il posizionamento delle guide nel<br>vassoio in base alle dimensioni del supporto<br>caricato.<br>Allineare il cassetto opzionale da 530 fogli e i<br>margini dell'unità fronte/retro ai margini<br>impostati per il vassoio 1.<br>Per informazioni sulla regolazione dei margini<br>nel vassoio 2 e nell'unità fronte/retro opzionale,<br>vedere la <i>Guida all'installazione</i> . |
| La stampa è obliqua.<br>L'effetto obliquo non è<br>voluto.                                             | Le guide nel vassoio<br>selezionato non sono<br>posizionate correttamente per<br>le dimensioni della carta<br>caricata nel vassoio.                                                                                                    | Correggere il posizionamento delle guide nel<br>vassoio in base alle dimensioni del supporto<br>caricato.                                                                                                    |
| Le pagine sono<br>bianche                                                                              | Nel vassoio in uso è stato<br>caricato un tipo di supporto<br>non corretto oppure<br>l'impostazione Tipo di carta<br>non corrisponde al tipo di<br>supporto caricato nel vassoio.<br>Le cartucce di toner sono<br>difettose o vuote.                                                                                                    | Caricare il supporto del tipo corretto per il<br>processo di stampa o verificare che<br>l'impostazione Tipo di carta corrisponda alla<br>carta o al supporto speciale in uso.<br>Sostituire le cartucce di toner.                                                                                                    |
| Le pagine presentano<br>addensamenti di<br>colore                                                      | Le cartucce di toner sono<br>difettose.<br>È necessario richiedere<br>l'intervento dell'assistenza<br>tecnica.                                                                                                    | Sostituire le cartucce di toner.<br>Contattare il servizio di assistenza.                                                                                                    |
| La carta si deforma<br>notevolmente lungo il<br>percorso di stampa e<br>di uscita nel<br>raccoglitore. | L'impostazione Peso carta non<br>è adatta al tipo di carta o<br>supporto speciale utilizzato.                                                                                                    | Modificare l'impostazione Peso carta.                                                                                                    |

## Risoluzione dei problemi di qualità del colore

In questa sezione vengono spiegati alcuni concetti fondamentali relativi al colore e viene descritto come utilizzare alcune delle funzioni disponibili nel menu Colore per risolvere i problemi cromatici più comuni.

Nota Vedere inoltre la sezione Risoluzione dei problemi di qualità della stampa a pagina 84 che contiene le soluzioni ai problemi di qualità di stampa più comuni che possono compromettere la qualità dei colori della stampa finale.

#### FAQ (Frequently Asked Questions) sulla stampa a colori

#### Cos'è il colore RGB?

Si tratta del colore ottenuto mescolando quantità variabili di rosso, verde e blu chiaro per produrre una vasta gamma di colori dall'aspetto naturale. È ad esempio possibile mescolare il rosso e il verde chiaro per ottenere un giallo tenue. Gli schermi televisivi e del computer creano i colori in questo modo. Per colore RGB si intende un metodo di descrizione dei colori indicante la percentuale di rosso, verde e blu necessaria per la riproduzione di un determinato colore.

#### Cos'è il colore CMYK?

Il toner o gli inchiostri di colore ciano, magenta, giallo e nero possono essere stampati in quantità variabili per produrre una vasta gamma dei colori dall'aspetto naturale. È ad esempio possibile mescolare il ciano e il giallo per ottenere il verde. Macchine da stampa, stampanti a getto d'inchiostro e stampanti laser a colori creano i colori in questo modo. Per colore CMYK si intende è un metodo di descrizione dei colori indicante la quantità di ciano, magenta, giallo e nero necessaria per produrre un determinato colore.

#### Come si specifica il colore in un documento da stampare?

Le applicazioni software solitamente specificano il colore del documento utilizzando combinazioni di colori RGB e CMYK e consentono inoltre di modificare il colore di ciascuno degli oggetti presenti in un documento. Poiché le procedure di modifica dei colori variano a seconda dell'applicazione, vedere l'apposita sezione della Guida dell'applicazione per maggiori informazioni.

#### Quale metodo utilizza la stampante per riconoscere il colore da stampare?

Quando si stampa un documento, si inviano alla stampante le informazioni sul tipo e sul colore di ogni oggetto presente nel documento da stampare. Le informazioni sul colore vengono trasmesse attraverso le tabelle di conversione del colore che convertono il colore nelle quantità di toner ciano, magenta, giallo e nero necessarie per produrre il colore desiderato. Le informazioni sul tipo di oggetto consentono di utilizzare varie tabelle di conversione del colore per diversi tipi di oggetti. È ad esempio possibile applicare un tipo di tabella di conversione del colore al testo e un'altra tabella di conversione del colore alle immagine fotografiche.

#### Per ottenere una stampa ottimale dei colori è preferibile utilizzare il driver PostScript o quello PCL? Quali sono le impostazioni del driver consigliate per ottenere una stampa ottimale dei colori?

Per ottenere una stampa ottimale dei colori, si consiglia di utilizzare le impostazioni predefinite del driver PostScript che consentono di ottenere la qualità di colore migliore.

## Perché il colore del documento stampato non corrisponde a quello visualizzato sullo schermo del computer?

Le tabelle di conversione del colore utilizzate nella modalità **Correz. colore** automatica emulano generalmente i colori visualizzati da un comune monitor per PC. Tuttavia, a causa delle differenze tecnologiche esistenti tra stampanti e monitor, molti dei colori generati sullo schermo di un computer non possono essere poi riprodotti con una stampante laser a colori. Anche le variazioni dei monitor e le condizioni di luce possono incidere sulla corrispondenza dei colori. Per i suggerimenti su come utilizzare le pagine dei campioni di colore per risolvere alcuni problemi di corrispondenza cromatica, leggere la risposta alla domanda **Com'è possibile riprodurre un determinato colore (ad esempio, il colore di un logo aziendale)?**.

## l colori del documento stampato appaiono falsati. È possibile correggere leggermente il colore?

A volte, i colori delle pagine stampate potrebbero apparire falsati (ad esempio, con una dominante rossa). Questo può essere dovuto alle condizioni ambientali, al tipo di carta, alle condizioni di illuminazione o alle impostazioni specificate dall'utente. In questi casi, è possibile utilizzare l'impostazione **Bilanc. colore** per creare colori migliori. L'impostazione Bilanc. colore consente di correggere leggermente la quantità di toner utilizzata in ciascun piano cromatico. Impostando i colori ciano, magenta, giallo e nero su dei valori positivi (o negativi) nel menu Bilanc. colore. Ad esempio, se la pagina stampata presenta una dominante rossa, riducendo la quantità di magenta e giallo è potenzialmente possibile correggere il difetto.

## I lucidi a colori risultano troppo scuri quando vengono proiettati. È possibile correggere il colore?

Questo problema si verifica di solito con le lavagne luminose riflettenti. Per ottenere la qualità di proiezione dei colori ottimale, è consigliabile utilizzare una lavagna luminosa di tipo trasmissivo. Se è necessario utilizzare una lavagna luminosa riflettente, è possibile schiarire il lucido impostando **Intensità toner** su 1, 2 o 3.

#### Cos'è la correzione manuale del colore?

L'applicazione delle tabelle di conversione del colore a ciascun oggetto sulla pagina stampata quando si utilizza l'impostazione predefinita automatica di **Correz. colore** consente di generare il colore desiderato nella maggior parte dei casi. È possibile che a volte si desideri applicare una diversa mappatura delle tabelle del colore. È possibile personalizzare la configurazione tramite il menu Colore manuale e l'impostazione per la correzione del colore manuale.

La correzione del colore manuale applica le mappature delle tabelle di conversione del colore RGB e CMYK in base alle impostazioni selezionate nel menu Colore manuale. È possibile scegliere tra quattro diverse tabelle di conversione del colore disponibili per gli oggetti RGB (Schermo sRGB, Vivace sRGB, Disattivato e Vivace) e tra altre quattro tabelle di conversione del colore disponibili per gli oggetti CMYK (CMYK US, CMYK Euro, Vivace CMYK e Disattivato).

**Nota** L'impostazione di correzione del colore manuale non è utile se l'applicazione software non specifica i colori con le combinazioni RGB o CMYK oppure nei casi in cui il software o il sistema operativo del computer regoli i colori specificati nell'applicazione attraverso il sistema di gestione dei colori.

## Com'è possibile riprodurre un determinato colore (ad esempio, il colore di un logo aziendale)?

In alcuni casi, è importante che il colore di un oggetto stampato corrisponda perfettamente all'originale, ad esempio quando si desidera riprodurre il colore di un logo aziendale. Sebbene non sia sempre possibile riprodurre esattamente il colore desiderato, nella maggior parte dei casi si può ottenere una corrispondenza soddisfacente tra i colori. La voce di menu Campioni colore contiene informazioni utili per risolvere questo particolare tipo di problema di corrispondenza del colore.

Gli otto valori dei campioni di colore corrispondono alle tabelle di conversione del colore nella stampante. Se si seleziona uno qualsiasi di questi valori si genera una stampa multipagina costituita da centinaia di caselle colorate. Ciascuna casella corrisponderà a una combinazione CMYK o RGB, a seconda della tabella selezionata. Il colore di ciascuna casella si ottiene facendo passare la combinazione CMYK o RGB attraverso la tabella di conversione del colore selezionata.

È possibile eseguire la scansione delle pagine dei campioni di colore e individuare la casella con il colore più simile a quello desiderato. La combinazione dei colori indicata nella casella può quindi essere utilizzata per modificare il colore dell'oggetto in un'applicazione software. Per maggiori informazioni sulla modifica del colore di un oggetto, vedere la sezione della Guida dell'applicazione software. Potrebbe essere necessario configurare manualmente **Correz. colore** per utilizzare la tabella di conversione del colore selezionata per un particolare oggetto.

La scelta delle pagine dei campioni di colore da utilizzare per un particolare problema di corrispondenza dei colori dipende dall'impostazione di correzione del colore selezionata (Automatico, Disattivato o Manuale), dal tipo di oggetto stampato (testo, grafica o immagini) e dalla modalità prescelta per specificare il colore dell'oggetto nell'applicazione software (combinazioni RGB o CMYK). La seguente tabella indica le pagine dei campioni di colore da utilizzare:

| Specifica del<br>colore dell'oggetto<br>stampato | Classificazione<br>dell'oggetto<br>stampato | Impostazione di<br>correzione del colore<br>della stampante | Pagine dei campioni di colore da<br>stampare e utilizzare per la<br>corrispondenza dei colori |
|--------------------------------------------------|---------------------------------------------|-------------------------------------------------------------|-----------------------------------------------------------------------------------------------|
| RGB                                              | Testo                                       | Automatico                                                  | Vivace sRGB                                                                                   |
|                                                  |                                             | Disattivato                                                 | RGB disattivato                                                                               |
|                                                  |                                             | Manuale                                                     | Impostazione del colore manuale<br>su Testo RGB                                               |
|                                                  | Grafica                                     | Automatico                                                  | Vivace sRGB                                                                                   |
|                                                  |                                             | Disattivato                                                 | RGB disattivato                                                                               |
|                                                  |                                             | Manuale                                                     | Impostazione del colore manuale<br>su Grafica RGB                                             |
|                                                  | Immagine                                    | Automatico                                                  | Schermo sRGB                                                                                  |
|                                                  |                                             | Disattivato                                                 | RGB disattivato                                                                               |
|                                                  |                                             | Manuale                                                     | Impostazione del colore manuale<br>su Immagine RGB                                            |
| СМҮК                                             | Testo                                       | Automatico                                                  | CMYK US                                                                                       |
|                                                  |                                             | Disattivato                                                 | CMYK disattivato                                                                              |
|                                                  |                                             | Manuale                                                     | Impostazione del colore manuale<br>su Testo CMYK                                              |
|                                                  | Grafica                                     | Automatico                                                  | CMYK US                                                                                       |
|                                                  |                                             | Disattivato                                                 | CMYK disattivato                                                                              |
|                                                  |                                             | Manuale                                                     | Impostazione del colore manuale<br>su Grafica RGB                                             |
|                                                  | Immagine                                    | Automatico                                                  | CMYK US                                                                                       |
|                                                  |                                             | Disattivato                                                 | CMYK disattivato                                                                              |
|                                                  |                                             | Manuale                                                     | Impostazione del colore manuale<br>su Immagine CMYK                                           |

**Nota** Le pagine dei campioni di colore non sono utili se l'applicazione software non specifica i colori con le combinazioni RGB o CMYK. In alcuni casi, inoltre, l'applicazione software o il sistema operativo regola le combinazioni RGB o CMYK specificate nell'applicazione attraverso il sistema di gestione dei colori. Il colore stampato potrebbe non corrispondere esattamente alle pagine dei campioni di colore.

## Risoluzione di problemi relativi alle opzioni

| Problema                                                         | Causa                                                                                                    | Soluzione                                                                                                    |  |  |
|------------------------------------------------------------------|----------------------------------------------------------------------------------------------------|----------------------------------------------------------------------------------------------------|--|--|
| L'opzione non<br>funziona                                        | L'opzione non è stata installata correttamente.                                                                                                    | Rimuovere l'opzione e reinstallarla.                                                                                                    |  |  |
| correttamente dopo<br>l'installazione o<br>smette di funzionare. | Il collegamento dei cavi tra<br>l'unità opzionale e la<br>stampante non è stato<br>eseguito correttamente.                                                                                                    | Verificare i collegamenti dei cavi.<br>Per ulteriori informazioni, consultare la <i>Guida</i><br><i>all'installazione.</i>                                                                                                    |  |  |
|                                                                  | Il driver della stampante non<br>rileva che l'opzione è<br>installata.                                                                                                    | Controllare le impostazioni del driver e<br>verificare che tutte le opzioni di configurazione<br>della stampante siano corrette. Se un'opzione<br>non appare tra le impostazioni del driver, non è<br>stata installata correttamente. Per le procedure<br>di installazione e per reinstallare l'opzione,<br>consultare la <i>Guida all'installazione</i> . |  |  |
|                                                                  | <b>Cassetto opzionale da 530 fogli:</b> verificare che il cassetto sia collegato correttamente alla stampante. Per informazioni sull'installazione, consultare la <i>Guida all'installazione</i> .                                                                                                    |                                                                                                    |  |  |
|                                                                  | <b>Unità fronte/retro opzionale:</b> verificare che l'unità fronte/retro sia collegata correttamente alla stampante. Per informazioni sull'installazione, consultare la <i>Guida all'installazione</i> .                                                                                                    |                                                                                                    |  |  |
|                                                                  | Scheda della memoria opzionale o della memoria Flash: verificare che la scheda di memoria sia collegata correttamente alla scheda di sistema. Per informazioni sull'installazione, consultare la <i>Guida all'installazione</i> . Per ulteriori informazioni sulle schede di memoria, vedere <b>Requisiti di memoria</b> . |                                                                                                    |  |  |
|                                                                  | <b>Scheda INA opzionale:</b> verificare che la scheda di memoria sia collegata correttamente alla scheda di sistema. Per informazioni sull'installazione, consultare la <i>Guida all'installazione</i> .                                                                                                    |                                                                                                    |  |  |

## Soluzione dei problemi di alimentazione dei supporti

| Problema                                                                                              | Causa                                                                                                    | Soluzione                                                                                                    |
|----------------------------------------------------------------------------------------------------|----------------------------------------------------------------------------------------------------|----------------------------------------------------------------------------------------------------|
| Si verificano frequenti<br>inceppamenti della<br>carta.                                               | La carta utilizzata non è                                                                                                    | Utilizzare i supporti consigliati.                                                                                                    |
|                                                                                                    | conforme alle specifiche della stampante.                                                                                                    | Per informazioni dettagliate, consultare la <i>Card Stock &amp; Label Guide</i> disponibile sul sito Web di Lexmark all'indirizzo www.lexmark.com.                                                                      |
|                                                                                                    |                                                                                                    | Per ulteriori informazioni, vedere <b>Rimozione</b><br>degli inceppamenti.                                                                                                    |
|                                                                                                    |                                                                                                    | Per informazioni su come prevenire gli<br>inceppamenti, vedere <b>Suggerimenti su come</b><br>evitare gli inceppamenti.                                                                                                 |
|                                                                                                    | Sono stati caricati troppi fogli di carta o troppe buste.                                                                                          | Controllare che la risma di carta non superi<br>l'altezza massima specificata sul vassoio.                                                                                                    |
|                                                                                                    | Le guide nel vassoio<br>selezionato non sono                                                                                                    | Posizionare correttamente le guide nel vassoio.                                                                                                    |
|                                                                                                    | posizionate correttamente per<br>le dimensioni della carta<br>caricata nel vassoio.                                                                | Per istruzioni dettagliate, vedere <b>Caricamento</b><br>dei vassoi.                                                                                                    |
|                                                                                                    | La carta ha assorbito molta umidità.                                                                                                    | Caricare una nuova risma di carta.                                                                                                    |
|                                                                                                    |                                                                                                    | Lasciare la carta nella confezione originale finché non viene utilizzata.                                                                                                    |
|                                                                                                    |                                                                                                    | Per ulteriori informazioni, vedere<br>Conservazione dei supporti.                                                                                                    |
|                                                                                                    | L'unità di fusione potrebbe essere danneggiata.                                                                                                    | Sostituire l'unità di fusione. Vedere la sezione<br>Sostituzione dell'unità di fusione.                                                                                                    |
| Il messaggio<br>Inceppamento<br>carta resta<br>visualizzato anche<br>dopo la rimozione del            | Non è stato liberato l'intero<br>percorso della carta o non è<br>stato aperto lo sportello<br>indicato dal messaggio che<br>segnala la presenza di | Eliminare la carta dall'intero percorso, aprire lo<br>sportello indicato dal messaggio visualizzato<br>sul pannello operatore, rimuovere<br>l'inceppamento e chiudere lo sportello. La<br>stampante riprende la stampa. |
| supporto inceppato. inceppamenti nell'area corrispondente.                                            | inceppamenti nell'area<br>corrispondente.                                                                                                    | Per ulteriori informazioni, vedere<br>Individuazione del percorso carta.                                                                                                    |
| Non è possibile<br>ristampare la pagina<br>inceppata anche dopo<br>la rimozione<br>dell'inceppamento. | L'opzione Rimoz. inceppam.<br>del menu Impostaz. è<br>disattivata.                                                                                 | Impostare Rimoz. inceppam. su Automatico<br>o su Attivato.                                                                                                    |
| Le pagine nel<br>raccoglitore di uscita<br>sono bianche.                                              | Nel vassoio in uso è stato<br>caricato un supporto errato.                                                                                         | Caricare il tipo di supporto corretto per il<br>processo di stampa o modificare<br>l'impostazione Tipo di carta sul pannello<br>operatore in modo che corrisponda al tipo di<br>supporto caricato.                      |

## Risoluzione dei problemi di stampa in rete

| Problema                                         | Operazioni da effettuare                                                                                                    |
|--------------------------------------------------|----------------------------------------------------------------------------------------------------|
| Il processo non viene<br>stampato oppure vengono | Verificare che il server di stampa Lexmark interno o esterno sia impostato correttamente e che il cavo di rete sia collegato.    |
| stampati dei caratteri<br>errati.                | Per ulteriori informazioni, consultare il CD Driver fornito con la stampante.                                                    |
|                                                  | Utenti Novell:                                                                                                    |
|                                                  | Accertarsi che il file netware.drv non sia antecedente il 24 ottobre 1994.                                                       |
| Accertarsi che l'istruzione Capture contenga il  | Accertarsi che l'istruzione Capture contenga il flag NT (No Tabs).                                                               |
|                                                  | Utenti Macintosh:                                                                                                    |
|                                                  | Potrebbe essere necessario installare un server di stampa interno opzionale per consentire il collegamento al sistema Macintosh. |
|                                                  | Controllare che la stampante sia impostata correttamente in Scelta Risorse.                                                      |

## Risoluzione di altri problemi

| Problema                                                  | Operazioni da effettuare                                                                                                    |
|-----------------------------------------------------------|----------------------------------------------------------------------------------------------------|
| Come ottenere i<br>programmi di utilità o i               | Consultare il CD dei driver fornito con la stampante. Contiene i driver e i programmi di utilità della stampante.                                                         |
| driver della stampante<br>aggiornati                      | Per ottenere i driver o i programmi di utilità più recenti, visitare il sito<br>Web Lexmark <b>www.lexmark.com</b> .                                                      |
| Come collegare un cavo seriale alla stampante             | Se la stampante è configurata con una porta seriale o è stata installata<br>una scheda di interfaccia opzionale, consultare la <i>Guida</i><br><i>all'installazione</i> . |
| Impossibile trovare i codici<br>di escape della stampante | Consultare il <i>Technical Reference</i> disponibile sul sito Web Lexmark, all'indirizzo www.lexmark.com.                                                                 |

## Come contattare il servizio di assistenza

Quando si contatta il servizio di assistenza, è necessario descrivere il problema o il messaggio di errore visualizzato sul display.

È necessario comunicare inoltre il modello e il numero di serie della stampante. Queste informazioni sono indicate sull'etichetta posta sul lato destro o sullo sportello anteriore della stampante. Il numero di serie viene indicato anche sulla pagina delle impostazioni dei menu che può essere stampata dal menu Utilità. Per ulteriori informazioni, vedere **Stampa di una pagina delle impostazioni dei menu**.

Per ricevere assistenza, contattare il sito del supporto Lexmark all'indirizzo http:// support.lexmark.com e fornire una descrizione del problema.

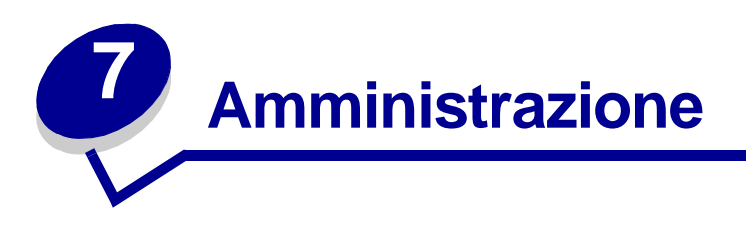

Le seguenti sezioni contengono indicazioni utili per l'amministratore di rete responsabile della manutenzione della stampante.

Se la stampante viene utilizzata da molti utenti, l'amministratore potrebbe decidere di bloccare i menu per impedire che altri possano modificarne le impostazioni tramite il pannello operatore.

## Requisiti di memoria

Questa stampante viene fornita con almeno 64 MB di memoria per consentire un'elaborazione veloce ed efficiente dei processi di stampa a colori. Le stampanti di rete e altri modelli possono essere forniti con memoria aggiuntiva.

È possibile installare un disco fisso opzionale che consente di memorizzare le risorse trasferite e le statistiche dei processo nonché di eseguire lo spooling o la fascicolazione dei processi di stampa. Le risorse contenute nella memoria Flash o nel disco sono conservate nella memoria anche dopo lo spegnimento della stampante e la successiva riaccensione.

Lexmark è a conoscenza che esistono dispositivi di memoria per prodotti Lexmark distribuiti da terze parti. Lexmark non consiglia, verifica né fornisce assistenza per tali prodotti; pertanto, non è in grado di garantirne l'affidabilità, la precisione o la compatibilità. La garanzia non copre eventuali danni causati a un prodotto Lexmark da dispositivi di memoria acquistati da rivenditori non autorizzati. Lexmark può richiedere la rimozione di tutti i dispositivi acquistati da tali rivenditori prima di eseguire interventi di assistenza su un proprio prodotto.

## Disabilitazione dei menu del pannello operatore

Per disabilitare i menu del pannello operatore in modo da impedire eventuali modifiche alle impostazioni predefinite della stampante:

**1** Spegnere la stampante.

**Nota** La disabilitazione dei menu del pannello operatore non impedisce di accedere al menu Processo o alla funzione Stampa e mantieni.

- 2 Accendere la stampante tenendo premuti i pulsanti Seleziona e Ritorna.
- 3 Rilasciare i pulsanti quando viene visualizzato il messaggio Prova automatica in corso.

Sulla prima riga del display viene visualizzato Menu Config.

- 4 Premere Menu fino a visualizzare Menu pann. oper., quindi premere Seleziona. Sulla seconda riga del display viene visualizzato il messaggio Disabilita.
- 5 Premere Seleziona.

Per alcuni secondi viene visualizzato il messaggio Disabilitazione menu.

6 Premere Menu fino a visualizzare Esci menu Conf., quindi premere Seleziona.

I menu sono disabilitati. Se si preme Menu, viene visualizzato il messaggio Menu disabilitati.

## Abilitazione dei menu

- 1 Ripetere i passi da 1 a 4 della procedura descritta in **Disabilitazione dei menu del pannello** operatore.
- 2 Premere Menu fino a visualizzare Abilita.

Proseguire con i passi 5 e 6 della procedura descritta in **Disabilitazione dei menu del** pannello operatore.

## Ripristino delle impostazioni predefinite di fabbrica

Quando si accede per la prima volta ai menu della stampante dal pannello operatore, è possibile che sia presente un asterisco (\*) accanto a un valore di menu. L'asterisco indica l'*impostazione predefinita di fabbrica*, ovvero l'impostazione originale della stampante. Le impostazioni predefinite di fabbrica possono variare a seconda dei paesi.

Quando si seleziona una nuova impostazione dal pannello operatore, viene visualizzato il messaggio **salvato**. Quando il messaggio **salvato** scompare, accanto all'impostazione viene visualizzato un asterisco che la contraddistingue come *impostazione corrente predefinita* dell'utente. Tali impostazioni restano attive finché non ne vengono memorizzate di nuove o non vengono ripristinati i valori predefiniti di fabbrica.

Per ripristinare le impostazioni predefinite di fabbrica originali della stampante:

- 1 Verificare che la stampante sia accesa e che sia visualizzato il messaggio **Pronta**.
- 2 Premere Menu fino a visualizzare Menu Utilità, quindi premere Seleziona.
- 3 Premere Menu fino a visualizzare Impost. di fabb., quindi premere Seleziona.

Sulla seconda riga del display viene visualizzato il messaggio Ripristina.

4 Premere Seleziona.

Vengono visualizzati di seguito Ripr. impostaz. di fab. in corso e Pronta.

Quando si seleziona Ripristina:

- Non è possibile effettuare altre operazioni tramite i pulsanti del pannello operatore mentre è visualizzato il messaggio Ripr. impostaz. di fab. in corso.
- Tutte le risorse trasferite (font, macro e set di simboli) nella memoria della stampante (RAM) vengono eliminate. Le risorse residenti nella memoria Flash o sul disco fisso opzionale non vengono modificate.
- Tutte le impostazioni dei menu vengono ripristinate sui valori predefiniti di fabbrica tranne:
  - L'impostazione Lingua schermo nel menu Impostaz.
  - Le impostazioni dei menu Parallela, Seriale, Rete e USB.

Per ulteriori informazioni sulla modifica delle impostazioni dei menu o sulla selezione di nuove impostazioni predefinite dall'utente, vedere **Uso del pannello operatore per modificare le impostazioni della stampante**.

## Regolazione del risparmio energetico

Per regolare l'impostazione Risparm. energia nel Menu Impostaz.:

- 1 Premere Menu fino a visualizzare Menu Impostaz., quindi premere Seleziona.
- 2 Premere Menu fino a visualizzare Risparm. energia, quindi premere Seleziona.
- 3 Premere **Menu** fino a visualizzare il numero di minuti desiderato, quindi premere **Seleziona**. Impostare i minuti scegliendo un valore compreso tra 1 e 240. Se necessario, nel menu è disponibile anche la voce **Disabilitato**.
  - **Nota** È inoltre possibile regolare l'impostazione di risparmio energetico impartendo un comando PJL (Printer Job Language). Per ulteriori informazioni, consultare il *Technical Reference* disponibile sul sito Web Lexmark all'indirizzo: www.lexmark.com.

## Configurazione degli avvisi della stampante

Sono disponibili diverse modalità di configurazione della stampante per segnalare la necessità di un intervento da parte dell'operatore.

#### Uso del menu Impostaz.

| Voce di menu                                                                                                    | Funzione                                                                                                    | Valore                                                                                              | Risultato                                                                                                    |
|----------------------------------------------------------------------------------------------------|----------------------------------------------------------------------------------------------------|----------------------------------------------------------------------------------------------------|----------------------------------------------------------------------------------------------------|
| Control.<br>allarme                                                                                                    | Control.<br>Consente di impostare gli<br>allarmi della stampante per<br>segnalare la necessità di un<br>intervento dell'operatore. | Disattivato                                                                                         | Non viene emesso alcun segnale<br>acustico ma la stampa si interrompe<br>finché non vengono eseguiti gli<br>interventi richiesti.* |
|                                                                                                    |                                                                                                    | Singolo                                                                                             | La stampa si interrompe, appare un<br>messaggio e viene attivato il tipo di<br>allarme selezionato.                                |
|                                                                                                    |                                                                                                    |                                                                                                    |                                                                                                    |
| Allarme<br>toner                                                                                                    | LarmeConsente di selezionare la<br>modalità di risposta della                                                                      | Disattivato                                                                                         | Viene visualizzato un messaggio e la stampa prosegue.                                                                              |
| stampante quando il toner è in<br>esaurimento.                                                                                                    | Singolo                                                                                                    | La stampa si interrompe, appare un<br>messaggio e viene attivato il tipo di<br>allarme selezionato. |                                                                                                    |
|                                                                                                    |                                                                                                    |                                                                                                    | Continuo                                                                                                    |
| * Quando si verificano più condizioni di errore, viene emesso un segnale acustico solo alla visualizzazione<br>del primo messaggio. Non vengono emessi ulteriori segnali acustici per le successive condizioni di<br>errore. |                                                                                                    |                                                                                                    |                                                                                                    |

La selezione dell'opzione **Proseg. autom.** determina la modalità di avviso della stampante. Tramite questa impostazione è possibile determinare l'intervallo di tempo tra la visualizzazione di un messaggio e la ripresa della stampa.

## Informazioni sui font

#### Tipi di carattere e font

Un *font* è un set di caratteri e simboli creati in base a un preciso design. Tale design è detto *tipo di carattere*. La selezione di un determinato tipo di carattere consente di personalizzare un documento. Una scelta accurata del tipo di carattere semplifica la lettura di un documento.

La stampante dispone di numerosi font residenti nelle emulazioni PCL 6 e PostScript 3. Per un elenco di tutti i font residenti, vedere **Font residenti**.

#### Intensità e stile

I tipi di caratteri sono spesso disponibili in intensità e stili diversi. Tali variazioni consentono di modificare il tipo di carattere originale e di mettere, ad esempio, in risalto alcune parole importanti del testo o di evidenziare i titoli. I diversi stili e le intensità completano il tipo di carattere originale.

Per *intensità* si intende lo spessore delle linee che compongono il carattere. Linee più spesse danno come risultato caratteri più scuri. I termini comunemente utilizzati per descrivere l'intensità di un tipo di carattere sono: grassetto, medio, chiaro, nero e scuro.

Per *stile* si intendono altre variazioni del tipo di carattere, ad esempio l'inclinazione o la larghezza. Negli stili corsivo e obliquo i caratteri sono inclinati. I tre stili stretto, compresso ed esteso vengono comunemente utilizzati per modificare la larghezza del carattere.

Alcuni font (ad esempio, Helvetica Narrow Bold Italic) sono il risultato di più variazioni di stile e di intensità del tipo di carattere. Il gruppo di più variazioni di stile e di intensità relative a un solo tipo di carattere è denominato *famiglia del tipo di carattere*. La maggior parte delle famiglie del tipo di carattere consentono quattro variazioni: normale, corsivo, grassetto e grassetto corsivo. Alcune famiglie consentono più variazioni, come illustrato nell'esempio seguente relativo alla famiglia del tipo di carattere Helvetica:

| Helvetica                   | ABCDEFGHIJKLMNOPQRSTUVWXYZ |
|-----------------------------|----------------------------|
| Helvetica-Italic            | ABCDEFGHIJKLMNOPQRSTUVWXYZ |
| Helvetica-Bold              | ABCDEFGHIJKLMNOPQRSTUVWXYZ |
| Helvetica-BoldItalic        | ABCDEFGHIJKLMNOPQRSTUVWXYZ |
| Helvetica-Narrow            | ABCDEFGHIJKLMNOPQRSTUVWXYZ |
| Helvetica-Narrow Italic     | ABCDEFGHIJKLMNOPQRSTUVWXYZ |
| Helvetica-Narrow Bold       | ABCDEFGHIJKLMNOPQRSTUVWXYZ |
| Helvetica-Narrow-BoldItalic | ABCDEFGHIJKLMNOPQRSTUVWXYZ |

#### Passo e dimensione in punti

La dimensione di un font viene espressa in passi o punti, a seconda che il font sia a spaziatura fissa o proporzionale.

Nei font a *spaziatura fissa*, ogni carattere ha la stessa larghezza. Il *passo* viene utilizzato per specificare la dimensione dei font a spaziatura fissa e corrisponde al numero di caratteri che verranno stampati in un pollice lineare. Ad esempio, per tutti i font con passo 10 verranno stampati 10 caratteri per pollice (cpi) e per tutti i font con passo 12 verranno stampati 12 caratteri per pollice:

| 10 | Pitch                | 1234567890                                   |
|----|----------------------|----------------------------------------------|
| 10 | Pitch                | 1234567890                                   |
|    |                      |                                              |
| 12 | Pitch                | 123456789012                                 |
| 12 | Pitch                | 123456789012                                 |
|    |                      |                                              |
|    |                      | 1 inch                                       |
|    | 10<br>10<br>12<br>12 | 10 Pitch 10 Pitch 12 Pitch 12 Pitch 12 Pitch |

Nei font *proporzionali* (o *tipografici*), ciascun carattere può avere una larghezza diversa. Dato che i font proporzionali possono avere caratteri di larghezza diversa, la dimensione del font viene espressa in punti e non in passi. Per *dimensione in punti* si intende l'altezza dei caratteri nel font. Un *punto* equivale a 1/72 di pollice. I caratteri di un font stampati a 24 punti avranno quindi dimensioni doppie rispetto ai caratteri dello stesso font stampati a 12 punti.

Nella figura seguente vengono riportati campioni di un font stampato utilizzando dimensioni in punti diverse:

# 48 point 36 point

24 point 18 point 12 point 10 point

La dimensione in punti di un font rappresenta la distanza tra il punto superiore del carattere più alto e il punto inferiore del carattere più basso di uno stesso font. È pertanto possibile che font diversi stampati con la stessa dimensione in punti presentino comunque una dimensione diversa. Ciò è dovuto al fatto che l'aspetto di un font dipende anche da altri parametri. La dimensione in punti di un font, tuttavia, è un ottimo criterio per specificare la dimensione relativa di un font. Nell'esempio seguente vengono riportati due font proporzionali a 14 punti molto diversi tra loro:

> ITC Avant Garde abcdefghABCDEFGH ITC Zapf Chancery abcdefghABCDEFGH

#### Font scalabili e font bitmap

La stampante utilizza sia font scalabili che font bitmap.

I font *bitmap* vengono memorizzati sulla stampante come modelli di bit predefiniti che rappresentano un tipo di carattere con una dimensione, uno stile e una risoluzione specifici. La figura seguente mostra un esempio di un carattere ottenuto con un font bitmap.

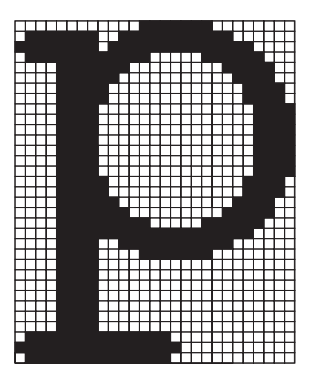

I font bitmap sono disponibili in diversi stili e dimensioni in punti come font trasferibili. Per ulteriori informazioni sui font trasferibili, contattare il rivenditore della stampante.

I font *scalabili* sono memorizzati come programmi che definiscono i profili dei caratteri nel font. Ogni volta che si stampano dei caratteri da un font scalabile, la stampante crea una bitmap dei caratteri con la dimensione in punti selezionata e la salva temporaneamente nella memoria.

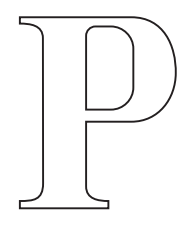

```
Р Р Р Р
```

Tali font bitmap temporanei vengono eliminati allo spegnimento o al ripristino della stampante. I font scalabili offrono una notevole flessibilità di stampa.

Per il trasferimento dei font, la stampante utilizza vari formati di font scalabili. L'emulazione PCL 6 utilizza i font scalabili *Intellifont* e *TrueType*. L'emulazione PostScript 3 utilizza i fonti scalabili *Type 1* e *TrueType*. Sono disponibili migliaia di font scalabili diversi in questi formati differenti presso numerosi fornitori di font.

Se si prevede di utilizzare molti font scalabili o bitmap trasferibili o font scalabili di dimensioni diverse, potrebbe essere necessario acquistare memoria aggiuntiva per la stampante.

#### Font residenti

La stampante è dotata di font residenti memorizzati in modo permanente. Sono disponibili diversi font in emulazione PCL 6 e PostScript 3. I tipi di carattere più diffusi, quali Courier e Times New Roman, sono disponibili per tutti i linguaggi di stampante.

La seguente tabella contiene un elenco di tutti i font residenti nella stampante. Per istruzioni su come stampare campioni di font, vedere **Stampa di un elenco di campioni di font**. I font residenti possono essere selezionati dall'applicazione software oppure, se si utilizza l'emulazione PCL 6, dal pannello operatore.

| Font scalabili residenti     |                         |  |
|------------------------------|-------------------------|--|
| Emulazione PCL 6             | Emulazione PostScript 3 |  |
| Albertus Medium              | AlbertusMT              |  |
|                              | AlbertusMT-Italic       |  |
|                              | AlbertusMT-Light        |  |
| Albertus Extra Bold          |                         |  |
| Antique Olive                | AntiqueOlive-Roman      |  |
| Antique Olive Italic         | AntiqueOlive-Italic     |  |
| Antique Olive Bold           | AntiqueOlive-Bold       |  |
|                              | AntiqueOlive-Compact    |  |
| Arial                        | ArialMT                 |  |
| Arial Italic                 | Arial-ItalicMT          |  |
| Arial Bold                   | Arial-BoldMT            |  |
| Arial Bold Italic            | Arial-BoldItalicMT      |  |
| ITC Avant Garde Book         | AvantGarde-Book         |  |
| ITC Avant Garde Book Oblique | AvantGarde-BookOblique  |  |
| ITC Avant Garde Demi         | AvantGarde-Demi         |  |
| ITC Avant Garde Demi Oblique | AvantGarde-DemiOblique  |  |
| ITC Bookman Light            | Bookman-Light           |  |
| ITC Bookman Light Italic     | Bookman-LightItalic     |  |
| ITC Bookman Demi             | Bookman-Demi            |  |
| ITC Bookman Demi Italic      | Bookman-Demiltalic      |  |
| Clarendon Condensed Bold     |                         |  |
| Coronet                      | Coronet-Regular         |  |
| CourierPS                    | Courier                 |  |
| CourierPS Oblique            | Courier-Oblique         |  |
| CourierPS Bold               | Courier-Bold            |  |

| Font scalabili residenti (continua) |                              |  |
|-------------------------------------|------------------------------|--|
| Emulazione PCL 6                    | Emulazione PostScript 3      |  |
| CourierPS Bold Italic               | Courier-BoldOblique          |  |
| CG Omega                            |                              |  |
| CG Omega Bold                       |                              |  |
| CG Omega Italic                     |                              |  |
| CG Omega Bold Italic                |                              |  |
| Garamond Antiqua                    | Garamond Antiqua             |  |
| Garamond Halbfett                   | Garamond Halbfett            |  |
| Garamond Kursiv                     | Garamond-Kursiv              |  |
| Garamond Kursiv Halbfett            | Garamond-KursivHalbfett      |  |
| Helvetica Light                     | Helvetica-Light              |  |
| Helvetica Light Oblique             | Helvetica-LightOblique       |  |
| Helvetica Black                     | Helvetica-Black              |  |
| Helvetica Black Oblique             | Helvetica-BlackOblique       |  |
| Helvetica                           | Helvetica                    |  |
| Helvetica Italic                    | Helvetica-Oblique            |  |
| Helvetica Bold                      | Helvetica-Bold               |  |
| Helvetica Bold Italic               | Helvetica-BoldOblique        |  |
| Helvetica Narrow                    | Helvetica-Narrow             |  |
| Helvetica Narrow Italic             | Helvetica-Narrow-Oblique     |  |
| Helvetica Narrow Bold               | Helvetica-Narrow-Bold        |  |
| Helvetica Narrow Bold Italic        | Helvetica-Narrow-BoldOblique |  |
| CG Times                            | Intl-CG-Times                |  |
| CG Times Italic                     | Intl-CG-Times-Italic         |  |
| CG Times Bold                       | Intl-CG-Times-Bold           |  |
| CG Times Bold Italic                | Intl-CG-Times-BoldItalic     |  |
| Univers Medium                      | Intl-Univers-Medium          |  |
| Univers Medium Italic               | Intl-Univers-MediumItalic    |  |
| Univers Bold                        | Intl-Univers-Bold            |  |
| Univers Bold Italic                 | Intl-Univers-BoldItalic      |  |
| Courier                             | Intl-Courier                 |  |
| Courier Italic                      | Intl-Courier-Oblique         |  |
| Courier Bold                        | Intl-Courier-Bold            |  |
| Courier Bold Italic                 | Intl-Courier-BoldOblique     |  |

| Font scalabili residenti (continua) |                              |  |
|-------------------------------------|------------------------------|--|
| Emulazione PCL 6                    | Emulazione PostScript 3      |  |
| Letter Gothic                       | LetterGothic                 |  |
| Letter Gothic Italic                | LetterGothic-Slanted         |  |
| Letter Gothic Bold                  | LetterGothic-Bold            |  |
|                                     | LetterGothic-BoldSlanted     |  |
| Marigold                            | Marigold                     |  |
| Century Schoolbook Roman            | NewCenturySchlbk-Roman       |  |
| Century Schoolbook Italic           | NewCenturySchlbk-Italic      |  |
| Century Schoolbook Bold             | NewCenturySchlbk-Bold        |  |
| Century Schoolbook Bold Italic      | NewCenturySchlbk-BoldItalic  |  |
|                                     | Optima                       |  |
|                                     | Optima-Bold                  |  |
|                                     | Optima-BoldItalic            |  |
|                                     | Optima-Italic                |  |
| Palatino Roman                      | Palatino-Roman               |  |
| Palatino Italic                     | Palatino-Italic              |  |
| Palatino Bold                       | Palatino-Bold                |  |
| Palatino Bold Italic                | Palatino-BoldItalic          |  |
| SymbolPS                            | Symbol                       |  |
| Symbol                              |                              |  |
| Times Roman                         | Times-Roman                  |  |
| Times Italic                        | Times-Italic                 |  |
| Times Bold                          | Times-Bold                   |  |
| Times Bold Italic                   | Times-BoldItalic             |  |
| Times New Roman                     | TimesNewRomanPSMT            |  |
| Times New Roman Italic              | TimesNewRomanPS-ItalicMT     |  |
| Times New Roman Bold                | TimesNewRomanPS-BoldMT       |  |
| Times New Roman Bold Italic         | TimesNewRomanPS-BoldItalicMT |  |
|                                     | Univers                      |  |
|                                     | Univers-Oblique              |  |
|                                     | Univers-Bold                 |  |
|                                     | Univers-BoldOblique          |  |
| Univers Condensed Medium            | Univers-Condensed            |  |
| Univers Condensed Medium Italic     | Univers-CondensedOblique     |  |

| Font scalabili residenti (continua) |                              |  |
|-------------------------------------|------------------------------|--|
| Emulazione PCL 6                    | Emulazione PostScript 3      |  |
| Univers Condensed Bold              | Univers-CondensedBold        |  |
| Univers Condensed Bold Italic       | Univers-CondensedBoldOblique |  |
| Wingdings                           | Wingdings-Regular            |  |
| ITC Zapf Chancery Medium Italic     | ZapfChancery-MediumItalic    |  |
| ITC Zapf Dingbats                   | ZapfDingbats                 |  |
|                                     | Univers-Extended             |  |
|                                     | Univers-ExtendedObl          |  |
|                                     | Univers-BoldExt              |  |
|                                     | Univers-BoldExtObl           |  |
|                                     | Univers-Light                |  |
|                                     | Univers-LightOblique         |  |
|                                     | Clarendon                    |  |
|                                     | Clarendon-Light              |  |
|                                     | Clarendon-Bold               |  |
|                                     | Helvetica-Condensed          |  |
|                                     | Helvetica-Condensed-Bold     |  |
|                                     | Helvetica-Condensed-BoldObl  |  |
|                                     | Helvetica-Condensed-Oblique  |  |
|                                     | StempelGaramond-Bold         |  |
|                                     | StempelGaramond-BoldItalic   |  |
|                                     | StempelGaramond-Italic       |  |
|                                     | StempelGaramond-Roman        |  |
|                                     | Apple-Chancery               |  |
|                                     | Chicago                      |  |
|                                     | Geneva                       |  |
|                                     | Monaco                       |  |
|                                     | NewYork                      |  |
|                                     | Oxford                       |  |
|                                     | Taffy                        |  |
|                                     | MonaLisa-Recut               |  |
|                                     | Candid                       |  |
|                                     | Bodoni                       |  |
|                                     | Bodoni-Italic                |  |

| Font scalabili residenti (continua) |                           |  |
|-------------------------------------|---------------------------|--|
| Emulazione PCL 6                    | Emulazione PostScript 3   |  |
|                                     | Bodoni-Bold               |  |
|                                     | Bodoni-BoldItalic         |  |
|                                     | Bodoni-Poster             |  |
|                                     | Bodoni-PosterCompressed   |  |
|                                     | CooperBlack               |  |
|                                     | CooperBlack-Italic        |  |
|                                     | Copperplate-ThirtyTwoBC   |  |
|                                     | Copperplate-ThirtyThreeBC |  |
|                                     | Eurostile                 |  |
|                                     | Eurostile-Bold            |  |
|                                     | Eurostile-ExtendedTwo     |  |
|                                     | Eurostile-BoldExtendedTwo |  |
|                                     | GillSans                  |  |
|                                     | GillSans-Italic           |  |
|                                     | GillSans-Bold             |  |
|                                     | GillSans-BoldItalic       |  |
|                                     | GillSans-Condensed        |  |
|                                     | GillSans-BoldCondensed    |  |
|                                     | GillSans-Light            |  |
|                                     | GillSans-LightItalic      |  |
|                                     | GillSans-ExtraBold        |  |
|                                     | Goudy                     |  |
|                                     | Goudy-Italic              |  |
|                                     | Goudy-Bold                |  |
|                                     | Goudy-BoldItalic          |  |
|                                     | Goudy-ExtraBold           |  |
|                                     | HoeflerText-Regular       |  |
|                                     | HoeflerText-Italic        |  |
|                                     | HoeflerText-Black         |  |
|                                     | HoeflerText-BlackItalic   |  |
|                                     | HoeflerText-Ornaments     |  |
|                                     | JoannaMT                  |  |
|                                     | JoannaMT-Italic           |  |

| Font scalabili residenti (continua) |                          |  |
|-------------------------------------|--------------------------|--|
| Emulazione PCL 6                    | Emulazione PostScript 3  |  |
|                                     | JoannaMT-Bold            |  |
|                                     | JoannaMT-BoldItalic      |  |
|                                     | LubalinGraph-Book        |  |
|                                     | LubalinGraph-BookOblique |  |
|                                     | LubalinGraph-Demi        |  |
|                                     | LubalinGraph-DemiOblique |  |
| Line Printer 16                     |                          |  |
| POSTNET Barcode                     |                          |  |
| OCR-A                               |                          |  |
| OCR-B                               |                          |  |
| C39 Narrow                          |                          |  |
| C39 Regular                         |                          |  |
| C39 Wide                            |                          |  |

#### Esclusione di responsabilità per la leggibilità

Numerosi fattori possono incidere sulla corretta lettura dei codici a barre e dei caratteri OCR (Optical Character Recognition), incluse le impostazioni della stampante, ad esempio la risoluzione di stampa, l'intensità del toner e l'intensità di stampa. Inoltre, anche il supporto di stampa può influire notevolmente sulla leggibilità dei codici a barre. Per informazioni sulle impostazioni della stampante e sui supporti di stampa per ottimizzare la lettura dei codici a barre e dei caratteri OCR, vedere le sezioni **Uso dei menu** e **Specifiche dei supporti**.

Per ulteriori informazioni, vedere la *Card Stock & Label Guide* disponibile sul sito Web Lexmark all'indirizzo: www.lexmark.com/publications o sul CD dei driver.

Prima di acquistare qualsiasi soluzione specifica, eseguire una stampa di prova di caratteri OCR o dei codici a barre sul supporto di stampa utilizzato. Verificarne quindi la leggibilità con i dispositivi che verranno utilizzati a questo scopo. Lexmark non garantisce una corretta lettura delle immagini di codici a barre o caratteri OCR stampati da parte di lettori specifici di codici a barre o di caratteri OCR.

### Set di simboli

Un *set di simboli* è l'insieme di caratteri alfanumerici, segni di punteggiatura e caratteri speciali disponibili per il font selezionato. I set di simboli supportano i requisiti per lingue diverse o usi specifici, ad esempio per i simboli matematici utilizzati nei testi scientifici.

In emulazione PCL 6, un set di simboli definisce anche il carattere di stampa corrispondente a ciascun tasto della tastiera o, più specificamente, a ciascun *punto codice*. In alcune applicazioni, determinati punti codice richiedono caratteri diversi. Per supportare più applicazioni e lingue, la stampante dispone di 88 set di simboli per i font in emulazione PCL 6 residenti.
# Set di simboli in emulazione PCL 6

Non tutti i nomi di font supportano tutti i set di simboli elencati. Per individuare i set di simboli supportati da ciascun font, consultare il *Technical Reference*.

| ABICOMP Brazil/Portugal                 | ISO 21: Tedesco              | PC-853 Latin 3 (Turkish)    |
|-----------------------------------------|------------------------------|-----------------------------|
| ABICOMP International                   | ISO 25: Francese             | PC-855 Cyrillic             |
| DeskTop                                 | ISO 57: Cinese               | PC-857 Latin 5 (Turkish)    |
| Legal                                   | ISO 60: Norvegese versione 1 | PC-858 Multilingual Euro    |
| MC Text                                 | ISO 61: Norvegese versione 2 | PC-860 Portugal             |
| Microsoft Publishing                    | ISO 69: Francese             | PC-861 Iceland              |
| Russian-GOST                            | ISO 84: Portoghese           | PC-863 Canadian French      |
| Ucraino                                 | ISO 85: Spagnolo             | PC-865 Nordic               |
| PCL ITC Zapf Dingbats                   | ISO 8859-1 Latin 1 (ECMA-94) | PC-866 Cyrillic             |
| PCL ITC Zapf Dingbats                   | ISO 8859-2 Latin 2           | PC-869 Greece               |
| PS Math                                 | ISO 8859-5 Latin/Cyrillic    | PC-911 Katakana             |
| PS Text                                 | ISO 8859-7 Latin/Greek       | PC-1004 OS/2                |
| Pi Font                                 | ISO 8859-9 Latin 5           | Math-8                      |
| Symbol                                  | ISO 8859-10 Latin 6          | Greek-8                     |
| Wingdings                               | ISO 8859-15 Latin 9          | Turkish-8                   |
| POSTNET Barcode                         | PC-8 Bulgarian               | Roman-8                     |
| ISO : Tedesco                           | PC-8 Danish/Norwegian (437N) | Roman-9                     |
| ISO : Spagnolo                          | PC-8 Greek Alternate (437G)  | Roman Extension             |
| ISO 2: Vers. di rif. Internaz.<br>(IRV) | PC-8 Turkish (437T)          | Ventura ITC Zapf Dingbats   |
| ISO 4: Regno Unito                      | PC-8 Latin/Greek             | Ventura International       |
| ISO 6: ASCII                            | PC-8 PC Nova                 | Ventura Math                |
| ISO 10: Svedese                         | PC-8 Polish Mazovia          | Ventura US                  |
| ISO 11: Svedese per i nomi              | PC-8 Code Page 437           | Windows 3,0 Latin 1         |
| ISO 14: JIS ASCII                       | PC-775 Baltic (PC-8 Latin 6) | Windows 98 Cyrillic         |
| ISO 15: Italiano                        | PC-850 Multilingual          | Windows 98 Greek            |
| ISO 16: Portoghese                      | PC-851 Greece                | Windows 98 Latin 1          |
| ISO 17: Spagnolo                        | PC-852 Latin 2               | Windows 98 Latin 2          |
| Barcode (9Y)                            | OCR-A                        | Windows 98 Latin 5          |
| Barcode (109Y)                          | OCR-B                        | Windows 98 Latin 6 (Baltic) |
|                                         |                              |                             |

Barcode (209Y)

# Font trasferibili

L'emulazione PostScript 3 consente di trasferire i font scalabili, mentre l'emulazione PCL 6 consente di trasferire sia i font bitmap sia quelli scalabili. I font possono essere trasferiti nella memoria della stampante, nella memoria Flash o sul disco fisso. I font trasferiti nella memoria Flash o sul disco fisso restano in memoria anche dopo la modifica della lingua, il ripristino o lo spegnimento della stampante.

# Uso della funzione Stampa e mantieni

Quando si invia un processo alla stampante, nel driver è possibile specificare che si desidera mantenere il processo in memoria. Al momento della stampa, è necessario andare alla stampante e identificare il processo *in attesa* desiderato tramite i menu del pannello operatore. Per informazioni sull'uso del pannello operatore, vedere **Informazioni sul pannello operatore della stampante**. Questa funzione consente di ritardare la stampa di un processo, verificare una copia prima di stamparne altre, richiedere altre copie di un processo in un secondo momento o stampare un processo riservato quando ci si trova accanto alla stampante ed è possibile recuperarlo.

Nota Per le funzioni *Stampa e mantieni* è necessario che nella stampante siano disponibili almeno 16 MB di memoria. È consigliabile comunque disporre di almeno 32 MB di memoria e di un disco fisso.

# Selezione di un nome utente

A tutti i processi riservati e in attesa è associato un nome utente. Per accedere ai processi in attesa o riservati, è innanzitutto necessario selezionare il nome utente da un elenco di nomi utente per i processi di stampa. Premere **Menu** per scorrere l'elenco visualizzato. Quando si individua il nome utente desiderato per il processo, premere **Seleziona**.

# Stampa ed eliminazione dei processi in attesa

Dopo aver memorizzato i processi in attesa nella stampante, è possibile utilizzare il pannello operatore per specificare l'operazione che si desidera eseguire per uno o più processi. Nel **Menu Processo**, è possibile selezionare Processo riserv. o Proc. in attesa (Ripeti stampa, Posponi stampa, Verifica stampa). Selezionare quindi il nome utente dall'elenco. Se si seleziona Processo riserv., è necessario immettere il codice PIN specificato nel driver al momento dell'invio del processo. Per ulteriori informazioni, vedere **Processi riservati**.

Per la voce Processo riserv. o Proc. in attesa, sono disponibili cinque opzioni:

- Stampa tutto
- Stampa processo
- Annulla tutto
- Annulla processo
- Copie di stampa

# Accesso ai processi in attesa dal pannello operatore

- 1 Per accedere ai processi in attesa dal pannello operatore:
  - Se viene visualizzato il messaggio Occupata, premere **Menu** per visualizzare **Menu Processo**.
  - Se viene visualizzato il messaggio Pronta, andare al passo 2.
- 2 Premere e rilasciare **Menu** fino a visualizzare **Proc.** in attesa O **Processo** riserv. sul display del pannello operatore, a seconda del tipo di processo a cui si desidera accedere.
- 3 Premere Seleziona.

Sulla prima riga del pannello operatore, viene visualizzato il messaggio Nome utente. Sulla seconda riga vengono visualizzati i nomi degli utenti attualmente associati ai processi Stampa e mantieni.

4 Premere e rilasciare **Menu** fino a visualizzare il nome utente.

Nota Per accedere a un processo riservato, è necessario immettere il proprio codice PIN. Per ulteriori informazioni, vedere **Processi riservati**.

- 5 Premere Seleziona.
- 6 Premere **Menu** fino a visualizzare l'azione desiderata sulla seconda riga del pannello operatore (Stampa processo, Annulla processo e così via).
- 7 Premere Seleziona.
  - Per accedere a un determinato processo, premere e rilasciare **Menu** per scorrere l'elenco dei processi disponibili e premere **Seleziona** quando viene visualizzato il processo desiderato. Accanto al nome del processo selezionato per essere stampato o eliminato, viene visualizzato un asterisco (\*).
  - Se è necessario immettere il numero di copie da stampare, premere **Menu** per aumentare o ridurre il numero sul display, quindi **Seleziona**.
- 8 Premere OK per stampare o eliminare i processi selezionati.

Vengono visualizzati brevemente dei messaggi che indicano quali funzioni Stampa e mantieni sono attualmente in esecuzione.

# Come riconoscere gli errori di formattazione

La visualizzazione del simbolo <sup>4</sup> sul display indica che si sono verificati degli errori durante la formattazione di uno o più processi in attesa. Tali errori sono generalmente causati da una quantità di memoria non sufficiente nella stampante o dall'immissione di dati non validi che possono determinare l'annullamento del processo.

Quando accanto a un processo in attesa viene visualizzato il simbolo  $\frac{4}{2}$ , è possibile:

- Stampare il processo. È però possibile stampare solo una parte del processo.
- Eliminare il processo. È possibile liberare ulteriore memoria scorrendo l'elenco dei processi in attesa ed eliminando alcuni dei processi inviati in stampa.

Se si verificano spesso errori di formattazione dei processi in attesa, è probabile che sia necessario aggiungere ulteriore memoria nella stampante.

# Ripeti stampa

Se il processo è stato inviato utilizzando l'opzione Ripeti stampa, vengono stampate tutte le copie richieste *e* lo stesso processo viene memorizzato in modo che sia possibile stampare altre copie in un secondo momento. È possibile stampare copie aggiuntive finché il processo resta memorizzato.

**Nota** I processi di tipo Ripeti stampa vengono eliminati automaticamente dalla memoria della stampante quando è richiesta ulteriore memoria per l'elaborazione di altri processi in attesa.

# Posponi stampa

Se il processo è stato inviato utilizzando l'opzione Posponi stampa, il processo non viene stampato immediatamente bensì memorizzato in modo che sia possibile stamparlo in seguito. Il processo viene mantenuto in memoria finché non lo si elimina dal menu Proc. in attesa. Se è necessaria ulteriore memoria per l'elaborazione di altri processi in attesa, è possibile che i processi Posponi stampa vengano cancellati.

Per ulteriori informazioni, vedere Stampa ed eliminazione dei processi in attesa.

# Verifica stampa

Se il processo è stato inviato utilizzando l'opzione Verifica stampa, viene stampata una copia del processo mentre le altre copie richieste utilizzando il driver vengono mantenute in memoria. Questa opzione consente di verificare la qualità della prima copia prima di stampare le copie restanti.

Per informazioni sulla stampa delle copie aggiuntive, vedere **Stampa ed eliminazione dei processi** in attesa.

**Nota** Dopo aver stampato le copie richieste, questo processo viene eliminato dalla memoria della stampante.

# Processi riservati

Quando si invia un processo in stampa, è possibile immettere un codice PIN dal driver. Il PIN deve essere composto da quattro cifre, con numeri compresi tra 1 e 6. Il processo viene mantenuto in memoria fino a quando non si immette lo stesso codice PIN dal pannello operatore e il processo viene stampato o eventualmente eliminato. Ciò garantisce la massima riservatezza del processo che può essere stampato e prelevato solo dall'utente che lo ha inviato in stampa.

Quando si seleziona Processo riserv. dal menu Processo e si seleziona il nome utente, viene visualizzato il seguente prompt:

Immetti PIN:

Utilizzare i pulsanti del pannello operatore per immettere il codice PIN a quattro cifre associato al processo riservato. I numeri accanto ai nomi dei pulsanti indicano quale pulsante premere per immettere le cifre da uno a sei. Quando si immette il codice PIN, vengono visualizzati degli asterischi per garantire la riservatezza.

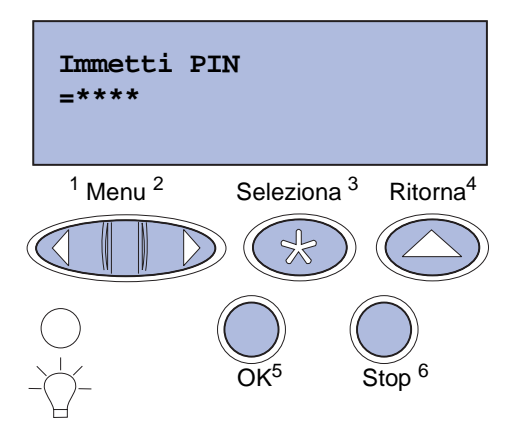

Se si immette un codice PIN non valido, viene visualizzato il messaggio **Nessun processo trovato. Riprovare?**. Premere **OK** per immettere nuovamente il codice PIN o **Stop** per uscire dal menu Processo riserv.

Se si immette un codice PIN valido, è possibile accedere a tutti i processi di stampa corrispondenti al nome utente e al codice PIN inseriti. Quando si accede alle voci di menu Stampa processo, Annulla processo e Copie di stampa, i processi di stampa visualizzati sul display corrispondenti al codice PIN immesso possono quindi essere stampati o eliminati. Per ulteriori informazioni, vedere **Stampa ed eliminazione dei processi in attesa**. Dopo la stampa, il processo riservato viene eliminato dalla memoria.

# Rimozione delle schede opzionali

È possibile rimuovere numerosi tipi di schede opzionali. Per informazioni su come rimuovere le schede dopo aver rimosso la scheda di sistema, vedere le sezioni riportate di seguito.

# Rimozione della scheda di sistema

Prima di completare la procedura, vedere Informazioni sulla sicurezza a pagina 10.

**Nota** Per eseguire le operazioni descritte in questa sezione è necessario utilizzare un cacciavite Phillips numero 2.

- 1 Spegnere la stampante e scollegare il cavo di alimentazione.
- 2 Scollegare tutti i cavi dal retro della stampante.

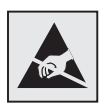

Avvertenza I componenti elettrici della scheda di sistema possono essere facilmente danneggiati dall'elettricità statica. Prima di venire a contatto con un qualsiasi componente elettronico o con i connettori, toccare un oggetto metallico.

3 Rimuovere le quattro viti inserite nei quattro angoli della scheda di sistema.

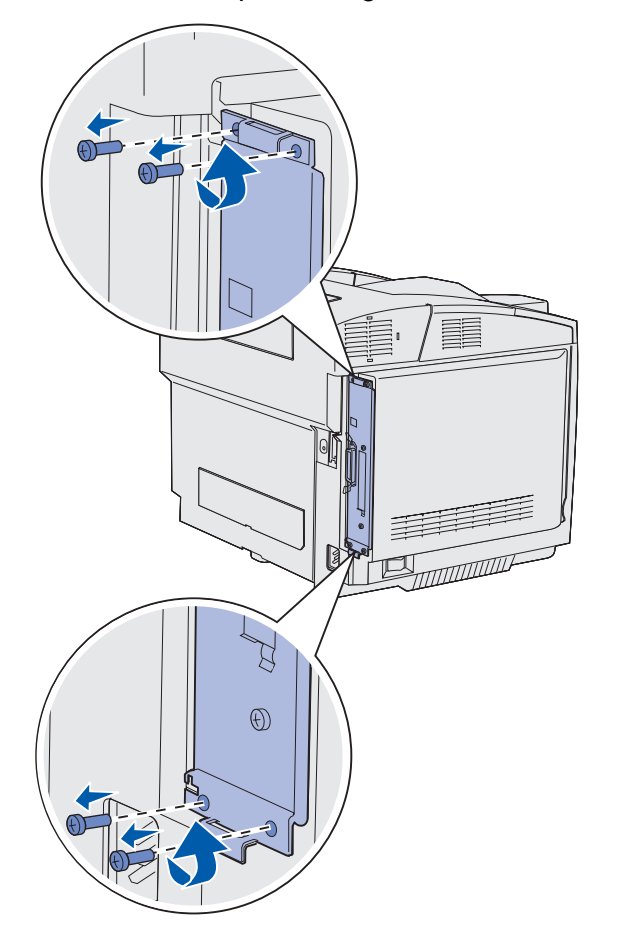

**4** Tirare con decisione la scheda di sistema ed estrarla completamente dal retro della stampante.

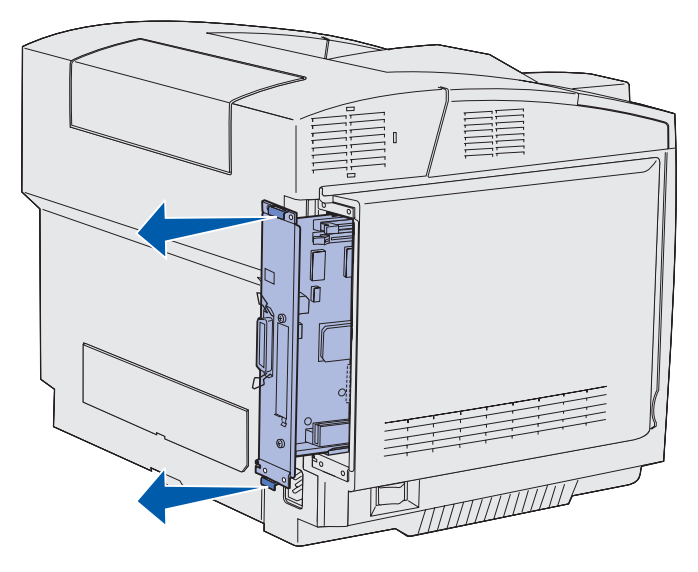

# Rimozione delle schede di memoria opzionali

Di seguito, sono riportate le istruzioni per la rimozione delle schede di memoria opzionali.

- 1 Rimuovere la scheda di sistema. Per ulteriori informazioni, vedere Rimozione della scheda di sistema.
- 2 Individuare la scheda opzionale da rimuovere.

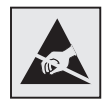

Avvertenza I componenti elettronici possono essere facilmente danneggiati dall'elettricità statica. Prima di venire a contatto con la scheda, toccare un oggetto metallico.

- **3** Aprire i fermi su ciascuna estremità del connettore.
- 4 Afferrare la scheda opzionale ed estrarla con cautela dal connettore.

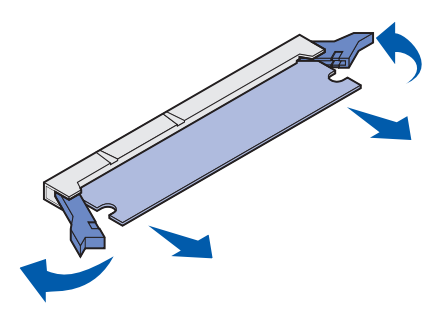

**5** Riporre la scheda nella confezione originale o avvolgerla in un foglio di carta e conservarla in una scatola.

# Amministrazione

- 6 Se è necessario installare un'altra scheda sulla scheda di sistema, consultare la *Guida all'installazione*.
- 7 Sostituire la scheda di sistema. Vedere la sezione Sostituzione della scheda di sistema.

# Rimozione di una scheda di memoria Flash o firmware opzionale

Le istruzioni riportate di seguito spiegano come rimuovere una scheda di memoria Flash o firmware opzionale.

- 1 Rimuovere la scheda di sistema. Vedere la sezione Rimozione della scheda di sistema.
- 2 Individuare la scheda di memoria Flash o firmware opzionale da rimuovere.

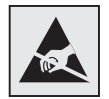

Avvertenza I componenti elettronici possono essere facilmente danneggiati dall'elettricità statica. Prima di venire a contatto con la scheda, toccare un oggetto metallico.

3 Estrarre con cautela la scheda opzionale dalla scheda di sistema, tenendola per i bordi. Se si avverte una certa resistenza, allentare prima il bordo superiore della scheda scostandola delicatamente dalla scheda di sistema, quindi estrarla esercitando una pressione uniforme su entrambi i lati.

Nota Non toccare i perni metallici sulla parte inferiore della scheda.

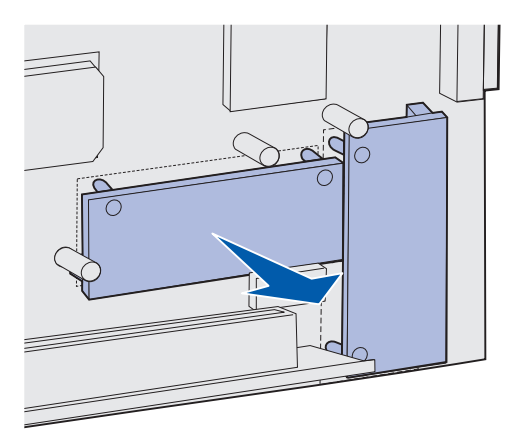

- 4 Riporre la scheda opzionale nella confezione originale o avvolgerla in un foglio di carta e conservarla in una scatola.
- **5** Se è necessario installare un'altra scheda di memoria Flash o firmware sulla scheda di sistema, consultare la *Guida all'installazione*.
- 6 Sostituire la scheda di sistema. Vedere la sezione Sostituzione della scheda di sistema.

# Sostituzione della scheda di sistema

**Nota** Per eseguire le operazioni descritte in questa sezione è necessario utilizzare un cacciavite Phillips numero 2.

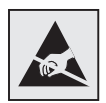

Avvertenza I componenti elettronici della scheda di sistema possono essere facilmente danneggiati dall'elettricità statica. Prima di venire a contatto con un qualsiasi componente elettronico o con i connettori, toccare un oggetto metallico.

1 Allineare la scheda di sistema all'apposito binario e farla scivolare all'interno. Se viene allineata correttamente al binario, la scheda scorre agevolmente.

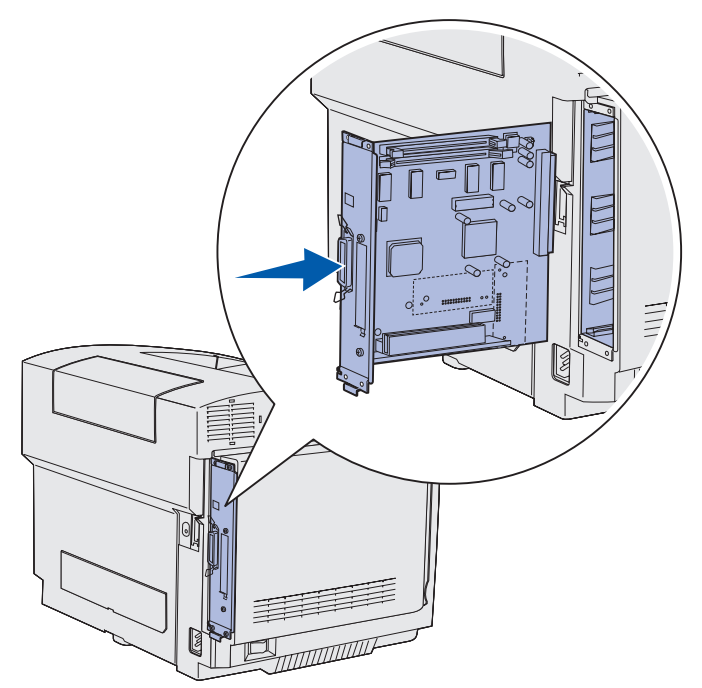

2 Rimuovere le quattro viti inserite nei quattro angoli della scheda di sistema.

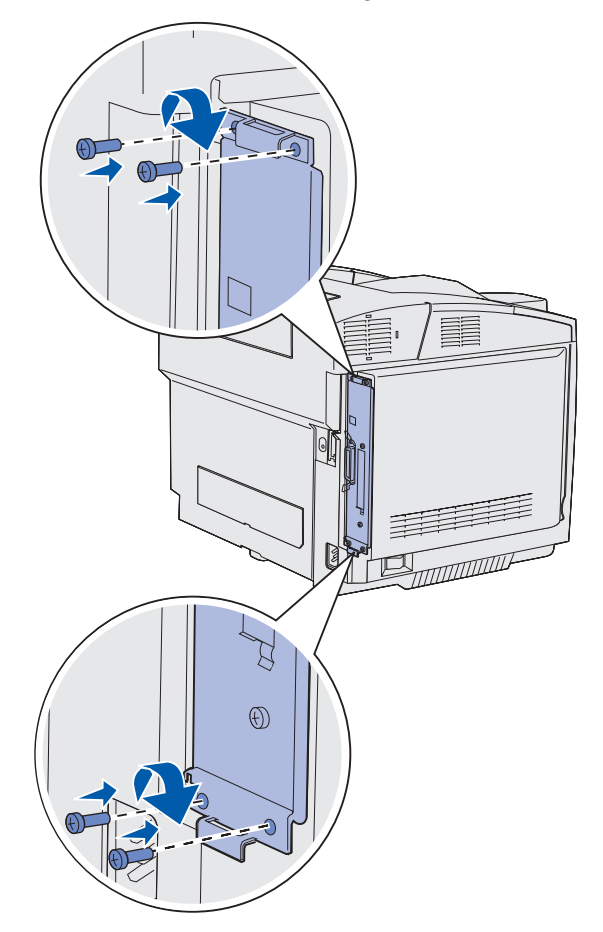

- **3** Ricollegare tutti i cavi sul retro della stampante.
- 4 Collegare il cavo di alimentazione e accendere la stampante.

# Rimozione delle opzioni

Se è necessario spostare la stampante o le opzioni di gestione dei supporti di stampa in un altro luogo, tutte le opzioni di gestione dei supporti di stampa devono essere rimosse dalla stampante. Per il trasporto, imballare con cura la stampante e le opzioni di gestione dei supporti di stampa per evitare di danneggiarle.

# Rimozione della stampante dal cassetto opzionale da 530 fogli

- 1 Spegnere la stampante e scollegare il cavo di alimentazione.
- 2 Scollegare tutti i cavi dal retro della stampante.

### Amministrazione

**3** Rimuovere il coperchio laterale destro, disinserendo delicatamente ciascuna delle quattro scanalature dai relativi fermi, iniziando dal retro verso la parte anteriore della stampante.

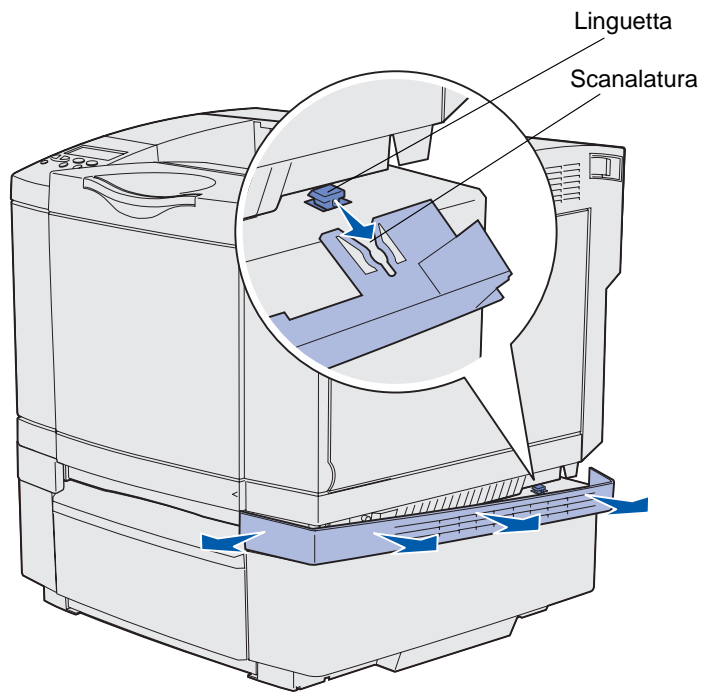

4 Rimuovere il coperchio laterale sinistro, disinserendo delicatamente ciascuna delle quattro scanalature dai relativi fermi iniziando dal retro verso la parte anteriore della stampante.

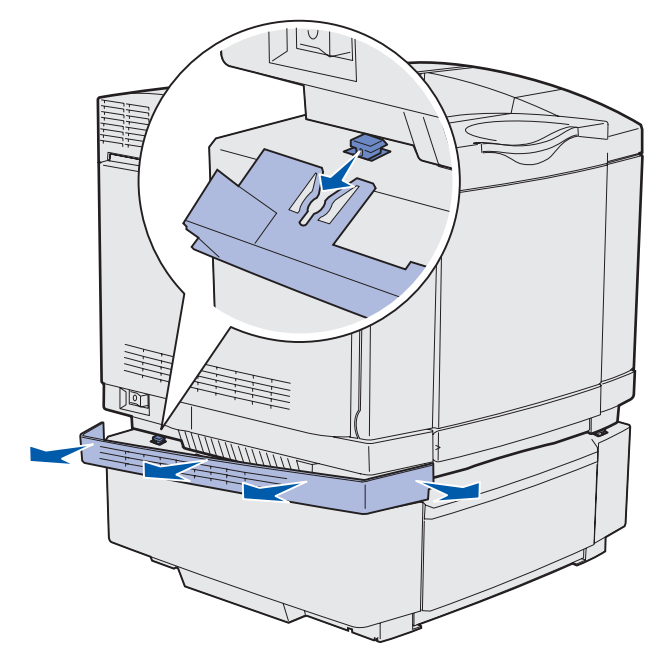

5 Allentare la vite a destra e rimuovere la staffa destra.

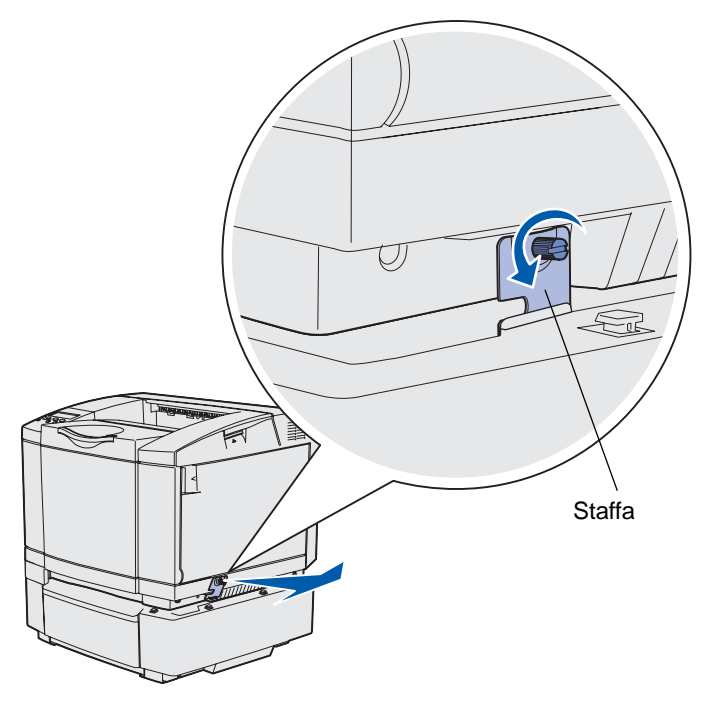

6 Allentare la vite a sinistra e rimuovere la staffa sinistra.

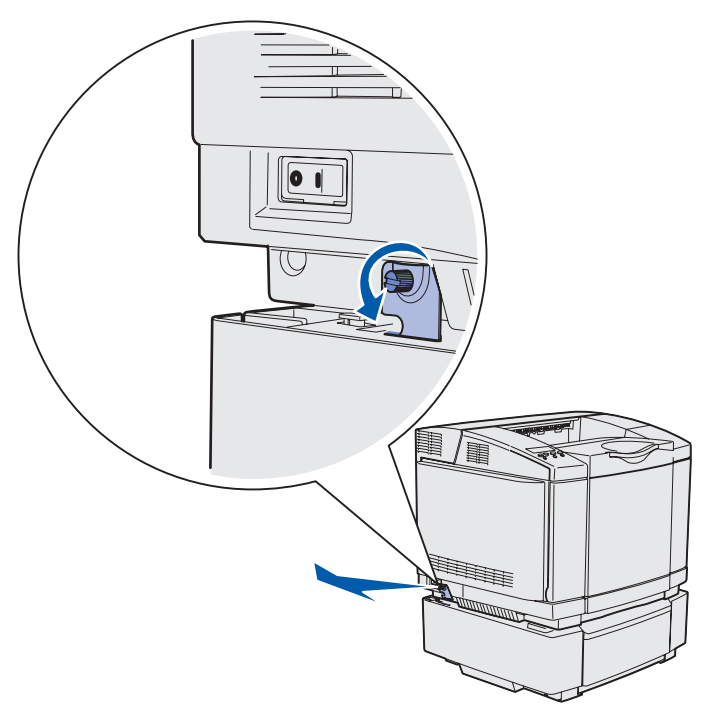

7 Sollevare la stampante dal cassetto opzionale e metterla da parte.

**ATTENZIONE** La stampante pesa 30.4 kg (67 libbre) e sono necessarie almeno due persone per sollevarla. Quando si posiziona la stampante, fare attenzione alle dita.

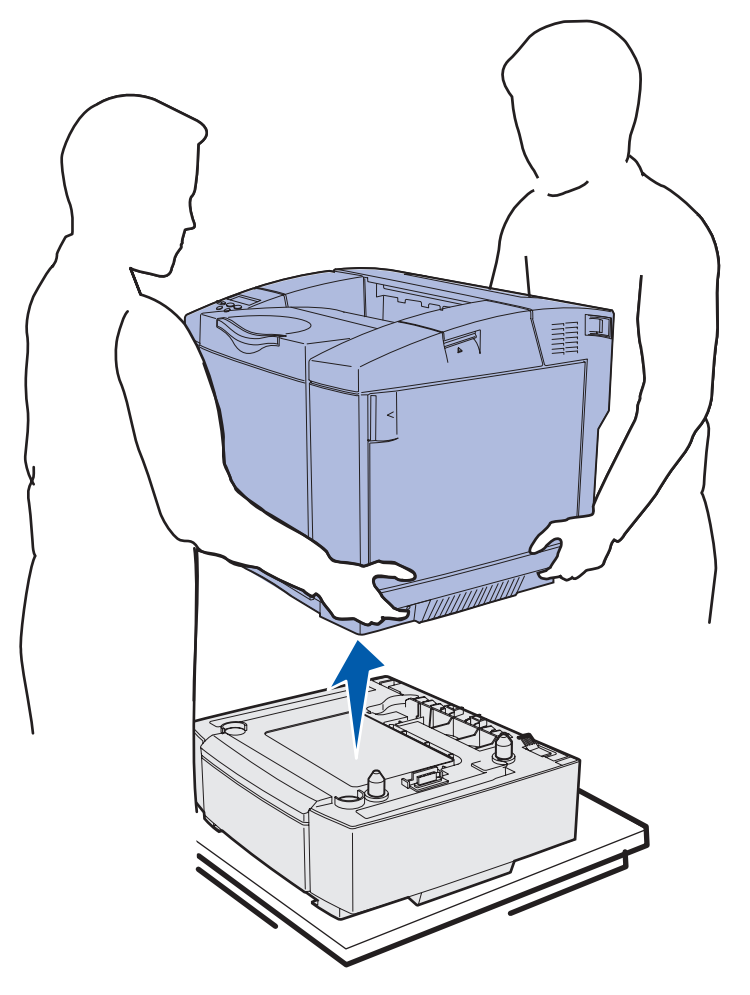

# Rimozione dell'unità fronte/retro opzionale

- **1** Spegnere la stampante e scollegare il cavo di alimentazione.
- **2** Premere il fermo di rilascio e scollegare il connettore dell'unità fronte/retro dalla porta di connessione sulla stampante.

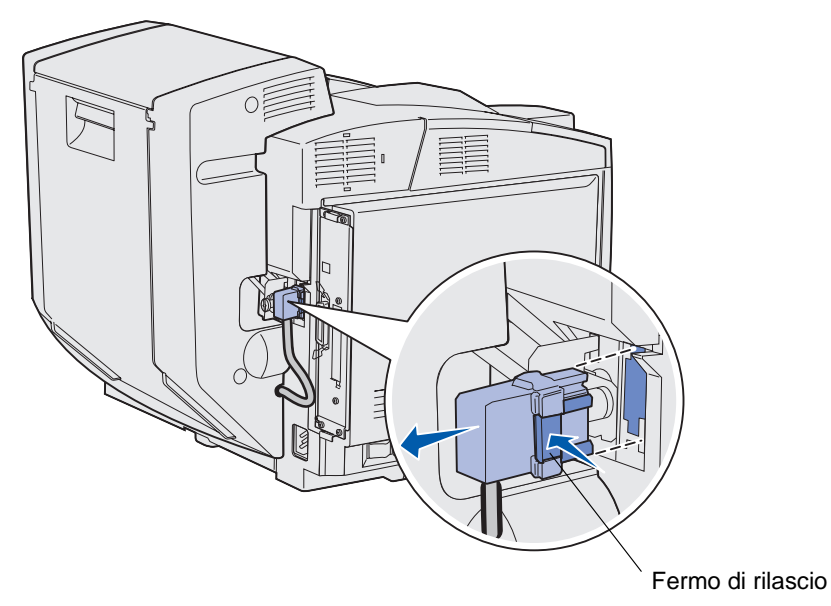

**3** Ruotare la vite di montaggio in senso antiorario per allentarla.

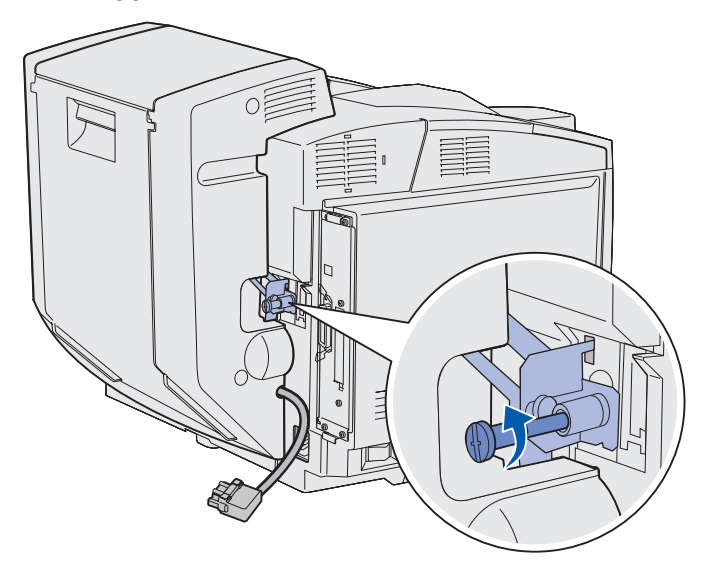

**4** Estrarre la staffa dal relativo alloggiamento.

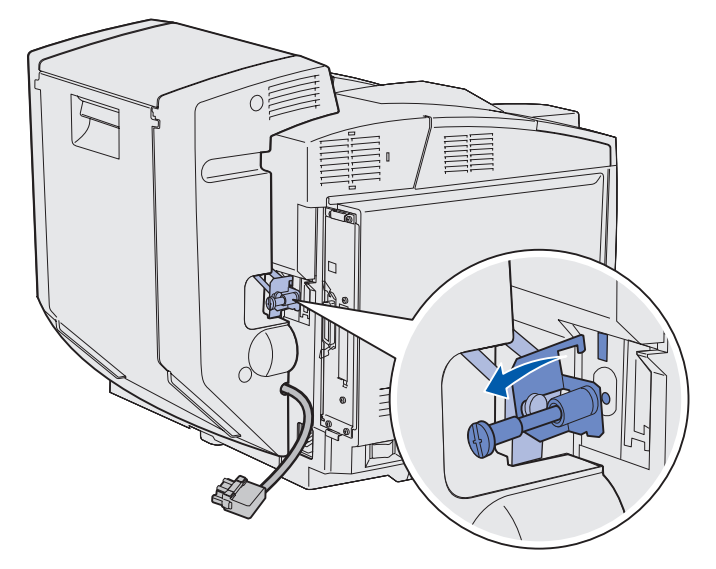

**5** Spingere verso l'alto il fermo di rilascio dello sportello posteriore dell'unità fronte/retro. Abbassare delicatamente lo sportello posteriore dell'unità fronte/retro.

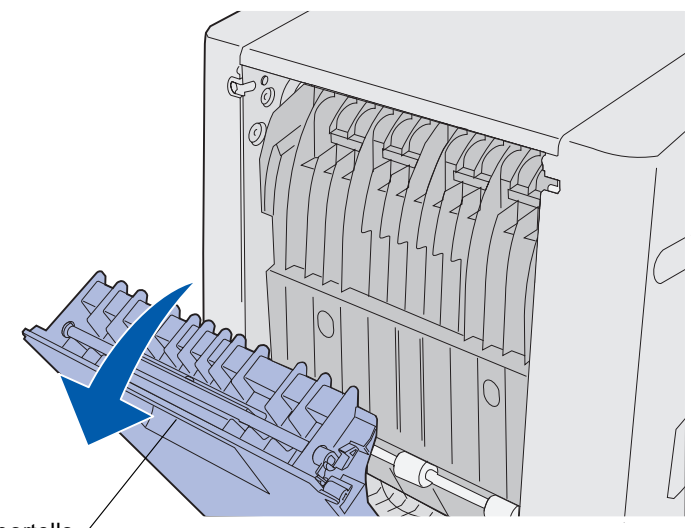

Fermo di rilascio dello sportello /

6 Abbassare l'unità di rialimentazione fronte/retro.

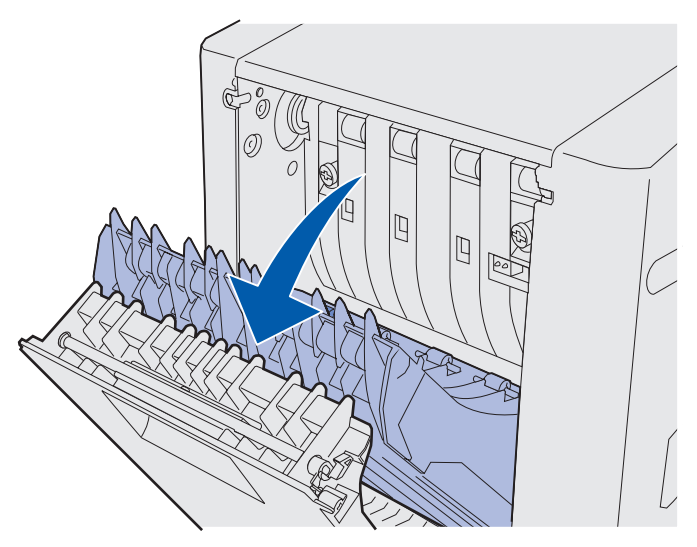

7 Tirare le viti verdi verso l'esterno.

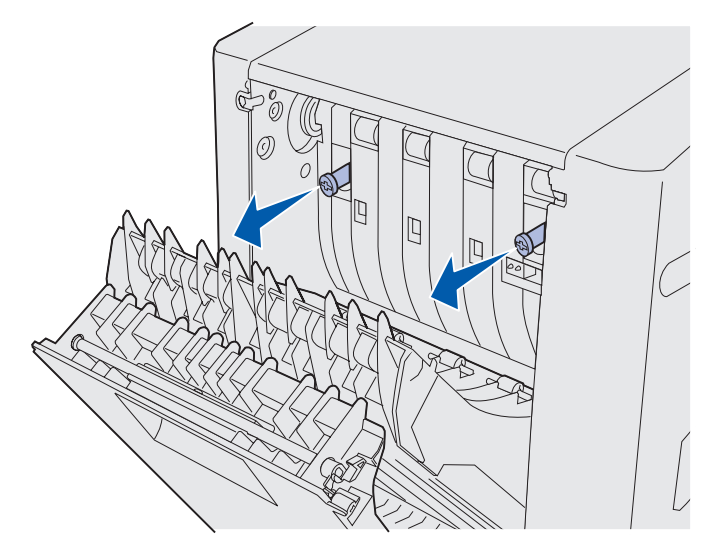

8 Ruotare le viti verdi in senso antiorario per allentarle.

Nota Se necessario, utilizzare un cacciavite piatto.

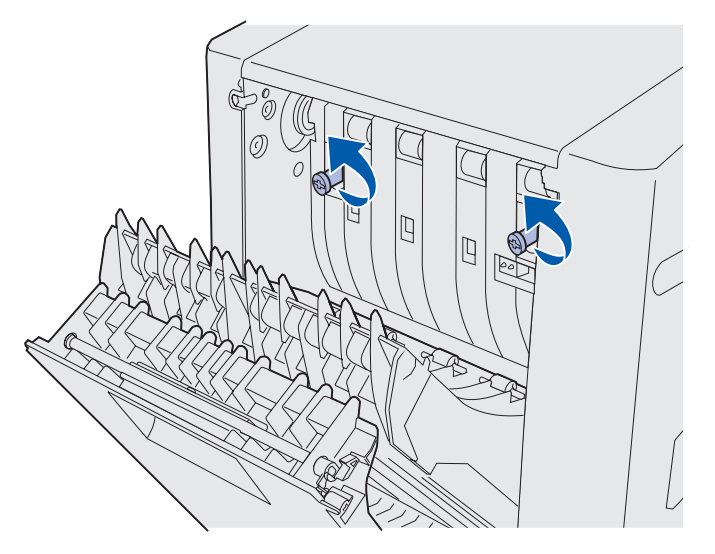

9 Reinserire le viti verdi.

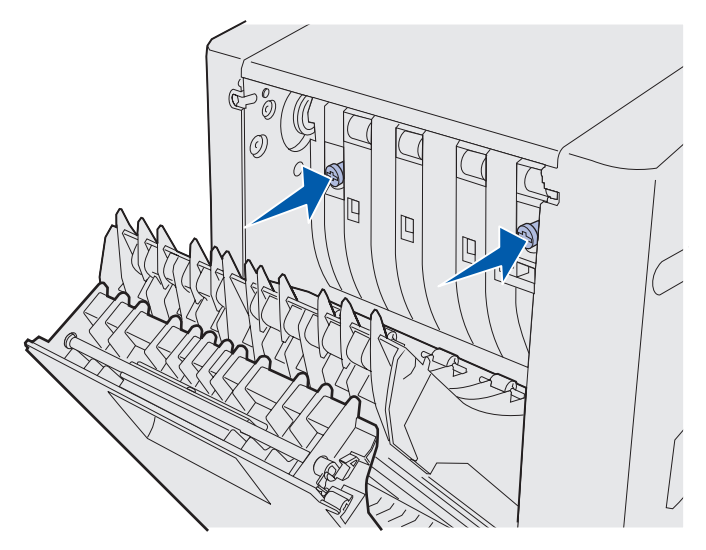

**10** Chiudere l'unità di rialimentazione fronte/retro.

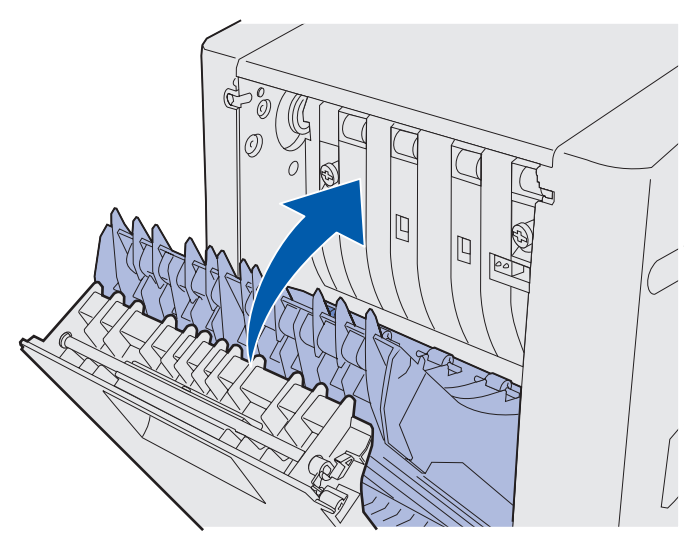

**11** Chiudere lo sportello posteriore dell'unità fronte/retro.

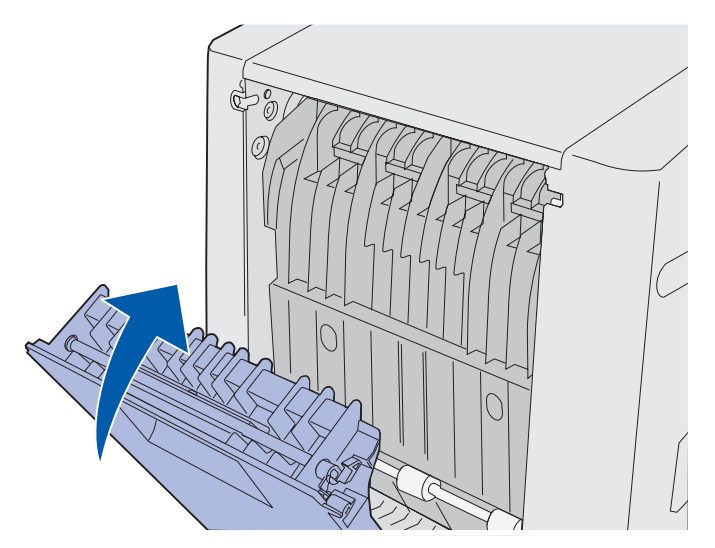

**12** Sollevare l'unità fronte retro e rimuoverla dalla stampante. Riporre l'unità.

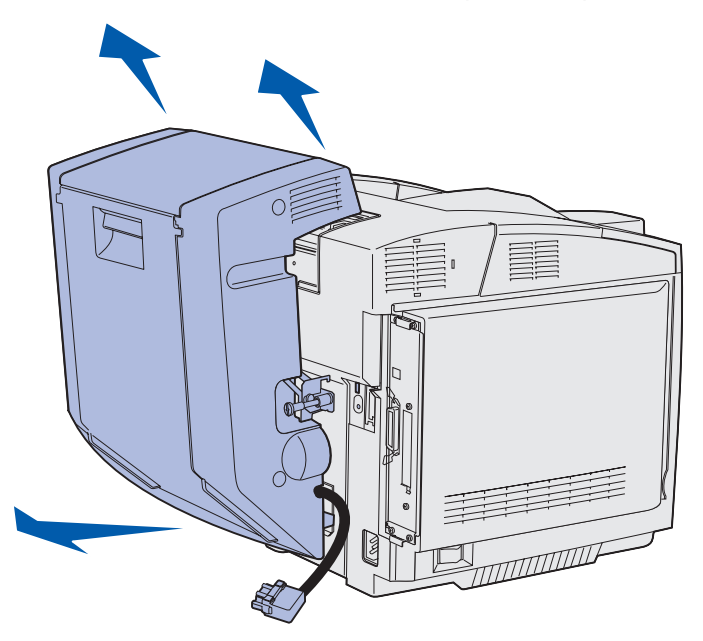

**13** Allineare il coperchio inferiore dell'unità fronte retro all'apertura sulla stampante e inserirlo nella relativa sede.

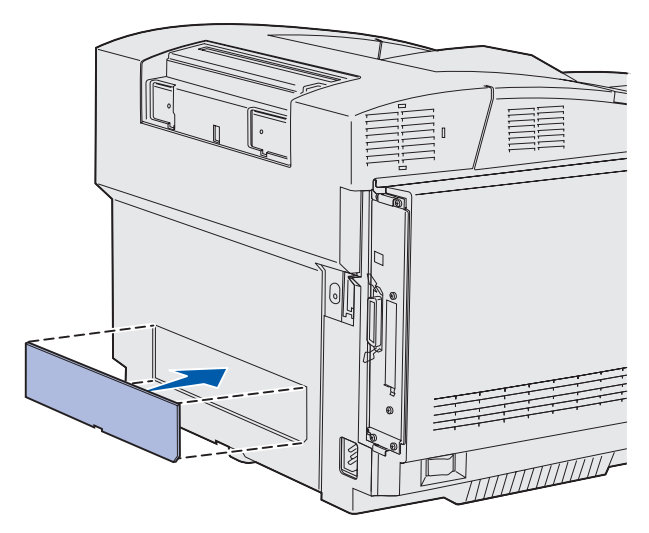

**14** Allineare il coperchio superiore dell'unità fronte retro all'apertura sulla stampante e inserirlo nella relativa sede.

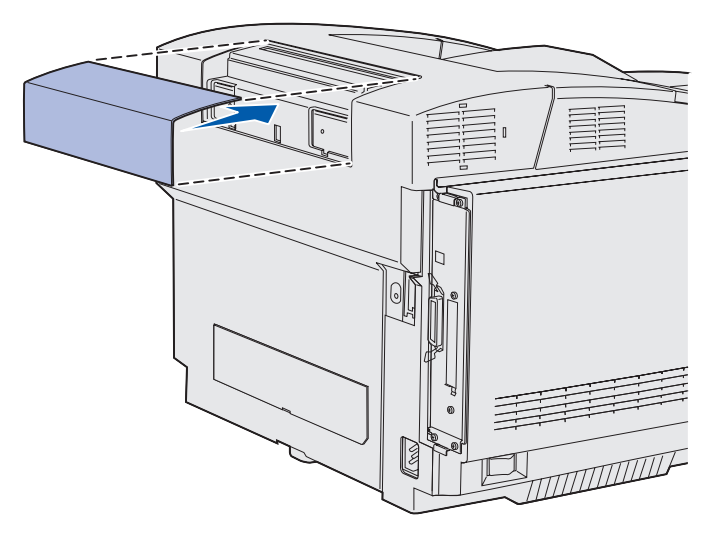

**15** Allineare il coperchio del connettore all'apertura sulla stampante e inserirlo nella relativa sede.

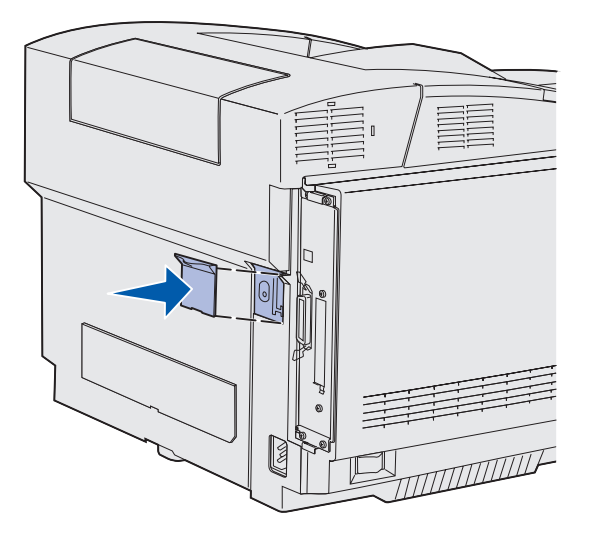

**16** Collegare il cavo di alimentazione e accendere la stampante.

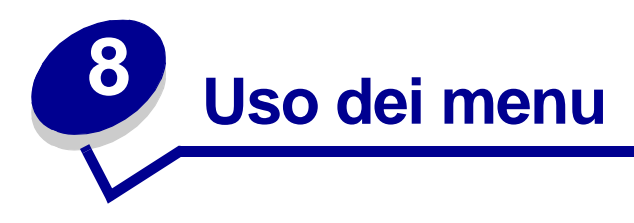

# Informazioni sul pannello operatore della stampante

Questa sezione contiene informazioni sul pannello operatore, su come modificare le impostazioni della stampante e sui menu del pannello operatore.

La maggior parte delle impostazioni della stampante può essere modificata tramite l'applicazione software o il driver. Le modifiche apportate tramite l'applicazione o il driver di stampa vengono applicate solo al processo corrente.

Le modifiche effettuate da un'applicazione software hanno la priorità su quelle apportate dal pannello operatore della stampante.

Se non è possibile modificare un'impostazione dall'applicazione, utilizzare il pannello operatore della stampante o il pannello operatore remoto disponibile in MarkVision Professional. Le opzioni modificate dal pannello operatore della stampante o da MarkVision Professional vengono utilizzate come impostazioni predefinite.

Il pannello operatore della stampante è dotato di un display a cristalli liquidi (LCD) con due righe di 16 caratteri ciascuna, cinque pulsanti e una spia luminosa che lampeggia durante l'elaborazione di un processo di stampa, indicata dal messaggio Occupata.

# Spia luminosa

La spia luminosa fornisce informazioni sullo stato della stampante. Se la spia è:

- spenta, la stampante è spenta;
- accesa, la stampante è accesa ma inattiva;
- lampeggiante, la stampante è accesa e occupata. Tale stato è indicato anche dal messaggio lampeggiante **Occupata**.

# Pulsanti

I cinque pulsanti del pannello operatore consentono di accedere ai menu, scorrere un elenco di valori, modificare le impostazioni e rispondere ai messaggi della stampante.

Accanto ai pulsanti del pannello operatore illustrati nella figura si trovano i numeri da 1 a 6. Questi numeri vengono utilizzati per immettere il codice PIN personale dopo aver inviato in stampa un documento riservato dal driver. Per processo riservato si intende un processo di tipo *Stampa e mantieni*. Per ulteriori informazioni, vedere **Uso della funzione Stampa e mantieni**.

La seguente tabella contiene la descrizione delle funzioni di ciascun pulsante.

**Nota** Le funzioni eseguite mediante i pulsanti vengono visualizzate sulla seconda riga del pannello operatore.

| Pulsante         | Funzione                                                                                                    |
|------------------|----------------------------------------------------------------------------------------------------|
| ОК               | <ul> <li>Premere OK per:</li> <li>Tornare allo stato Pronta se la stampante è fuori linea (il messaggio Pronta non è visualizzato sul display).</li> <li>Uscire dai menu e riportare la stampante allo stato Pronta.</li> <li>Annullare alcuni messaggi del pannello operatore.</li> <li>Riprendere la stampa dopo il caricamento dei supporti di stampa e la rimozione degli inceppamenti.</li> <li>Uscire dalla modalità Risparm. energia.</li> <li>Se le impostazioni della stampante sono state modificate dai menu del pannello operatore, premere OK prima di inviare un processo in stampa. Per poter stampare, deve essere visualizzato il messaggio Pronta.</li> </ul>                                                       |
| Menu             | <ul> <li>Ciascun lato del pulsante ha una diversa funzione. Premere Menu&gt;:</li> <li>Per riportare la stampante fuori linea (disattivando lo stato Pronta) e accedere ai menu, quando è visualizzato il messaggio Pronta.</li> <li>Per riportare la stampante al menu Processo, quando è visualizzato il messaggio Occupata.</li> <li>Per scorrere i menu, quando la stampante non è in linea.</li> <li>Premere <menu alla="" andare="" di="" li="" menu="" per="" precedente.<="" voce=""> <li>Per le voci di menu contenenti valori numerici, come Numero copie, tenere premuto il pulsante Menu per scorrere i valori disponibili. Rilasciare il pulsante quando viene visualizzato il numero desiderato.</li> </menu></li></ul> |
| Seleziona        | <ul> <li>Premere Seleziona per:</li> <li>Aprire i menu visualizzati sulla seconda riga del pannello operatore. A seconda del tipo di menu, questa azione consente di: <ul> <li>accedere ai menu e visualizzare la prima voce dell'elenco;</li> <li>accedere alle voci del menu e visualizzare le impostazioni predefinite.</li> </ul> </li> <li>Salvare le voci di menu visualizzate come nuove impostazioni predefinite dell'utente. Viene visualizzato il messaggio Salvato e la stampante torna alla voce di menu.</li> <li>Annullare alcuni messaggi visualizzati sul display.</li> <li>Continuare a stampare dopo la visualizzazione del messaggio Cambia vassoio <x>.</x></li> </ul>                                            |
| Ritorna          | Premere <b>Ritorna</b> per tornare al livello o alla voce di menu precedente.                                                                                                    |
| Stop             | Premere <b>Stop</b> quando viene visualizzato il messaggio <b>Pronta</b> , <b>Occupata</b> o <b>In</b><br><b>attesa</b> se si desidera portare temporaneamente la stampante fuori linea. Viene<br>visualizzato il messaggio <b>Non pronta</b> . I dati non vengono cancellati.<br>Premere <b>OK</b> per riportare la stampante allo stato <b>Pronta</b> , <b>Occupata</b> o <b>In</b><br><b>attesa</b> .                                                                                                    |
| 1, 2, 3, 4, 5, 6 | Utilizzare i numeri accanto ai nomi dei pulsanti per immettere il codice PIN personale dopo aver inviato in stampa un processo riservato. Per ulteriori informazioni, vedere <b>Inserimento del numero di identificazione personale (PIN)</b> .                                                                                                    |

Se la stampante è configurata come stampante di rete condivisa da più utenti, è possibile che il messaggio Menu disabilitati venga visualizzato quando si preme Menu dallo stato Pronta. La disabilitazione dei menu impedisce ad altri utenti di modificare accidentalmente le impostazioni della stampante definite dall'amministratore mediante il pannello operatore. È comunque possibile annullare messaggi e selezionare le voci dal menu Processo, ma non modificare le altre impostazioni della stampante. Tuttavia, si può usare il driver per sovrascrivere le impostazioni predefinite dell'utente e selezionare le impostazioni per singoli processi di stampa.

Per una breve panoramica dei menu disponibili sul pannello operatore della stampante, vedere la **mappa dei menu**.

# Uso del pannello operatore per modificare le impostazioni della stampante

Dal pannello operatore, è possibile selezionare le voci di menu e i relativi valori per stampare i processi. È inoltre possibile utilizzare il pannello per apportare modifiche alle impostazioni e all'ambiente operativo della stampante.

Le impostazioni possono essere modificate:

- Selezionando un'impostazione in un elenco di valori
- Attivando o disattivando un'impostazione
- Modificando il valore numerico di un'impostazione

Per selezionare un nuovo valore come impostazione:

- 1 Se è visualizzato il messaggio di stato **Pronta**, premere **Menu**. Vengono visualizzati i nomi dei menu.
- 2 Premere e rilasciare Menu fino a visualizzare il menu desiderato.
- **3** Premere **Seleziona** per selezionare il menu o la voce di menu visualizzata sulla seconda riga del display.
  - Se si seleziona un menu, questo si apre e viene visualizzata la prima impostazione dell'elenco.
  - Se si seleziona una voce di menu, viene visualizzata la relativa impostazione predefinita. L'impostazione predefinita corrente dell'utente è indicata da un asterisco.

Ciascuna voce di menu presenta un elenco di valori. Un valore può essere costituito da:

- una frase o un termine che descrive l'impostazione;
- un valore numerico modificabile;
- un'impostazione Attivato/Disattivato.
- 4 Premere Menu per visualizzare il valore desiderato.

- 5 Premere Seleziona per selezionare il valore visualizzato sulla seconda riga del pannello operatore. Accanto al valore selezionato viene visualizzato un asterisco a indicare che si tratta dell'impostazione predefinita dell'utente. La nuova impostazione viene visualizzata brevemente, quindi appare il messaggio salvato e la stampante torna all'elenco di voci di menu precedente.
- 6 Premere **Ritorna** per tornare al menu precedente. Effettuare altre selezioni se si desidera impostare nuovi valori. Premere **OK** se non si desidera modificare altre impostazioni della stampante.

Le impostazioni predefinite dell'utente restano attive fino a nuova modifica o fino al ripristino dei valori predefiniti. Le impostazioni selezionate dall'applicazione software modificano o sostituiscono quelle selezionate dal pannello operatore.

La mappa dei menu elenca le voci presenti all'interno di ciascun menu.

L'asterisco accanto a un valore indica che si tratta dell'impostazione predefinita di fabbrica. Le impostazioni predefinite di fabbrica possono variare a seconda dei paesi.

Per *impostazioni predefinite di fabbrica* si intende le funzioni attive alla prima accensione della stampante. Tali impostazioni rimangono attive fin quando non vengono modificate. È possibile ripristinare le impostazioni predefinite di fabbrica selezionando l'opzione Ripristina alla voce Impost. di fabb. del menu Utilità. Per ulteriori informazioni, vedere **Menu Utilità**.

Quando si seleziona una nuova impostazione dal pannello operatore, viene contrassegnata dall'asterisco a indicare che si tratta dell'impostazione predefinita dell'utente.

Per *impostazioni predefinite dell'utente* si intende le impostazioni selezionate e memorizzate per varie funzioni della stampante. Una volta memorizzate, queste impostazioni rimangono attive finché non ne vengono memorizzate di nuove o fino al ripristino dei valori predefiniti di fabbrica.

**Nota** Le impostazioni scelte mediante l'applicazione software possono sostituire quelle selezionate dal pannello operatore.

# Menu disabilitati

Se la stampante è configurata come stampante di rete condivisa da più utenti, è possibile che premendo Menu dallo stato Pronta venga visualizzato il messaggio Menu disabilitati. La disabilitazione dei menu impedisce la modifica accidentale delle impostazioni della stampante mediante il pannello operatore. È comunque possibile utilizzare le funzioni Stampa e mantieni, annullare messaggi e selezionare voci dal menu Processo, ma non modificare le altre impostazioni della stampante della stampante. Si può tuttavia usare il driver per sovrascrivere le impostazioni predefinite della stampante e selezionare le impostazioni per singoli processi di stampa.

Per ulteriori informazioni, vedere Disabilitazione dei menu del pannello operatore.

Per ulteriori dettagli, selezionare un menu o una voce di menu.

#### <u>Menu Mat. di</u> consumo

Toner <colore> Contenitore del toner di scarto Cart. fotosvil. Unità di fusione Durata mat. cons. Sost. mat. cons.

#### Menu Utilità

Stampa menu Stampa imp. rete Stampa imp. rete <x> Stampa font Stampa directory Pg. qualità stam. Impost. di fabb. Rimuovi job sosp. Formatta Flash Deframmen. Flash Formatta disco Stat. contabilità Traccia esadecim. Copert. stimata

#### Menu Impostaz.

Linguaggio stamp. Risparm. energia Salva risorse Destinaz. trasf. Timeout stampa Timeout attesa Proseg. autom. Rimoz. inceppam. Protez. pagina Area di stampa Lingua schermo Control. allarme Allarme toner Contab. processi Margine sinistro Blocco b. e nero

#### Menu Colore

Modalità stampa Correz. colore Intensità toner Rispar. colore Bilanc. colore Campioni colore Colore manuale

#### Menu Emulaz. PCL

Origine font Nome font Dimens. in punti Passo Set di simboli Orienta-mento Righe per pagina Larghezza A4 Rinumera vassoio CR auto. dopo LF LF auto. dopo CR

#### Menu Rete

SmartSwitch PCL SmartSwitch PS Modo NPA Buffer di rete Buffer. processo PS binario MAC Impost. rete std Impostaz. rete <x>

#### Menu USB

SmartSwitch PCL SmartSwitch PS Modo NPA Buffer USB Buffer. processo PS binario MAC

#### Menu PostScript

Errore stampa PS Priorità font Affina immagine Menu PDF

#### Menu Carta

Origine carta Dimensioni carta Tipo di carta Tipi personaliz. Imp. Universale Sostit. dimens. Peso carta Caricam. carta

#### <u>Menu Parallela</u>

SmartSwitch PCL SmartSwitch PS Modo NPA Buffer parallela Buffer. processo Stato avanzato Protocollo Esegui inizial. Modo parallelo 1 Modo parallelo 2 PS binario MAC

#### Menu Config.

Rilevam. dimens. Pg. qualità stam. Msg inser. vass. Menu pann. oper. Emulat. trasfer. Impost. di fabb. Consumo ridotto Definizione font Resa cartuccia Esci menu Conf.

#### <u>Menu Guide</u>

Stampa tutto Menu Guide Guida di stampa Mat. di consumo Qualità stampa Qualità colore Guida supporti Collegamenti Spostamento Difetti stampa Rim. inceppamenti

### <u>Menu Finitura</u> Fronte/retro

Rilegatura f/r Numero copie Pagine bianche Fascicolazione Fogli separatori Orig. separatore Stampa multipag. Ordine multipag. Vista multipag. Bordo multipag.

#### <u>Menu Seriale</u>

SmartSwitch PCL SmartSwitch PS Modo NPA Buffer seriale Buffer. processo RS-232/ RS-422 Polarità RS-422 Protoc. seriale Robust XON Baud Bit di dati Parità Esegui DSR

#### Menu Processo

Annulla processo Processo riserv. Proc. in attesa Riprist. stamp. Stampa in buffer Termina riprist.

# Menu Colore

Il menu Colore consente di selezionare la qualità di stampa e personalizzare la stampa a colori.

| Voce di menu      | Funzione                                                                                                    | Valori           |                                                                                                    |  |
|-------------------|----------------------------------------------------------------------------------------------------|------------------|----------------------------------------------------------------------------------------------------|--|
| Bilanc.<br>colore | Consente di ottenere lievi variazioni di                                                                                                    | Ciano            | -5, -4, -3, -2, -1, 0*, 1, 2, 3, 4, 5                                                                                                    |  |
|                   | colore sulla stampa aumentando e<br>diminuendo la quantità di toner                                                                                                    | Magenta          | <ul> <li>-5 è il valore minimo</li> <li>5 è il valore massimo</li> </ul>                                                                                                    |  |
|                   | utilizzato per ciascun livello di colore.                                                                                                    | Giallo           |                                                                                                    |  |
|                   | Tale funzione viene applicata                                                                                                    | Nero             |                                                                                                    |  |
|                   | utilizzando il driver PostScript.                                                                                                    | Ripr. val. pred. | Imposta i valori Ciano,<br>Magenta, Giallo e Nero su 0<br>(zero).                                                                                                    |  |
| Correz.<br>colore | <ul> <li>Consente di regolare i colori della<br/>stampa in modo da aumentarne la<br/>corrispondenza con i colori di altri<br/>dispositivi di stampa o di sistemi di<br/>colore standard.</li> <li>A causa delle differenze fra colori<br/>additivi e sottrattivi, alcuni colori<br/>visualizzati sul monitor non possono<br/>essere riprodotti dalla stampante.</li> </ul> | Automatico*      | Viene applicata una diversa<br>tabella di conversione del<br>colore a ciascun oggetto sulla<br>pagina stampata, in base al<br>tipo di oggetto e al modo in cui<br>il colore viene specificato per<br>ciascun oggetto.                                                                                                    |  |
|                   |                                                                                                    | Disattivato      | Non viene applicata alcuna correzione del colore.                                                                                                    |  |
|                   |                                                                                                    | Manuale          | Consente di personalizzare le<br>tabelle di conversione del<br>colore applicate a ciascun<br>oggetto sulla pagina stampata<br>in base al tipo di oggetto e al<br>modo in cui il colore viene<br>specificato per ciascun<br>oggetto. La personalizzazione<br>viene eseguita utilizzando le<br>selezioni disponibili per la<br>voce di menu Colore manuale. |  |

**Nota** I valori contrassegnati da un asterisco (\*) rappresentano le impostazioni di fabbrica.

| Voce di menu       | Funzione                                                                                                    | Valori           |                                                                                                    |
|--------------------|----------------------------------------------------------------------------------------------------|------------------|----------------------------------------------------------------------------------------------------|
| Campioni<br>colore | Guida l'utente nella selezione dei colori<br>da stampare. È possibile stampare<br>pagine di campioni di colore per<br>ciascuna tabella di conversione del | Schermo sRGB     | Stampa i campioni RGB<br>utilizzando le tabelle di<br>conversione del colore<br>Schermo sRGB.           |
|                    | colore RGB e CMYK utilizzata nella<br>stampante.<br>Tali pagine sono costituite da una serie<br>di caselle colorate con una                               | Vivace sRGB      | Stampa i campioni RGB<br>utilizzando le tabelle di<br>conversione del colore Vivace<br>sRGB.            |
|                    | il colore visualizzato per ciascuna<br>casella. Queste pagine consentono<br>all'utente di stabilire le combinazioni                                       | Vivace           | Stampa i campioni RGB<br>utilizzando le tabelle di<br>conversione del colore Vivace.                    |
|                    | RGB o CMYK da utilizzare nelle<br>applicazioni software per ottenere il<br>colore di stampa desiderato.                                                   | RGB disattivato  | Stampa i campioni RGB con le<br>tabelle di conversione del<br>colore disattivate (o senza<br>tabelle).  |
|                    |                                                                                                    | CMYK US          | Stampa i campioni CMYK<br>utilizzando le tabelle di<br>conversione del colore<br>CMYK US.               |
|                    |                                                                                                    | CMYK Euro        | Stampa i campioni CMYK<br>utilizzando le tabelle di<br>conversione del colore<br>CMYK Euro.             |
|                    |                                                                                                    | Vivace CMYK      | Stampa i campioni CMYK<br>utilizzando le tabelle di<br>conversione del colore<br>Vivace CMYK.           |
|                    |                                                                                                    | CMYK disattivato | Stampa i campioni CMYK con<br>le tabelle di conversione del<br>colore disattivate (o senza<br>tabelle). |
| Rispar.<br>colore  | Consente di risparmiare il toner. Se è<br>selezionata, questa opzione ha la<br>priorità sulle impostazioni di Intensità                                   | Disattivato*     | Stampa utilizzando<br>l'impostazione di Intensità<br>toner.                                             |
|                    | toner.                                                                                                    | Attivato         | Viene applicato un livello di<br>Intensità toner inferiore.                                             |
|                    |                                                                                                    |                  | L'impostazione Intensità toner viene ignorata.                                                          |

| Voce di menu      | Funzione                                                                                                    | Valori                                      |                                                                                                    |  |  |
|-------------------|----------------------------------------------------------------------------------------------------|---------------------------------------------|----------------------------------------------------------------------------------------------------|--|--|
| Colore<br>manuale | Consente agli utenti di personalizzare<br>le conversioni di colore RGB o CMYK<br>applicate a ciascun oggetto sulla<br>pagina stampata. La conversione del<br>colore dei dati specificata utilizzando le<br>combinazioni RGB può essere<br>personalizzata in base al tipo di<br>oggetto (testo, grafica o immagine). | Immagine RGB                                | <ul> <li>Vivace: applica una tabella<br/>di correzione del colore che<br/>produce colori più brillanti e<br/>saturi.</li> <li>Schermo sRGB*: applica<br/>una tabella di conversione<br/>del colore per ottenere<br/>colori simili a quelli<br/>visualizzati sullo schermo<br/>del computer.</li> <li>Vivace sRGB: consente di<br/>aumentare la saturazione<br/>del colore per la tabella di<br/>conversione dello Schermo<br/>sRGB. Consigliata per testo<br/>e grafica professionale.</li> <li>Disattivato: non viene<br/>applicata alcuna<br/>conversione del colore.</li> </ul> |  |  |
|                   |                                                                                                    | Testo RGB                                   | Vivace     Schemme s DOD                                                                                                    |  |  |
|                   |                                                                                                    | Grafica RGB                                 | <ul> <li>Schermo sRGB</li> <li>Vivace sRGB*</li> <li>Disattivato</li> </ul>                                                                                                    |  |  |
|                   |                                                                                                    | Immagine CMYK<br>Testo CMYK<br>Grafica CMYK | <b>CMYK* US</b> (valori predefiniti di<br>fabbrica specifici per il paese):<br>applica una tabella di<br>conversione del colore in<br>modo da ottenere una resa del<br>colore SWOP.                                                                                                    |  |  |
|                   |                                                                                                    |                                             | <b>CMYK* Euro</b> (valori predefiniti<br>di fabbrica specifici per il<br>paese): applica una tabella di<br>conversione del colore in<br>modo da ottenere una resa del<br>colore EuroScale.                                                                                                    |  |  |
|                   |                                                                                                    |                                             | <ul> <li>Vivace CMYK: aumenta la saturazione dei colori per la tabella di conversione CMYK US.</li> <li>Disattivato: non viene applicate elevera</li> </ul>                                                                                                    |  |  |
|                   |                                                                                                    |                                             | conversione del colore.                                                                                                    |  |  |
| Modalità          | Consente di determinare se le                                                                                                    | Colore*                                     |                                                                                                    |  |  |
| scampa            | grigi monocromatica o a colori.                                                                                                    | Bianco e nero                               |                                                                                                    |  |  |

| Voce di menu       | Funzione                                                                                                    | Valori  |                                                                                                    |
|--------------------|----------------------------------------------------------------------------------------------------|---------|----------------------------------------------------------------------------------------------------|
| Intensità<br>toner | Consente di scurire o schiarire la<br>stampa o di risparmiare il toner.<br>È possibile impostare un'Intensità<br>colore di 1, 2 o 3 solo guando si utilizza | 5<br>4* | Entrambe le impostazioni<br>corrispondono al massimo<br>consumo di toner; (4 è<br>l'impostazione predefinita). |
|                    | il driver PostScript.                                                                                                    | 3       | Il consumo di toner viene ridotto.                                                                             |
|                    |                                                                                                    | 2       | Il consumo di toner viene<br>ulteriormente ridotto.                                                            |
|                    |                                                                                                    | 1       | Il consumo di toner viene ridotto al minimo.                                                                   |

# Menu Config.

Per accedere al menu Config, è necessario tenere premuti i pulsanti **Seleziona** e **Ritorna** all'accensione della stampante. Il menu Config. contiene una serie di menu, impostazioni e funzioni molto utili, sebbene non siano di uso frequente.

| Voce di menu                                                                                                    | Funzione                                                                                         | Valori                                                                                             |                                                                                                    |  |  |  |
|----------------------------------------------------------------------------------------------------|--------------------------------------------------------------------------------------------------|----------------------------------------------------------------------------------------------------|----------------------------------------------------------------------------------------------------|--|--|--|
| Rilevam.                                                                                                    | Consente di impostare il vassoio 1                                                               | Autodim. vass. 1                                                                                   |                                                                                                    |  |  |  |
| dimens.                                                                                                    | in modalita di rilevamento non<br>automatico. Questa funzione<br>consente di stampare su formati | Automatico                                                                                         | Attiva il rilevamento automatico delle dimensioni.                                                                                                    |  |  |  |
| non supportati dai vassoi, ad<br>esempio buste di formato diverso<br>da 10 e DL. Consente inoltre di<br>selezionare l'impostazione<br>Universale.                               |                                                                                                  | Disattivato Disattiva il rilevamento automatico delle dimensio                                     |                                                                                                    |  |  |  |
| Pg. qualità<br>stam.                                                                                                    | Consente di stampare pagine di<br>prova della qualità di stampa per                              | Non è disponibile alcuna selezione per questa operazione.                                          |                                                                                                    |  |  |  |
|                                                                                                    | individuare eventuali problemi<br>controllando il testo e la grafica                             | Premere <b>Seleziona</b> per avviare l'operazione.                                                 |                                                                                                    |  |  |  |
|                                                                                                    | sulla stampa.                                                                                    | Per ulteriori informazioni, vedere <b>Stampa delle</b><br>pagine di prova della qualità di stampa. |                                                                                                    |  |  |  |
| Msg inser.<br>vass.                                                                                                    | Consente di specificare i secondi<br>di ritardo prima della                                      | Disabilitato                                                                                       | Disattiva il messaggio di<br>inserimento del vassoio.                                                                                                    |  |  |  |
| <b>Inserire vassoio</b> < <b>x</b> > sul<br>pannello operatore dopo ave<br>rimosso un vassoio dalla<br>stampante o dall'unità di sup<br>x rappresenta il numero del<br>vassoio. |                                                                                                  | 1 - 90 (5*)                                                                                        | Specifica il numero di secono<br>che trascorrono prima che il<br>messaggio Inserire<br>vassoio <x> venga<br/>visualizzato sul pannello<br/>operatore.</x> |  |  |  |

| Voce di menu        | Funzione                                                                                                    | Valori          |                                                                                                    |  |  |
|---------------------|----------------------------------------------------------------------------------------------------|-----------------|----------------------------------------------------------------------------------------------------|--|--|
| Menu pann.          | Questa voce di menu viene                                                                                                    | Disabilita      | Per maggiori informazioni,                                                                                                    |  |  |
| oper.               | visualizzata soltanto quando la<br>variabile di ambiente della<br>password PJL è impostata su zero.<br>Per informazioni relative ai<br>comandi PJL, consultare il<br><i>Technical Reference</i> .                                                              | Abilita*        | vedere Disabilitazione dei<br>menu del pannello<br>operatore.                                                                                                    |  |  |
|                     | <b>Nota</b> L'amministratore di sistema<br>potrebbe voler disabilitare i menu<br>del pannello operatore in modo da<br>non consentire ad altri utenti di<br>effettuare modifiche alle selezioni<br>delle voci di menu. Tutte le<br>selezioni sono disabilitate. |                 |                                                                                                    |  |  |
|                     | <b>Nota</b> La disabilitazione dei menu<br>del pannello operatore non<br>impedisce di accedere al menu<br>Processo o alla funzione Stampa e<br>mantieni.                                                                                                    |                 |                                                                                                    |  |  |
| Emulat.<br>trasfer. | Questa voce di menu viene<br>visualizzata soltanto se è installato<br>almeno un emulatore di<br>trasferimento.                                                                                                    | Disabilita      | Disabilita l'emulatore di trasferimento.                                                                                                    |  |  |
| Impost. di          | Consente di ripristinare le                                                                                                    | Ripristina base | Ripristina le impostazioni                                                                                                    |  |  |
| IADD.               | impostazioni di rete o le                                                                                                    | Ripristina rete | della stampante.                                                                                                    |  |  |
|                     | fabbrica.                                                                                                    |                 | Questo valore è disponibile<br>solo sui modelli di stampanti<br>con supporto di rete integrato.                                                                              |  |  |
|                     | di fab. in corso viene<br>visualizzato soltanto dopo aver<br>selezionato uno dei valori.                                                                                                    |                 | Ripristina le impostazioni di<br>rete NVRAM sui valori<br>predefiniti di fabbrica. Questa<br>opzione è disponibile solo su<br>stampanti con adattatore di<br>rete integrato. |  |  |
| Consumo<br>ridotto  | Questa impostazione è applicabile<br>solo ai valori visualizzati nella voce<br>di menu Risparm. energia nel<br>menu Impostaz.                                                                                                    |                 | Se questa impostazione è<br>attivata, il valore Disabilitato<br>non viene visualizzato nella<br>voce di menu Risparm.<br>energia.                                            |  |  |
|                     |                                                                                                    | Disattivato     | Se questa impostazione è<br>disattivata, il valore<br>Disabilitato viene visualizzato<br>nella voce di menu Risparm.<br>energia.                                             |  |  |

| Voce di menu        | Funzione                                                                                                    | Valori                                                        |                                                                                                    |  |  |
|---------------------|----------------------------------------------------------------------------------------------------|---------------------------------------------------------------|----------------------------------------------------------------------------------------------------|--|--|
| Definizione<br>font | Consente di impostare un valore<br>soglia per passare da una<br>visualizzazione dei font normale a<br>una più definita. Questa opzione è<br>valida solo per i font PostScript. | 1-150 (24*)                                                   | Ad esempio, se il valore è<br>impostato su 75, viene<br>migliorata la definizione dei<br>font di dimensioni pari o<br>inferiori a 75 punti. Non viene<br>invece migliorata la<br>definizione dei font di<br>dimensioni superiori a 75<br>punti. Se il valore è impostato<br>su 102, viene migliorata la<br>definizione dei font di<br>dimensioni pari o inferiori a<br>102 punti. Non viene invece<br>migliorata la definizione dei<br>font di dimensioni superiori a<br>102 punti. |  |  |
| Resa cartuccia      | Consente di specificare il colore e<br>la resa della cartuccia di toner che<br>si desidera sostituire.<br>1 Selezionare la cartuccia di toner                                  | 2 Selezionare la resa della cartuccia di toner da sostituire. |                                                                                                    |  |  |
|                     | da sostituire.                                                                                                    |                                                               | Le ma d'Och e extrato d'                                                                                                    |  |  |
|                     | Ciano                                                                                                    | Resa standard*                                                | Le modifiche apportate alla<br>resa risultano effettive dopo la                                                                                                    |  |  |
|                     | Magenta                                                                                                    | Resa elevata                                                  | chiusura del menu Config.                                                                                                    |  |  |
|                     | Giallo                                                                                                    |                                                               | conf. È necessario                                                                                                    |  |  |
|                     | Nero                                                                                                    |                                                               | modificare le impostazioni<br>relative alla resa della<br>cartuccia prima di effettuarne<br>la sostituzione. Per istruzioni<br>al riguardo, vedere <b>Modifica</b><br><b>della resa della cartuccia di</b><br><b>toner</b> .                                                                                                    |  |  |
| Esci menu<br>Conf.  | Non è disponibile alcuna selezione<br>uscire dal menu Config. e riavviare                                                                                                    | per questa voce di me<br>a stampante.                         | enu. Premere <b>Seleziona</b> per                                                                                                    |  |  |

# Menu Finitura

Il menu Finitura consente di definire la modalità di uscita dei processi di stampa.

**Nota** I valori contrassegnati con un asterisco (\*) rappresentano le impostazioni di fabbrica.

| Voce di menu        | Funzione                                                                                                    | Valori           |                                                                                                    |  |
|---------------------|----------------------------------------------------------------------------------------------------|------------------|----------------------------------------------------------------------------------------------------|--|
| Pagine<br>bianche   | Consente di specificare se<br>includere nel processo di stampa<br>le pagine bianche generate                                                                                                    | Non<br>stampare* | Le pagine bianche generate<br>dall'applicazione non vengono<br>incluse nel processo di stampa.                                                                                                    |  |
|                     | dall'applicazione.                                                                                                    | Stampa           | Le pagine bianche generate<br>dall'applicazione vengono incluse<br>nel processo di stampa.                                                                                                    |  |
| Fascico-<br>lazione | Consente di ordinare in sequenza<br>le pagine di un processo di stampa<br>ed è particolarmente utile durante<br>la stampa di più copie di un<br>processo.                                                                                                    | Disattivato*     | Stampa ciascuna pagina del<br>processo per il numero di volte<br>indicato nella voce di menu<br>Numero copie. Ad esempio, se si<br>stampano tre pagine e Numero<br>copie è impostato su 2, la<br>sequenza delle pagine stampate<br>sarà: pagina 1, pagina 1, pagina 2,<br>pagina 2, pagina 3, pagina 3. |  |
|                     |                                                                                                    | Attivato         | Stampa l'intero processo per il<br>numero di volte indicato nella voce<br>di menu Numero copie. Ad<br>esempio, se si stampano tre<br>pagine e Numero copie è<br>impostato su 2, la sequenza delle<br>pagine stampate sarà: pagina 1,<br>pagina 2, pagina 3, pagina 1,<br>pagina 2, pagina 3.            |  |
| Numero<br>copie     | Consente di impostare il numero di<br>copie predefinito per la stampa.<br>Per impostare il numero di copie<br>per un processo specifico,<br>utilizzare il driver della stampante.<br>I valori selezionati nel driver della<br>stampante hanno sempre la<br>priorità su quelli impostati dal<br>pannello operatore. | 1999 (1*)        |                                                                                                    |  |

| Voce di menu       | Fu                                                                        | nzione                                                                                                    |                                                                                                    |                                                          |                                                                                                    | ١                         | Valori                                                                                                    |                       |                                                        |                                                                                                    |                                |                       |                       |           |
|--------------------|---------------------------------------------------------------------------|----------------------------------------------------------------------------------------------------|----------------------------------------------------------------------------------------------------|----------------------------------------------------------|----------------------------------------------------------------------------------------------------|---------------------------|----------------------------------------------------------------------------------------------------|-----------------------|--------------------------------------------------------|----------------------------------------------------------------------------------------------------|--------------------------------|-----------------------|-----------------------|-----------|
| Fronte/            | Co                                                                        | nsente d                                                                                                    | i selezio                                                                                                    | nare                                                     | e la                                                                                                    | I                         | Disa                                                                                                    | atti                  | vato*                                                  | Stampa                                                                                                    | a su                           | un solo               | lato del f            | ioglio.   |
| retro              | mo<br>imp<br>pro<br>Fro<br>sta<br>fror<br>Pei<br>sta<br><b>No</b><br>visi | dalità fro<br>oostazior<br>cessi di<br>onte/retro<br>mpante<br>nte/retro<br>r <i>fronte/r</i><br>mpa su o<br>ta Quest<br>ualizzata                                                                                            | onte/retro<br>ne prede<br>stampa.<br>o dal driv<br>per eseg<br>di proce<br><i>etro</i> si in<br>entrambi<br>a voce o<br>soltanto | finita<br>Sel<br>Juire<br>ssi s<br>tend<br>i la<br>di mo | me<br>a per tutt<br>ezionare<br>lella<br>e stampe<br>specifici.<br>de la<br>ti del fog<br>enu vien<br>ando l'un | ti i<br>lio.<br>e<br>iità | Attiv                                                                                                    | vat                   | D                                                      | Stampa su entrambi i lati del fo                                                                                                    |                                |                       |                       | l foglio. |
| Rilegatura<br>f/r  | fror<br>col<br>rile<br>mo<br>l'or<br>paç                                  | ronte/retro opzionale è installata.<br>Consente di definire la modalità di<br>rilegatura delle pagine stampate in<br>modalità fronte/retro e di scegliere<br>'orientamento di stampa sulle<br>pagine posteriori (numeri pari) |                                                                                                    |                                                          |                                                                                                    | a.<br>di I<br>e in<br>ere | Bordo lungo* La rilegatura viene eseguit<br>bordo lungo della pagina (l<br>sinistro per l'orientamento v<br>e bordo superiore per<br>l'orientamento orizzontale) |                       |                                                        | eseguita<br>agina (be<br>mento ve<br>er<br>contale).                                                                                                    | sul<br>ordo<br>erticale        |                       |                       |           |
|                    | nsµ<br>paç<br><b>No</b><br>visı<br>fror                                   | rispetto all'orientamento sulle<br>pagine anteriori (numeri dispari).<br><b>Nota</b> Questa voce di menu viene<br>visualizzata soltanto quando l'unità<br>fronte/retro opzionale è installata.                                |                                                                                                    |                                                          |                                                                                                    | e<br>nità<br>a.           | Bor                                                                                                    | do                    | corto                                                  | La rilegatura viene eseguita sul<br>bordo corto della pagina (bordo<br>superiore per l'orientamento<br>verticale e bordo sinistro per<br>l'orientamento orizzontale). |                                |                       | sul<br>ordo<br>o<br>r |           |
| Bordo<br>multipag. | Consente di stampare un bordo intorno a ciascuna pagina quando            |                                                                                                    |                                                                                                    | do I                                                     | Nessuno* Non stampa alcun bordo intorno alle pagine.                                                            |                           |                                                                                                    |                       | orno                                                   |                                                                                                    |                                |                       |                       |           |
|                    | si u<br>mu                                                                | si utilizza l'opzione Stampa<br>multipag.                                                                                                    |                                                                                                    |                                                          |                                                                                                    | Line<br>con               | ea<br>tini                                                                                                    | Ja                    | Stampa una linea continua intorr<br>a ciascuna pagina. |                                                                                                    |                                |                       | intorno               |           |
| Ordine             | Co                                                                        | nsente d                                                                                                    | i determ                                                                                                    | inar                                                     | e l'ordine                                                                                                    | e (                       | Oriz                                                                                                    | zo                    | ntale*                                                 |                                                                                                    |                                |                       |                       |           |
| multipag.          | l'op                                                                      | ie pagine<br>zione St                                                                                                    | ampa m                                                                                                    | ultip                                                    | ag.                                                                                                    | `                         | Vert                                                                                                    | ica                   | le                                                     |                                                                                                    |                                |                       |                       |           |
|                    | L'o<br>pac                                                                | rdine dip<br>gine e da                                                                                                    | ende da<br>Ill'orienta                                                                                                    | l nu<br>ame                                              | mero di<br>nto,                                                                                                 | (                         | Orizz. inverso                                                                                                    |                       |                                                        |                                                                                                    |                                |                       |                       |           |
|                    | oriz                                                                      | zontale                                                                                                    | o vertica                                                                                                    | ale.                                                     |                                                                                                    | 1                         | Vert. inverso                                                                                                    |                       |                                                        |                                                                                                    |                                |                       |                       |           |
|                    | Ad<br>l'or<br>Orc                                                         | esempic<br>ientamer<br>dine mult                                                                                                    | o, se si s<br>nto vertic<br>tipag.:                                                                                              | elez<br>cale                                             | ciona la s<br>, i risultat                                                                                      | stamp<br>ti diffe         | oa m<br>erisc                                                                                                    | ulti<br>con           | pagina (<br>o a secc                                   | di quattro<br>onda del                                                                                                    | o paq<br>valo                  | gine in u<br>re selez | na e<br>ionato pe     | er        |
|                    |                                                                           | Ordine Ordine<br>orizzontale vertical                                                                                                    |                                                                                                    |                                                          | line<br>cale                                                                                                    | Orce Orizzo<br>invo       |                                                                                                    | Orc<br>orizzo<br>inve | dine<br>ontale<br>erso                                 |                                                                                                    | Ordine<br>verticale<br>inverso |                       |                       |           |
|                    |                                                                           | 1                                                                                                    | 2                                                                                                    |                                                          | 1                                                                                                    | З                         |                                                                                                    |                       | 2                                                      | 1                                                                                                    |                                | 3                     | 1                     |           |
|                    |                                                                           | 3                                                                                                    | 4                                                                                                    |                                                          | 2                                                                                                    | 4                         |                                                                                                    |                       | 4                                                      | 3                                                                                                    |                                | 4                     | 2                     |           |

| Voce di menu       | Funzione                                                                                     | Valori         |                                                                                                    |  |  |
|--------------------|----------------------------------------------------------------------------------------------|----------------|----------------------------------------------------------------------------------------------------|--|--|
| Stampa             | Consente di stampare più pagine                                                              | Disattivato*   | Stampa 1 pagina per lato.                                                                                                    |  |  |
| multipag.          | su un lato del foglio. Questa<br>funzione viene anche definita                               | 2 pagine su 1  | Stampa 2 pagine per lato.                                                                                                    |  |  |
|                    | stampa N in 1 o Risparmio carta.                                                             | 3 pagine su 1  | Stampa 3 pagine per lato.                                                                                                    |  |  |
|                    |                                                                                              | 4 pagine su 1  | Stampa 4 pagine per lato.                                                                                                    |  |  |
|                    |                                                                                              | 6 pagine su 1  | Stampa 6 pagine per lato.                                                                                                    |  |  |
|                    |                                                                                              | 9 pagine su 1  | Stampa 9 pagine per lato.                                                                                                    |  |  |
|                    |                                                                                              | 12 pagine su 1 | Stampa 12 pagine per lato.                                                                                                    |  |  |
|                    |                                                                                              | 16 pagine su 1 | Stampa 16 pagine per lato.                                                                                                    |  |  |
| Vista<br>multipag. | Consente di determinare<br>l'orientamento di un foglio<br>multipagina.                       | Automatico*    | Seleziona automaticamente<br>l'orientamento orizzontale o<br>verticale.                                                                                                    |  |  |
|                    |                                                                                              | Bordo lungo    | Imposta il bordo lungo del foglio come lato superiore (orizzontale).                                                                                                    |  |  |
|                    |                                                                                              | Bordo corto    | Imposta il bordo corto del foglio come lato superiore (verticale).                                                                                                    |  |  |
| Fogli              | Consente di inserire fogli bianchi di                                                        | Nessuno*       | Non inserisce fogli separatori.                                                                                                    |  |  |
| separatori         | separazione tra processi, tra più<br>copie di un processo o tra le<br>pagine di un processo. | Tra copie      | Inserisce un foglio bianco tra copie<br>di un processo. Se l'impostazione<br>Fascicolazione è disattivata, viene<br>inserita una pagina bianca tra<br>ciascuna serie di pagine stampate<br>(tutte le prime pagine, tutte le<br>seconde e così via). In caso<br>contrario, viene inserita una<br>pagina bianca tra una copia e<br>l'altra del processo. |  |  |
|                    |                                                                                              | Tra processi   | Inserisce un foglio bianco tra i<br>processi.                                                                                                    |  |  |
|                    |                                                                                              | Tra pagine     | Inserisce un foglio bianco tra le<br>pagine di un processo. Questa<br>funzione risulta utile nella stampa<br>di lucidi o per inserire in un<br>documento pagine bianche per<br>eventuali note.                                                                                                    |  |  |
| Orig.              | Consente di specificare l'origine da                                                         | Vassoio 1*     | Preleva i fogli separatori dal                                                                                                    |  |  |
| separatore         | cui prelevare i fogli separatori.                                                            | Vassoio 2      | vassoio specificato.                                                                                                    |  |  |

# Menu Guide

| Voce di menu      | Funzione                                                                                                    |  |
|-------------------|----------------------------------------------------------------------------------------------------|--|
| Stampa tutto      | Stampa tutte le guide di riferimento rapido in un'unica operazione.                                                                                 |  |
| Menu Guide        | Fornisce informazioni sull'uso del menu Guide e su come ottenere l'assistenza online.                                                               |  |
| Guida di stampa   | Fornisce informazioni relative al caricamento dei vassoi, alla stampa su supporti speciali e all'impostazione delle dimensioni e del tipo di carta. |  |
| Mat. di consumo   | Fornisce il codice per richiedere i materiali di consumo.                                                                                           |  |
| Qualità stampa    | Fornisce informazioni sui problemi di qualità di stampa e sulle relative soluzioni.                                                                 |  |
| Qualità colore    | Fornisce informazioni su come ottenere le migliori prestazioni per la stampa a colori.                                                              |  |
| Guida supporti    | Fornisce informazioni relative ai supporti utilizzabili.                                                                                            |  |
| Collegamenti      | Fornisce informazioni su come collegare la stampante a un computer o alla rete.                                                                     |  |
| Spostamento       | Fornisce informazioni utili su come imballare la stampante prima di spostarla.                                                                      |  |
| Difetti stampa    | Fornisce informazioni su come eliminare i più comuni difetti di stampa.                                                                             |  |
| Rim. inceppamenti | Fornisce istruzioni per la rimozione degli inceppamenti.                                                                                            |  |

Per maggiori informazioni sulla stampante, consultare il menu Guide.

Per stampare uno dei manuali presenti nel menu Guide:

- 1 Verificare che la stampante sia accesa e che sia visualizzato il messaggio **Pronta**.
- 2 Premere e rilasciare **Menu** fino a visualizzare **Menu Guide**, quindi premere **Seleziona**. Verificare che la guida desiderata sia visualizzata sulla seconda riga del display.
- 3 Premere Seleziona.

Vengono stampate le pagine del manuale selezionato.

Nota Per stampare tutte le guide, selezionare Stampa tutto.

# Menu Processo

Il menu Processo è disponibile solo quando la stampante sta elaborando o stampando un processo, quando viene visualizzato un messaggio o è attiva la modalità Traccia esadecim. Premere **Menu** per accedere al menu Processo.

| Voce di menu        | Funzione                                                                                                    | Valori                                                    |
|---------------------|----------------------------------------------------------------------------------------------------|-----------------------------------------------------------|
| Termina<br>riprist. | Consente di interrompere il<br>ripristino dei processi in attesa sul<br>disco fisso.                                                 | Non è disponibile alcuna selezione per questa operazione. |
|                     |                                                                                                    | Premere Seleziona per avviare l'operazione.               |
| Annulla<br>processo | Consente di annullare il processo di stampa corrente.                                                                                | Non è disponibile alcuna selezione per questa operazione. |
|                     | <b>Nota Annulla processo</b> viene<br>visualizzato se la stampante sta<br>elaborando un processo o se<br>questo è stato memorizzato. | Premere <b>Seleziona</b> per avviare l'operazione.        |
| Voce di menu        | Funzione                                                                                                    | Valori              |                                                                                                    |  |
|---------------------|----------------------------------------------------------------------------------------------------|---------------------|----------------------------------------------------------------------------------------------------|--|
| Processo<br>riserv. | Consente di stampare i processi riservati contenuti nella memoria della stampante.<br>Nota Dopo la stampa, il messaggio riservato viene automaticamente eliminato dalla memoria. |                     |                                                                                                    |  |
|                     | 1 Utilizzare i pulsanti del pannello<br>operatore per immettere il<br>numero di identificazione personale<br>(PIN) associato al processo<br>riservato.                           | Immetti PIN         | Utilizzare i pulsanti del pannello<br>operatore per immettere il numero<br>PIN associato al processo<br>riservato.                                                                                                    |  |
|                     | 2 Selezionare un valore:                                                                                                    | Stampa tutto        | Stampa tutti i processi associati al numero PIN immesso.                                                                                                    |  |
|                     |                                                                                                    | Stampa<br>processo  | Stampa il processo riservato<br>specificato. Premere <b>Menu</b> per<br>scorrere l'elenco dei processi<br>riservati associati al numero PIN.<br>Premere <b>Seleziona</b> per stampare<br>un processo specifico.                                                                                                    |  |
|                     |                                                                                                    | Annulla tutto       | Elimina tutti i processi associati al numero PIN immesso.                                                                                                    |  |
|                     |                                                                                                    | Annulla<br>processo | Elimina il processo riservato<br>specificato. Premere <b>Menu</b> per<br>scorrere l'elenco dei processi<br>riservati associati al numero PIN.<br>Premere <b>Seleziona</b> per eliminare<br>un processo specifico.                                                                                                    |  |
|                     |                                                                                                    | Copie di<br>stampa  | Determina il numero di copie<br>stampate per ciascun processo<br>riservato. Premere <b>Menu</b> per<br>scorrere l'elenco dei processi<br>riservati associati al numero PIN.<br>Premere <b>Seleziona</b> per specificare<br>il processo da stampare. Premere<br><b>Menu</b> per aumentare o diminuire il<br>numero di copie da stampare,<br>quindi premere <b>Seleziona</b> . |  |

| Voce di menu       | Funzione                                                                                                    | Valori              |                                                                                                    |  |
|--------------------|----------------------------------------------------------------------------------------------------|---------------------|----------------------------------------------------------------------------------------------------|--|
| Proc. in           | Consente di stampare i processi<br>Posponi stampa, Ripeti stampa o<br>Verifica stampa memorizzati nella<br>stampante.                                                                                                    | Stampa tutto        | Stampa tutti i processi in attesa.                                                                                                    |  |
| attesa             |                                                                                                    | Stampa<br>processo  | Stampa il processo in attesa<br>specificato. Premere <b>Menu</b> per<br>scorrere l'elenco dei processi in<br>attesa. Premere <b>Seleziona</b> per<br>stampare il processo specifico.                                                                                                    |  |
|                    |                                                                                                    | Annulla tutto       | Elimina tutti i processi in attesa.                                                                                                    |  |
|                    |                                                                                                    | Annulla<br>processo | Elimina il processo in attesa<br>specificato. Premere <b>Menu</b> per<br>scorrere l'elenco dei processi in<br>attesa. Premere <b>Seleziona</b> per<br>eliminare il processo.                                                                                                    |  |
|                    |                                                                                                    | Copie di<br>stampa  | Determina il numero di copie<br>stampate per ciascun processo in<br>attesa. Premere <b>Menu</b> per<br>scorrere l'elenco dei processi in<br>attesa. Premere <b>Seleziona</b> per<br>specificare il processo da<br>stampare. Premere <b>Menu</b> per<br>aumentare o diminuire il numero di<br>copie da stampare, quindi premere<br><b>Seleziona</b> . |  |
| Stampa in          | Consente di stampare i dati salvati nel buffer di stampa.                                                                                                    |                     |                                                                                                    |  |
| buffer             | <b>Nota</b> L'opzione Stampa in buffer è disponibile solo quando si accede al menu Processo mentre è visualizzato il messaggio <b>In attesa</b> . Ciò si verifica se si invia in stampa un processo incompleto o di tipo ASCII, ad esempio il contenuto dello schermo.      |                     |                                                                                                    |  |
| Riprist.<br>stamp. | Consente di ripristinare i valori predefiniti dell'utente per ciascuna voce di menu,<br>eliminare tutte le risorse trasferite (font, macro e simboli) e memorizzate nella RAM della<br>stampante nonché eliminare tutti i dati del buffer di collegamento dell'interfaccia. |                     |                                                                                                    |  |
| 1                  | Prima di selezionare Riprist. stamp., uscire dall'applicazione software in uso.                                                                                                    |                     |                                                                                                    |  |

# Menu Rete

Il menu Rete consente di modificare le impostazioni relative ai processi inviati alla stampante tramite una porta di rete (Rete standard o Opzione rete <x>).

| Voce di menu                                                                                                    | Funzione                                                                                                    | Valori       |                                                                                                    |
|----------------------------------------------------------------------------------------------------|----------------------------------------------------------------------------------------------------|--------------|----------------------------------------------------------------------------------------------------|
| Buffer.<br>processo                                                                                                    | Consente di memorizzare temporaneamente i processi sul                                                                                                    | Disattivato* | Il buffering dei processi sul disco fisso non viene eseguito.                                                                                                    |
|                                                                                                    | di avviare la stampa.                                                                                                    | Attivato     | Il buffering dei processi di stampa<br>sul disco fisso viene eseguito.                                                                                                    |
| Nota Modificando quest<br>menu si ripristina<br>automaticamente la star<br>Questa voce di menu vio<br>visualizzata soltanto dop<br>l'installazione di un disco<br>formattato. | <b>Nota</b> Modificando questa voce di<br>menu si ripristina<br>automaticamente la stampante.<br>Questa voce di menu viene<br>visualizzata soltanto dopo<br>l'installazione di un disco<br>formattato. | Automatico   | Il buffering dei processi di stampa<br>viene eseguito solo se è in corso<br>l'elaborazione di dati provenienti<br>da un'altra porta di ingresso.                                                                                                |
| PS binario<br>MAC                                                                                                    | Consente di configurare la<br>stampante per elaborare processi<br>di stampa di tipo PostScript binario<br>Macintosh.                                                                                   | Attivato     | La stampante elabora i processi di<br>stampa di tipo PostScript binario<br>inviati dai computer che utilizzano<br>il sistema operativo Macintosh.<br><b>Nota</b> Tale impostazione causa<br>spesso un errore nei processi di<br>stampa Windows. |
|                                                                                                    |                                                                                                    | Disattivato  | I processi di stampa PostScript<br>vengono filtrati attraverso il<br>protocollo standard.                                                                                                    |
|                                                                                                    |                                                                                                    | Automatico*  | La stampante elabora i processi di<br>stampa inviati sia dal sistema<br>operativo Windows che Macintosh.                                                                                                    |

Nota I valori contrassegnati da un asterisco (\*) rappresentano le impostazioni di fabbrica.

| Voce di menu                                                                                                    | Funzione                                                                                                    | Valori                                                                                                    |                                                                                                    |
|----------------------------------------------------------------------------------------------------|----------------------------------------------------------------------------------------------------|----------------------------------------------------------------------------------------------------|----------------------------------------------------------------------------------------------------|
| Buffer di<br>rete                                                                                                    | Buffer di       Consente di configurare la dimensione del buffer di ingresso di rete.         Nota Modificando l'impostazione                                                                                           | Automatico*                                                                                                    | La stampante calcola in modo<br>automatico la dimensione del<br>buffer di rete (impostazione<br>consigliata).                                                                                                    |
|                                                                                                    | della voce di menu Buffer di rete si<br>ripristina automaticamente la<br>stampante.                                                                                                    | Da 3 K alla<br>dimensione<br>massima<br>consentita                                                                                                    | La dimensione del buffer di rete<br>viene specificata dall'utente. La<br>dimensione massima dipende<br>dalla quantità di memoria della<br>stampante, dalle dimensioni degli<br>altri buffer di collegamento e<br>dall'impostazione di Salva risorse<br>su Attivato o Disattivato. Per<br>impostare la dimensione del buffer<br>di rete sul livello massimo<br>consentito, è possibile disattivare il<br>buffer per la connessione<br>parallela, seriale e USB o ridurne<br>la dimensione. |
| Impostaz.<br>rete <x></x>                                                                                                    | Consente di configurare un server di stampa interno.                                                                                                    | erver I valori di questa voce di menu dipendor<br>server di stampa utilizzato. Selezionare<br>menu per visualizzare i valori disponibili                                   |                                                                                                    |
|                                                                                                    |                                                                                                    | <b>Nota</b> Per ulteriori informazioni, consultare la documentazione contenuta nel CD dei driver.                                                                          |                                                                                                    |
| Modo NPA                                                                                                    | Consente di specificare<br>l'esecuzione dell'elaborazione<br>speciale richiesta per le<br>comunicazioni bidirezionali, in<br>conformità alle convenzioni<br>definite nel protocollo NPA<br>(Network Printing Alliance). | Disattivato                                                                                                    | La stampante non esegue<br>l'elaborazione NPA.                                                                                                    |
|                                                                                                    |                                                                                                    | Automatico*                                                                                                    | Il formato dei dati viene<br>determinato automaticamente e<br>viene eseguita l'elaborazione<br>appropriata.                                                                                                    |
|                                                                                                    | menu si ripristina<br>automaticamente la stampante.                                                                                                    |                                                                                                    |                                                                                                    |
| SmartSwitchConsente di configurare<br>l'attivazione automatica<br>dell'emulazione PCL, se richiesta<br>da un processo di stampa ricevuto<br>tramite la porta di rete, a | Attivato*                                                                                                    | I dati provenienti dall'interfaccia di<br>rete vengono verificati e viene<br>selezionata l'emulazione PCL se i<br>dati indicano che si tratta del<br>linguaggio richiesto. |                                                                                                    |
|                                                                                                    | prescindere dal linguaggio<br>predefinito della stampante.                                                                                                    | Disattivato                                                                                                    | I dati in entrata non vengono<br>verificati dalla stampante. Se<br>SmartSwitch PS è attivato, la<br>stampante utilizza l'emulazione<br>PostScript per elaborare il<br>processo. Se SmartSwitch PS è<br>disattivato, viene utilizzato il<br>linguaggio predefinito specificato<br>nel menu Impostaz.                                                                                                    |

| Voce di menu        | Funzione                                                                                                    | Valori                                                                                                    |                                                                                                    |
|---------------------|----------------------------------------------------------------------------------------------------|----------------------------------------------------------------------------------------------------|----------------------------------------------------------------------------------------------------|
| SmartSwitch<br>PS   | martSwitch<br>S Consente di configurare<br>l'attivazione automatica<br>dell'emulazione PostScript, se<br>richiesta da un processo di stampa<br>ricevuto tramite la porta di rete, a<br>prescindere dal linguaggio<br>predefinito della stampante. | Attivato*                                                                                                    | I dati provenienti dall'interfaccia di<br>rete vengono verificati e viene<br>selezionata l'emulazione<br>PostScript se i dati indicano che si<br>tratta del linguaggio richiesto.                                                                                                    |
|                     |                                                                                                    | Disattivato                                                                                                    | I dati in entrata non vengono<br>verificati dalla stampante. Se<br>SmartSwitch PCL è attivato, la<br>stampante utilizza<br>l'emulazione PCL per elaborare il<br>processo. Se SmartSwitch PCL è<br>disattivato, viene utilizzato il<br>linguaggio predefinito specificato<br>nel menu Impostaz. |
| Impost.<br>rete std | Consente di configurare un server di stampa interno.                                                                                                    | <ul> <li>I valori di questa voce di menu dipendono da<br/>server di stampa utilizzato. Selezionare la vo<br/>menu per visualizzare i valori disponibili.</li> </ul> |                                                                                                    |
|                     |                                                                                                    |                                                                                                    | ori informazioni, consultare la<br>le contenuta nel CD dei driver.                                                                                                    |

# Menu Parallela

Il menu Parallela consente di modificare le impostazioni relative ai processi inviati alla stampante tramite una porta parallela (Parallela std. o Opz. parallela <x>).

| Voce di menu                                                 | Funzione                                                                                                    | Valori       |                                                                                                    |
|--------------------------------------------------------------|----------------------------------------------------------------------------------------------------|--------------|----------------------------------------------------------------------------------------------------|
| Stato<br>avanzato                                            | Consente di abilitare la<br>comunicazione bidirezionale                                                                                                    | Disattivato  | Disabilita la comunicazione tramite porta parallela.                                                                                              |
|                                                              | tramite la porta parallela.                                                                                                    | Attivato*    | Abilita la comunicazione<br>bidirezionale tramite l'interfaccia<br>parallela.                                                                     |
| Esegui<br>inizial.                                           | guiConsente di specificarezial.l'esecuzione dell'inizializzazionehardware richiesta dal computer. Ilcomputer richiede l'inizializzazioneattivando il segnale INITsull'interfaccia parallela. Moltipersonal computer attivano ilsegnale INIT ogni volta chevengono accesi o spenti. | Disattivato* | Le richieste di inizializzazione<br>hardware provenienti dal computer<br>vengono ignorate.                                                        |
|                                                              |                                                                                                    | Attivato     | La stampante esegue<br>l'inizializzazione hardware<br>richiesta dal computer.                                                                     |
| Buffer.Consente di memorizzati<br>temporaneamente i processo | Consente di memorizzare temporaneamente i processi sul                                                                                                    | Disattivato* | Il buffering dei processi di stampa<br>sul disco fisso non viene eseguito.                                                                        |
|                                                              | disco fisso della stampante, prima<br>di avviare la stampa.<br><b>Nota</b> Modificando questa voce di<br>menu si ripristina<br>automaticamente la stampante.                                                                                                    | Attivato     | Il buffering dei processi di stampa<br>sul disco fisso viene eseguito.                                                                            |
|                                                              |                                                                                                    | Automatico   | Il buffering dei processi di stampa<br>viene eseguito solo se è in corso<br>l'elaborazione di dati provenienti<br>da un'altra porta di ingresso.  |
| PS binario<br>MAC                                            | Consente di configurare la<br>stampante per elaborare processi<br>di stampa di tipo PostScript binario<br>Macintosh.                                                                                                    | Attivato     | La stampante elabora i processi di<br>stampa di tipo PostScript binario<br>inviati dai computer che utilizzano<br>il sistema operativo Macintosh. |
|                                                              |                                                                                                    |              | <b>Nota</b> Tale impostazione causa<br>spesso un errore nei processi di<br>stampa Windows.                                                        |
|                                                              |                                                                                                    | Disattivato  | I processi di stampa PostScript<br>vengono filtrati attraverso il<br>protocollo standard.                                                         |
|                                                              |                                                                                                    | Automatico*  | La stampante elabora i processi di<br>stampa inviati sia dal sistema<br>operativo Windows che Macintosh.                                          |

**Nota** I valori contrassegnati con un asterisco (\*) rappresentano le impostazioni di fabbrica.

| Voce di menu          | Funzione                                                                                                    | Valori                                                                          |                                                                                                    |
|-----------------------|----------------------------------------------------------------------------------------------------|---------------------------------------------------------------------------------|----------------------------------------------------------------------------------------------------|
| Modo NPA              | <b>10do NPA</b> Consente di specificare<br>l'esecuzione dell'elaborazione<br>speciale richiesta per le<br>comunicazioni bidirezionali, in                                                                                                   | Attivato                                                                        | La stampante esegue<br>l'elaborazione NPA. I dati che non<br>sono in formato NPA vengono<br>rifiutati.                                                                                                    |
|                       | conformita alle convenzioni<br>definite nel protocollo NPA<br>(Network Printing Alliance).                                                                                                    | Disattivato                                                                     | La stampante non esegue<br>l'elaborazione NPA.                                                                                                    |
| l<br>r<br>a           | <b>Nota</b> Modificando questa voce di<br>menu si ripristina<br>automaticamente la stampante.                                                                                                    | Automatico*                                                                     | Il formato dei dati viene<br>determinato automaticamente e<br>viene eseguita l'elaborazione<br>appropriata.                                                                                                    |
| Buffer<br>parallela   | Buffer<br>parallelaConsente di configurare la<br>dimensione del buffer di ingresso<br>per la connessione parallela.Nota Modificando questa voce di<br>menu si ripristina                                                                    | Disabilitato                                                                    | Disattiva il buffering dei processi. I<br>processi già sottoposti a buffering<br>sul disco vengono stampati prima<br>di riprendere la normale<br>elaborazione dei processi in<br>attesa.                                                                                                    |
|                       |                                                                                                    | Automatico*                                                                     | La dimensione del buffer per la<br>connessione parallela viene<br>calcolata automaticamente<br>(impostazione consigliata).                                                                                                    |
|                       |                                                                                                    | Da 3K fino<br>alla<br>dimensione<br>massima<br>consentita                       | La dimensione del buffer per la<br>connessione parallela viene<br>specificata dall'utente. La<br>dimensione massima dipende<br>dalla quantità di memoria della<br>stampante, dalle dimensioni degli<br>altri buffer di collegamento e<br>dall'impostazione di Salva risorse<br>su Attivato o Disattivato. Per<br>impostare la dimensione del buffer<br>per la connessione parallela sul<br>livello massimo consentito, è<br>possibile disattivare il buffer seriale<br>e USB o ridurne la dimensione. |
| Modo                  | Consente di specificare                                                                                                    | Attivato                                                                        | Disabilita i resistori.                                                                                                    |
| parailelo 1           | <ol> <li>l'abilitazione dei resistori pull-up<br/>sui segnali della porta parallela.<br/>Questa voce di menu risulta utile<br/>per i personal computer con uscite<br/>a collettore aperto sui segnali della<br/>porta parallela.</li> </ol> | Disattivato*                                                                    | Abilita i resistori.                                                                                                    |
| Modo<br>parallelo 2   | Consente di specificare se i dati<br>della porta parallela vengono<br>campionati sul fronte di salita o di                                                                                                    | Attivato*                                                                       | Campiona i dati della porta<br>parallela sul fronte di salita dello<br>strobe.                                                                                                    |
| discesa dello strobe. | Disattivato                                                                                                    | Campiona i dati della porta<br>parallela sul fronte di discesa dello<br>strobe. |                                                                                                    |

| Voce di menu                          | Funzione                                                                                                    | Valori      |                                                                                                    |
|---------------------------------------|----------------------------------------------------------------------------------------------------|-------------|----------------------------------------------------------------------------------------------------|
| SmartSwitch (<br>PCL  <br>C<br>C<br>t | Consente di configurare<br>l'attivazione automatica<br>dell'emulazione PCL, se richiesta<br>da un processo di stampa ricevuto<br>tramite la porta USB, a<br>prescindere dal linguaggio<br>predefinito della stampante.              | Attivato*   | I dati provenienti dall'interfaccia<br>parallela vengono verificati e viene<br>selezionata l'emulazione PCL se i<br>dati indicano che si tratta del<br>linguaggio richiesto.                                                                                                    |
|                                       |                                                                                                    | Disattivato | I dati in entrata non vengono<br>verificati dalla stampante. Se<br>SmartSwitch PS è attivato, la<br>stampante utilizza l'emulazione<br>PostScript per elaborare il<br>processo. Se SmartSwitch PS è<br>disattivato, viene utilizzato il<br>linguaggio predefinito specificato<br>nel menu Impostaz. |
| SmartSwitch<br>PS                     | Consente di configurare<br>l'attivazione automatica<br>dell'emulazione PostScript, se<br>richiesta da un processo di stampa<br>ricevuto tramite la porta parallela,<br>a prescindere dal linguaggio<br>predefinito della stampante. | Attivato*   | I dati provenienti dall'interfaccia<br>parallela vengono verificati e viene<br>selezionata l'emulazione<br>PostScript se i dati indicano che si<br>tratta del linguaggio richiesto.                                                                                                    |
|                                       |                                                                                                    | Disattivato | I dati in entrata non vengono<br>verificati dalla stampante. Se<br>SmartSwitch PCL è attivato, la<br>stampante utilizza l'emulazione<br>PCL per elaborare il processo. Se<br>SmartSwitch PCL è disattivato,<br>viene utilizzato il linguaggio<br>predefinito specificato nel menu<br>Impostaz.      |
| Protocollo                            | Consente di specificare il<br>protocollo per l'interfaccia<br>parallela.                                                                                                    | Standard    | Generalmente, consente di<br>risolvere i problemi relativi<br>all'interfaccia parallela.                                                                                                    |
|                                       |                                                                                                    | Fastbytes*  | Fornisce la compatibilità con gran<br>parte delle implementazioni per<br>interfaccia parallela (impostazione<br>consigliata).                                                                                                    |

# Menu Emulaz. PCL

Il menu Emulaz. PCL consente di modificare le impostazioni relative ai processi che usano l'emulazione PCL.

**Nota** I valori contrassegnati con un asterisco (\*) rappresentano le impostazioni di fabbrica.

| Voce di menu        | Funzione                                                                                                    | Valori            |                                                                                                    |
|---------------------|----------------------------------------------------------------------------------------------------|-------------------|----------------------------------------------------------------------------------------------------|
| Larghezza<br>A4     | Consente di selezionare la<br>larghezza della pagina logica per<br>un foglio di formato A4.                        | 198 mm*           | Se si seleziona questo valore, la<br>pagina logica è compatibile con la<br>stampante Hewlett-Packard<br>LaserJet 5.                                                                                     |
|                     |                                                                                                    | 203 mm            | Se si seleziona questo valore, la pagina logica può contenere 80 caratteri con passo 10.                                                                                                    |
| CR auto.<br>dopo LF | Consente di specificare<br>l'esecuzione automatica di un<br>ritorno a capo dopo un comando di                      | Disattivato*      | La stampante non esegue un ritorno a capo dopo un comando di avanzamento riga.                                                                                                    |
|                     | avanzamento riga.                                                                                                  | Attivato          | La stampante esegue un ritorno a<br>capo dopo un comando di<br>avanzamento riga.                                                                                                    |
| LF auto.<br>dopo CR | Consente di specificare<br>l'esecuzione automatica di un<br>avanzamento riga dopo un<br>comando di ritorno a capo. | Disattivato*      | La stampante non esegue un<br>avanzamento riga dopo un<br>comando di ritorno a capo.                                                                                                    |
|                     |                                                                                                    | Attivato          | La stampante esegue un<br>avanzamento riga dopo un<br>comando di ritorno a capo.                                                                                                    |
| Nome font           | Consente di scegliere un font<br>dall'origine font specificata.                                                    | R0 Courier<br>10* | Vengono visualizzati l'ID e il nome<br>di tutti i font dell'origine<br>selezionata. L'abbreviazione<br>dell'origine font è R per residente,<br>F per Flash, K per disco fisso e D<br>per trasferimento. |
| Origine<br>font     | Consente di specificare il set di<br>caratteri visualizzati nella voce di<br>menu Nome font.                       | Residente*        | Visualizza tutti i font predefiniti di<br>fabbrica residenti nella RAM della<br>stampante.                                                                                                    |
|                     |                                                                                                    | Trasferisci       | Visualizza tutti i font trasferiti nella<br>RAM della stampante.                                                                                                    |
|                     |                                                                                                    | Flash             | Visualizza tutti i font presenti nella memoria Flash.                                                                                                    |
|                     |                                                                                                    | Disco fisso       | Visualizza tutti i font presenti nel disco fisso della stampante.                                                                                                    |
|                     |                                                                                                    | Tutto             | Visualizza tutti i font disponibili per<br>la stampante, qualunque sia la loro<br>origine.                                                                                                    |

| Voce di menu        | Funzione                                                                              | Valori                                                                     |                                                                                                    |
|---------------------|---------------------------------------------------------------------------------------|----------------------------------------------------------------------------|----------------------------------------------------------------------------------------------------|
| Righe per           | Consente di specificare il numero                                                     | 1255                                                                       | Lo spazio tra ciascuna riga                                                                                                    |
| pagina              | di righe stampate su ciascuna<br>pagina.                                              | 60*<br>(valori<br>predefiniti di<br>fabbrica<br>specifici per il<br>paese) | (spaziatura verticale delle righe)<br>viene impostato in base ai valori di<br>Righe per pagina, Dimensioni<br>carta e Orientamento. Prima di<br>modificare le impostazioni di Righe<br>per pagina, è opportuno<br>selezionare correttamente le                                                                                                    |
|                     |                                                                                       | 64*<br>(valori<br>predefiniti di<br>fabbrica<br>specifici per il<br>paese) | dimensioni carta e l'orientamento.                                                                                                    |
| Orienta-<br>mento   | Consente di specificare<br>l'orientamento di testo e immagini<br>sulla pagina.        | Verticale*                                                                 | Stampa testo e immagini<br>parallelamente al bordo corto del<br>foglio.                                                                                                    |
|                     |                                                                                       | Orizzontale                                                                | Stampa testo e immagini<br>parallelamente al bordo lungo del<br>foglio.                                                                                                    |
| Passo               | Consente di specificare il passo<br>per i font scalabili a spaziatura<br>fissa.       | <b>0,08100</b><br>(con<br>incrementi di<br>0,01 cpi)<br><b>10*</b>         | Il passo specifica il numero di<br>caratteri a spaziatura fissa<br>contenuti in un pollice orizzontale.<br>La gamma dei valori disponibili va<br>da 0,08 a 100 caratteri per pollice<br>(cpi) con incrementi di 0,01 cpi.<br>Per i font non scalabili a spaziatura<br>fissa, il passo viene visualizzato<br>ma non può essere modificato.<br><b>Nota</b> Il passo viene visualizzato |
|                     |                                                                                       |                                                                            | solo per i font fissi o a spaziatura fissa.                                                                                                    |
| Dimens. in<br>punti | Consente di modificare la<br>dimensione in punti per i font<br>tipografici scalabili. | 11008<br>(con<br>incrementi di<br>0,25 punti)<br>12*                       | La dimensione in punti si riferisce<br>all'altezza dei caratteri del font. Un<br>punto corrisponde circa a 1/72 di<br>pollice. È possibile selezionare<br>dimensioni da 1 a 1008 punti con<br>incrementi di 0,25 punti.<br><b>Nota</b> La dimensione in punti viene<br>visualizzata solo per i font<br>tipografici                                                                   |

| Voce di menu        | Funzione                                                                                                    | Valori                                                                                    |                                                                                                    |  |
|---------------------|----------------------------------------------------------------------------------------------------|-------------------------------------------------------------------------------------------|----------------------------------------------------------------------------------------------------|--|
| Set di<br>simboli   | Consente di scegliere un set di<br>simboli per il nome font<br>selezionato.                                                               | <b>10U PC-8</b> *<br>(valori<br>predefiniti di<br>fabbrica<br>specifici per il<br>paese)  | Per set di simboli si intende una<br>serie di caratteri alfanumerici,<br>segni di punteggiatura e simboli<br>speciali utilizzati durante la stampa<br>con un font selezionato. I set di<br>simboli supportano i requisiti di                                                                                            |  |
|                     |                                                                                                    | <b>10U PC-850*</b><br>(valori<br>predefiniti di<br>fabbrica<br>specifici per il<br>paese) | ad esempio i simboli matematici<br>per testi scientifici. Vengono<br>visualizzati solo i set di simboli<br>supportati per il nome font<br>selezionato.                                                                                                    |  |
| Rinumera<br>vassoio | Consente di configurare la stampante per l'uso con driver o applicazioni che utilizza assegnazioni di origini diverse per i vassoi carta. |                                                                                           |                                                                                                    |  |
|                     | <b>Nota</b> Per ulteriori informazioni sull'assegnazione dei numeri alle origini, consultare il <i>Technical Reference</i> .              |                                                                                           |                                                                                                    |  |
|                     | 1 Selezionare un'origine carta.                                                                                                    | Assegna vass. <x></x>                                                                     |                                                                                                    |  |
|                     | 2 Selezionare un valore.                                                                                                    | Disattivato*                                                                              | La stampante utilizza le<br>assegnazioni predefinite per le<br>origini carta.                                                                                                    |  |
|                     |                                                                                                    | 0 100                                                                                     |                                                                                                    |  |
|                     |                                                                                                    | 0199                                                                                      | Selezionare un valore numerico<br>per assegnare un valore<br>personalizzato a un'origine carta.                                                                                                    |  |
|                     |                                                                                                    | Nessuno                                                                                   | Selezionare un valore numerico<br>per assegnare un valore<br>personalizzato a un'origine carta.<br>Il comando per la selezione<br>dell'alimentazione carta viene<br>ignorato dall'origine carta.                                                                                                    |  |
|                     | Altre selezioni di Rinumera<br>vassoio                                                                                                    | Nessuno<br>Visual. imp.<br>fabb.                                                          | Selezionare un valore numerico<br>per assegnare un valore<br>personalizzato a un'origine carta.<br>Il comando per la selezione<br>dell'alimentazione carta viene<br>ignorato dall'origine carta.<br>Premere <b>Menu</b> per visualizzare il<br>valore predefinito di fabbrica<br>assegnato a ciascuna origine<br>carta. |  |

## Menu Carta

Il menu Carta consente di specificare il tipo di carta caricato in ciascun vassoio e l'origine carta predefinita.

**Nota** I valori contrassegnati con un asterisco (\*) rappresentano le impostazioni di fabbrica.

| Voce di menu                                                                                                    | Funzione                                                               | Valori                               |                                                                                                    |
|----------------------------------------------------------------------------------------------------|------------------------------------------------------------------------|--------------------------------------|----------------------------------------------------------------------------------------------------|
| Tipi       Consente di specificare il tipo di carta associato a ciascuno dei tipi personalizzati disponibili nella voce di menu Tipo di carta. | Consente di specificare il tipo di carta associato a ciascuno dei tipi | Valori per C. pers.<br>valore 1 o 2: | tipo <x>, dove <x> indica il</x></x>                                                                     |
|                                                                                                    | Carta*                                                                 | Nota Nel caso sia disponibile un     |                                                                                                    |
|                                                                                                    |                                                                        | Cartoncino                           | viene visualizzato al posto di C.                                                                        |
|                                                                                                    |                                                                        | Lucidi                               | pers. tipo <x>. Il nome definito</x>                                                                     |
|                                                                                                    |                                                                        | Carta lucida                         | da non superare i 14 caratteri. Se<br>due tipi personalizzati hanno lo<br>stesso nome, il nome condiviso |
|                                                                                                    |                                                                        | Etichette                            |                                                                                                    |
|                                                                                                    |                                                                        | Busta                                | viene visualizzato una sola volta<br>nell'elenco dei valori relativi ai tipi<br>personalizzati.          |

| Voce di menu      | Funzione                                                                     | Valori                                                                                             |                                                                                                    |
|-------------------|------------------------------------------------------------------------------|----------------------------------------------------------------------------------------------------|----------------------------------------------------------------------------------------------------|
| Caricam.<br>carta | Consente di gestire in modo corretto processi fronte/retro (su due lati) sia | o i moduli prestampati caricati in un vassoio, sia per i<br>a per quelli stampati su un solo lato. |                                                                                                    |
|                   | 1 Selezionare un tipo di supporto.                                           | Caric. c. lucida                                                                                   |                                                                                                    |
|                   | Nota Nel caso sia disponibile un                                             | Caric. cartoncino                                                                                  |                                                                                                    |
|                   | viene visualizzato al posto di                                               | Caric. car. qual.                                                                                  |                                                                                                    |
|                   | Caric. c. pers. <x>, in cui <x><br/>indica il valore 1 o 2.</x></x>          | Caric. c. intest.                                                                                  |                                                                                                    |
|                   |                                                                              | Caric. c. prestamp                                                                                 | ).                                                                                                    |
|                   |                                                                              | Caric. c. colorata                                                                                 |                                                                                                    |
|                   |                                                                              | Caric. c. pers. <x></x>                                                                            |                                                                                                    |
|                   | 2 Selezionare un valore.                                                     | Fronte/retro                                                                                       | Indica che il tipo di supporto<br>specificato è stato caricato<br>correttamente per la stampa<br>fronte/retro (su due lati). Se viene<br>inviato un processo di stampa su<br>un solo lato che utilizza quel tipo di<br>supporto, le pagine necessarie per<br>la stampa del processo su moduli<br>prestampati vengono<br>automaticamente inserite. Questa<br>impostazione può rallentare la<br>stampa dei processi su un solo<br>lato. |
|                   |                                                                              | Disattivato*                                                                                       | Il materiale prestampato viene<br>considerato caricato per la stampa<br>su un solo lato. I processi fronte/<br>retro potrebbero essere stampati<br>in modo errato.                                                                                                    |

| Voce di menu                                                                                                   | Funzione                                                                                                    | Valori                                                              |                                                                                                    |
|----------------------------------------------------------------------------------------------------|----------------------------------------------------------------------------------------------------|---------------------------------------------------------------------|----------------------------------------------------------------------------------------------------|
| Dimensioni<br>carta                                                                                            | Consente di identificare le dimensio<br>che dispongono della funzione di rile<br>visualizzato soltanto il valore rilevate | ni predefinite per cia<br>evamento automatic<br>o dal componente ha | ascuna origine carta. Per i vassoi<br>co delle dimensioni, viene<br>ardware.                                                                                                    |
|                                                                                                    | 1 Selezionare un'origine carta.                                                                                           | Dimen. vassoio 1                                                    |                                                                                                    |
|                                                                                                    | <b>Nota</b> L'impostazione Dimen.<br>vassoio 2 supporta soltanto carta<br>di formato A4*, Letter*<br>ed Executive.        | Dimen. vassoio 2                                                    |                                                                                                    |
|                                                                                                    | 2 Selezionare un valore.                                                                                                  | Letter*                                                             |                                                                                                    |
|                                                                                                    | (Il simbolo * indica i valori                                                                                             | Legal                                                               |                                                                                                    |
|                                                                                                    | Nota Per visualizzare i valori                                                                                            | Executive                                                           |                                                                                                    |
|                                                                                                    | Statement e Folio, è necessario                                                                                           | Folio                                                               |                                                                                                    |
|                                                                                                    | rilevamento automatico delle                                                                                              | Statement                                                           |                                                                                                    |
|                                                                                                    | dimensioni. Se il rilevamento<br>automatico delle dimensioni è                                                            | A4*                                                                 |                                                                                                    |
| attivato, il vassoio 1 rileva solo i<br>seguenti formati: Letter, Legal,<br>Executive, A4, Busta B5, Busta 10, | attivato, il vassoio 1 rileva solo i                                                                                      | А5                                                                  |                                                                                                    |
|                                                                                                    | JIS B5                                                                                                    |                                                                     |                                                                                                    |
|                                                                                                    | e Busta DL.<br>Il vassoio 2 supporta solo i formati<br>A4, Letter ed Executive.                                           | Universale                                                          | Selezionare Universale quando si<br>caricano supporti di formato<br>diverso da tutti i formati disponibili.<br>La pagina viene automaticamente<br>adattata alle massime dimensioni<br>possibili. È possibile impostare le<br>dimensioni della pagina<br>dall'applicazione software<br>utilizzata. |
|                                                                                                    |                                                                                                    | Busta 10 (US)                                                       |                                                                                                    |
|                                                                                                    |                                                                                                    | Busta 9                                                             |                                                                                                    |
|                                                                                                    |                                                                                                    | Busta B5                                                            |                                                                                                    |
|                                                                                                    |                                                                                                    | Altre buste                                                         | Selezionare Altre buste quando si<br>carica una busta di formato<br>diverso da tutti i formati disponibili.<br>La pagina viene automaticamente<br>adattata alle massime dimensioni<br>possibili. È possibile impostare le<br>dimensioni dall'applicazione<br>software in uso.                     |
|                                                                                                    |                                                                                                    | Busta DL (formato non USA)                                          |                                                                                                    |
| 1                                                                                                    |                                                                                                    | Busta C5                                                            |                                                                                                    |

| Voce di menu     | Funzione                                                                                                    | Valori                  |                                                                                                    |
|------------------|----------------------------------------------------------------------------------------------------|-------------------------|----------------------------------------------------------------------------------------------------|
| Origine<br>carta | Consente di specificare l'origine<br>predefinita.<br><b>Nota</b> Vengono visualizzati sul<br>pannello operatore solo le origini<br>installate. | Vassoio 1*<br>Vassoio 2 | Se in due origini diverse si è<br>caricata carta dello stesso tipo e<br>dimensioni e le voci di menu<br>Dimensioni carta e Tipo di carta<br>sono impostate correttamente, i<br>vassoi vengono collegati<br>automaticamente. Quando<br>un'origine carta risulta vuota, i fogli<br>vengono prelevati<br>automaticamente dall'origine<br>collegata successiva. |

| Voce di menu     | Funzione                                                                                                    | Valori                              |  |
|------------------|----------------------------------------------------------------------------------------------------|-------------------------------------|--|
| Tipo di<br>carta | Consente di specificare il tipo di sup                                                                                                    | porto caricato in ciascuna origine. |  |
|                  | <ul> <li>Ottimizzare la qualità di stampa per il supporto specificato.</li> <li>Selezionare le origini tramite l'applicazione software, indicando tipo e dimensioni.</li> <li>Collegare automaticamente le origini. Se le impostazioni di Dimensioni carta e Tipo di carta sono corrette, tutte le origini contenenti supporti dello stesso tipo e dimensioni vengono automaticamente collegate.</li> </ul> |                                     |  |
|                  | 1 Selezionare un'origine carta.                                                                                                    | Tipo vassoio 1<br>Tipo vassoio 2    |  |
|                  | 2 Selezionare un valore.                                                                                                    | Carta normale                       |  |
|                  | Nota L'origine Tipo vassoio 2 non                                                                                                    | Cartoncino                          |  |
|                  | accella i formali Dusta e Luciul.                                                                                                    | Lucidi                              |  |
|                  |                                                                                                    | Etichette                           |  |
|                  |                                                                                                    | Carta di qual.                      |  |
|                  |                                                                                                    | Carta intestata                     |  |
|                  |                                                                                                    | Carta prestamp.                     |  |
|                  |                                                                                                    | C. pers. tipo <x></x>               |  |
|                  |                                                                                                    | Carta lucida                        |  |
|                  |                                                                                                    | Busta                               |  |
|                  |                                                                                                    | Carta colorata                      |  |
|                  | Il tipo di carta predefinito per                                                                                                    | C. pers. tipo 1                     |  |
|                  | Nota Nel caso sia disponibile un<br>nome definito dall'utente, questo<br>viene visualizzato al posto di C.<br>pers. tipo <x>. Il nome definito<br/>dall'utente viene troncato in modo<br/>da non superare i 14 caratteri. Se<br/>due tipi personalizzati hanno lo<br/>stesso nome, il nome condiviso<br/>viene visualizzato una sola volta<br/>nell'elenco dei valori relativi al tipo<br/>di carta.</x>    | C. pers. tipo 2                     |  |

| Voce di menu       | Funzione                                                                       | Valori                              |                                                                                                    |
|--------------------|--------------------------------------------------------------------------------|-------------------------------------|----------------------------------------------------------------------------------------------------|
| Peso carta         | Consente di identificare il peso della<br>aderisca correttamente alla pagina s | a carta caricata in ur<br>stampata. | origine e garantisce che il toner                                                                                                    |
|                    | 1 Selezionare un tipo.                                                         | Peso c. normale                     |                                                                                                    |
|                    | Nota Nel caso sia disponibile un                                               | Peso c. lucida                      |                                                                                                    |
|                    | viene visualizzato al posto di c.                                              | Peso lucidi                         |                                                                                                    |
|                    | pers. <x>. Il nome viene troncato<br/>in modo da non superare i 14</x>         | Peso etichette                      |                                                                                                    |
|                    | caratteri.                                                                     | Peso c. qualità                     |                                                                                                    |
|                    |                                                                                | Peso cartoncino                     |                                                                                                    |
|                    |                                                                                | Peso busta                          |                                                                                                    |
|                    |                                                                                | Peso c. intest.                     |                                                                                                    |
|                    |                                                                                | Peso c. prestamp.                   |                                                                                                    |
|                    |                                                                                | Peso c. colorata                    |                                                                                                    |
|                    |                                                                                | Peso c. pers. 1                     |                                                                                                    |
|                    |                                                                                | Peso c. pers. 2                     |                                                                                                    |
|                    | 2 Selezionare un valore.                                                       | Leggera                             |                                                                                                    |
|                    |                                                                                | Normale*                            |                                                                                                    |
|                    |                                                                                | Pesante                             |                                                                                                    |
| Sostit.<br>dimens. | Consente alla stampante di<br>utilizzare carta di dimensioni                   | Intero elenco*                      | Sostituisce i formati Letter/A4 e<br>Statement/A5.                                                                                                    |
|                    | diverse da quelle specificate se la carta desiderata non è caricata.           | Disattivato                         | Viene richiesto di caricare la carta delle dimensioni impostate.                                                                                                    |
|                    |                                                                                | Statement/A5                        | Stampa i processi A5 su carta di<br>formato Statement e i processi<br>Statement su carta di formato A5,<br>se è caricata rispettivamente solo<br>carta di formato Statement o A5. |
|                    |                                                                                | Letter/A4                           | Stampa i processi A4 su carta di<br>formato Letter e i processi Letter<br>su carta di formato A4, se è<br>caricata rispettivamente solo carta<br>di formato Letter o A4.          |

| Voce di menu       | Funzione                                                             | Valori                                                  |                                                               |
|--------------------|----------------------------------------------------------------------|---------------------------------------------------------|---------------------------------------------------------------|
| Imp.<br>Universale | Consente di determinare le dimensi carta di un vassoio è Universale. | oni predefinite quando l'impostazione per le dimensioni |                                                               |
|                    | 1 Selezionare un'unità di misura.                                    |                                                         |                                                               |
| (II<br>pr<br>2     | (Il simbolo * indica i valori<br>predefiniti specifici per un paese) | Millimetri*                                             |                                                               |
|                    | <b>2</b> Selezionare i valori.                                       | Larghezza vert.                                         | =3-14,17 poll. (8,5 poll.*) con<br>incrementi di 0,01 poll.   |
|                    |                                                                      |                                                         | =76-360 mm (216 mm*) con<br>incrementi di 1 mm                |
|                    |                                                                      | Altezza vertic.                                         | =3-14,17 poll. (14,17 poll.*) con<br>incrementi di 0,01 poll. |
|                    |                                                                      |                                                         | =76-360 mm (360 mm*) con<br>incrementi di 1 mm                |
|                    |                                                                      | Direzione alim.                                         | =Bordo corto*                                                 |
|                    |                                                                      |                                                         | =Bordo lungo                                                  |

# Menu PostScript

Il menu PostScript consente di modificare le impostazioni relative ai processi che usano l'emulazione PostScript.

**Nota** I valori contrassegnati con un asterisco (\*) rappresentano le impostazioni di fabbrica.

| Voce di menu                                                     | Funzione                                                                                                    | Valori                                                                |                                                                                                    |
|------------------------------------------------------------------|----------------------------------------------------------------------------------------------------|-----------------------------------------------------------------------|----------------------------------------------------------------------------------------------------|
| PrioritàConsente di specificare l'ordine di<br>ricerca dei font. | Residente*                                                                                                    | Prima di cercare il font richiesto<br>nella memoria Flash o nel disco |                                                                                                    |
|                                                                  | <b>Nota</b> L'opzione Priorità font viene<br>visualizzata solo quando si installa<br>una memoria Flash o un disco<br>fisso formattato non difettosi,<br>protetti da lettura/scrittura o da<br>scrittura e quando Dim. buffer<br>proc. è impostato su un valore<br>diverso da 100%. |                                                                       | fisso, viene eseguita una ricerca<br>nella memoria della stampante.                                                                          |
|                                                                  |                                                                                                    | Flash/Disco                                                           | Prima di cercare il font richiesto<br>nella memoria della stampante,<br>viene eseguita una ricerca nel<br>disco fisso e nella memoria Flash. |
| Affina<br>immagine                                               | Consente di migliorare il contrasto<br>e la nitidezza delle immagini                                                                                                    | Disattivato*                                                          | Utilizza la risoluzione predefinita per stampare tutte le immagini.                                                                          |
|                                                                  | bitmap a bassa risoluzione (ad<br>esempio immagini scaricate dal<br>Web) nonché l'uniformità delle<br>diverse tonalità di colore.                                                                                                    | Attivato                                                              | Ottimizza le immagini a bassa<br>risoluzione, ad esempio gli<br>elementi grafici con una                                                     |
|                                                                  | <b>Nota</b> L'opzione Affina immagine<br>non ha alcun effetto sulle immagini<br>con una risoluzione di 300 dpi o<br>superiore.                                                                                                    |                                                                       |                                                                                                    |

| Voce di menu | Funzione                                                                  | Valori                             |                                                                                                    |
|--------------|---------------------------------------------------------------------------|------------------------------------|----------------------------------------------------------------------------------------------------|
| Menu PDF     | Il menu PDF all'interno del menu P relative ai processi che usano file in | ostScript conser<br>formato PDF (P | nte di modificare le impostazioni<br>Portable Document Format).                                                                                                    |
|              |                                                                           | Adatta a<br>pagina                 | Consente di specificare se il<br>documento deve essere adattato<br>al supporto di stampa disponibile.                                                                                                    |
|              |                                                                           | No*                                | Il documento non viene<br>ridimensionato e adattato al<br>supporto di stampa disponibile.<br>Vengono invece tagliati il testo e la<br>grafica esterni all'area stampabile.                                                                                                    |
|              |                                                                           | Sì                                 | Il documento viene ridimensionato<br>e adattato al supporto di stampa<br>disponibile.                                                                                                    |
|              |                                                                           | Orientamento                       | Consente di specificare<br>l'orientamento predefinito del PDF.                                                                                                    |
|              |                                                                           | Verticale*                         | Stampa testo e immagini<br>parallelamente al bordo corto del<br>foglio del PDF.                                                                                                    |
|              |                                                                           | Orizzontale                        | Stampa testo e immagini<br>parallelamente al bordo lungo del<br>foglio del PDF.                                                                                                    |
|              |                                                                           | Mezzitoni                          | Consente di scegliere se utilizzare<br>lo schermo di mezzitoni predefinito<br>della stampante o quello del<br>documento.                                                                                                    |
|              |                                                                           | Stampante*                         | Utilizza lo schermo di mezzitoni predefinito della stampante.                                                                                                    |
|              |                                                                           | Documento                          | Utilizza lo schermo di mezzitoni del documento.                                                                                                    |
|              |                                                                           | Annotazioni                        | Consente di stampare le<br>annotazioni all'interno del file PDF.<br>Con lo strumento delle annotazioni<br>è possibile contrassegnare il testo<br>e inserire note e commenti nei<br>documenti PDF in diversi modi. Se<br>si sceglie di stampare le<br>annotazioni, viene creato un nuovo<br>file PDF in cui sono elencate tutte<br>le annotazioni contenute nel PDF<br>originale. |
|              |                                                                           | Non<br>stampare*                   | Non stampa le annotazioni contenute nel file PDF.                                                                                                    |
|              |                                                                           | Stampa                             | Stampa le annotazioni contenute nel file PDF.                                                                                                    |

| Voce di menu        | Funzione                                                                                          | Valori       |                                                                               |
|---------------------|---------------------------------------------------------------------------------------------------|--------------|-------------------------------------------------------------------------------|
| Errore<br>stampa PS | Consente di stampare una pagina<br>contenente la descrizione di<br>eventuali errori di emulazione | Disattivato* | Elimina il processo di stampa<br>senza stampare messaggi di<br>errore.        |
|                     | PostScript.                                                                                       | Attivato     | Stampa un messaggio di errore<br>prima di eliminare il processo di<br>stampa. |

## Menu Seriale

Il menu Seriale consente di modificare le impostazioni relative ai processi inviati alla stampante tramite una porta seriale (Seriale standard o Opz. seriale <x>).

**Nota** I valori contrassegnati da un asterisco (\*) rappresentano le impostazioni di fabbrica.

| Voce di menu | Funzione                                                    | Valori |
|--------------|-------------------------------------------------------------|--------|
| Baud         | Consente di specificare la velocità                         | 1200   |
|              | di ricezione dei dati sulla porta<br>seriale.               | 2400   |
|              |                                                             | 4800   |
|              |                                                             | 9600*  |
|              |                                                             | 19200  |
|              |                                                             | 38400  |
|              |                                                             | 57600  |
|              |                                                             | 115200 |
|              |                                                             | 138200 |
|              |                                                             | 172800 |
|              |                                                             | 230400 |
|              |                                                             | 345600 |
| Bit di dati  | Consente di selezionare il numero                           | 7      |
|              | di bit di dati inviati in ciascun frame<br>di trasmissione. | 8*     |

| Voce di menu        | Funzione                                                                                                    | Valori                                                                        |                                                                                                    |
|---------------------|----------------------------------------------------------------------------------------------------|-------------------------------------------------------------------------------|----------------------------------------------------------------------------------------------------|
| Esegui DSR          | Consente di impostare l'uso del<br>segnale DSR (Data Set Ready).                                                                                                    | Disattivato*                                                                  | Tutti i dati ricevuti sulla porta seriale sono considerati validi.                                          |
|                     | handshaking utilizzati dalla<br>maggior parte dei cavi di<br>interfaccia seriale.                                                                                                    | Attivato                                                                      | Solo i dati ricevuti mentre il<br>segnale DSR è alto sono<br>considerati validi.                            |
|                     | L'interfaccia seriale utilizza il<br>segnale DSR per distinguere i dati<br>inviati dal computer da quelli creati<br>da interferenze elettriche sul cavo<br>seriale. Tali interferenze possono<br>provocare la stampa di caratteri<br>casuali. Selezionare Attivato per<br>impedire la stampa di caratteri<br>casuali. |                                                                               |                                                                                                    |
| Buffer.<br>processo | Consente di memorizzare temporaneamente i processi sul                                                                                                    | Disattivato*                                                                  | Il buffering dei processi di stampa<br>sul disco fisso non viene eseguito.                                  |
|                     | disco fisso della stampante, prima<br>di avviare la stampa. Questa voce<br>di menu viene visualizzata soltanto<br>dopo l'installazione di un disco<br>formattato.                                                                                                    | Attivato                                                                      | Il buffering dei processi di stampa sul disco fisso viene eseguito.                                         |
|                     |                                                                                                    | Automatico                                                                    | Il buffering dei processi di stampa viene eseguito solo se è in corso                                       |
|                     | <b>Nota</b> Modificando l'impostazione<br>della voce di menu Buffer.<br>processo si ripristina<br>automaticamente la stampante.                                                                                                    |                                                                               | l'elaborazione di dati provenienti<br>da un'altra porta di ingresso.                                        |
| Modo NPA            | Consente di specificare<br>l'esecuzione dell'elaborazione<br>speciale richiesta per le<br>comunicazioni bidirezionali, in                                                                                                    | Disattivato* Attivato Automatico Attivato Disattivato Disattivato Automatico* | La stampante esegue<br>l'elaborazione NPA. I dati che non<br>sono in formato NPA vengono<br>rifiutati.      |
|                     | definite nel protocollo NPA<br>(Network Printing Alliance).                                                                                                    | Disattivato                                                                   | La stampante non esegue<br>l'elaborazione NPA.                                                              |
|                     | <b>Nota</b> Modificando questa voce di<br>menu si ripristina<br>automaticamente la stampante.                                                                                                    | Automatico*                                                                   | Il formato dei dati viene<br>determinato automaticamente e<br>viene eseguita l'elaborazione<br>appropriata. |
| Parità              | Consente di selezionare la parità                                                                                                    | Pari                                                                          |                                                                                                    |
|                     | e in uscita.                                                                                                    | Dispari                                                                       |                                                                                                    |
|                     |                                                                                                    | Nessuno*                                                                      |                                                                                                    |
|                     |                                                                                                    | Ignora                                                                        |                                                                                                    |

| Voce di menu                                                      | Funzione                                                                                                    | Valori                                                                   |                                                                                                    |
|-------------------------------------------------------------------|----------------------------------------------------------------------------------------------------|--------------------------------------------------------------------------|----------------------------------------------------------------------------------------------------|
| SmartSwitch<br>PCL                                                | Consente di configurare<br>l'attivazione automatica<br>dell'emulazione PCL, se richiesta<br>da un processo di stampa ricevuto<br>tramite la porta seriale, a<br>prescindere dal linguaggio<br>predefinito della stampante. | Attivato*                                                                | I dati provenienti dall'interfaccia<br>seriale vengono verificati e viene<br>selezionata l'emulazione PCL se i<br>dati indicano che si tratta del<br>linguaggio richiesto.                                                                                                    |
|                                                                   |                                                                                                    | Disattivato                                                              | I dati in entrata non vengono<br>verificati dalla stampante. Se<br>SmartSwitch PS è attivato, la<br>stampante utilizza l'emulazione<br>PostScript per elaborare il<br>processo. Se SmartSwitch PS è<br>disattivato, viene utilizzato il<br>linguaggio predefinito specificato<br>nel menu Impostaz. |
| SmartSwitch<br>PS                                                 | Consente di configurare<br>l'attivazione automatica<br>dell'emulazione PostScript, se<br>richiesta da un processo di stampa<br>ricevuto tramite la porta seriale, a                                                        | Disattivato Attivato* Disattivato Disattivato Disattivato RS-232* RS-422 | I dati provenienti dall'interfaccia<br>seriale vengono verificati e viene<br>selezionata l'emulazione<br>PostScript se i dati indicano che si<br>tratta del linguaggio richiesto.                                                                                                    |
|                                                                   | predefinito della stampante.                                                                                                    | Disattivato                                                              | I dati in entrata non vengono<br>verificati dalla stampante. Se<br>SmartSwitch PCL è attivato, la<br>stampante utilizza l'emulazione<br>PCL per elaborare il processo. Se<br>SmartSwitch PCL è disattivato,<br>viene utilizzato il linguaggio<br>predefinito specificato nel menu<br>Impostaz.      |
| Robust XON                                                        | Consente di specificare se la<br>disponibilità della stampante viene                                                                                                    | Disattivato*                                                             | La stampante attende di ricevere dati dal computer.                                                                                                    |
|                                                                   | notificata al computer.<br>Questa voce di menu è applicabile<br>alla porta seriale solo se Protoc.<br>seriale è impostato su XON/XOFF.                                                                                     | Attivato                                                                 | La stampante invia un flusso<br>continuo di XON al computer host<br>per indicare che la porta seriale è<br>pronta per la ricezione di altri dati.                                                                                                    |
| RS-232/<br>RS-422                                                 | Consente di specificare il tipo di<br>comunicazione seriale.<br><b>Nota</b> Selezionando RS-422, il                                                                                                    | RS-232*                                                                  | Imposta la comunicazione seriale<br>su<br>RS-232.                                                                                                    |
|                                                                   | Protoc. seriale viene<br>automaticamente impostato su<br>XON/XOFF.                                                                                                    | RS-422                                                                   | Imposta la comunicazione seriale<br>su<br>RS-422.                                                                                                    |
| PolaritàConsente di specificare ilRS-422funzionamento dei segnali | Consente di specificare il<br>funzionamento dei segnali positivi                                                                                                    | Normale*                                                                 | Utilizza la definizione predefinita di uno e zero.                                                                                                    |
|                                                                   | e negativi durante le<br>comunicazioni seriali RS-422.                                                                                                    | Invertita                                                                | Inverte la definizione di uno e zero,<br>consentendo quindi una<br>connessione positiva a un<br>computer host negativo senza<br>modificare il cavo fisico.                                                                                                    |

| Voce di menu                                                                                                    | Funzione                                                                                                    | Valori                                                    |                                                                                                    |
|----------------------------------------------------------------------------------------------------|----------------------------------------------------------------------------------------------------|-----------------------------------------------------------|----------------------------------------------------------------------------------------------------|
| Buffer<br>serialeConsente di configurare la<br>dimensione del buffer di ingresso<br>seriale.NotaModificando l'impostazione<br>della voce di menu Buffer seriale s<br>ristrictione contenente la | Consente di configurare la<br>dimensione del buffer di ingresso<br>seriale.<br><b>Nota</b> Modificando l'impostazione<br>della voce di menu Buffer seriale si<br>ripristina automaticamente la | Disabilitato                                              | Disattiva il buffering dei processi. I<br>processi già sottoposti a buffering<br>sul disco vengono stampati prima<br>di riprendere la normale<br>elaborazione dei processi in<br>attesa.                                                                                                    |
|                                                                                                    | stampante.                                                                                                    | Automatico*                                               | La stampante calcola in modo<br>automatico la dimensione del<br>buffer seriale (impostazione<br>consigliata).                                                                                                    |
|                                                                                                    |                                                                                                    | Da 3K fino<br>alla<br>dimensione<br>massima<br>consentita | La dimensione del buffer seriale<br>viene specificata dall'utente. La<br>dimensione massima dipende<br>dalla quantità di memoria della<br>stampante, dalle dimensioni degli<br>altri buffer di collegamento e<br>dall'impostazione di Salva risorse<br>su Attivato o Disattivato. Per<br>impostare la dimensione del buffer<br>seriale sul livello massimo<br>consentito, è possibile disattivare il<br>buffer per la connessione parallela<br>e USB o ridurne la dimensione. |
| Protoc.                                                                                                    | Consente di selezionare i valori di                                                                                                    | DTR*                                                      | Handshaking hardware                                                                                                    |
| seriale                                                                                                    | per l'interfaccia seriale.                                                                                                    | DTR/DSR                                                   | Handshaking hardware                                                                                                    |
|                                                                                                    |                                                                                                    | XON/XOFF                                                  | Handshaking software                                                                                                    |
|                                                                                                    |                                                                                                    | XON/XOFF/<br>DTR                                          | Handshaking combinato hardware e software                                                                                                    |
|                                                                                                    |                                                                                                    | XONXOFF/<br>DTRDSR                                        | Handshaking combinato hardware e software                                                                                                    |

# Menu Impostaz.

Il menu Impostaz. consente di configurare numerose funzioni della stampante.

**Nota** I valori contrassegnati con un asterisco (\*) rappresentano le impostazioni di fabbrica.

| Voce di menu                                                                                                    | Funzione                                                                                  | Valori                                                                               |                                                                                                    |
|----------------------------------------------------------------------------------------------------|-------------------------------------------------------------------------------------------|--------------------------------------------------------------------------------------|----------------------------------------------------------------------------------------------------|
| Control.<br>allarme                                                                                                    | Consente di impostare l'emissione<br>di un segnale acustico quando è                      | Disattivato                                                                          | La stampante non emette alcun segnale acustico.                                                                                                    |
|                                                                                                    | richiesto l'intervento dell'operatore.                                                    | Singolo*                                                                             | La stampante emette tre segnali acustici in rapida sequenza.                                                                                                    |
|                                                                                                    |                                                                                           | Continuo                                                                             | La stampante ripete i tre segnali acustici ogni 10 secondi.                                                                                                    |
| Proseg.<br>autom.<br>Consente di specificare il tempo di<br>attesa (in secondi) prima che<br>venga ripresa la stampa dopo la | Disattivato*                                                                              | La stampa non viene ripresa<br>finché non viene eliminato il<br>messaggio di errore. |                                                                                                    |
|                                                                                                    | visualizzazione di un messaggio di<br>errore che richiede l'intervento<br>dell'operatore. | 5255                                                                                 | La stampante attende per<br>l'intervallo di tempo specificato,<br>quindi riprende automaticamente<br>la stampa. Il valore di timeout è<br>valido per l'intervallo di tempo<br>specificato anche se i menu sono<br>visualizzati e la stampante è fuori<br>linea. |
| Blocco b. e Consente di impostare la stampante affinché stampi unicamente in bianco e nero.                                  | Disattivato*                                                                              | Vengono eseguite stampe a colori<br>come indicato dal processo di<br>stampa.         |                                                                                                    |
|                                                                                                    |                                                                                           | Attivato                                                                             | Equivale a impostare la Modalità colore su Bianco e nero.                                                                                                    |

| Voce di menu                                                                      | Funzione                                                                                                    | Valori                       |                                                                                                    |
|-----------------------------------------------------------------------------------|----------------------------------------------------------------------------------------------------|------------------------------|----------------------------------------------------------------------------------------------------|
| Lingua                                                                            | Consente di specificare la lingua                                                                                                    | English                      | Nota Alcuni valori potrebbero non                                                                                                    |
| schermo                                                                           | del testo visualizzato sul pannello operatore.                                                                                                    | Français essere disponibili. |                                                                                                    |
|                                                                                   |                                                                                                    | Deutsch                      |                                                                                                    |
|                                                                                   |                                                                                                    | Italiano                     |                                                                                                    |
|                                                                                   |                                                                                                    | Español                      |                                                                                                    |
|                                                                                   |                                                                                                    | Dansk                        |                                                                                                    |
|                                                                                   |                                                                                                    | Norsk                        |                                                                                                    |
|                                                                                   |                                                                                                    | Nederlands                   |                                                                                                    |
|                                                                                   |                                                                                                    | Svenska                      |                                                                                                    |
|                                                                                   |                                                                                                    | Português                    |                                                                                                    |
|                                                                                   |                                                                                                    | Suomi                        |                                                                                                    |
|                                                                                   |                                                                                                    | Japanese                     |                                                                                                    |
|                                                                                   |                                                                                                    | Russian                      |                                                                                                    |
|                                                                                   |                                                                                                    | Polski                       |                                                                                                    |
|                                                                                   |                                                                                                    | Hungarian                    |                                                                                                    |
|                                                                                   |                                                                                                    | Turkish                      |                                                                                                    |
|                                                                                   |                                                                                                    | Czech                        |                                                                                                    |
| Destinaz. Consente di specifi<br>trasf. posizione di memor<br>risorse trasferite. | Consente di specificare la posizione di memorizzazione delle risorse trasferite.                                                                                                    | RAM*                         | Tutte le risorse trasferite vengono<br>automaticamente inserite nella<br>memoria della stampante (RAM).                                                                                   |
|                                                                                   | La memorizzazione delle risorse<br>trasferite nella memoria Flash o<br>sul disco fisso è permanente, a<br>differenza della memorizzazione<br>temporanea fornita dalla RAM. Le<br>risorse restano nella memoria<br>Flash o sul disco fisso anche<br>quando la stampante viene<br>spenta. | Flash                        | Tutte le risorse trasferite vengono<br>automaticamente inserite nella<br>memoria Flash.                                                                                                   |
|                                                                                   |                                                                                                    | Disco fisso                  | Tutte le risorse trasferite vengono<br>automaticamente memorizzate sul<br>disco fisso.                                                                                                    |
| Rimoz.<br>inceppam.                                                               | Consente di specificare se le pagine inceppate devono essere                                                                                                    | Attivato                     | Le pagine inceppate vengono ristampate.                                                                                                    |
|                                                                                   | nstampate.                                                                                                    | Disattivato                  | Le pagine inceppate non vengono ristampate.                                                                                                    |
|                                                                                   |                                                                                                    | Automatico*                  | Le pagine inceppate vengono<br>sempre ristampate, a meno che la<br>quantità di memoria richiesta per<br>conservare la pagina non sia<br>necessaria per altre attività della<br>stampante. |

| Voce di menu                                                                                                    | Funzione                                                                                                    | Valori                                                                                                    |                                                                                                    |
|----------------------------------------------------------------------------------------------------|----------------------------------------------------------------------------------------------------|----------------------------------------------------------------------------------------------------|----------------------------------------------------------------------------------------------------|
| Contab.<br>processi                                                                                                    | Consente di memorizzare sul<br>disco fisso le informazioni                                                                                                    | Disattivato*                                                                                                    | Le statistiche dei processi non vengono memorizzate su disco.                                         |
| statis<br>più re<br>se du<br>si so<br>error<br>dime<br>tipo o<br>nume                                                                                                    | statistiche sui processi di stampa<br>più recenti. Le statistiche indicano<br>se durante la stampa del processo<br>si sono verificati o meno degli<br>errori, il tempo di stampa, le<br>dimensioni in byte del processo, il<br>tipo di carta e il formato richiesto, il<br>numero totale di pagine stampate<br>e il numero di copie richieste. | Attivato                                                                                                    | Le statistiche dei processi di<br>stampa più recenti vengono<br>memorizzate dalla stampante.          |
|                                                                                                    | Nota L'opzione Contab. processi<br>viene visualizzata quando si<br>installa un disco fisso non<br>difettoso, protetto da lettura/<br>scrittura o da scrittura e quando<br>Dim. buffer proc. è impostato su un<br>valore diverso da 100%.                                                                                                    |                                                                                                    |                                                                                                    |
| Margine<br>sinistro                                                                                                    | Consente uno spostamento a destra<br>530 fogli (vassoio 2) o per l'unità fro<br>margine sinistro del vassoio standar<br>a 7 con incrementi di 1. Ciascun nu<br>sinistro. Selezionando il valore del r<br>allineamento.                                                                                                    | a o a sinistra del margine sinistro per il vassoio da<br>onte/retro in modo da allinearli correttamente al<br>rd (vassoio 1). È possibile impostare il margine da -7<br>mero indica una regolazione di 0,5 mm del margine<br>margine sinistro, viene stampata la pagina di |                                                                                                    |
|                                                                                                    | 1 Selezionare un dispositivo.                                                                                                    | Vassoio 2<br>Fronte/retro                                                                                                    |                                                                                                    |
|                                                                                                    | 2 Selezionare il valore dell'incremento.                                                                                                    | Da 1 a 15                                                                                                    | Imposta incrementi di 1 e ciascuno<br>indica una regolazione pari a 0,5<br>mm del margine sinistro.   |
| Protez.<br>paginaConsente di stampare<br>correttamente una pag<br>potrebbe altrimenti ge<br>di Pagina complessaSe dopo avere selezio<br>non è ancora possibile<br>pagina, potrebbe esse<br>necessario ridurre le c<br>il numero di font della<br>aumentare la quantità<br>installata nella stampa | Consente di stampare<br>correttamente una pagina che<br>potrebbe altrimenti generare errori                                                                                                    | Disattivato*                                                                                                    | Stampa una pagina di dati parziale<br>se la memoria non è sufficiente a<br>elaborare l'intera pagina. |
|                                                                                                    | Se dopo avere selezionato Attivato<br>non è ancora possibile stampare la<br>pagina, potrebbe essere<br>necessario ridurre le dimensioni e<br>il numero di font della pagina o<br>aumentare la quantità di memoria<br>installata nella stampante.                                                                                               | Attivato                                                                                                    | Consente l'elaborazione dell'intera<br>pagina prima che venga stampata.                               |
|                                                                                                    | Per la maggior parte dei processi<br>di stampa, non è necessario<br>selezionare Attivato. Se è<br>selezionato Attivato, la stampa<br>potrebbe richiedere più tempo.                                                                                                    |                                                                                                    |                                                                                                    |

| Voce di menu | Funzione                      | Valori        |                                                                                                    |
|--------------|-------------------------------|---------------|----------------------------------------------------------------------------------------------------|
| Area di      | Consente di modificare l'area | Normale*      | e* Nota L'impostazione Pagina intera                                                                                                    |
| stampa       | stampabile fisica e logica.   | Pagina intera | e applicabile solo alle pagine<br>stampate utilizzando il linguaggio<br>PCL 6 ma non alle pagine<br>stampate utilizzando i linguaggi<br>PCL XL o PostScript. Se si tenta di<br>stampare i dati nell'area non<br>stampabile (definita dall'area di<br>stampa normale), l'immagine viene<br>ritagliata in modo da adattarla ai<br>margini indicati dall'area<br>stampabile normale. |

| Voce di menu        | Funzione                                                                                                    | Valori       |                                                                                                    |
|---------------------|----------------------------------------------------------------------------------------------------|--------------|----------------------------------------------------------------------------------------------------|
| Risparm.<br>energia | Consente di specificare il tempo di<br>attesa (in minuti) dopo la stampa di<br>un processo prima dell'attivazione<br>del risparmio energetico. | Disabilitato | Questo valore non viene<br>visualizzato se la funzione<br>Consumo ridotto è stata<br>disattivata. Per ulteriori<br>informazioni, vedere Consumo<br>ridotto.                                                                                                    |
|                     |                                                                                                    | 1240         | Specifica il tempo di attesa dopo la<br>stampa di un processo prima che<br>la stampante entri in modalità di<br>risparmio energetico. Alcune<br>stampanti non supportano l'intera<br>gamma di valori.                                                                                                    |
|                     |                                                                                                    |              | L'impostazione predefinita per la<br>modalità Risparm. energia varia a<br>seconda del modello della<br>stampante. Per controllare<br>l'impostazione di Risparm. energia<br>corrente, stampare la pagina delle<br>impostazioni dei menu. È possibile<br>eseguire operazioni di stampa<br>anche se è attiva la modalità di<br>risparmio energetico.                                                      |
|                     |                                                                                                    |              | Selezionare 1 se si desidera<br>attivare la modalità di risparmio<br>energetico un minuto dopo il<br>termine della stampa di un<br>processo. Tale impostazione<br>riduce il consumo di energia, ma<br>richiede tempi di riscaldamento più<br>lunghi. Selezionare 1 se la<br>stampante utilizza lo stesso<br>circuito elettrico dell'impianto di<br>illuminazione e le luci risultano<br>intermittenti. |
|                     |                                                                                                    |              | Selezionare un valore alto se la<br>stampante viene utilizzata con<br>estrema frequenza. Nella maggior<br>parte dei casi, un valore elevato<br>richiede un tempo minimo di<br>riscaldamento della stampante.<br>Selezionare un valore compreso<br>fra 1 e 240 minuti per ottenere un<br>equilibrio ottimale tra consumo<br>energetico e tempi di<br>riscaldamento.                                     |

| Voce di menu                                                                                                    | Funzione                                                                                                    | Valori             |                                                                                                    |
|----------------------------------------------------------------------------------------------------|----------------------------------------------------------------------------------------------------|--------------------|----------------------------------------------------------------------------------------------------|
| Timeout       Consente di specifiattesa (in secondi) venga stampata l'u un processo che nun comando di stapagina. Il contatore stampa non si avv viene visualizzato attesa. | Consente di specificare il tempo di<br>attesa (in secondi) prima che<br>venga stampata l'ultima pagina di<br>un processo che non termina con<br>un comando di stampa della<br>pagina. Il contatore del timeout di<br>stampa non si avvia finché non<br>viene visualizzato il messaggio In<br>attesa. | Disabilitato       | <ul> <li>L'ultima pagina di un processo non<br/>viene stampata finché non si<br/>verifica una delle condizioni:</li> <li>La stampante riceve<br/>informazioni sufficienti a<br/>riempire la pagina.</li> <li>La stampante riceve un<br/>comando di avanzamento<br/>modulo.</li> <li>Si seleziona Stampa in buffer<br/>nel menu Processo.</li> </ul> |
|                                                                                                    |                                                                                                    | 1255 (90*)         | L'ultima pagina viene stampata<br>dopo l'intervallo di tempo<br>specificato. Alcune stampanti non<br>supportano l'intera gamma di<br>valori.                                                                                                    |
| Linguaggio<br>stamp.                                                                                                    | Consente di specificare il<br>linguaggio predefinito per la                                                                                                    | Emulazione<br>PCL* | IazioneEmulazione PCL, compatibile con*le stampanti Hewlett-Packard.                                                                                                    |
|                                                                                                    | comunicazione tra il computer e la<br>stampante.<br><b>Nota</b> La selezione di un linguaggio<br>predefinito non impedisce<br>all'applicazione software di inviare<br>in stampa processi che utilizzano<br>l'altro linguaggio.                                                                       | Emulazione<br>PS   | Emulazione PostScript,<br>compatibile con il linguaggio<br>Adobe PostScript.                                                                                                    |
| Salva<br>risorse                                                                                                    | Consente di stabilire la modalità di<br>gestione delle risorse trasferite, ad<br>esempio font e macro<br>memorizzate nella RAM, qualora il<br>processo di stampa richieda una<br>quantità di memoria superiore a                                                                                     | Disattivato*       | Le risorse trasferite vengono<br>mantenute solo fino a quando non<br>è necessaria ulteriore memoria. Le<br>risorse associate al linguaggio<br>della stampante inattivo vengono<br>quindi eliminate.                                                                                                    |
|                                                                                                    | quella disponibile.                                                                                                    | Attivato           | Tutte le risorse trasferite per tutti i<br>linguaggi stampante vengono<br>mantenute durante le eventuali<br>modifiche del linguaggio e il<br>ripristino della stampante. Se la<br>memoria nella stampante si<br>esaurisce, viene visualizzato il<br>messaggio Memoria piena.                                                                        |

| Voce di menu                                                                                                    | Funzione                                                                                                    | Valori                                                                                                    |                                                                                                    |
|----------------------------------------------------------------------------------------------------|----------------------------------------------------------------------------------------------------|----------------------------------------------------------------------------------------------------|----------------------------------------------------------------------------------------------------|
| Allarme<br>toner Consente di impostare<br>l'operazione eseguita dalla<br>stampante in caso di esaurimento<br>del toner.                                                                                                    | Disattivato*                                                                                                    | Viene visualizzato un messaggio<br>di errore finché la cartuccia di<br>toner non viene sostituita. Se nel<br>menu Impostaz. viene selezionato<br>un valore per l'opzione Proseg.<br>autom., la stampa viene ripresa<br>dopo l'intervallo di timeout<br>specificato. |                                                                                                    |
|                                                                                                    |                                                                                                    | Singolo                                                                                                    | La stampa si arresta, viene<br>visualizzato un messaggio di<br>errore e vengono emessi tre brevi<br>segnali acustici.                                                                                |
|                                                                                                    |                                                                                                    | Continuo                                                                                                    | La stampa si arresta, viene<br>visualizzato un messaggio di<br>errore e vengono emessi tre brevi<br>segnali acustici ogni 10 secondi<br>finché non viene installata una<br>nuova cartuccia di toner. |
| Timeout<br>attesaConsente di specificare il tempo di<br>attesa (in secondi) prima che la<br>stampante riceva altri byte di dati<br>dal computer. Al termine di tale<br>intervallo, il processo di stampa<br>viene annullato. | Disabilitato                                                                                                    | Disabilita l'opzione Timeout attesa.                                                                                                    |                                                                                                    |
|                                                                                                    | attesa (in secondi) prima che la<br>stampante riceva altri byte di dati<br>dal computer. Al termine di tale<br>intervallo, il processo di stampa<br>viene annullato.                  | 1565535<br>(40*)                                                                                                    | Specifica il tempo di attesa di<br>ulteriori dati da parte della<br>stampante prima che il processo di<br>stampa venga annullato.                                                                    |
|                                                                                                    | L'opzione Timeout attesa è<br>disponibile solo quando si utilizza<br>l'emulazione PostScript. Questa<br>voce di menu non è applicabile ai<br>processi di stampa in emulazione<br>PCL. |                                                                                                    |                                                                                                    |

# Menu Mat. di consumo

Il menu Mat. di consumo fornisce informazioni utili sui materiali di consumo della stampante, indicando quando sono in esaurimento o quando è necessario sostituirli.

| Voce di menu               | Funzione                                                                                                    | Valori         |
|----------------------------|----------------------------------------------------------------------------------------------------|----------------|
| Toner<br><colore></colore> | Consente di visualizzare lo stato<br>delle cartucce di toner dei vari<br>colori, dove <colore> indica Giallo,<br/>Magenta, Ciano o Nero.</colore> | In esaurimento |

| Voce di menu                          | Funzione                                                                                                    | Valori              |                                                             |
|---------------------------------------|----------------------------------------------------------------------------------------------------|---------------------|-------------------------------------------------------------|
| Contenitore<br>del toner<br>di scarto | Consente di visualizzare lo stato del contenitore del toner di scarto.                                                                                                    | Quasi pieno         | Il contenitore del toner di scarto è quasi pieno.           |
|                                       | ota Quando il contenitore del<br>oner di scarto è pieno, vengono<br>campate altre 15 pagine dal<br>uffer, quindi la stampante si<br>rresta finché il contenitore non<br>ene sostituito. | Pieno o<br>mancante | Il contenitore del toner di scarto è<br>pieno o mancante.   |
| Cart.<br>fotosvil.                    | Consente di visualizzare lo stato<br>della cartuccia del<br>fotosviluppatore.                                                                                                    | In<br>esaurimento   | La cartuccia del fotosviluppatore è quasi esaurita.         |
|                                       |                                                                                                    | Esaurita            | La cartuccia del fotosviluppatore è completamente esaurita. |
| Unità di<br>fusione                   | Consente di visualizzare lo stato dell'unità di fusione.                                                                                                    | In<br>esaurimento   | L'unità di fusione è quasi esaurita.                        |
|                                       | Questa voce è visualizzata nel<br>menu Mat. di consumo quando il<br>materiale di consumo non è in<br>esaurimento o esaurito.                                                            | Esaurita            | L'unità di fusione è esaurita.                              |

| Voce di menu         | Funzione                                                                                                    | Valori                                                                                                    |                                                                     |
|----------------------|----------------------------------------------------------------------------------------------------|----------------------------------------------------------------------------------------------------|---------------------------------------------------------------------|
| Durata mat.<br>cons. | Consente di visualizzare lo stato di<br>percentuale di durata residua. Que<br>consumo quando il componente no<br>quasi vuoto, pieno, mancante o esa | ciascun materiale di consumo e la relativa<br>sta voce viene visualizzata nel menu Mat. di<br>n è in uno dei seguenti stati: in esaurimento, vuoto,<br>aurito. |                                                                     |
|                      | 1 Selezionare una cartuccia come                                                                                                    | Toner giallo                                                                                                    |                                                                     |
|                      | materiale di consumo.                                                                                                    | Toner magent                                                                                                    | a                                                                   |
|                      |                                                                                                    | Toner ciano                                                                                                    |                                                                     |
|                      |                                                                                                    | Toner nero                                                                                                    |                                                                     |
|                      | 2 Selezionare il valore.                                                                                                    | In<br>esaurimento                                                                                                    | La cartuccia di toner è in esaurimento.                             |
|                      |                                                                                                    | Vuoto                                                                                                    | La cartuccia è vuota.                                               |
|                      |                                                                                                    | xxx%                                                                                                    | La percentuale indica la quantità del materiale di consumo residua. |
|                      | <ol> <li>Selezionare il contenitore del<br/>toner di scarto come materiale<br/>di consumo.</li> </ol>                                               | Contenitore del toner di scarto                                                                                                    |                                                                     |
|                      | 2 Selezionare il valore.                                                                                                    | Quasi pieno                                                                                                    | Il contenitore del toner di scarto è quasi pieno.                   |
|                      |                                                                                                    | Pieno o<br>mancante                                                                                                    | Il contenitore del toner di scarto è<br>pieno o mancante.           |
|                      |                                                                                                    | ок                                                                                                    | Il contenitore del toner di scarto<br>non è pieno o mancante.       |
|                      | <ol> <li>Selezionare la cartuccia del<br/>fotosviluppatore come materiale<br/>di consumo.</li> </ol>                                                | Cart. fotosvil.                                                                                                    |                                                                     |
|                      | 2 Selezionare il valore.                                                                                                    | Mancante                                                                                                    | La cartuccia del fotosviluppatore è mancante.                       |
|                      |                                                                                                    | In<br>esaurimento                                                                                                    | La cartuccia del fotosviluppatore è quasi esaurita.                 |
|                      |                                                                                                    | Esaurita                                                                                                    | La cartuccia del fotosviluppatore è completamente esaurita.         |
|                      |                                                                                                    | xxx%                                                                                                    | La percentuale indica la quantità del materiale di consumo residua. |
|                      | 1 Selezionare l'unità di fusione<br>come materiale di consumo.                                                                                      | Unità di fusione                                                                                                    |                                                                     |
|                      | 2 Selezionare il valore.                                                                                                    | Mancante                                                                                                    | L'unità di fusione è mancante.                                      |
|                      |                                                                                                    | In<br>esaurimento                                                                                                    | L'unità di fusione è quasi esaurita.                                |
|                      |                                                                                                    | Esaurita                                                                                                    | L'unità di fusione è esaurita.                                      |
|                      |                                                                                                    | xxx%                                                                                                    | La percentuale indica la quantità del materiale di consumo residua. |

| Voce di menu        | Funzione                                                                                                    | Valori           |
|---------------------|----------------------------------------------------------------------------------------------------|------------------|
| Sost. mat.<br>cons. | <ul> <li>Consente di specificare se i materiali di consumo vengono sostituiti prima che siano in esaurimento o necessitino di manutenzione. L'impostazione corrente è Non sostituito. Premere Menu e scorrere le opzioni fino a visualizzare Sostituito, quindi premere Seleziona. Si tratta di una precauzione che impedisce all'utente di ripristinare accidentalmente il contatore.</li> <li>Questa voce è visualizzata nel menu Mat. di consumo quando il materiale di consumo non è esaurito.</li> </ul> |                  |
|                     |                                                                                                    |                  |
|                     | 1 Selezionare il materiale di consumo.                                                                                                    | Toner giallo     |
|                     |                                                                                                    | Toner magenta    |
|                     |                                                                                                    | Toner ciano      |
|                     |                                                                                                    | Toner nero       |
|                     |                                                                                                    | Cart. fotosvil.  |
|                     |                                                                                                    | Unità di fusione |
|                     | 2 Selezionare il valore.                                                                                                    | Non sostituito   |
|                     |                                                                                                    | Sostituito       |

# Menu USB

Il menu USB consente di modificare le impostazioni della stampante relative a una porta USB (Universal Serial Bus) (Opzione USB <x>).

**Nota** I valori contrassegnati con un asterisco (\*) rappresentano le impostazioni di fabbrica.

| Voce di menu        | Funzione                                                                                                    | Valori       |                                                                                                    |
|---------------------|----------------------------------------------------------------------------------------------------|--------------|----------------------------------------------------------------------------------------------------|
| Buffer.<br>processo | Consente di memorizzare<br>temporaneamente i processi sul<br>disco fisso della stampante, prima<br>di avviare la stampa.<br><b>Nota</b> Modificando l'impostazione<br>della voce di menu Buffer.<br>processo si ripristina<br>automaticamente la stampante. | Disattivato* | Il buffering dei processi di stampa non viene eseguito sul disco fisso.                                                                          |
|                     |                                                                                                    | Attivato     | Il buffering dei processi di stampa viene eseguito sul disco fisso.                                                                              |
|                     |                                                                                                    | Automatico   | Il buffering dei processi di stampa<br>viene eseguito solo se è in corso<br>l'elaborazione di dati provenienti<br>da un'altra porta di ingresso. |

| Voce di menu       | Funzione                                                                                                    | Valori      |                                                                                                    |
|--------------------|----------------------------------------------------------------------------------------------------|-------------|----------------------------------------------------------------------------------------------------|
| PS binario<br>MAC  | Consente di configurare la<br>stampante per elaborare processi<br>di stampa di tipo PostScript binario<br>Macintosh.                                                                                                    | Disattivato | La stampante elabora i processi di<br>stampa di tipo PostScript binario<br>inviati dai computer che utilizzano<br>il sistema operativo Macintosh.                                                                                                    |
|                    |                                                                                                    |             | spesso un errore nei processi di<br>stampa Windows.                                                                                                    |
|                    |                                                                                                    | Attivato    | I processi di stampa PostScript<br>vengono filtrati attraverso il<br>protocollo standard.                                                                                                    |
|                    |                                                                                                    | Automatico* | La stampante elabora i processi di<br>stampa inviati sia dal sistema<br>operativo Windows che Macintosh.                                                                                                    |
| Modo NPA           | Consente di specificare<br>l'esecuzione dell'elaborazione<br>speciale richiesta per le<br>comunicazioni bidirezionali, in<br>conformità alle convenzioni<br>definite nel protocollo NPA<br>(Network Printing Alliance). | Disattivato | La stampante esegue<br>l'elaborazione NPA. I dati che non<br>sono in formato NPA vengono<br>rifiutati.                                                                                                    |
|                    |                                                                                                    | Attivato    | La stampante non esegue<br>l'elaborazione NPA.                                                                                                    |
|                    | <b>Nota</b> Modificando questa voce di<br>menu si ripristina<br>automaticamente la stampante.                                                                                                    | Automatico* | Il formato dei dati viene<br>determinato automaticamente e<br>viene eseguita l'elaborazione<br>appropriata.                                                                                                    |
| SmartSwitch<br>PCL | Consente di configurare<br>l'attivazione automatica<br>dell'emulazione PCL, se richiesta<br>da un processo di stampa ricevuto<br>tramite la porta USB, a<br>prescindere dal linguaggio<br>predefinito della stampante.  | Attivato*   | I dati provenienti dall'interfaccia<br>USB vengono verificati e viene<br>selezionata l'emulazione PCL se i<br>dati indicano che si tratta del<br>linguaggio richiesto.                                                                                                    |
|                    |                                                                                                    | Disattivato | I dati in entrata non vengono<br>verificati dalla stampante. Se<br>SmartSwitch PS è attivato, la<br>stampante utilizza<br>l'emulazione PostScript per<br>elaborare il processo. Se<br>SmartSwitch PS è disattivato,<br>viene utilizzato il linguaggio<br>predefinito specificato nel menu<br>Impostaz. |

| Voce di menu                                                                                                    | Funzione                                                                                                    | Valori                                             |                                                                                                    |
|----------------------------------------------------------------------------------------------------|----------------------------------------------------------------------------------------------------|----------------------------------------------------|----------------------------------------------------------------------------------------------------|
| SmartSwitch       Consente di configurare         PS       l'attivazione automatica         dell'emulazione PostScript, se       richiesta da un processo di stampricevuto tramite la porta USB, a         prescindere dal linguaggio       predefinito della stampante. | Consente di configurare<br>l'attivazione automatica<br>dell'emulazione PostScript, se<br>richiesta da un processo di stampa<br>ricevuto tramite la porta USB, a                               | Attivato*                                          | I dati provenienti dall'interfaccia<br>USB vengono verificati e viene<br>selezionata l'emulazione<br>PostScript se i dati indicano che si<br>tratta del linguaggio richiesto.                                                                                                    |
|                                                                                                    | prescindere dal linguaggio<br>predefinito della stampante.                                                                                                    | Disattivato                                        | I dati in entrata non vengono<br>verificati dalla stampante. Se<br>SmartSwitch PCL è attivato, la<br>stampante utilizza<br>l'emulazione PCL per elaborare il<br>processo. Se SmartSwitch PCL è<br>disattivato, viene utilizzato il<br>linguaggio predefinito specificato<br>nel menu Impostaz.                                                                                                    |
| Buffer USB                                                                                                    | Consente di configurare la<br>dimensione del buffer di ingresso<br>USB.<br>Nota Modificando l'impostazione<br>della voce di menu Buffer USB si<br>ripristina automaticamente la<br>stampante. | Disabilitato                                       | Il buffering dei processi è<br>disattivato. I processi già sottoposti<br>a buffering sul disco vengono<br>stampati prima di riprendere la<br>normale elaborazione dei processi<br>in attesa.                                                                                                    |
|                                                                                                    |                                                                                                    | Automatico*                                        | La stampante calcola in modo<br>automatico la dimensione del<br>buffer USB (impostazione<br>consigliata).                                                                                                    |
|                                                                                                    |                                                                                                    | Da 3 K alla<br>dimensione<br>massima<br>consentita | La dimensione del buffer USB<br>viene specificata dall'utente. La<br>dimensione massima dipende<br>dalla quantità di memoria della<br>stampante, dalle dimensioni degli<br>altri buffer di collegamento e<br>dall'impostazione di Salva risorse<br>su Attivato o Disattivato. Per<br>impostare la dimensione del buffer<br>USB sul livello massimo<br>consentito, è possibile disattivare il<br>buffer per la connessione<br>parallela, seriale e di rete o ridurne<br>la dimensione. |

# Menu Utilità

Il menu Utilità consente di stampare alcuni elenchi relativi alle risorse disponibili, alle impostazioni della stampante e ai processi di stampa. Altre voci di menu consentono di impostare l'hardware della stampante e di risolvere eventuali problemi di stampa.

| Voce di menu        | Funzione                                                                                                    | Valori         |                                                                                                    |
|---------------------|----------------------------------------------------------------------------------------------------|----------------|----------------------------------------------------------------------------------------------------|
| Copert.<br>stimata  | Questa funzione fornisce una<br>stima della percentuale di<br>copertura di ciano, magenta, giallo<br>e nero sulla pagina. Tale valore<br>viene stampato sulla pagina<br>stessa.                                         | Disattivato*   | La percentuale di copertura non viene stampata.                                                                                                    |
|                     |                                                                                                    | Attivato       | Stampa la percentuale di<br>copertura stimata relativa a<br>ciascun colore sulla pagina stessa.                                                                                                    |
| Deframmen.<br>Flash | Consente di recuperare l'area di<br>memorizzazione persa dopo<br>l'eliminazione delle risorse dalla<br>memoria Flash.<br>Avvertenza Non spegnere la<br>stampante durante la<br>deframmentazione della memoria<br>Flash. | Sì             | Tutte le risorse della memoria<br>Flash vengono trasferite nella<br>memoria della stampante e la<br>memoria Flash viene nuovamente<br>formattata. Al termine della<br>formattazione, le risorse vengono<br>nuovamente caricate nella<br>memoria Flash.                                                                                                    |
|                     |                                                                                                    | Νο             | La richiesta di deframmentazione<br>della memoria Flash viene<br>annullata.                                                                                                    |
| Impost. di<br>fabb. | Consente di ripristinare le<br>impostazioni di fabbrica della<br>stampante.                                                                                                    | Ripristina     | <ul> <li>Tutte le voci di menu vengono<br/>ripristinate sui valori predefiniti<br/>di fabbrica tranne: <ul> <li>Lingua schermo</li> <li>Le impostazioni dei menu<br/>Parallela, Seriale, Rete e<br/>USB</li> </ul> </li> <li>Tutte le risorse trasferite (font,<br/>macro e set di simboli) nella<br/>memoria della stampante (RAM)<br/>vengono eliminate. Le risorse<br/>residenti nella memoria Flash o<br/>sul disco fisso non subiscono<br/>variazioni.</li> </ul> |
|                     |                                                                                                    | Non ripristin. | Le impostazioni definite dall'utente non subiscono variazioni.                                                                                                    |
| Formatta<br>disco   | Consente di formattare il disco<br>fisso della stampante.<br>Avvertenza Non spegnere la<br>stampante durante la<br>formattazione del disco fisso.                                                                       | Sì             | Elimina i dati memorizzati sul disco<br>fisso e prepara la periferica a<br>ricevere nuove risorse.                                                                                                    |
|                     |                                                                                                    | No             | Annulla la richiesta di<br>formattazione del disco fisso e<br>mantiene nel disco le risorse<br>correnti memorizzate.                                                                                                    |
## Uso dei menu

| Voce di menu                | Funzione                                                                                                    | Valori            |                                                                                                    |
|-----------------------------|----------------------------------------------------------------------------------------------------|-------------------|----------------------------------------------------------------------------------------------------|
| Formatta<br>Flash           | Consente di formattare la memoria<br>Flash.                                                                                                    | Sì                | Elimina i dati dalla memoria Flash<br>e la prepara a ricevere nuove<br>risorse.                    |
|                             | stampante durante la<br>formattazione della memoria<br>Flash.                                                                                                    | No                | Annulla la richiesta di<br>formattazione e mantiene le<br>risorse correnti nella memoria<br>Flash. |
| Traccia<br>esadecim.        | Consente di individuare la causa di un problema di stampa. Se l'opzione è selezionata,<br>tutti i dati inviati alla stampante vengono stampati in formato esadecimale o come<br>caratteri. I codici di controllo non vengono eseguiti.                           |                   |                                                                                                    |
|                             | Per uscire da Traccia esadecim., sp<br>Processo.                                                                                                    | egnere o ripristi | nare la stampante dal menu                                                                         |
| Stat.<br>contabilità        | Consente di stampare un elenco di<br>tutte le statistiche dei processi<br>memorizzate sul disco fisso o di<br>eliminare tutte le statistiche dal<br>disco.                                                                                                    | Stampa            | Stampa tutte le statistiche<br>disponibili per i processi di stampa<br>più recenti.                |
|                             |                                                                                                    | Cancella          | Elimina tutte le statistiche dei processi dal disco fisso.                                         |
| Stampa<br>directory         | Consente di stampare un elenco di tutte le risorse contenute nella memoria Flash o sul disco fisso.                                                                                                    |                   |                                                                                                    |
|                             | <b>Nota</b> L'opzione Stampa directory è disponibile solo se si installa e si formatta un disco fisso o una memoria Flash non difettosi e se Dim. buffer proc. non è impostato su 100%.                                                                          |                   |                                                                                                    |
| Stampa font                 | Consente di stampare un<br>campione di tutti i font disponibili<br>per il linguaggio stampante                                                                                                    | Font PCL          | Stampa un campione di tutti i font<br>della stampante disponibili per<br>l'emulazione PCL.         |
|                             | selezionato.                                                                                                    | Font PS           | Stampa un esempio di tutti i font<br>della stampante disponibili per<br>l'emulazione PostScript.   |
| Stampa menu                 | Consente di stampare un elenco delle impostazioni predefinite dall'utente, delle opzioni installate, della quantità di memoria installata nella stampante, dello stato dei materiali di consumo e delle statistiche principali relative all'uso della stampante. |                   |                                                                                                    |
| Stampa imp.<br>rete         | Consente di stampare le informazioni relative al server interno di stampa e alle impostazioni di rete definite alla voce di menu Stampa imp. rete <x> nel menu Rete.</x>                                                                                         |                   |                                                                                                    |
| Stampa imp.<br>rete <x></x> |                                                                                                    |                   |                                                                                                    |
| Pg. qualità<br>stam.        | Per ulteriori informazioni su questa voce di menu, vedere Pg. qualità stam. nel<br>Menu Config. È possibile accedere a questa voce di menu mediante il menu Utilità e il<br>menu Config.                                                                         |                   |                                                                                                    |

## Uso dei menu

| Voce di menu                                                                                                    | Funzione                                                                                                    | Valori                                                                                                    |                                                                             |
|----------------------------------------------------------------------------------------------------|----------------------------------------------------------------------------------------------------|----------------------------------------------------------------------------------------------------|-----------------------------------------------------------------------------|
| Rimuovi job<br>sosp.                                                                                                    | Rimuovi jobConsente di eliminare i processi in<br>attesa o riservati dal disco fisso<br>della stampante.                                                      | Tutto                                                                                                    | Elimina i processi in attesa o<br>riservati memorizzati sul disco<br>fisso. |
|                                                                                                    | <b>Nota</b> La funzione Rimuovi job<br>sosp. è disponibile solo quando i<br>processi in attesa o riservati sono<br>memorizzati sul disco fisso<br>installato. | Riservato                                                                                                    | Elimina i processi riservati<br>memorizzati sul disco fisso.                |
|                                                                                                    |                                                                                                    | In attesa                                                                                                    | Elimina i processi in attesa<br>memorizzati sul disco fisso.                |
| Avvertenza I processi eliminati<br>non sono più disponibili in elenco<br>quando si seleziona Processo<br>riserv. o Proc. in attesa dal menu<br>Processo e non è possibile<br>ripristinarli sul disco fisso durante il<br>ciclo di accensione della<br>stampante. | Non ripristin.                                                                                                    | Elimina i processi riservati o in<br>attesa che non sono stati<br>ripristinati dal disco fisso nella<br>memoria della stampante. |                                                                             |

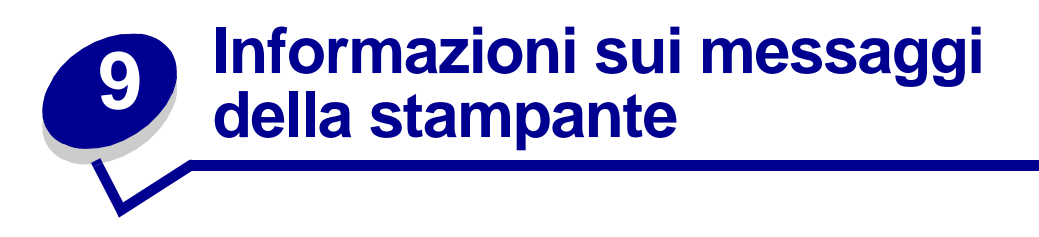

Sul pannello operatore della stampante vengono visualizzati i messaggi relativi allo stato corrente della stampante e a eventuali problemi da risolvere. Questa sezione fornisce un elenco e una descrizione di tutti i messaggi della stampante e illustra le procedure per eliminarli.

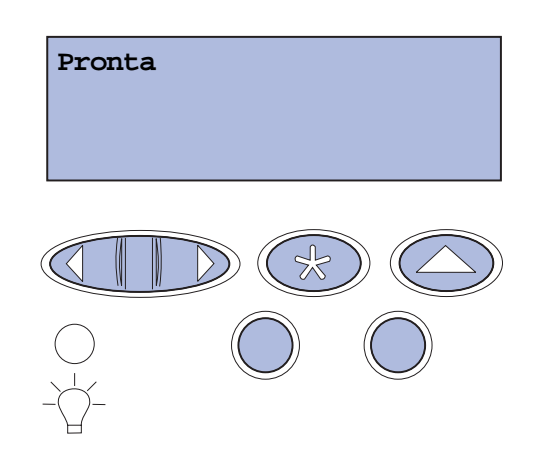

| Messaggio                         | Descrizione                                                                       | Cosa fare                                                                               |
|-----------------------------------|-----------------------------------------------------------------------------------|-----------------------------------------------------------------------------------------|
| Attiv. modifiche menu<br>in corso | Vengono applicate le modifiche<br>apportate alle impostazioni della<br>stampante. | Attendere che il messaggio venga annullato.                                             |
|                                   |                                                                                   | Vedere anche: Disabilitazione dei<br>menu del pannello operatore                        |
| Occupata                          | È in corso la ricezione,<br>l'elaborazione o la stampa dei dati.                  | Attendere che il messaggio venga annullato.                                             |
|                                   |                                                                                   | Premere <b>Menu</b> per aprire il menu<br>Processo e annullare il processo<br>corrente. |
| Annullamento processo             | È in corso l'elaborazione della richiesta di annullamento del                     | Attendere che il messaggio venga annullato.                                             |
|                                   | processo di stampa corrente.                                                      | Vedere anche: Annullamento di un processo di stampa                                     |

| Messaggio                                                                       | Descrizione                                                                                                    | Cosa fare                                                                                                    |
|---------------------------------------------------------------------------------|----------------------------------------------------------------------------------------------------|----------------------------------------------------------------------------------------------------|
| Cambia vassoio <x><br/><tipo> <dimensioni></dimensioni></tipo></x>              | La stampante richiede carta diversa<br>da quella caricata o definita nelle<br>impostazioni relative al tipo e alle<br>dimensioni della carta per il vassoio<br>specificato.                                                                                                    | <ul> <li>Caricare carta delle dimensioni e del<br/>tipo richiesti nel vassoio specificato. Il<br/>messaggio viene automaticamente<br/>annullato e la stampa viene ripresa.</li> <li>Premere Seleziona per annullare il<br/>messaggio e riprendere la stampa<br/>con la carta attualmente caricata nel<br/>vassoio.</li> <li>Vedere anche: Caricamento dei<br/>vassoi; Guida all'installazione</li> </ul>                                                                                                    |
| Eliminazione stat.<br>processo                                                  | È in corso l'eliminazione di tutte le statistiche dei processi memorizzate nel disco fisso.                                                                                                    | Attendere che il messaggio venga<br>annullato.                                                                                                    |
| Chiudi sportello<br>fronte/retro                                                | Lo sportello specificato è aperto.                                                                                                    | Per annullare il messaggio, chiudere lo sportello.                                                                                                    |
| Chiudi sportello<br>anteriore                                                   | Lo sportello anteriore della stampante è aperto.                                                                                                    | Per annullare il messaggio, chiudere lo sportello.                                                                                                    |
| Chiudi sportello<br>posteriore                                                  | Lo sportello specificato è aperto.                                                                                                    | Per annullare il messaggio, chiudere lo sportello.                                                                                                    |
| Chiudi sportello<br>superiore                                                   | Lo sportello specificato è aperto.                                                                                                    | Per annullare il messaggio, chiudere lo sportello.                                                                                                    |
| Deframmentazione<br>NON SPEGNERE                                                | È in corso la deframmentazione<br>della memoria Flash per liberare lo<br>spazio occupato dalle risorse<br>eliminate.                                                                                                    | Attendere che il messaggio venga<br>annullato.<br>Avvertenza Non spegnere la stampante<br>durante la visualizzazione di questo<br>messaggio.                                                                                                    |
| Eliminare tutti<br>processi.<br>OK/Stop?                                        | È richiesta la conferma per<br>l'eliminazione di tutti i processi in<br>attesa.                                                                                                    | Premere <b>OK</b> per continuare. Tutti i<br>processi in attesa vengono eliminati.<br>Premere <b>Stop</b> per annullare<br>l'operazione.                                                                                                    |
| Eliminazione proc. in<br>corso                                                  | È in corso l'eliminazione di uno o più processi in attesa.                                                                                                    | Attendere che il messaggio venga annullato.                                                                                                    |
| Unità di fusione<br>fotosvil. sostituita?<br>Sì: premere OK<br>No: premere STOP | Questo messaggio viene<br>visualizzato quando si chiude lo<br>sportello superiore o quando si<br>risponde a un altro messaggio di<br>sostituzione e la cartuccia del<br>fotosviluppatore è in esaurimento o<br>esaurita ed è necessario sostituirla.<br>Viene visualizzato un messaggio<br>secondario contenente delle<br>istruzioni. | Sostituire la cartuccia del<br>fotosviluppatore e premere <b>OK</b> per<br>azzerare il contatore dei componenti di<br>manutenzione.<br>Premere <b>Stop</b> per continuare a<br>stampare. In questo modo il contatore<br>dei componenti di manutenzione non<br>viene azzerato. Dopo aver premuto<br><b>Stop</b> , viene nuovamente visualizzato il<br>messaggio <b>83 Fotosvilup. esaurito</b> .<br>Permanendo la condizione di avviso per<br>la cartuccia del fotosviluppatore, il<br>messaggio viene visualizzato ogni volta<br>che si apre lo sportello superiore. |

| Messaggio                          | Descrizione                                                                                                    | Cosa fare                                                                                                    |
|------------------------------------|----------------------------------------------------------------------------------------------------|----------------------------------------------------------------------------------------------------|
| Unità di fusione<br>sostituita?    | Questo messaggio viene<br>visualizzato quando lo sportello<br>posteriore è chiuso e quando si                                                               | Sostituire l'unità di fusione e premere<br><b>OK</b> per azzerare il contatore dei<br>componenti di manutenzione.                                                                                                    |
| Sì: premere OK<br>No: premere STOP | risponde a un altro messaggio di<br>sostituzione mentre l'unità di fusione<br>è quasi o del tutto esaurita ed è<br>necessario sostituirla.                  | Premere <b>Stop</b> per continuare a<br>stampare. In questo modo il contatore<br>dei componenti di manutenzione non<br>viene azzerato. Permanendo la                                                                   |
|                                    | Viene visualizzato un messaggio<br>secondario contenente delle<br>istruzioni.                                                                               | condizione di avviso per l'unità di<br>fusione, il messaggio viene visualizzato<br>ogni volta che si apre lo sportello<br>posteriore.                                                                                  |
| Disabilitazione menu               | È in corso la disabilitazione dei menu.                                                                                                    | Attendere che il messaggio venga annullato.                                                                                                    |
|                                    |                                                                                                    | Quando i menu sono disabilitati, non è<br>possibile modificare le impostazioni<br>della stampante dal pannello operatore.                                                                                              |
|                                    |                                                                                                    | Vedere anche: Disabilitazione dei menu del pannello operatore                                                                                                    |
| Disco dannegg.<br>Riformattare?    | È stata effettuata un'operazione di<br>ripristino del disco che ha avuto<br>esito negativo.                                                                 | Premere <b>OK</b> per riformattare il disco ed eliminare tutti i file correntemente memorizzati.                                                                                                    |
|                                    |                                                                                                    | Premere <b>Stop</b> per annullare il<br>messaggio senza riformattare il disco. È<br>possibile che venga visualizzato il<br>messaggio <b>Ripristino disco</b> ed<br>effettuato un tentativo di ripristino del<br>disco. |
|                                    |                                                                                                    | Vedere anche: Ripristino disco x/5<br>yyy%                                                                                                    |
| Ripristino disco<br>x/5 yyy%       | È in corso il tentativo di ripristino del disco fisso. Il ripristino del disco                                                                              | Attendere che il messaggio venga annullato.                                                                                                    |
|                                    | viene effettuato in cinque fasi; sulla<br>seconda riga del pannello operatore<br>viene visualizzata la percentuale di<br>completamento della fase in corso. | <b>Avvertenza</b> Non spegnere la stampante<br>durante la visualizzazione di questo<br>messaggio.                                                                                                    |
| Abilitazione menu                  | È in corso l'abilitazione dei menu in<br>modo da renderli disponibili a tutti<br>gli utenti.                                                                | Attendere l'annullamento del<br>messaggio, quindi premere <b>Menu</b> per<br>visualizzare i menu nel pannello<br>operatore.                                                                                            |
|                                    |                                                                                                    | Vedere anche: Abilitazione dei menu                                                                                                    |
| Riscaldamento motore               | L'unità di fusione della stampante è<br>in fase di riscaldamento.                                                                                           | Attendere che il messaggio venga annullato.                                                                                                    |

| Messaggio                        | Descrizione                                                                                                    | Cosa fare                                                                                                    |
|----------------------------------|----------------------------------------------------------------------------------------------------|----------------------------------------------------------------------------------------------------|
| Immetti PIN:<br>=                | La stampante è in attesa<br>dell'immissione del codice PIN<br>personale a quattro cifre.                                                   | Utilizzare i pulsanti del pannello<br>operatore per immettere il PIN indicato<br>nel driver al momento di inviare alla<br>stampante il processo riservato. |
|                                  |                                                                                                    | Vedere anche: Accesso ai processi in<br>attesa dal pannello operatore;<br>Inserimento del numero di<br>identificazione personale (PIN)                     |
| Svuotamento buffer in<br>corso   | È in corso l'eliminazione dei dati di<br>stampa danneggiati e<br>l'annullamento del processo di<br>stampa corrente.                        | Attendere che il messaggio venga<br>annullato.                                                                                                    |
| Formatt. disco fisso<br>in corso | È in corso la formattazione del disco fisso. Se il processo di                                                                             | Attendere che il messaggio venga annullato.                                                                                                    |
| NON SPEGNERE                     | formattazione risulta<br>eccessivamente lento, sulla<br>seconda riga del display viene<br>visualizzata la percentuale di<br>completamento. | <b>Avvertenza</b> Non spegnere la stampante<br>durante la visualizzazione di questo<br>messaggio.                                                          |
| Formatt. disco fisso<br>in corso | È in corso la formattazione del disco fisso. Se il processo di                                                                             | Attendere che il messaggio venga<br>annullato.                                                                                                    |
| ууу%                             | formattazione risulta<br>eccessivamente lento, sulla<br>seconda riga del display viene<br>visualizzata la percentuale di<br>completamento. | <b>Avvertenza</b> Non spegnere la stampante<br>durante la visualizzazione di questo<br>messaggio.                                                          |
| Formattaz. Flash<br>NON SPEGNERE | È in corso la formattazione della memoria Flash.                                                                                           | Attendere che il messaggio venga annullato.                                                                                                    |
|                                  |                                                                                                    | <b>Avvertenza</b> Non spegnere la stampante durante la visualizzazione di questo messaggio.                                                                |

| Messaggio                                                         | Descrizione                                                                                                    | Cosa fare                                                                                                    |
|-------------------------------------------------------------------|----------------------------------------------------------------------------------------------------|----------------------------------------------------------------------------------------------------|
| Poss. perdita proc. in attesa                                     | La memoria della stampante è<br>piena e non consente di continuare<br>l'elaborazione dei processi di<br>stampa.                                                                           | <ul> <li>Premere OK per annullare il<br/>messaggio e continuare la stampa. La<br/>memoria viene resa disponibile<br/>eliminando i processi in attesa meno<br/>recenti fino a ottenere una quantità di<br/>memoria sufficiente per l'elaborazione<br/>del processo.</li> <li>Premere Stop per annullare il<br/>messaggio senza eliminare alcun<br/>processo in attesa. È possibile che il<br/>processo corrente non venga<br/>stampato correttamente.</li> <li>Premere Menu per aprire il menu<br/>Processo e annullare il processo<br/>corrente.</li> <li>Per evitare che il problema si ripeta: <ul> <li>Eliminare font, macro e altri dati<br/>presenti nella memoria della<br/>stampante.</li> <li>Installare memoria aggiuntiva nella<br/>stampante.</li> </ul> </li> <li>Nota Sul display si alternano i messaggi<br/>37 Memoria insufficiente e Poss.<br/>perdita proc. in attesa.</li> <li>Vedere anche: Stampa ed<br/>eliminazione dei processi in attesa;<br/>37 Memoria insufficiente</li> </ul> |
| Proc. in attesa non<br>ripristinati                               | La memoria della stampante non<br>può ripristinare i processi Stampa e<br>mantieni dal disco rigido della<br>stampante.                                                                   | Premere <b>OK</b> per annullare il messaggio.<br>Alcuni dei processi Stampa e mantieni<br>memorizzati su disco non possono<br>essere ripristinati.<br>Vedere anche: <b>37 Memoria</b><br><b>insufficiente</b> ; <b>57 Modifica alla</b><br><b>configurazione</b>                                                                                                    |
| Inserire vassoio <x></x>                                          | Il vassoio indicato non è presente<br>oppure non è inserito<br>correttamente.                                                                                                    | Inserire completamente il vassoio nella<br>stampante.<br>Vedere anche: Caricamento dei vassoi                                                                                                    |
| Installa<br><i><dispositivo></dispositivo></i> o<br>Annulla proc. | È necessaria l'installazione di un<br>dispositivo specifico per stampare<br>un processo.<br><dispositivo> indica il vassoio<br/>1, il vassoio 20 l'unità fronte/<br/>retro.</dispositivo> | <ul> <li>Spegnere la stampante, installare il dispositivo richiesto e riavviare la stampante.</li> <li>Premere Menu per aprire il menu Processo e annullare il processo corrente.</li> </ul>                                                                                                    |
| Codice motore non<br>valido                                       | Il codice motore della stampante<br>non è stato programmato o non è<br>valido.                                                                                                    | Contattare il servizio di assistenza.<br>Vedere anche: Come contattare il<br>servizio di assistenza                                                                                                    |

| Messaggio                                                                   | Descrizione                                                                                                    | Cosa fare                                                                                                    |
|-----------------------------------------------------------------------------|----------------------------------------------------------------------------------------------------|----------------------------------------------------------------------------------------------------|
| Codice rete <x> non<br/>valido<br/>Cod. scheda rete std.<br/>non valido</x> | Il codice di un server di stampa<br>interno non è valido. La stampante<br>non potrà ricevere ed elaborare i<br>processi di stampa fino a quando<br>nel server di stampa interno non                | Scaricare un codice valido nel server di<br>stampa interno della stampante.<br><b>Nota</b> Il codice di rete può essere<br>scaricato mentre il messaggio è                                                                                                    |
|                                                                             | viene programmaṫo un codice<br>valido.                                                                                                    |                                                                                                    |
| Caricare vass. <x></x>                                                      | L'origine da cui la stampante tenta<br>di prelevare la carta è vuota.                                                                                                    | <ul> <li>Caricare carta delle dimensioni e del<br/>tipo indicati sulla seconda riga del<br/>display nel vassoio indicato. Il<br/>messaggio viene automaticamente<br/>annullato e la stampa viene ripresa.</li> <li>Premere Menu per aprire il menu<br/>Processo e annullare il processo<br/>corrente.</li> </ul> |
|                                                                             |                                                                                                    | Vedere anche: Caricamento dei vassoi                                                                                                    |
| Menu disabilitati                                                           | I menu della stampante sono<br>disabilitati. Non è possibile<br>modificare le impostazioni della<br>stampante dal pannello operatore.                                                              | È ancora possibile aprire il menu<br>Processo per annullare un processo in<br>corso di stampa o selezionare un<br>processo riservato o un processo in<br>attesa da stampare. Per accedere ai<br>menu della stampante, rivolgersi<br>all'amministratore di rete.                                                  |
|                                                                             |                                                                                                    | Vedere anche: <b>Disabilitazione dei</b><br>menu del pannello operatore;<br>Abilitazione dei menu                                                                                                    |
| Scheda di rete<br>occupata                                                  | È in corso il ripristino di un server di<br>stampa interno (detto anche<br>adattatore di rete interno o INA).                                                                                      | Attendere che il messaggio venga annullato.                                                                                                    |
| Rete                                                                        | L'interfaccia di rete è il                                                                                                    | Attendere che il messaggio venga                                                                                                    |
| Rete <x></x>                                                                | collegamento attivo per le comunicazioni.                                                                                                    | annullato.                                                                                                    |
| Rete <x>, <y></y></x>                                                       | L'interfaccia di rete rappresenta il<br>collegamento attivo per le<br>comunicazioni: <x> rappresenta il<br/>collegamento attivo per le<br/>comunicazioni, mentre <y> indica il<br/>canale.</y></x> | Attendere che il messaggio venga<br>annullato.                                                                                                    |
| Nessun processo.<br>Riprovare?                                              | È stato immesso un codice PIN<br>personale a quattro cifre non<br>associato ad alcun documento<br>riservato.                                                                                       | <ul> <li>Premere OK per immettere un altro<br/>PIN.</li> <li>Premere Stop per annullare la<br/>richiesta del PIN.</li> <li>Vedere anche: Accesso ai processi in</li> </ul>                                                                                                    |
|                                                                             |                                                                                                    | attesa dal pannello operatore                                                                                                    |
| Non pronta                                                                  | La stampante non è pronta a ricevere o elaborare dati ed è fuori linea poiché è stato premuto <b>Stop</b> .                                                                                        | Premere <b>OK</b> per riportare la stampante allo stato Pronta.                                                                                                    |

| Messaggio                                | Descrizione                                                                                                    | Cosa fare                                                                                                    |
|------------------------------------------|----------------------------------------------------------------------------------------------------|----------------------------------------------------------------------------------------------------|
| Parallela                                | L'interfaccia parallela è il<br>collegamento attivo per le<br>comunicazioni.                                                                                                    | Attendere che il messaggio venga                                                                                                    |
| Parallela <x></x>                        |                                                                                                    | annullato.                                                                                                    |
| Prova automatica in<br>corso             | La stampante sta eseguendo le<br>prove di avvio dopo l'accensione.                                                                                                    | Attendere che il messaggio venga annullato.                                                                                                    |
| Risparm. energia                         | La stampante è pronta a ricevere ed<br>elaborare dati. Il consumo<br>energetico viene ridotto durante il<br>tempo di inattività. Se la stampante<br>resta inattiva per l'intervallo di<br>tempo specificato alla voce di menu<br>Risparm. energia (l'impostazione<br>predefinita è di 20 minuti), il<br>messaggio Risparm. energia<br>sostituisce il messaggio Pronta. | Inviare un processo in stampa.<br>Premere <b>OK</b> per portare rapidamente la<br>stampante alla temperatura operativa<br>normale e visualizzare il messaggio<br><b>Pronta</b> . |
| Stampa processi su<br>disco.<br>OK/Stop? | I processi per i quali era stato<br>eseguito lo spooling sul disco fisso<br>prima di spegnere la stampante non<br>sono stati ancora stampati.                                                                                                    | <ul> <li>Per stampare i processi, premere OK.</li> <li>Per eliminare i processi dal disco<br/>fisso senza stamparli, premere<br/>Ritorna o Stop.</li> </ul>                      |
| Stampa directory in<br>corso             | È in corso l'elaborazione o la<br>stampa di un elenco di tutti i file<br>contenuti nella memoria Flash o nel<br>disco fisso.                                                                                                    | Attendere che il messaggio venga<br>annullato.<br>Vedere anche: <b>Stampa di un elenco di</b><br><b>directory</b>                                                                |
| Stampa elenco font in<br>corso           | È in corso l'elaborazione o la<br>stampa di un elenco di tutti i font<br>disponibili per il linguaggio della<br>stampante specificato.                                                                                                    | Attendere che il messaggio venga<br>annullato.<br>Vedere anche: <b>Stampa di un elenco di</b><br><b>campioni di font</b>                                                         |
| Stampa in corso stat.<br>processo        | È in corso l'elaborazione o la<br>stampa di tutte le statistiche dei<br>processi memorizzate nel disco<br>fisso.                                                                                                    | Attendere che il messaggio venga<br>annullato.<br>Vedere anche: Stat. contabilità                                                                                                |
| Stampa impostaz. menu<br>in corso        | È in corso l'elaborazione o la<br>stampa della pagina delle<br>impostazioni dei menu.                                                                                                    | Attendere che il messaggio venga<br>annullato.<br>Vedere anche: Uso dei menu; Stampa<br>di una pagina delle impostazioni dei<br>menu                                             |
| Stampa pagine prova<br>qualità           | È in corso l'elaborazione o la<br>stampa delle pagine per la verifica<br>della qualità.                                                                                                    | Attendere che il messaggio venga<br>annullato.<br>Vedere anche: <b>Stampa delle pagine di</b><br><b>prova della qualità di stampa</b>                                            |
| Progr. cod. motore<br>NON SPEGNERE       | È in corso la programmazione del<br>nuovo codice nella memoria Flash.                                                                                                    | Attendere che il messaggio venga<br>annullato.<br>Avvertenza Non spegnere la stampante<br>durante la visualizzazione di questo<br>messaggio.                                     |

| Messaggio                         | Descrizione                                                                                                    | Cosa fare                                                                                                    |
|-----------------------------------|----------------------------------------------------------------------------------------------------|----------------------------------------------------------------------------------------------------|
| Prog. cod sist.<br>NON SPEGNERE   | È in corso la programmazione di un nuovo codice di sistema.                                                                                                    | Attendere l'annullamento del messaggio e il ripristino della stampante.                                                                                                    |
|                                   |                                                                                                    | <b>Avvertenza</b> Non spegnere la stampante durante la visualizzazione di questo messaggio.                                                                                                    |
| Programm. Flash<br>NON SPEGNERE   | È in corso la memorizzazione delle risorse, quali font o macro, nella                                                                                                    | Attendere che il messaggio venga<br>annullato.                                                                                                    |
|                                   | memoria Flash.                                                                                                    | <b>Avvertenza</b> Non spegnere la stampante durante la visualizzazione di questo messaggio.                                                                                                    |
| Programm. disco<br>NON SPEGNERE   | È in corso la memorizzazione delle<br>risorse, quali font o macro, sul disco                                                                                                    | Attendere che il messaggio venga annullato.                                                                                                    |
|                                   | fisso.                                                                                                    | <b>Avvertenza</b> Non spegnere la stampante durante la visualizzazione di questo messaggio.                                                                                                    |
| Accodamento ed elimin.<br>proces. | È in corso l'eliminazione di uno o più processi in attesa e l'invio in stampa                                                                                                    | Attendere che il messaggio venga annullato.                                                                                                    |
|                                   | di uno o più processi.                                                                                                    | Vedere anche: Stampa ed eliminazione dei processi in attesa                                                                                                    |
| Accodamento processi              | È in corso l'invio in stampa di uno o più processi in attesa.                                                                                                    | Attendere che il messaggio venga annullato.                                                                                                    |
|                                   |                                                                                                    | Vedere anche: <b>Uso della funzione</b><br><b>Stampa e mantieni</b>                                                                                                    |
| Pronta                            | La stampante è pronta a ricevere ed elaborare processi di stampa.                                                                                                    | Inviare un processo in stampa.                                                                                                    |
| Pronta esadec.                    | La stampante è in modalità Traccia<br>esadecim. ed è pronta a ricevere ed<br>elaborare processi di stampa.                                                                                                    | <ul> <li>Inviare un processo in stampa. Tutti i<br/>dati inviati alla stampante vengono<br/>stampati in formato esadecimale o<br/>come caratteri. Le stringhe di<br/>controllo vengono stampate, ma non<br/>eseguite.</li> <li>Per uscire dalla modalità Traccia<br/>esadecim. e tornare allo stato<br/><b>Pronta</b>, spegnere e riaccendere la<br/>stampante.</li> </ul> |
| Rimuovi<br>raccogl. standard      | Il raccoglitore di uscita è pieno.                                                                                                    | Per annullare il messaggio, rimuovere la risma di carta dal raccoglitore.                                                                                                    |
| Risoluzione ridotta               | La stampante riduce la risoluzione<br>della pagina del processo corrente<br>da 600 a 300 dpi (dots per inch) per<br>impedire che si verifichi l'errore<br>38 Memoria piena. Il messaggio<br>Risoluzione ridotta resta<br>visualizzato durante la stampa del<br>processo. | Premere <b>Menu</b> per aprire il menu<br>Processo e annullare il processo<br>corrente.                                                                                                    |

| Messaggio                            | Descrizione                                                                                                    | Cosa fare                                                                                                    |
|--------------------------------------|----------------------------------------------------------------------------------------------------|----------------------------------------------------------------------------------------------------|
| Riprist. stamp. in<br>corso          | Vengono ripristinate le impostazioni<br>predefinite. I processi di stampa<br>attivi vengono annullati.                                                                                                    | Attendere che il messaggio venga<br>annullato.<br>Vedere anche: Uso del pannello<br>operatore per modificare le<br>impostazioni della stampante                                                                                                    |
| Ripristina proc.<br>attesa. OK/Stop? | La stampante è stata ripristinata o<br>accesa e sono stati rilevati i<br>processi Stampa e mantieni<br>memorizzati sul disco fisso.                                                                                                    | <ul> <li>Premere OK. Tutti i processi Stampa<br/>e mantieni vengono ripristinati nella<br/>memoria della stampante.</li> <li>Premere Ritorna o Stop. I processi<br/>Stampa e mantieni non vengono<br/>ripristinati nella memoria della<br/>stampante. La stampante torna allo<br/>stato Pronta.</li> <li>Vedere anche: Uso della funzione<br/>Stampa e mantieni</li> </ul> |
| Ripr. impostaz. di<br>fab. in corso  | <ul> <li>È in corso il ripristino delle<br/>impostazioni di fabbrica della<br/>stampante. Al termine del ripristino<br/>delle impostazioni di fabbrica:</li> <li>Tutte le risorse trasferite (font,<br/>macro, set di simboli) nella<br/>memoria della stampante<br/>vengono eliminate.</li> <li>Tutte le impostazioni di menu<br/>tornano alle impostazioni di<br/>fabbrica <i>tranne</i>: <ul> <li>L'impostazione Lingua<br/>schermo del menu Impostaz.</li> <li>Le impostazioni dei menu<br/>Parallela, Seriale, Rete e USB</li> </ul> </li> </ul> | Attendere che il messaggio venga<br>annullato.<br>Vedere anche: <b>Ripristino delle</b><br><b>impostazioni predefinite di fabbrica</b>                                                                                                    |
| Ripristino proc. in attesa xxx/yyy   | È in corso il ripristino dei processi in<br>attesa dal disco fisso.<br>xxx indica il numero del processo<br>ripristinato. yyy indica il numero<br>totale dei progetti da ripristinare.                                                                                                    | <ul> <li>Attendere che il messaggio venga<br/>annullato.</li> <li>Nel menu Processo selezionare la<br/>voce Termina riprist.</li> <li>Vedere anche: Uso della funzione<br/>Stampa e mantieni</li> </ul>                                                                                                    |
| Seriale <x></x>                      | L'interfaccia seriale è il<br>collegamento attivo per le<br>comunicazioni.                                                                                                    | Attendere che il messaggio venga annullato.                                                                                                    |
| Mat.di consumo                       | Almeno uno dei materiali di<br>consumo della stampante richiede<br>un controllo. È possibile, ad<br>esempio, che una cartuccia di toner<br>sia in esaurimento.                                                                                                    | Premere <b>Menu</b> per accedere al menu<br>Mat. di consumo e identificare i materiali<br>di consumo esauriti, quindi sostituire i<br>materiali di consumo richiesti.                                                                                                    |

| Messaggio                                   | Descrizione                                                                                                    | Cosa fare                                                                                                    |
|---------------------------------------------|----------------------------------------------------------------------------------------------------|----------------------------------------------------------------------------------------------------|
| TMA                                         | Acronimo di Toner Mass<br>Adjustment.                                                                                                    | Attendere che il messaggio venga annullato.                                                                                                    |
|                                             | La stampante esegue una regolazione della massa del toner.                                                                                                    |                                                                                                    |
|                                             | Si tratta di un messaggio<br>secondario visualizzato sulla<br>seconda riga del pannello operatore<br>quando viene visualizzato il<br>messaggio Riscaldamentomotore<br>e Prova automatica in corso. |                                                                                                    |
| USB                                         | È in corso l'elaborazione dei dati                                                                                                    | Attendere che il messaggio venga                                                                                                    |
| USB <x></x>                                 | sulla porta USB specificata.                                                                                                    | annullato.                                                                                                    |
| In attesa                                   | La stampante ha ricevuto una<br>pagina di dati da stampare ma è in<br>attesa di un comando di fine<br>processo, di avanzamento modulo o<br>di ulteriori dati.                                      | <ul> <li>Premere OK per stampare il contenuto del buffer.</li> <li>Premere Menu per aprire il menu Processo e annullare il processo corrente.</li> </ul>                                                                        |
|                                             |                                                                                                    | Vedere anche: Annullamento di un<br>processo di stampa                                                                                                    |
| 1565 Errore emulaz.<br>carica opz. emul.    | La versione dell'emulatore trasferita<br>sulla scheda firmware non<br>corrisponde alla versione del codice<br>della stampante.                                                                     | Il messaggio viene eliminato<br>automaticamente entro 30 secondi e<br>l'emulatore trasferito sulla scheda<br>firmware viene disattivato.                                                                                        |
|                                             | Questo problema si può verificare<br>se il firmware della stampante viene<br>aggiornato o se la scheda firmware<br>viene spostata da una stampante a<br>un'altra.                                  | Scaricare la versione corretta<br>dell'emulatore dal sito Web Lexmark.                                                                                                    |
| 2 <xxx> Incep. carta</xxx>                  | È stato rilevato un inceppamento carta.                                                                                                    | Eliminare gli inceppamenti dal percorso carta.                                                                                                    |
|                                             |                                                                                                    | Vedere anche: Individuazione del percorso carta                                                                                                    |
| 30 Manca cartuc.<br>toner < <i>colore</i> > | La cartuccia di toner specificata non<br>è presente o non è stata installata<br>correttamente.                                                                                                    | Inserire perfettamente la cartuccia di<br>toner nella stampante. La stampante<br>elimina automaticamente il messaggio.                                                                                                    |
|                                             |                                                                                                    | Vedere anche: Sostituzione delle cartucce di toner                                                                                                    |
| 32 Cartuccia st. non<br>supportata          | È stata installata una cartuccia di toner non supportata.                                                                                                    | Rimuovere la cartuccia di toner non<br>supportata e installarne una nuova.<br>Accertarsi che la cartuccia di toner in<br>uso sia conforme verificando i numeri<br>indicati in <b>Richiesta di cartucce di</b><br><b>toner</b> . |
|                                             |                                                                                                    | Vedere anche: Sostituzione delle cartucce di toner                                                                                                    |

| Messaggio                          | Descrizione                                                                                                    | Cosa fare                                                                                                    |
|------------------------------------|----------------------------------------------------------------------------------------------------|----------------------------------------------------------------------------------------------------|
| 34 Supporto errato                 | La stampante ha rilevato una<br>mancata corrispondenza tra il tipo di<br>supporto richiesto e quello caricato<br>in uno dei vassoi.<br>Per ulteriori informazioni, vedere<br>Materiali di stampa supportati in<br>base a modelli e origini e Tipi di<br>supporti e relativi pesi.                                    | <ul> <li>Sostituire il supporto nel vassoio con<br/>quello richiesto e premere OK.</li> <li>Premere Menu per accedere al<br/>gruppo dei menu Occupata/In<br/>attesa e selezionare una delle<br/>seguenti opzioni: <ul> <li>Annulla processo</li> <li>Riprist. stamp.</li> <li>Reimp. racc. att.</li> <li>Verifica livelli materiali di consumo</li> </ul> </li> </ul>                                                                                                    |
| 34 Carta corta                     | La lunghezza della carta caricata<br>nell'origine specificata sulla<br>seconda riga del display non è<br>sufficiente per la stampa dei dati<br>formattati. Se è attivato il<br>rilevamento automatico dei vassoi,<br>questo errore si verifica quando le<br>guide della carta non sono<br>posizionate correttamente. | <ul> <li>Premere OK per annullare il<br/>messaggio e continuare la stampa. La<br/>pagina che ha causato l'invio del<br/>messaggio non viene ristampata<br/>automaticamente.</li> <li>Verificare che l'impostazione<br/>Dimensioni carta nel menu Carta sia<br/>corretta per il tipo di supporto<br/>utilizzato. Se Dim. alim. m. uso è<br/>impostato su Universale, verificare<br/>che la larghezza della carta sia<br/>adeguata ai dati formattati.</li> <li>Premere Menu per aprire il menu<br/>Processo e annullare il processo<br/>corrente.</li> <li>Vedere anche: Specifiche dei supporti</li> </ul> |
| 35 Salva ris. disab.<br>mem. ins.  | La memoria disponibile non è<br>sufficiente per attivare la funzione<br>Salva risorse. Tale messaggio<br>indica generalmente l'allocazione di<br>una quantità eccessiva di memoria<br>a uno o più buffer di collegamento.                                                                                            | <ul> <li>Premere OK per disattivare Salva<br/>risorse e riprendere la stampa.</li> <li>Per attivare Salva risorse dopo l'invio<br/>di questo messaggio:         <ul> <li>Verificare che i buffer di<br/>collegamento siano impostati su<br/>Automatico e uscire dai menu per<br/>rendere attive le modifiche ai buffer<br/>di collegamento.</li> <li>Quando viene visualizzato il<br/>messaggio Pronta, attivare Salva<br/>risorse dal menu Impostaz.</li> </ul> </li> <li>Installare memoria aggiuntiva.</li> </ul>                                                                                       |
| 37 Area fascicol.<br>insufficiente | La memoria della stampante o lo<br>spazio sul disco fisso non è<br>sufficiente per eseguire la<br>fascicolazione del processo di<br>stampa.                                                                                                    | <ul> <li>Premere OK per stampare la parte<br/>del processo già salvata in memoria e<br/>avviare la fascicolazione delle parti<br/>restanti.</li> <li>Premere Menu per aprire il menu<br/>Processo e annullare il processo<br/>corrente.</li> <li>Vedere anche: Annullamento di un<br/>processo di stampa</li> </ul>                                                                                                    |

| Messaggio                         | Descrizione                                                                                                    | Cosa fare                                                                                                    |
|-----------------------------------|----------------------------------------------------------------------------------------------------|----------------------------------------------------------------------------------------------------|
| 37 Mem. deframm.<br>insufficiente | La stampante non è in grado di<br>eseguire la deframmentazione della<br>memoria Flash perché la memoria<br>utilizzata per le risorse Flash non<br>eliminate è piena. | <ul> <li>Eliminare font, macro e altri dati<br/>conservati nella memoria della<br/>stampante.</li> <li>Installare memoria aggiuntiva.</li> </ul>                                                                                                    |
| 37 Memoria<br>insufficiente       | La memoria della stampante è<br>piena e non consente di continuare<br>l'elaborazione dei processi di<br>stampa correnti.                                             | <ul> <li>Premere OK per annullare il<br/>messaggio e continuare il processo di<br/>stampa corrente. La memoria viene<br/>resa disponibile eliminando i processi<br/>in attesa meno recenti fino a ottenere<br/>una quantità di memoria sufficiente<br/>per l'elaborazione del processo.</li> <li>Premere Stop per annullare il<br/>messaggio senza eliminare alcun<br/>processo in attesa. È possibile che il<br/>processo corrente non venga<br/>stampato correttamente.</li> <li>Premere Menu per aprire il menu<br/>Processo e annullare il processo<br/>corrente.</li> <li>Per evitare che il problema si ripeta:         <ul> <li>Eliminare font, macro e altri dati<br/>conservati nella memoria della<br/>stampante.</li> <li>Installare memoria aggiuntiva.</li> </ul> </li> <li>Nota Sul display si alternano i messaggi<br/>37 Memoria insufficiente e Poss.<br/>perdita proc. in attesa.</li> </ul> |
|                                   |                                                                                                    | proc. in attesa; Proc. in attesa<br>non ripristinati                                                                                                    |
| 38 Memoria piena                  | È in corso l'elaborazione dei dati ma<br>la memoria è piena.                                                                                                    | <ul> <li>Premere OK per annullare il<br/>messaggio e continuare la stampa del<br/>processo. È possibile che il processo<br/>non venga stampato correttamente.</li> <li>Premere Menu per aprire il menu<br/>Processo e annullare il processo<br/>corrente.</li> <li>Per evitare che il problema si ripeta: <ul> <li>Semplificare il processo di stampa<br/>riducendo la quantità di testo e di<br/>grafica sulla pagina ed eliminando i<br/>font e le macro non necessari.</li> <li>Installare memoria aggiuntiva.</li> </ul> </li> <li>Vedere anche: Annullamento di un<br/>processo di stampa</li> </ul>                                                                                                    |

| Messaggio                  | Descrizione                                                                                                    | Cosa fare                                                                                                    |
|----------------------------|----------------------------------------------------------------------------------------------------|----------------------------------------------------------------------------------------------------|
| 39 Documento<br>complesso  | È possibile che la pagina non venga<br>stampata correttamente poiché i<br>dati di stampa risultano troppo<br>complessi. | <ul> <li>Premere OK per annullare il<br/>messaggio e continuare la stampa del<br/>processo. È possibile che il processo<br/>non venga stampato correttamente.</li> <li>Premere Menu per aprire il menu<br/>Processo e annullare il processo<br/>corrente.</li> <li>Per evitare che il problema si ripeta: <ul> <li>Ridurre la complessità della pagina<br/>eliminando font e macro superflui e<br/>riducendo la quantità di testo o di<br/>grafica.</li> <li>Nel menu Impostaz., impostare<br/>Protez. pagina su Abilitato.</li> <li>Installare memoria aggiuntiva.</li> </ul> </li> </ul> |
| 4 <x> Scheda firmware</x>  | La versione firmware rilevata sulla                                                                                     | Spegnere la stampante e                                                                                                    |
| non supportata             | scheda firmware installata non è<br>supportata.                                                                         | <ul> <li>riaccenderla tenendo premuto OK. La stampante legge il codice sulla scheda di sistema mentre quello riportato sulla scheda firmware viene ignorato.</li> <li>Rimuovere la scheda firmware.</li> </ul>                                                                                                    |
|                            |                                                                                                    | Vedere anche: <i>Guida all'installazione</i>                                                                                                    |
| 51 Flash difettosa         | E stata rilevata una memoria Flash<br>difettosa.                                                                        | Premere <b>OK</b> per annullare il messaggio<br>e continuare la stampa. Prima di<br>trasferire risorse è necessario installare<br>una nuova memoria Flash.                                                                                                    |
| 52 Flash piena             | La spazio sulla memoria Flash non<br>è sufficiente per il trasferimento dei<br>dati desiderati.                         | <ul> <li>Premere OK per annullare il<br/>messaggio e continuare la stampa. Le<br/>macro e i font trasferiti, ma non salvati<br/>nella memoria Flash, vengono<br/>eliminati.</li> <li>Eliminare font, macro e altri dati<br/>conservati nella memoria Flash.</li> <li>Installare una memoria Flash con una<br/>maggiore capacità di<br/>memorizzazione.</li> </ul>                                                                                                    |
| 53 Flash non<br>formattata | È stata rilevata una memoria Flash<br>non formattata.                                                                   | <ul> <li>Premere OK per annullare il<br/>messaggio e continuare la stampa.<br/>Prima di trasferire risorse nella<br/>memoria Flash è necessario<br/>formattarla.</li> <li>Se il messaggio di errore persiste, è<br/>possibile che la memoria Flash sia<br/>difettosa e debba essere sostituita.</li> </ul>                                                                                                    |

| Messaggio                                                                              | Descrizione                                                                                                    | Cosa fare                                                                                                    |
|----------------------------------------------------------------------------------------|----------------------------------------------------------------------------------------------------|----------------------------------------------------------------------------------------------------|
| 54 Errore opz. seriale<br><x><br/>54 Errore seriale std.</x>                           | È stato rilevato un errore di<br>interfaccia seriale sulla porta<br>seriale.                                                                                    | <ul> <li>Controllare che il collegamento<br/>seriale sia corretto e che il tipo di cavo<br/>utilizzato sia appropriato.</li> <li>Premere OK per annullare il<br/>messaggio e continuare la stampa. È<br/>possibile che il processo non venga<br/>stampato correttamente.</li> <li>Premere Menu per aprire il menu<br/>Processo e ripristinare la stampante.</li> </ul>                          |
| 54 Errore software<br>rete <x><br/>54 Errore sw di rete<br/>std.</x>                   | La stampante non è in grado di<br>stabilire la comunicazione con una<br>porta di rete installata.                                                               | <ul> <li>Premere OK per annullare il<br/>messaggio e continuare la stampa. È<br/>possibile che il processo non venga<br/>stampato correttamente.</li> <li>Programmare il nuovo firmware per<br/>l'interfaccia di rete tramite la porta<br/>parallela.</li> <li>Premere Menu per aprire il menu<br/>Processo e ripristinare la stampante.</li> </ul>                                             |
| 54 Perso colleg. ENA<br>standard<br>54 Perso colleg. ENA<br>su parall. <x></x>         | La stampante ha perso la<br>connessione con un server di<br>stampa esterno (detto anche<br>adattatore di rete esterno o ENA).                                   | <ul> <li>Controllare che il cavo che collega<br/>l'adattatore di rete esterno e la<br/>stampante sia inserito correttamente.<br/>Spegnere e riaccendere la stampante<br/>per eseguire il ripristino.</li> <li>Premere <b>OK</b> per annullare il<br/>messaggio. La stampante cancella<br/>qualsiasi riferimento all'adattatore di<br/>rete esterno, quindi esegue il<br/>ripristino.</li> </ul> |
| 55 Opzione non<br>supportata slot <x><br/>55 Slot <x> Flash non<br/>supportata</x></x> | In una delle porte è stata installata<br>una scheda opzionale non<br>supportata oppure nello slot della<br>memoria è presente una DIMM<br>Flash non supportata. | Spegnere la stampante e scollegarla.<br>Rimuovere l'opzione non supportata.<br>Ricollegare la stampante e accenderla.<br>Per informazioni, vedere <b>Rimozione</b><br><b>delle schede opzionali</b> .                                                                                                    |
| 56 Porta ser. <x><br/>disabilitata</x>                                                 | I dati sono stati inviati alla<br>stampante tramite una porta seriale<br>che risulta disabilitata.                                                              | <ul> <li>Premere OK per annullare il<br/>messaggio. Tutti i dati ricevuti tramite<br/>la porta seriale vengono rifiutati.</li> <li>Controllare che la voce di menu<br/>Buffer seriale del menu Seriale non<br/>sia disabilitata.</li> <li>Vedere anche: Buffer seriale</li> </ul>                                                                                                    |
| 56 Porta paral. <x><br/>disabilitata<br/>56 Porta parall. std.<br/>disabilitata</x>    | I dati sono stati inviati alla<br>stampante tramite una porta<br>parallela che risulta disabilitata.                                                            | <ul> <li>Premere <b>OK</b> per annullare il<br/>messaggio. Tutti i dati ricevuti tramite<br/>la porta parallela vengono rifiutati.</li> <li>Controllare che la voce di menu<br/>Buffer parallela del menu Parallela<br/>non sia disabilitata.</li> <li>Vedere anche: Buffer parallela</li> </ul>                                                                                                |

| Messaggio                                                                   | Descrizione                                                                                                    | Cosa fare                                                                                                    |
|-----------------------------------------------------------------------------|----------------------------------------------------------------------------------------------------|----------------------------------------------------------------------------------------------------|
| 56 Porta USB <x><br/>disabilitata<br/>56 Porta USB std<br/>disabilitata</x> | I dati sono stati inviati alla<br>stampante tramite una porta USB<br>che risulta disabilitata.                                                                                                    | <ul> <li>Premere OK per annullare il<br/>messaggio. Tutti i dati ricevuti tramite<br/>la porta USB vengono rifiutati.</li> <li>Controllare che la voce di menu<br/>Buffer USB del menu USB non sia<br/>disabilitata.</li> <li>Vedere anche: Buffer USB</li> </ul>                                                                                                    |
| 57 Modifica alla<br>configurazione                                          | Non è possibile ripristinare i<br>processi in attesa o riservati<br>presenti sul disco fisso perché la<br>configurazione di stampa è stata<br>modificata.<br><b>Nota</b> Sul display si alternano i<br>messaggi 57 Modifica alla<br>configurazione e Proc. in<br>attesa non ripristinati. | Premere <b>OK</b> per annullare il messaggio.                                                                                                    |
| 58 Troppe opzioni<br>Flash                                                  | Nella stampante è stato installato<br>un numero eccessivo di opzioni<br>Flash.                                                                                                    | Spegnere la stampante e scollegarla.<br>Rimuovere le opzioni Flash in eccesso.<br>Ricollegare la stampante e accenderla.<br>Vedere anche: <b>Rimozione delle</b><br><b>schede opzionali</b>                                                                                                    |
| 61 Disco fisso<br>difettoso                                                 | È stato rilevato un disco fisso<br>difettoso.                                                                                                    | <ul> <li>Premere OK per annullare il<br/>messaggio e continuare la stampa.</li> <li>Installare un nuovo disco fisso prima<br/>di eseguire operazioni che richiedono<br/>tale dispositivo.</li> <li>Vedere anche: Guida all'installazione</li> </ul>                                                                                                    |
| 62 Disco fisso pieno                                                        | Il disco fisso non dispone di<br>memoria sufficiente per<br>memorizzare i dati inviati alla<br>stampante.                                                                                                    | <ul> <li>Premere OK per annullare il<br/>messaggio e continuare l'operazione.<br/>Le informazioni non salvate nel disco<br/>fisso vengono eliminate.</li> <li>Eliminare font, macro e altri dati<br/>conservati nel disco fisso.</li> </ul>                                                                                                    |
| 63 Disco fisso non<br>formattato                                            | È stato rilevato un disco fisso non<br>formattato.                                                                                                    | <ul> <li>Premere OK per annullare il<br/>messaggio e continuare la stampa.</li> <li>Formattare il disco prima di eseguire<br/>operazioni che ne richiedono l'utilizzo.<br/>Per formattare il disco, selezionare<br/>Formatta disco dal menu Utilità.</li> <li>Se il messaggio di errore persiste, è<br/>possibile che il disco fisso sia<br/>difettoso e debba essere sostituito.<br/>Installare un nuovo disco fisso e<br/>formattarlo.</li> <li>Vedere anche: Formatta disco</li> </ul> |

| Messaggio                             | Descrizione                                                                                    | Cosa fare                                                                                                    |
|---------------------------------------|------------------------------------------------------------------------------------------------|----------------------------------------------------------------------------------------------------|
| 64 Formato disco non<br>supportato    | Il formato del disco fisso non è<br>supportato.                                                | <ul> <li>Premere OK per annullare il messaggio.</li> <li>Eseguire la formattazione del disco.</li> <li>Nota Non sarà possibile eseguire operazioni sul disco finché non ne viene eseguita la formattazione.</li> </ul>                                                |
| 82 Cont. scarti quasi<br>pieno        | Il contenitore del toner di scarto è<br>quasi pieno.                                           | <ul> <li>Premere OK per annullare il<br/>messaggio e continuare la stampa.</li> <li>Sostituire il contenitore del toner di<br/>scarto.</li> <li>Vedere anche: 82 Conten. scarti<br/>pieno o mancante; Sostituzione del<br/>contenitore del toner di scarto</li> </ul> |
| 82 Conten. scarti<br>pieno o mancante | Il contenitore del toner di scarto è<br>pieno o non è presente.                                | Sostituire il contenitore del toner di<br>scarto e premere <b>OK</b> per eliminare il<br>messaggio.<br>Vedere anche: <b>Sostituzione del</b><br><b>contenitore del toner di scarto</b>                                                                                |
| 83 Cartuccia fotosv.<br>esaurita      | La cartuccia del fotosviluppatore è completamente esaurita.                                    | Sostituire la cartuccia del<br>fotosviluppatore.<br>Vedere anche: <b>Sostituzione della</b><br><b>cartuccia del fotosviluppatore</b>                                                                                                    |
| 83 Cart. fotosv. in<br>esaurimento    | La cartuccia del fotosviluppatore si sta esaurendo.                                            | <ul> <li>Premere OK per annullare il<br/>messaggio e continuare la stampa.</li> <li>Sostituire la cartuccia del<br/>fotosviluppatore.</li> <li>Vedere anche: Sostituzione della<br/>cartuccia del fotosviluppatore</li> </ul>                                         |
| 83 Cartuccia fotosv.<br>mancante      | La cartuccia del fotosviluppatore<br>non è presente o non è stata<br>installata correttamente. | Installare correttamente la cartuccia del<br>fotosviluppatore per annullare il<br>messaggio e continuare la stampa.<br>Vedere anche: Sostituzione della<br>cartuccia del fotosviluppatore                                                                             |
| 87 Unità fusione<br>esaurita          | L'unità di fusione è esaurita.                                                                 | Sostituire l'unità di fusione.<br>Vedere anche: Sostituzione dell'unità<br>di fusione                                                                                                    |
| 87 Unità fusione in<br>esaurimento    | L'unità di fusione si sta esaurendo.                                                           | <ul> <li>Premere OK per annullare il<br/>messaggio e continuare la stampa.</li> <li>Sostituire l'unità di fusione.</li> <li>Vedere anche: Sostituzione dell'unità<br/>di fusione</li> </ul>                                                                           |

| Messaggio                                                                                                    | Descrizione                                                                                                    | Cosa fare                                                                                                    |
|----------------------------------------------------------------------------------------------------|----------------------------------------------------------------------------------------------------|----------------------------------------------------------------------------------------------------|
| 87 Unità fusione<br>mancante                                                                                                    | La cartuccia del fotosviluppatore<br>non è presente o non è stata<br>installata correttamente.                                                                                                    | Installare correttamente l'unità di fusione<br>per annullare il messaggio e continuare<br>la stampa.                                                                                                    |
|                                                                                                    |                                                                                                    | Vedere anche: Sostituzione dell'unità<br>di fusione                                                                                                    |
| 88 Cartuccia toner<br><colore> vuota<br/>Apri sport. sup.<br/>Sostituire <colore><br/>Questo<br/>visualizz<br/>precede<br/>message<br/>istruzion<br/>che il too<br/>specifica</colore></colore> | Questo messaggio viene<br>visualizzato per qualche secondo e<br>precede la visualizzazione del                                                                                                    | Aprire lo sportello anteriore e sostituire<br>immediatamente la cartuccia di toner<br>specificata.                                                                                                    |
|                                                                                                    | messaggio secondario con le<br>istruzioni. La stampante ha rilevato<br>che il toner della cartuccia<br>specificata è esaurito.                                                                                                    | Vedere anche: Sostituzione delle<br>cartucce di toner                                                                                                    |
|                                                                                                    | <colore> corrisponde a ciano,<br/>magenta, giallo o nero.</colore>                                                                                                    |                                                                                                    |
| 88 Toner <i><colore></colore></i> in<br>esaurimento                                                                                                    | La stampante ha rilevato che il toner<br>della cartuccia specificata è in<br>esaurimento. Se non è disponibile<br>un'altra cartuccia di toner<br>specificata, ordinarla subito. È<br>possibile continuare a stampare<br>finché 88 Cartuccia toner<br><colore> vuota non viene<br/>visualizzato, quindi sostituire la<br/>cartuccia di toner indicata</colore> | Sostituire la cartuccia di toner<br>specificata.<br>Premere <b>OK</b> per annullare il messaggio<br>e continuare la stampa. Il messaggio<br><b>Mat. di consumo</b> resta visualizzato<br>finché la cartuccia di toner specificata<br>non viene sostituita.<br>Vedere anche: <b>Sostituzione delle</b><br><b>cartucce di toner</b>                                          |
| 900-999 <i><messaggio></messaggio></i> di<br>assistenza                                                                                                    | I messaggi 900-999 segnalano la<br>presenza di problemi relativi alla<br>stampante che rendono necessario<br>l'intervento dell'assistenza tecnica.                                                                                                    | Spegnere la stampante e verificare tutti i<br>collegamenti dei cavi, quindi<br>riaccendere la stampante. Se il<br>messaggio di assistenza viene<br>nuovamente visualizzato, contattare<br>l'assistenza tecnica indicando il numero<br>del messaggio e fornendo la descrizione<br>del problema.<br>Vedere anche: <b>Come contattare il</b><br><b>servizio di assistenza</b> |

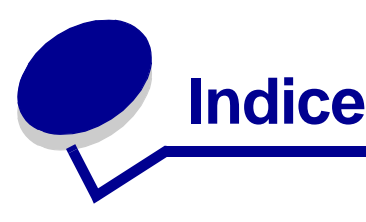

### Α

accesso ai menu 130 Affina immagine (menu PostScript) 162 Allarme toner (menu Impostaz.) 174 allarmi impostazione 168 messaggi di errore 168 toner 174 Annulla processo (menu Processo) 144 annullamento, processo di stampa pannello operatore della stampante 20 Windows barra delle applicazioni 20 computer Macintosh 21 desktop 20 Area di stampa (menu Impostaz.) Menu Impostaz. Area di stampa 171 attivazione dei menu del pannello operatore 97 avvertenze sui prodotti laser 14 avvisi della stampante, configurazione 99

### В

Baud (menu Seriale) 164 Bilanc. colore (menu Colore) 134 Bit di dati (menu Seriale) 164 Blocco b. e nero (menu Impostaz.) 168 Bordo multipag. (menu Finitura) 141 Buffer di rete (menu Rete) 148 Buffer parallela (menu Parallela) 151 Buffer seriale (menu Seriale) 167 Buffer USB (menu USB) 179 Buffer. processo (menu Parallela) 150 Buffer. processo (menu Rete) 147 Buffer. processo (menu Seriale) 165 Buffer. processo (menu USB) 177 buste, istruzioni 28

# С

Campioni colore (menu Colore) 135 caratteristiche, supporti 23 carta intestata 26 Caricam. carta (menu Carta) 157 caricamento vassoi opzionali da 530 fogli 41 vassoio standard 41 vassoio standard buste 45 carta intestata 45 Cart. fotosvil. (Mat. di consumo) 175 carta carta intestata 26 moduli prestampati 26 non adatta 25 tipi consigliati 23 carta intestata 26 istruzioni 26 orientamento della pagina 27 stampa 27 carta, specifiche dimensione richiesta non caricata 161 dimensioni 158 moduli prestampati 157 origine 159 peso 161 tipi personalizzati 156 tipo 160 cartoncini, istruzioni 30 cartucce di toner conservazione 64 riciclaggio 68 sostituzione 65 cartucce di toner, conservazione 64 cartuccia del fotosviluppatore sostituzione 73 codici di escape 95 Collegamenti (menu Guide) 143 collegamento 38 vassoi 38

collegamento automatico dei vassoi 38 Colore manuale (menu Colore) 136 colore, regolazione 134, 135, 136 configurazione degli avvisi della stampante 99 conservazione cartucce di toner 64 materiali di consumo 64 supporti 30, 64 Consumo ridotto (menu Config.) 138 Contab. processi (menu Impostaz.) 170 contenitore degli scarti del toner, sostituzione 71 Contenitore del toner di scarto (Mat. di consumo) 175 Control. allarme (menu Impostaz.) 168 copie, indicazione del numero 140 Correz. colore (menu Colore) 134 CR auto. dopo LF (menu Emulaz. PCL) 153

### D

Definizione font (menu Config.) 139 Deframmen. Flash (menu Utilità) 180 Destinaz. trasf. (menu Impostaz.) 169 dichiarazione FCC 11 dichiarazione sulle emissioni elettroniche 11 Difetti stampa (menu Guide) 143 Dimens. in punti (menu Emulaz. PCL) 101, 154 dimensioni buffer, regolazione parallela 151 rete 148 seriale 167 **USB 179** Dimensioni carta (menu Carta) 158 disattivazione menu del pannello operatore 96 disco Vedere disco fisso disco fisso formattazione 180 impostazione come destinazione di trasferimento 169 stampa delle risorse trasferite 181 Durata mat. cons. (Mat. di consumo) 176

### Ε

elenco di directory, stampa 21 elenco di esempi di font, stampa 22 Emulat. trasfer. (menu Config.) 138 emulazione PCL avanzamento riga automatico 153 dimensione in punti 154 font residenti 103 larghezza A4 153 nome font 153 orientamento 154 origine font 153 passo 154 righe per pagina 154 rinumera vassoio 155 ritorno a capo automatico 153 set di simboli 155 stampa esempio di font 181 emulazione PostScript affinamento immagine 162 priorità font 162 stampa di errori PS 164 stampa esempio di font 181 Emulazione PostScript 3 font residenti 103 emulazione PS Vedere emulazione PostScript Errore stampa PS (menu PostScript) 164 errori di pagina complessa 170 stato toner <colore> 174 Toner <colore> (Mat. di consumo) 174 Esci menu Conf. (menu Config.) 139 Esegui DSR (menu Seriale) 165 Esegui inizial. (menu Parallela) 150 esempi di font, stampa 22 etichette istruzioni 29 manutenzione della stampante 29

### F

Fascicolazione (menu Finitura) 140 fascicolazione, abilitazione 140 fermo dei supporti, uso 49 Fogli separatori (menu Finitura) 142 font bitmap 102 descrizione 100 dimensione in punti 101 informazioni 100 intensità e stile 100 passo 101 priorità 162

residenti 103 PCL 103 PCL 6 100 PostScript 3 100, 103 scalabili, definizione 102 scelta dei font in emulazione PCL 153 set di simboli supportati 155 set di simboli, emulazione PCL 6 108 stampa di esempi 181 stampa elenco di esempi 22 trasferibili 110 font bitmap 102 font Intellifont 102 font residenti 103 font scalabili, definizione 102 font scalabili, residenti 103 font Truetype 102 Formatta disco (menu Utilità) 180 Formatta Flash (menu Utilità) 181 fornitori autorizzati Lexmark 61 fronte/retro abilitazione 141 rilegatura 39, 141 Fronte/retro (menu Finitura) 141 funzione Stampa e mantieni 110

### G

Guida all'uso (menu Guide) 143 Guida di stampa (menu Guide) 143 Guida supporti (menu Guide) 143

Imp. Universale (menu Carta) 162 Impost. di fabb. (menu Config.) 138 Impost. di fabb. (menu Utilità) 180 Impost. rete std (menu Network) 149 Impostaz. rete <x> (menu Rete) 148 impostazioni ripristino, fabbrica 97 impostazioni correnti 21 pagina delle impostazioni dei menu 21 impostazioni di fabbrica, ripristino 97, 180 inceppamenti prevenzione 50 rimozione, percorso carta 51 suggerimenti sulla prevenzione 50 Vedere anche inceppamenti carta inceppamenti carta

percorso della carta 51 ristampa delle pagine inceppate 169 inceppamenti dei supporti prevenzione 17, 50 informazioni sulla sicurezza 10 installazione, procedura relativa alle opzioni 16 Intensità toner (menu Colore) 137 intensità, regolazione 137 interfacce parallela 150 rete 147 seriale 164 **USB 177** invio di un processo di stampa 17 istruzioni etichette 29 prevenzione degli inceppamenti 17 stampa della carta intestata 27 supporti 23

### L

Larghezza A4 (menu Emulaz. PCL) 153 lente della testina di stampa, pulizia 77 LF auto. dopo CR (menu Emulaz. PCL) 153 Lingua schermo (menu Impostaz.) 169 Linguaggio stamp. (menu Impostaz.) 173

### Μ

mantenimento della stampante non in linea 130 con il pulsante Stop 130 con pulsante Menu 130 manutenzione della stampante 61 cartucce di toner, conservazione 64 mappa dei menu 133 Mat. di consumo (menu Guide) 143 materiali consumo, stato cartuccia del fotosviluppatore 175 contenitore degli scarti del toner 175 singoli materiali di consumo 176 unità di fusione 175 materiali di consumo carta 62 cartuccia del fotosviluppatore 64 conservazione 62, 64 contenitore degli scarti del toner 63 indicazione del materiale sostituito 76 modifica della resa della cartuccia 76 richiesta 63

cartucce di toner 63 riciclaggio 68 stato 61 supporti speciali 62 toner 62 unità di fusione 63 materiali consumo, stato toner <colore> 174 materiali di consumo, verifica dello stato 61 memoria Flash deframmentazione 180 formattazione 181 impostazione come destinazione di trasferimento 169 stampa delle risorse trasferite 181 memoria, funzione Stampa e mantieni 110 menu accesso 130 disabilitati 132 lingua 169 pagina delle impostazioni dei menu 21 selezione 130 valori numerici 130 voci del menu 130 Menu Carta 156 Caricam. carta 157 Dimensioni carta 158 Imp. Universale 162 Origine carta 159 Peso carta 161 Sostit. dimens. 161 Tipi personaliz. 156 Tipo di carta 160 Menu Colore 134 Bilanc. colore 134 Campioni colore 135 Colore manuale 136 Correz. colore 134 Intensità toner 137 Modalità stampa 136 Menu Config. Consumo ridotto 138 Definizione font 139 Emulat, trasfer, 138 Esci menu Conf. 139 Impost. di fabb. 138 Menu pann. oper. 138 Msg inser. vass. 137

Pg qualità stam. 137 Resa cartuccia 139 Rilevam. dimens. 137 Menu Emulaz. PCL 153 CR auto. dopo LF 153 Dimens. in punti 154 Larghezza A4 153 LF auto. dopo CR 153 Nome font 153 Orientamento 154 Origine font 153 Passo 154 Righe per pagina 154 Rinumera vassoio 155 Set di simboli 155 Menu Finitura 140 Bordo multipag. 141 Fascicolazione 140 Fogli separatori 142 Fronte/retro 141 Numero copie 140 Ordine multipag. 141 Orig. separatore 142 Pagine bianche 140 Rilegatura f/r 141 Stampa multipag. 142 Vista multipag. 142 Menu Guide 143 Collegamenti 143 Difetti stampa 143 Guida 143 Guida di stampa 143 Guida supporti 143 Mat. di consumo 143 Qualità colore 143 Qualità stampa 143 Rim. inceppamenti 143 Spostamento 143 Stampa tutto 143 Menu Impostaz. 168 Allarme toner 174 Blocco b. e nero 168 Contab. processi 170 Control. allarme 168 Destinaz. trasf. 169 Lingua schermo 169 Linguaggio stamp. 173 Proseg. autom. 168

Protez. pagina 170 Rimoz. inceppam. 169 Risparm. energia 172 Salva risorse 173 Timeout attesa 174 Timeout stampa 173 uso Allarme toner 99 Control, allarme 99 Menu Mat. di consumo 174 Cart. fotosvil. 175 Contenitore del toner di scarto 175 Durata mat. cons. 176 Sost. mat. cons. 177 Toner <colore> 174 unità di fusione 175 Menu pann. oper. (menu Config.) 138 Menu Parallela 150 Buffer parallela 151 Buffer. processo 150 Esegui inizial. 150 Modo NPA 151 Modo parallelo 1 151 Modo parallelo 2 151 Protocollo 152 PS binario MAC 150 SmartSwitch PCL 152 SmartSwitch PS 152 Stato avanzato 150 Menu PDF (menu PostScript) 163 Menu PostScript 162 Affina immagine 162 Menu PDF 163 Priorità font 162 Menu Processo 144 Annulla processo 144 Proc. in attesa 146 Processo riserv. 145 Riprist. stamp. 146 Stampa in buffer 146 Termina riprist. 144 Menu Rete 147 Buffer di rete 148 Buffer. processo 147 Impost. rete std 149 Impostaz. rete <x> 148 Modo NPA 148 PS binario MAC 147

SmartSwitch PCL 148 SmartSwitch PS 149 Menu Seriale 164 Baud 164 Bit di dati 164 Buffer seriale 167 Buffer. processo 165 Esegui DSR 165 Modo NPA 165 Parità 165 Polarità RS-422 166 Protoc. seriale 167 Robust XON 166 RS-232/RS-422 166 SmartSwitch PCL 166 SmartSwitch PS 166 Menu USB 177 Buffer USB 179 Buffer. processo 177 Modo NPA 178 PS binario MAC 178 SmartSwitch PCL 178 SmartSwitch PS 179 Menu Utilità 180 Deframmen, Flash 180 Formatta disco 180 Formatta Flash 181 Impost. di fabb. 180 Pg qualità stam. 181 Rimuovi job sosp. 182 Stampa directory 181 Stampa font 181 Stampa imp. rete 181 Stampa imp. rete <x> 181 Stampa menu 181 Stat. contabilità 181 Traccia esadecim. 181 messaggi 1565 Errore emulaz. carica opz. emul. 192 2<xx> Incep. carta 192 30 Manca cartuc, toner <colore> 192 32 Cart. <colore> non supportata 192 34 Carta corta 193 34 Supporto errato 193 35 Salva ris. disab. mem. ins. 193 37 Area fascicol. insufficiente 193 37 Mem. deframm. insufficiente 194 37 Memoria insufficiente 194

38 Memoria piena 194 39 Documento complesso 195 4<x> Scheda firmware non supportata 195 51 Flash difettosa 195 52 Flash piena 195 53 Flash non formattata 195 54 Errore opz. seriale <x> 196 54 Errore seriale std. 196 54 Errore software rete <x> 196 54 Errore sw di rete std. 196 54 Perso colleg. ENA standard 196 54 Perso colleg. ENA su parall. <x> 196 55 Opzione non supportata slot <x> 196 56 Porta paral. <x> disabilitata 196 56 Porta parall. std. disabilit. 196 56 Porta ser. <x> disabilitata 196 56 Porta seriale std disabilit. 196 56 Porta USB <x> disabilitata 197 56 Porta USB std disabilitata 197 58 Troppe opzioni Flash 197 61 Disco fisso difettoso 197 62 Disco fisso pieno 197 63 Disco fisso non formattato 197 64 Formato disco non supportato 198 82 Cont. scarti quasi pieno 198 82 Conten. scarti pieno o mancante 198 83 Cart. fotosv. in esaurimento 198 83 Cart. fotosv. in esaurimento 76 83 Cartuccia fotosv. esaurita 198 83 Cartuccia fotosv. mancante 198 87 Unità fusione esaurita 198 87 Unità fusione in esaurimento 76, 198 87 Unità fusione mancante 199 88 Cartuc. toner 199 88 Toner <colore> in esaurimento 199 900-999 <Messaggio> di assistenza 199 Abilitazione menu 185 Accodamento e elimin. proces. 190 Accodamento processi 190 Annullamento processo 183 Attiv. modifiche menu in corso 183 Cambia vassoio <origine carta> <tipo> <dimensioni> 184 Caricare vass. <x> 188 Cart. fotosvil. sostituita? 184 Chiudi sportello anteriore 184 Chiudi sportello fronte/retro 184 Chiudi sportello posteriore 184

Chiudi sportello superiore 184 Cod. scheda rete std. non valido 188 Codice motore non valido 187 Codice rete <x> non valido 188 Deframmentazione 184 Disabilitazione menu 185 Disco dannegg. Riformattare? 185 Eliminare tutti processi OK/Stop 184 Eliminazione proc. in corso 184 Eliminazione stat. processo 184 Formatt, disco fisso in corso 186 Formattaz. Flash 186 Immetti PIN = 186 In attesa 192 Inserire vassoio <x> 137, 187 Installa <dispositivo> o annulla proc. 187 Mat. di consumo 191 Menu disabilitati 188 Nessun processo. Riprovare? 188 Non pronta 188 Occupata 183 Parallela 189 Parallela <x> 189 Poss. perdita proc. in attesa 187 Proc. in attesa non ripristinati 187 Prog. cod. sis. 190 Progr. cod. motore 189 Programm. disco 190 Programm. Flash 190 Pronta 190 Pronta esadec. 190 Prova automatica in corso 189 Rete 188 Rete <x> 188 Rete <x>,<y> 188 Rimuovi raccogl. standard 190 Ripr. impostaz. di fab. in corso 191 Riprist. stamp. in corso 191 Ripristina proc. attesa. OK/Stop? 191 Ripristino disco x/5 yyy% 185 Ripristino proc. in attesa xxx/yyy 191 Riscaldamento motore 185 Risoluzione ridotta 190 Risparm. energia 189 Scheda di rete occupata 188 Seriale <x> 191 Stampa directory in corso 189

Stampa elenco font in corso 189 Stampa impostaz. menu in corso 189 Stampa in corso stat. processo 189 Stampa pagine prova qualità 189 Stampa processi su disco 189 Svuotamento buffer in corso 186 TMA 192 Unità di fusione sostituita? 185 **USB 192** USB <x> 192 messaggi della stampante Immetti PIN 113 Menu disabilitati 131 Nessun processo. Riprovare? 113 messaggi di inceppamento 202 Incep. carta Apri sport. post. 53, 55 230 Incep. carta Aprire sport. f/r 56 231 Incep. carta Aprire sport. f/r 57 241 Incep. carta Verifica vass. 1 58 242 Incep. carta Verifica vass. 2 59 Modalità stampa (menu Colore) 136 modello 11.95 Modo NPA (menu Parallelo) 151 Modo NPA (menu Rete) 148 Modo NPA (menu Seriale) 165 Modo NPA (menu USB) 178 modo NPA, impostazione porta di rete 148 porta parallela 151 porta seriale 165 porta USB 178 Modo parallelo 1 (menu Parallela) 151 Modo parallelo 2 (menu Parallela) 151 moduli prestampati 26 Msg inser. vass. (menu Config.) 137

### Ν

Nome font (menu Emulaz. PCL) 153 numeri, pannello operatore 130 Numero copie (menu Finitura) 140 numero di identificazione personale *Vedere* PIN numero di identificazione personale (PIN) 112 numero di serie 95

### 0

opzioni installazione 16 verifica installazione con la pagina delle impostazioni dei menu 21 opzioni di stampa fogli separatori 142 *Vedere anche* origine separatore 142 stampa in buffer 146 Ordine multipag. (menu Finitura) 141 Orientamento (menu Emulaz. PCL) 154 Orig. separatore (menu Finitura) 142 Origine carta (menu Carta) 159 Origine font (menu Emulaz. PCL) 153

## Ρ

pagina delle impostazioni dei menu, stampa 21 pagina delle impostazioni, stampa 21 Pagine bianche (menu Finitura) 140 pagine di prova della qualità di stampa, stampa 22 pannello operatore 129 attivazione dei menu 97 disattivazione dei menu 96 LCD 129 menu disabilitati 131 numeri 130 pulsanti 129 panoramica, stampante 16 Parità (menu Seriale) 165 Passo (menu Emulaz. PCL) 101, 154 Peso carta (menu Carta) 161 Pg qualità stam. (menu Config.) 137 Pg qualità stam. (menu Utilità) 181 **PIN 112** inserimento dal driver 18 inserimento dalla stampante 19 per processi riservati 18 Polarità RS-422 (menu Seriale) 166 porta di rete, configurazione dimensioni buffer 148 Modo NPA 148 SmartSwitch PCL 148 SmartSwitch PS 149 porta parallela configurazione campionamento dati 151 comunicazione bidirezionale 150

dimensioni buffer 151 inizializzazione hardware 150 Modo NPA 151 protocollo 152 SmartSwitch PCL 152 SmartSwitch PS 152 resistori, abilitazione 151 porta seriale abilitazione segnali DSR (Data Set Ready) 165 configurazione dimensioni buffer 167 Modo NPA 165 parità 165 polarità 166 protocollo 167 robust XON 166 SmartSwitch PCL 166 SmartSwitch PS 166 regolazione velocità di trasmissione 164 porta USB configurazione dimensioni buffer 179 Modo NPA 178 SmartSwitch PCL 178 SmartSwitch PS 179 porte parallela 150 rete 147 seriale 164 **USB 177** Posponi stampa 112 prevenzione degli inceppamenti dei supporti 17 prevenzione degli inceppamenti, suggerimenti 50 Priorità font (menu PostScript) 162 problemi alimentazione dei supporti inceppamenti frequenti 94 la pagina inceppata non viene stampata 94 messaggio Inceppamento carta anche dopo la rimozione dell'inceppamento 94 pagine bianche nel raccoglitore standard 94 altri accesso al driver della stampante

aggiornato 95 accesso alle utilità aggiornate 95 collegamento di un cavo seriale 95 impossibile trovare i codici di escape della stampante 95 come contattare il servizio di assistenza 95 di base 80 display 81 diamanti 81 impostazioni dei menu, non applicate 81 vuoto 81 opzioni cassetto da 530 fogli 93 funzionamento non corretto 93 interruzione del funzionamento 93 scheda di memoria 93 scheda INA 93 unità fronte/retro 93 qualità del colore 89 colori della pagina stampata falsati 90 come ottenere un colore 91 il colore stampato non corrisponde al colore visualizzato sullo schermo del PC 90 impostazioni del driver per una stampa ottimale dei colori 90 lucidi scuri 90 qualità di stampa 84 aderenza difettosa del toner sulla carta 87 carta notevolmente deformata all'uscita dal raccoglitore 88 densità di stampa non uniforme 87 difetti ripetuti 84 errata registrazione dei colori 85 immagini sfocate 87 immagini tagliate 88 linee bianche o colorate 85 margini errati 88 pagine bianche 88 pagine con addensamenti di colore 88 puntini di toner 87 qualità di stampa dei lucidi insoddisfacente 86 sfondo grigio 87 stampa irregolare 86 stampa obliqua 88 stampa troppo chiara 86 stampa troppo scura 86

striature orizzontali 85 striature verticali 85 stampa 82 carta o supporto speciale non corretto 83 collegamento dei vassoi non funzionante 83 impossibile fascicolare i processi arandi 84 impossibile stampare i processi in attesa 82 impossibile stampare il processo 82 interruzioni di pagina inaspettate 84 processo stampato nel vassoio errato 83 stampa di caratteri errati 83 tempo per la stampa eccessivo 83 stampa in rete impossibile stampare il processo 95 stampa di caratteri errati 95 stampante che non risponde 80 Proc. in attesa (menu Processo) 146 processi in attesa accesso dal pannello operatore 111 errori di formattazione 111 immissione del nome utente 110 processi riservati 18 inserimento di un PIN 18 processi in attesa, rimozione 182 processi non ripristinati, rimozione 182 processi riservati 18, 112 immissione del nome utente 110 inserimento di un PIN 18 invio 18 **PIN 112** rimozione 182 processi Stampa e mantieni 110 processo 110 in attesa 146 invio in stampa 17 riservati 145 statistiche 170 processo di stampa annullamento 144 da computer Windows/Macintosh 21 dal desktop di Windows 20 dalla barra delle applicazioni di Windows 20 tramite il pannello operatore della stampante 20

invio in stampa 17 Processo riserv. (menu Processo) 145 processo, annullamento 144 Proseg. autom. (menu Impostaz.) 168 Protez. pagina (menu Impostaz.) 170 Protoc. seriale (menu Seriale) 167 Protocollo (menu Parallela) 152 prova di stampa modalità Traccia esadecim. 181 pagina dei menu 181 PS binario MAC (menu Parallela) 150 PS binario MAC (menu Rete) 147 PS binario MAC (menu USB) 178 pulizia, lente della testina di stampa 77 pulsante Menu 130 pulsante OK 130 pulsante Ritorna 130 pulsante Seleziona 130 pulsante Stop 130

### Q

Qualità colore (menu Guide) 143 qualità di stampa, regolazione bilanciamento colore 134 campioni colore 135 correzione del colore 134, 136 intensità 137 Qualità stampa (menu Guide) 143

# R

raccoglitore, supporto del materiale di stampa 48 regolazione Cartuc. toner 134, 135, 136 intensità 137 Risparm. energia 98 Resa cartuccia (menu Config.) 139 richiesta componenti di manutenzione 63 cartuccia del fotosviluppatore 64 contenitore degli scarti del toner 63 unità di fusione 63 materiali di consumo 63 cartucce di toner 63 riciclaggio materiali di consumo usati 68 prodotti 68 Righe per pagina (menu Emulaz. PCL) 154

Rilegatura f/r 39 Rilegatura f/r (menu Finitura) 141 rilegatura, fronte/retro 39 Rilevam. dimens. (menu Config.) 137 rilevamento automatico delle dimensioni 38, 158 Rim. inceppamenti (menu Guide) 143 Rimoz. inceppam. (menu Impostaz.) 169 rimozione opzionale memoria Flash 116 memoria stampante 115 scheda firmware 116 schede 113 unità fronte/retro 122 opzioni 118 processi in attesa 182 processi non ripristinati 182 processi riservati 182 scheda di sistema 114 stampante dal cassetto opzionale da 530 foali 118 tutti i processi di stampa 182 rimozione inceppamenti, possibili aree di inceppamento 51 Rimuovi pr. att. (menu Utilità) 182 Rinumera vassoio (menu Emulaz. PCL) 155 Ripeti stampa 112 Riprist. stamp. (menu Processo) 146 ripristino delle impostazioni predefinite di fabbrica 97 ripristino stampante 146 risoluzione dei problemi altri problemi accesso al driver della stampante aggiornato 95 accesso alle utilità aggiornate 95 collegamento di un cavo seriale 95 impossibile trovare i codici di escape della stampante 95 come contattare il servizio di assistenza 95 eliminare i messaggi di errore del pannello operatore 130 impostazioni della stampante 129 interruzione stampante 130 problemi del display 81 diamanti 81 vuoto 81

problemi di alimentazione dei supporti inceppamenti frequenti 94 la pagina inceppata non viene stampata 94 messaggio Inceppamento carta anche dopo la rimozione dell'inceppamento 94 pagine bianche nel raccoglitore standard 94 problemi di base della stampante 80 problemi di qualità dei colori 89 colori della pagina stampata falsati 90 come ottenere un colore 91 il colore stampato non corrisponde al colore visualizzato sullo schermo del PC 90 impostazioni del driver per una stampa ottimale dei colori 90 lucidi scuri 90 problemi di qualità di stampa 84 aderenza difettosa del toner sulla carta 87 carta notevolmente deformata all'uscita dal raccoalitore 88 densità di stampa non uniforme 87 difetti ripetuti 84 errata registrazione dei colori 85 immagini sfocate 87 immagini tagliate 88 linee bianche o colorate 85 margini errati 88 pagine bianche 88 pagine con addensamenti di colore 88 puntini di toner 87 qualità di stampa dei lucidi insoddisfacente 86 sfondo grigio 87 stampa irregolare 86 stampa obligua 88 stampa troppo chiara 86 stampa troppo scura 86 striature orizzontali 85 striature verticali 85 problemi di stampa 82 carta o supporto speciale non corretto 83 collegamento dei vassoi non funzionante 83 impossibile fascicolare i processi grandi 84 impossibile stampare i processi in

attesa 82 impossibile stampare il processo 82 interruzioni di pagina inaspettate 84 processo stampato nel vassoio errato 83 stampa di caratteri errati 83 tempo per la stampa eccessivo 83 problemi di stampa in rete impossibile stampare il processo 95 stampa di caratteri errati 95 problemi relativi alle opzioni cassetto da 530 fogli 93 funzionamento non corretto 93 interruzione del funzionamento 93 scheda di memoria 93 scheda INA 93 unità fronte/retro 93 stampante che non risponde 80 risorse trasferite conservazione 169 salva risorse 173 stampa 181 Risparm. energia (menu Impostaz.) 172 risparmio energetico, configurazione 172 risparmio energetico, regolazione 98 Robust XON (menu Seriale) 166 RS-232/RS-422 (menu Seriale) 166

### S

Salva risorse (menu Impostaz.) 173 scheda di sistema rimozione 114 sostituzione 117 schede opzionali, rimozione 113 selezione 130 valori numerici 130 voci del menu 130 Set di simboli (menu Emulaz. PCL) 155 set di simboli, definizione 108 SmartSwitch PCL (menu Parallela) 152 SmartSwitch PCL (menu Rete) 148 SmartSwitch PCL (menu Seriale) 166 SmartSwitch PCL (menu USB) 178 SmartSwitch PCL, impostazione Vedere anche linguaggio della stampante porta di rete 148 porta parallela 152 porta seriale 166 porta USB 178

SmartSwitch PS (menu Parallela) 152 SmartSwitch PS (menu Rete) 149 SmartSwitch PS (menu Seriale) 166 SmartSwitch PS (menu USB) 179 SmartSwitch PS, impostazione Vedere anche linguaggio della stampante 173 porta di rete 149 porta parallela 152 porta seriale 166 porta USB 179 Sost. mat. cons. (Mat. di consumo) 177 Sostit. dimens. (menu Carta) 161 sostituzione cartucce di toner 65 cartuccia del fotosviluppatore 73 contenitore degli scarti del toner 71 unità di fusione 68 specifiche dei supporti caratteristiche 24 dimensioni 31 peso 35 tipi 34 Spostamento (menu Guide) 143 stampa elenco di directory 21 elenco di esempi di font 22 esempi di font 22 fronte/retro dai vassoi 39 invio di un processo 17 pagina delle impostazioni dei menu 21 pagine di prova della qualità di stampa 22 processo riservato 18 su due lati dai vassoi 39 Stampa directory (menu Utilità) 181 Stampa font (menu Utilità) 181 stampa fronte/retro (su due facciate) dai vassoi 39 definizione 39 selezione 39 Stampa imp. rete (menu Utilità) 181 Stampa imp. rete <x> (menu Utilità) 181 Stampa in buffer (menu Processo) 146 Stampa menu (menu Utilità) 181 Stampa multipag. (menu Finitura) 142 stampa multipagina

configurazione 142 impostazioni dei bordi 141 impostazioni dell'ordine 141 impostazioni della vista 142 stampa statistiche informazioni sui processi 170 stampa delle statistiche del processo 181 Stampa tutto (menu Guide) 143 stampante mantenimento fuori linea 130 con il pulsante Stop 130 con pulsante Menu 130 modello 95 numero di serie 95 panoramica 16 modelli configurati 16 modello base 16 stampante, ripristino 146 Stat. contabilità (menu Utilità) 181 statistiche conservazione 170 stampa 181 Stato avanzato (menu Parallela) 150 stato dei materiali di consumo, verifica 61 supporti carta intestata istruzioni 26 istruzioni di caricamento in base all'origine dalla stampante 27 conservazione 30,64 istruzioni 23 carta intestata 26 carta intestata, stampa 27 lucidi, istruzioni 27 supporto del materiale di stampa, uso 48

### Т

Termina riprist. (menu Processo) 144 timeout attesa 174 stampa 173 Timeout attesa (menu Impostaz.) 174 timeout attesa, configurazione 174 timeout stampa configurazione 173 Timeout stampa (menu Impostaz.) 173 tipi di carta non adatti 25 Tipi personaliz. (menu Carta) 156 tipo di carattere, descrizione 100 Tipo di carta (menu Carta) 160 toner allarme 174 stato 174 Traccia esadecim. (menu Utilità) 181 tutti i processi di stampa, rimozione 182

### U

Unità di fusione (Mat. di consumo) 175 unità di fusione, sostituzione 68 unità fronte/retro definizione di stampa 39 uso 39

### V

valori numerici, selezione 130 vassoi opzionali da 530 fogli 41 vassoio opzionale da 250 fogli formato Legal 41 vassoio standard 41 vassoi, collegamento 38 vassoio opzionale da 250 fogli formato Legal 41 verifica della stampante modalità Traccia esadecim. 181 stampa impostazioni predefinite 181 stampa statistiche hardware 181 Verifica stampa 112 Vista multipag. (menu Finitura) 142

# **LEXM**RK

Lexmark e Lexmark con il simbolo del diamante sono marchi di Lexmark International, Inc., registrati negli Stati Uniti e/o in altri Paesi. © 2003 Lexmark International, Inc. Tutti i diritti riservati. 740 West New Circle Road Lexington, Kentucky 40550